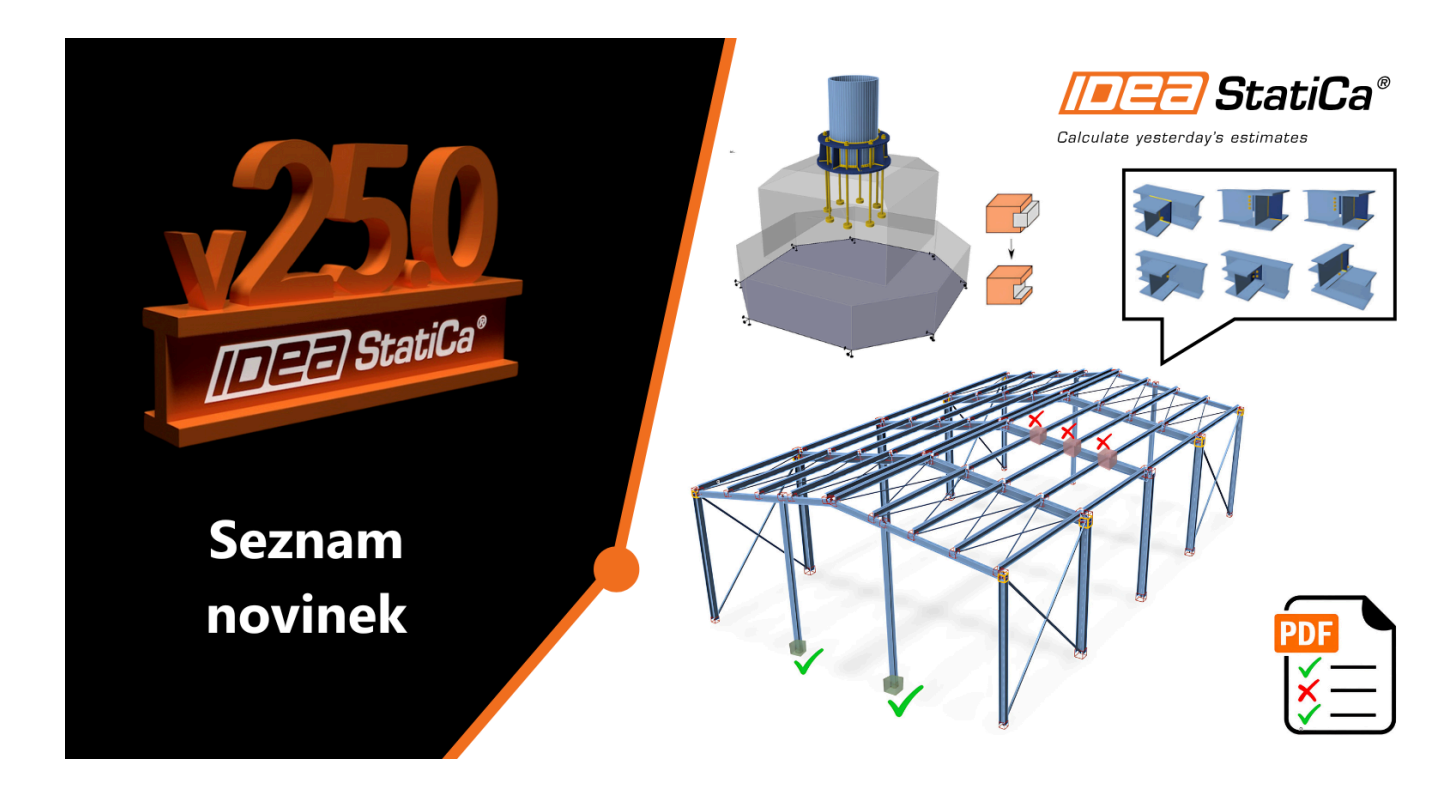

# Novinky k verzím Novinky v IDEA StatiCa 25.0

23.04.2025

#### Přehled soutěží

### BETON

Modelovací nástroje – Negativní těleso, Rovina řezu a Řez Definice dalších typů kotvení Kotvení podle ACI Prostředí a normové posouzení v souladu s ACI Předpínání podle ACI 318-19 v Detailu Australská norma pro Detail Podrobné šablony pro ACI a AUS Import z Beam do Detail Posudek klopení prefabrikovaných nosníků

#### OCEL

Průvodce v Connection Kombinace parametrické šablony a standardních operací Ukládání vlastních průřezů do MPRL Oválné otvory pro vybraný plech Účinky zatížení zobrazené ve scéně posudku Vylepšení přehlednosti protokolů 5/16/25, 4:00 PM Nov Přímý odkaz z Connection do Viewer Regionální vylepšení v 25.0 Wizard pro aplikaci Member dostupný pro AISC a AS

BIM A CHECKBOT BIM propojení mezi MIDAS CIVIL NX a IDEA StatiCa Checkbot Nové REST API mezi Grasshopper a Connection Podporované BIM odkazy ve verzi 25.0

OVLADATELNOST A LICENCOVÁNÍ Nová spouštěcí aplikace Nový styl aplikací v 25.0 Informace o betonovém bloku ve Vieweru se zkrácenou dobou odezvy Uživatelský portál - samoobslužnost

Verze 25.0 se zaměřuje na rozšíření oblasti návrhu kotvení, zjednodušení počátečního návrhu přípojů a vývoj aplikace Checkbot z platformy pro výměnu dat na návrhový nástroj.

# Beton

# Modelovací nástroje – Negativní těleso, Rovina řezu a Řez

Pro posouzení kotvení je nyní možné vytvořit libovolné tvary betonových bloků. S vývojem aplikace Detail ve 3D se otevírají nové možnosti a jsme schopni řešit složitější případy. IDEA StatiCa Detail nabízí možnost upravit kotevní blok pomocí Negativních těles, Rovin řezu a operace Řez.

## Komplexní tvary betonových bloků

Nové modelovací nástroje umožňují vytváření složitějších tvarů a rozšiřují možnosti použití, jako je kotvení v blízkosti otvorů, obecné tvary kotevních bloků apod. Směřujeme tedy k obecnějšímu využití aplikace. Je však důležité poznamenat, že **aplikace je vhodná zatím pouze pro případy kotvení**, pro které je ověřena.

5/16/25, 4:00 PM

Novinky v IDEA StatiCa 25.0 | IDEA StatiCa

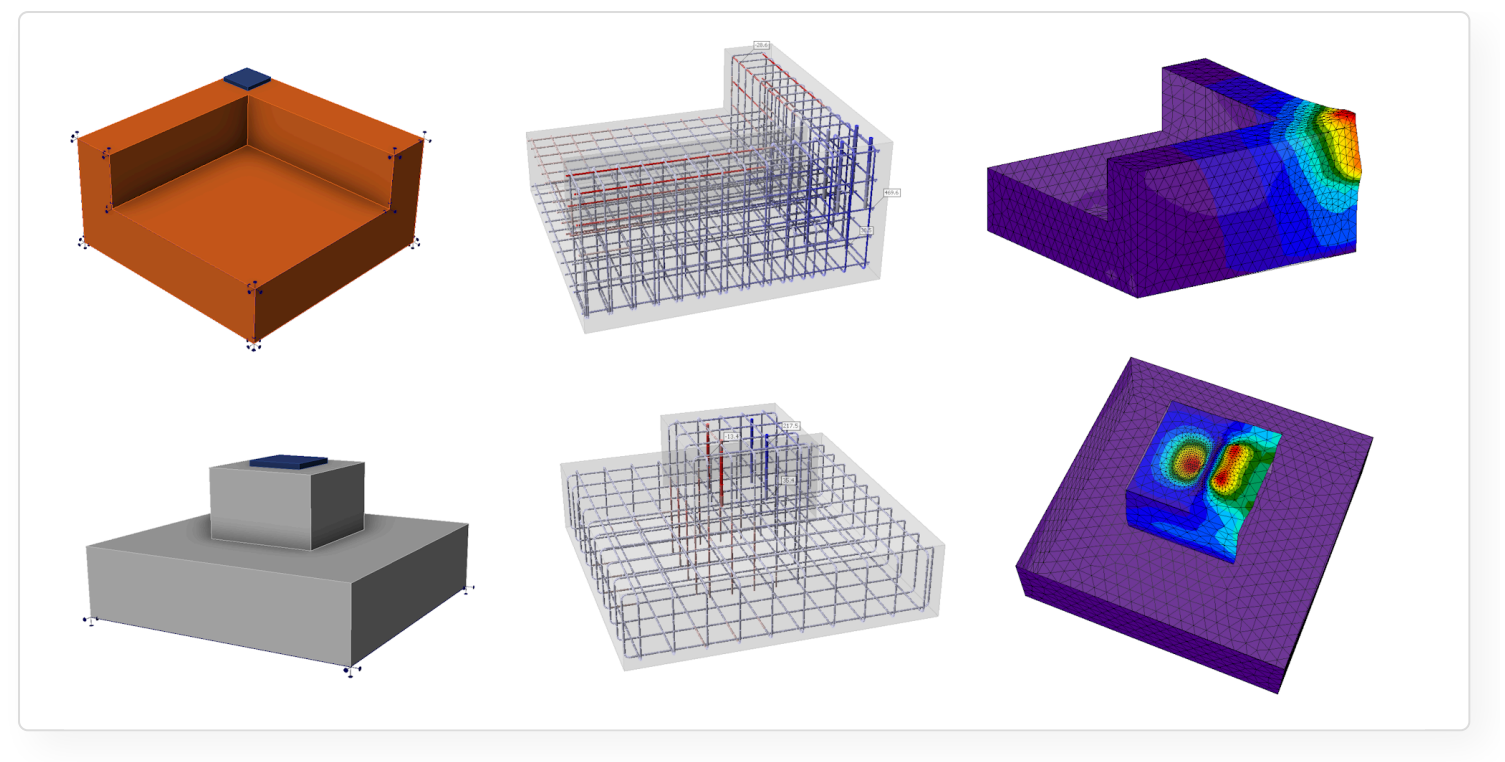

Pro posouzení protlačení a dalších složitějších a obecnějších případů je potřeba další vývoj a verifikace. Tyto případy nejsou ve verzi 25.0 podporovány.

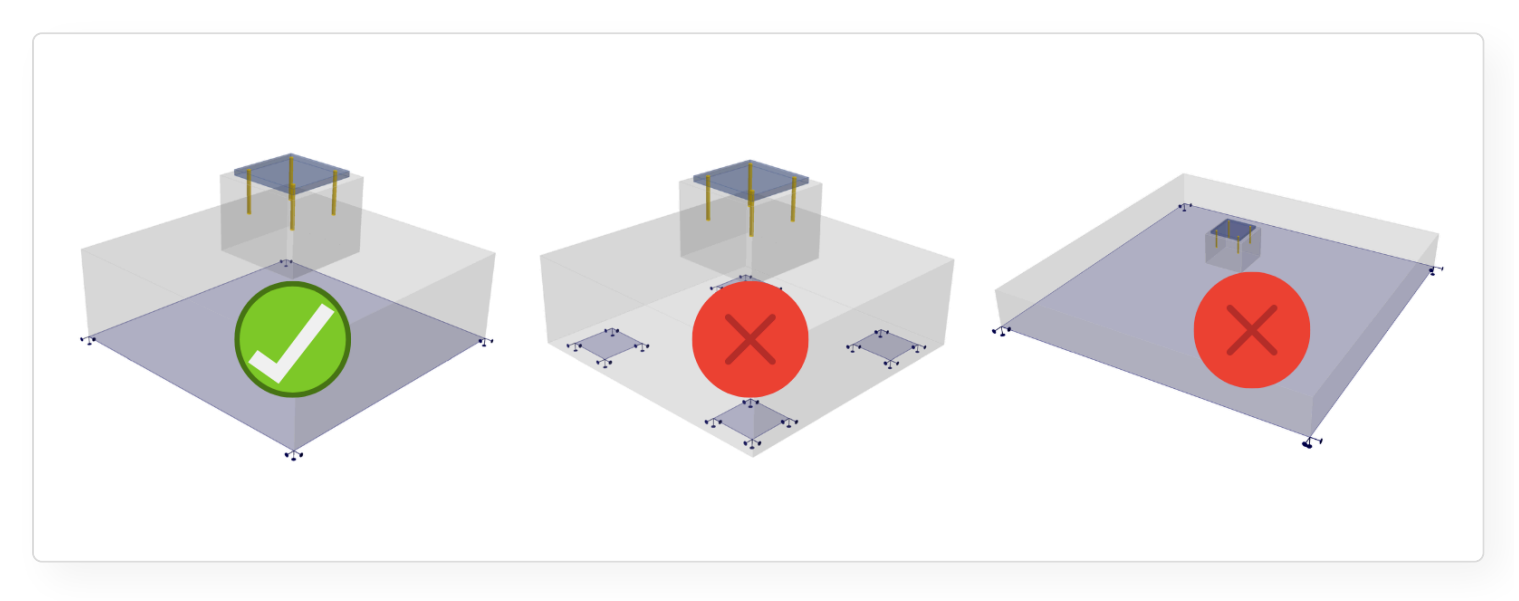

Poznámka: V případě plošného podepření dochází k porušení vždy v oblasti kotvení a protlačení nehraje roli. K protlačení může dojít v případech uložení patky na zeminy s nízkou tuhostí nebo také v případě pilotového založení. Pro tyto situace zatím aplikace Detail není vhodná.

## Spojování kotevních bloků

Detail ve 3D podporuje pouze jeden kotevní blok. Vzhledem k tomu, že v IDEA StatiCa Connection lze vytvořit více bloků, je nyní povoleno importovat tyto vícenásobné bloky do Detailu, kde je lze sloučit pomocí operace Řez a následně vyztužit. V případě překrývajících se bloků je pak nutné jeden z bloků smazat a přiřadit patní desky ke stejnému bloku.

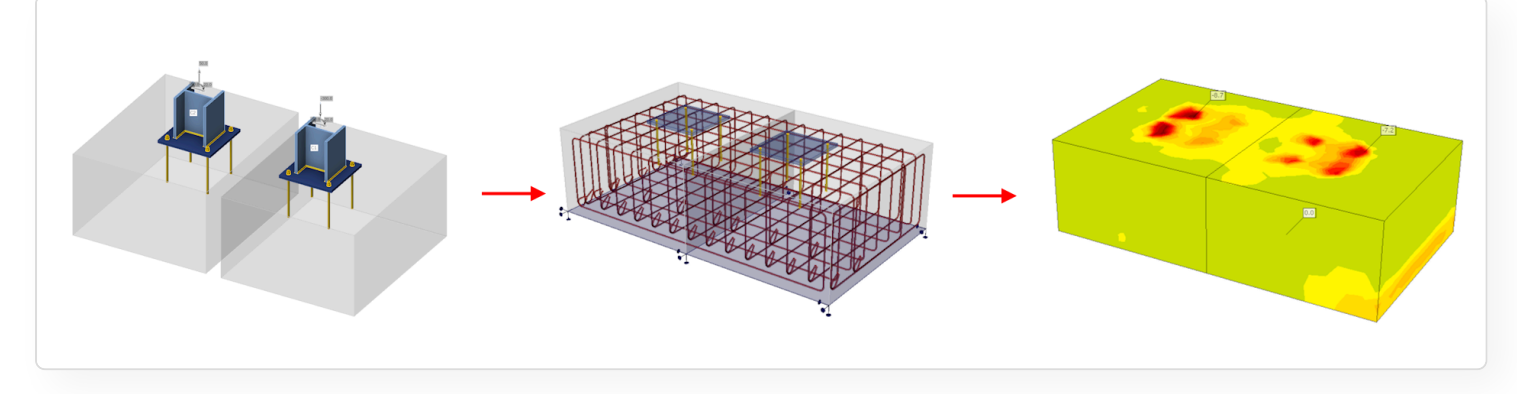

## Operace Řez

Základní operací pro úpravu tvaru bloku je operace Řez. Řez může být proveden buď podle tělesa, negativního tělesa nebo roviny řezu, ty lze najít pod tlačítkem "Položka modelu".

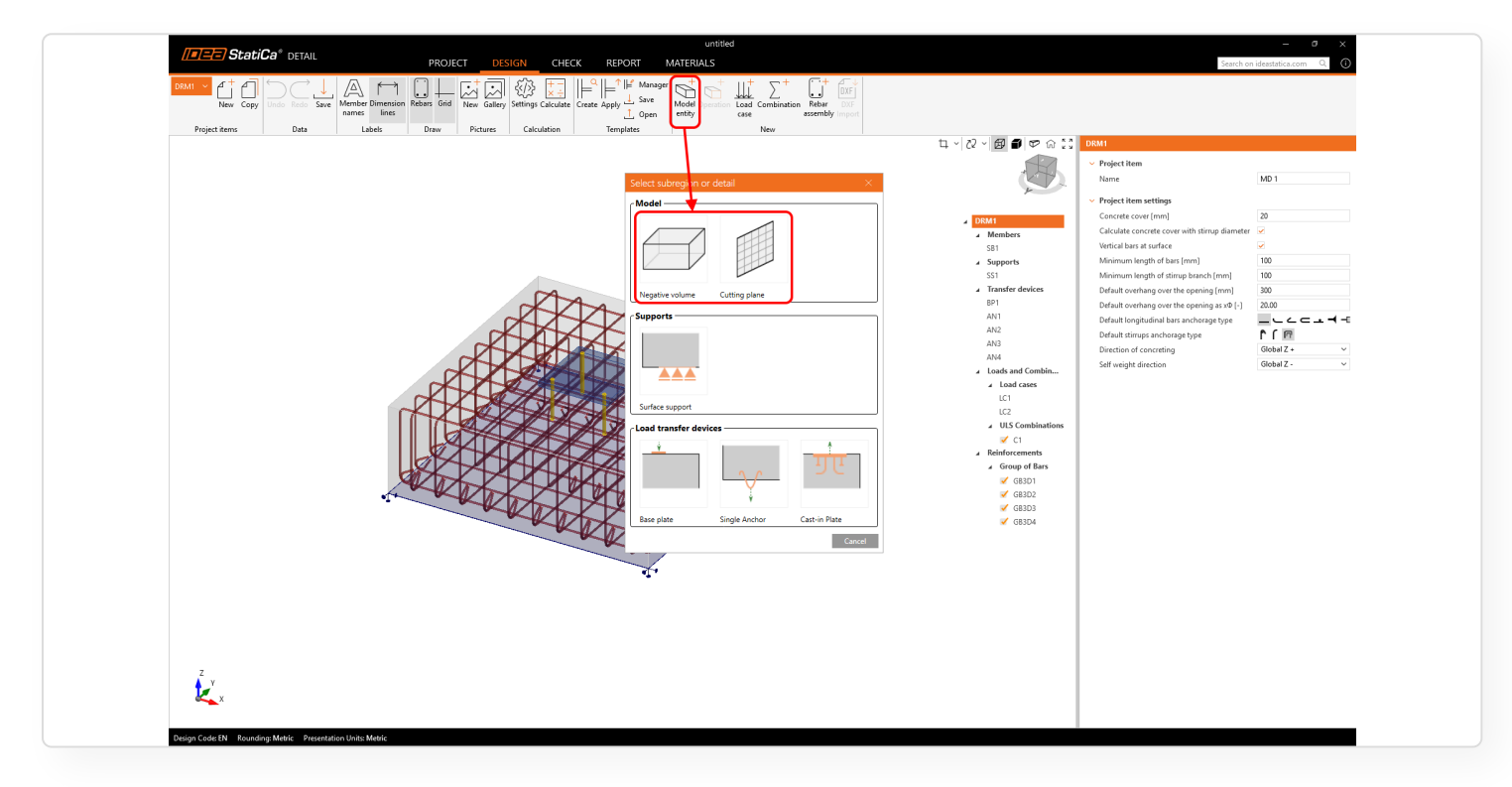

• **Operace Řez** lze aplikovat na negativní těleso pro úpravu tvaru výchozího bloku.

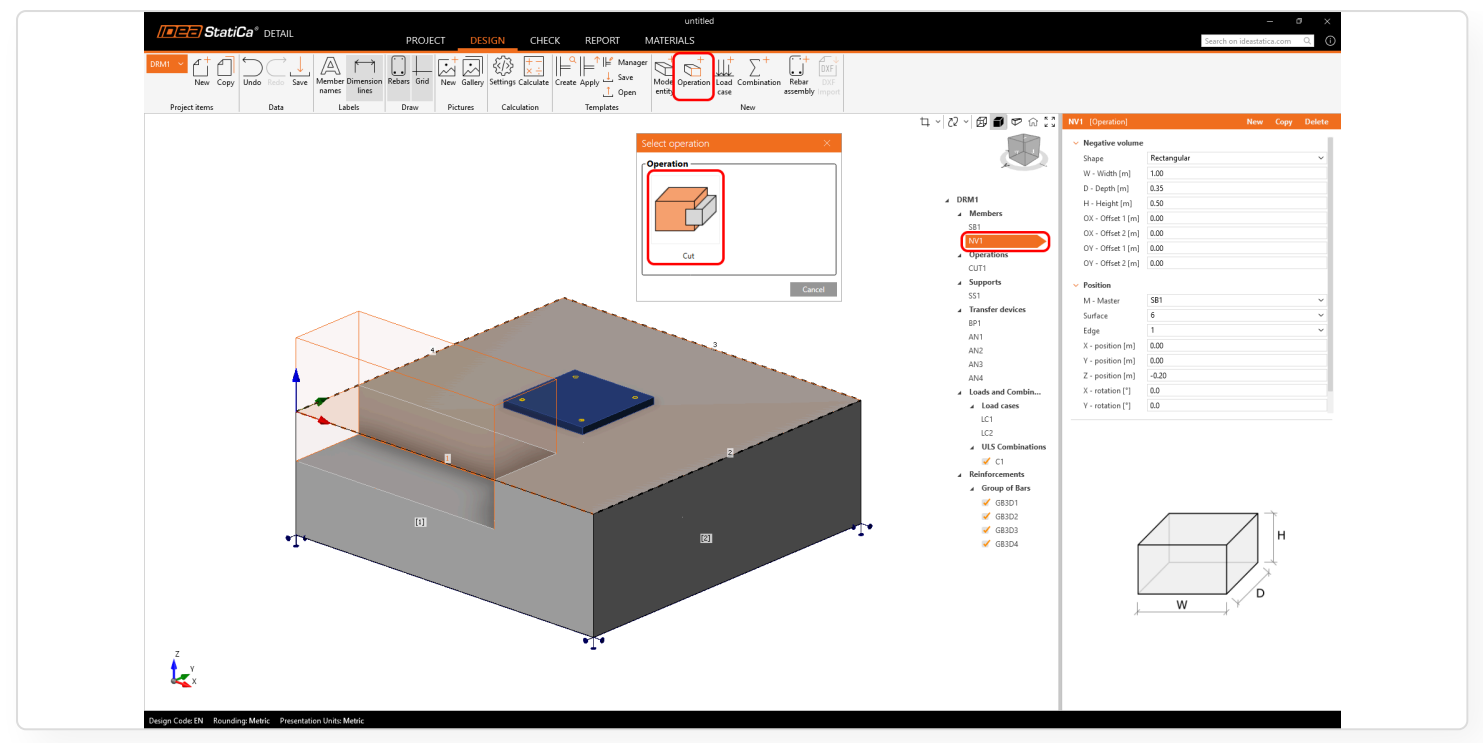

• Rovina řezu funguje podobným způsobem. Jak je znázorněno na následujícím obrázku, každý řez vytváří nové hrany a povrchy, které mohou sloužit jako reference pro umístění výztuže.

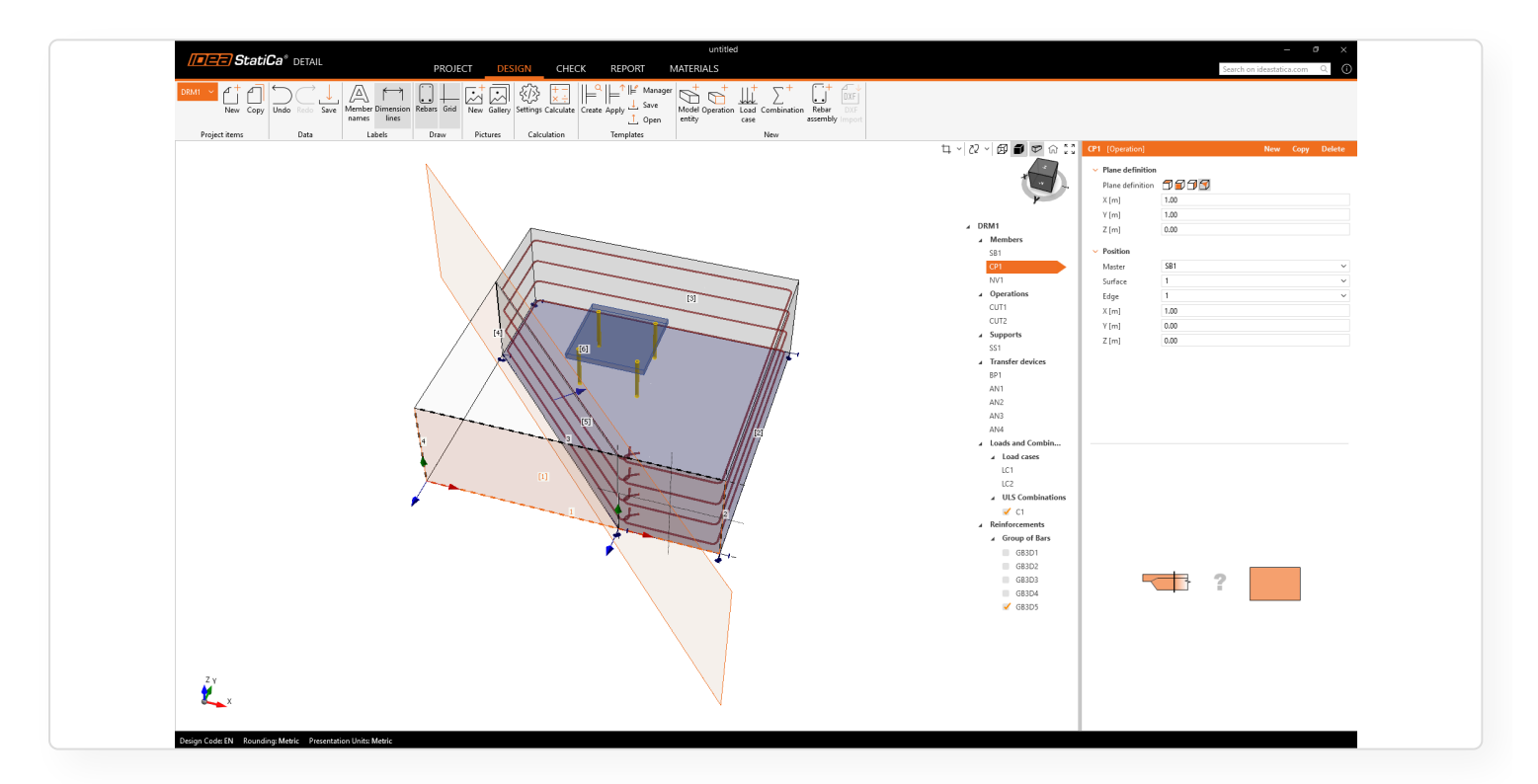

 Po aplikaci první operace Řez lze výztuž vztahovat buď k původním, nebo nově vytvořeným plochám a hranám, což se nastavuje pomocí nové funkce v panelu vlastností.

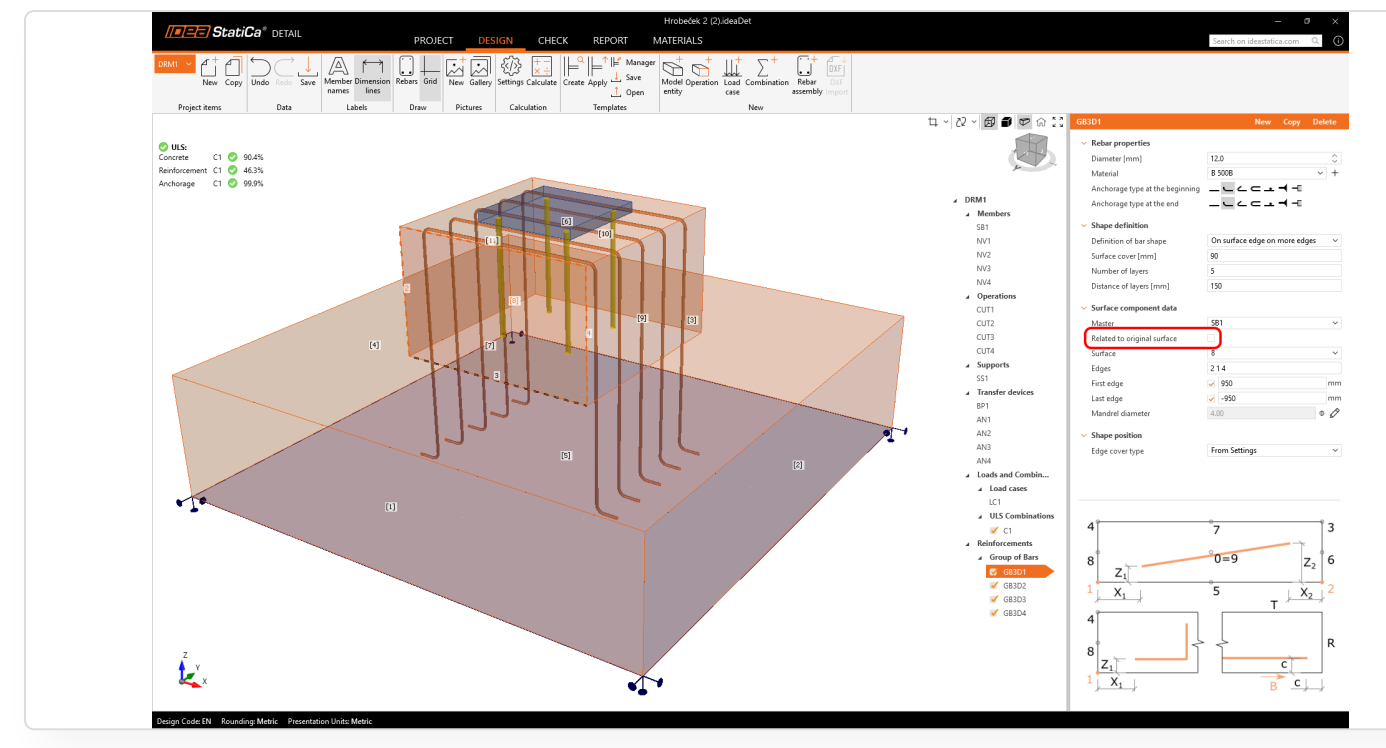

Uvedená nová vylepšení jsou dostupná pro normy EN a ACI.

# Definice dalších typů kotvení

Nově implementované předem zabetonované kotevní desky rozšiřují možnosti návrhu kotvení do železobetonových bloků, což inženýrům umožňuje navrhovat a analyzovat komplexní kotevní systémy. Ve verzi 25.0 představujeme **předem zabetonované** kotevní desky s přivařenou výztuží různých tvarů běžně používanými ve stavebnictví pro zajištění nosníků, sloupů nebo fasádních prvků. Předem zabetonované desky zajišťují silný a spolehlivý přenos zatížení mezi ocelovými a betonovými konstrukcemi.

### Zabetonované desky v Detailu

Zabetonované desky jsou dostupné jako **Prvky pro přenos zatížení** ve výběru Položka modelu. **Geometrii a polohu desky** lze definovat v příslušné tabulce vlastností, zatímco dodatečná tabulka umožňuje uživatelům přidávat a kombinovat více skupin kotevních prvků tvořených **přivařenou výztuží různých tvarů**.

| Image: Statical back     Detail     Project     Design     CHECK     REPORT     Atternal 5       Image: Statical back     Image: Statical back                                                                                                    |                                                                                                    |
|----------------------------------------------------------------------------------------------------|----------------------------------------------------------------------------------------------------|
| Neconformatice  Select subregion or detail  Select subregion or detail  Select subreg                                                                                                    | Li         C V         IEV         For Control Inclusion         None         Copy         Deleter           ✓         DEMI         ✓         Sold Block         ✓         Sold Block         ✓         ✓         W         W |
| Surface support<br>Lead transfer devices<br>Lead transfer devices<br>Lead |                                                                                                    |
|                                                                                                    | , W D                                                                                                    |

Zabetonovaná deska umožňuje zadat přivařenou výztuž ve třech tvarech: Přímý, L-tvar a U-tvar.

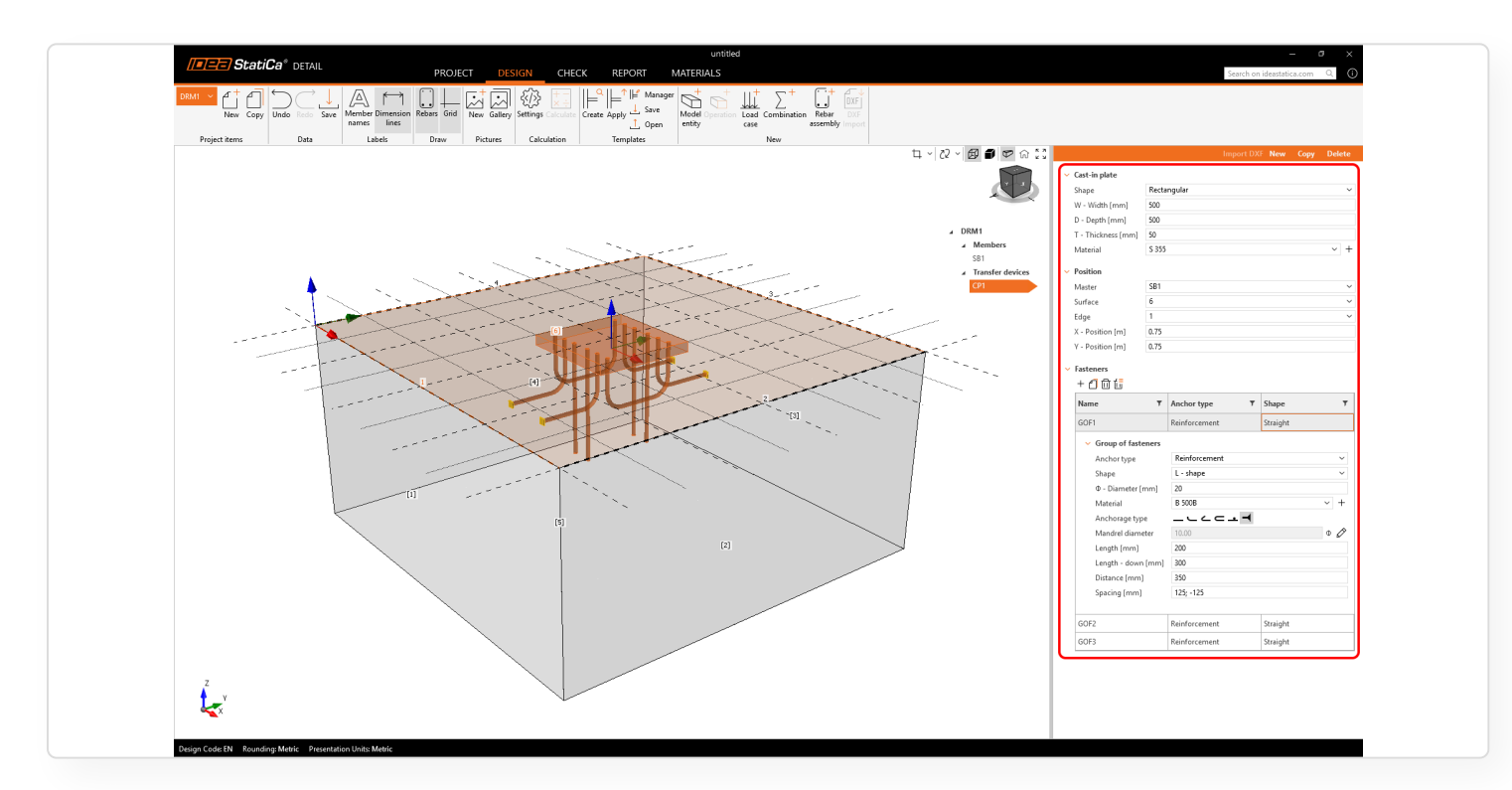

## Typy výztuže

Kotvy lze definovat přímo pro každou konkrétní desku. Uživatelé mohou přidat **neomezený počet** přivařené výztuže a dokonce kombinovat více tvarů v rámci jedné desky.

 Přímý: Kotvy lze uspořádat do řad a pozic podle předdefinovaného klíče (podobně jako umístění šroubů v aplikaci Connection). Uživatelé mohou definovat materiál, délku a průměr, stejně jako specifikovat koncovou úpravu výztuže.

| <ul> <li>Group of fasteners</li> </ul> |               |     |
|----------------------------------------|---------------|-----|
| Anchor type                            | Reinforcement | ~   |
| Shape                                  | Straight      | ~   |
| Φ - Diameter [mm]                      | 20            |     |
| Material                               | B 500B        | ~ + |
| Anchorage type                         |               |     |
| Length [mm]                            | 500           |     |
| Rows [mm]                              | 175; -175     |     |
| Position [mm]                          | 50; -50       |     |

• L-tvar: Definován jako dvě řady kotev s nastavitelným rozestupem a vzdáleností řad, s možností specifikovat koncovou úpravu.

| <ul> <li>Group of fasteners</li> </ul> |               |     |
|----------------------------------------|---------------|-----|
| Anchor type                            | Reinforcement | ~   |
| Shape                                  | L - shape     | ~   |
| Φ - Diameter [mm]                      | 20            |     |
| Material                               | B 500B        | ~ + |
| Anchorage type                         | _∟∠∠⊂⊥◀       |     |
| Mandrel diameter                       | 10.00         | • 🖉 |
| Length [mm]                            | 200           |     |
| Length - down [mm]                     | 300           |     |
| Distance [mm]                          | 350           |     |
| Spacing [mm]                           | 125; -125     |     |

• **U-tvar:** Souvislá řada výztuží tvořící U-tvar, přivařená na obou koncích.

| <ul> <li>Group of fastene</li> </ul> | rs            |     |
|--------------------------------------|---------------|-----|
| Anchor type                          | Reinforcement | ~   |
| Shape                                | U - shape     | ~   |
| Φ - Diameter [mm                     | ] 20          |     |
| Material                             | B 500B        | ~ + |
| Mandrel diameter                     | 10.00         | • 🖉 |
| Length [mm]                          | 200           |     |
| Distance [mm]                        | 350           |     |
| Spacing [mm]                         | 200; -200     |     |

### Chování modelu

Zabetonovaná výztuž je považována za prvky odolávající **jak smyku, tak tahu**, protože je přivařena k desce. Jejich posouzení sleduje stejné principy jako standardní kotvy, s podobnými omezeními (např. samotnou kotvu zatím nelze v aplikaci posoudit na smyk). Pro více informací viz Teoretické základy.

# Kotvení podle ACI

IDEA StatiCa je nástroj pro řešení komplexních 3D úloh a je plně ověřen pro kotvení do betonu. Toto řešení umožňuje provádět návrhy bez přílišného zjednodušování a poskytuje posouzení založené na mezním stavu únosnosti (MSÚ).

Společně s IDEA StatiCa Connection pro ověření kotvení poskytuje Detail komplexní řešení pro všechny, kteří se zabývají spoji ocel-beton. V programu Connection můžete vyhodnocovat kotvy v prostém betonovém bloku, zatímco v programu Detail je možné posoudit vliv přídavné výztuže.

Tento pracovní postup je již ověřen uživateli v reálné praxi, kteří používají Eurokód, pro který je od verze 24.1 možné řešit 3D úlohy. Viz poznámka k vydání: Plná verze 3D Detailu.

## IDEA StatiCa Detail

IDEA StatiCa Detail je nyní plně integrován s normou ACI, včetně 3D v Detailu. Prostředí podporuje jak imperiální, tak metrické jednotky a posouzení jsou prováděna v plném souladu s normou ACI.

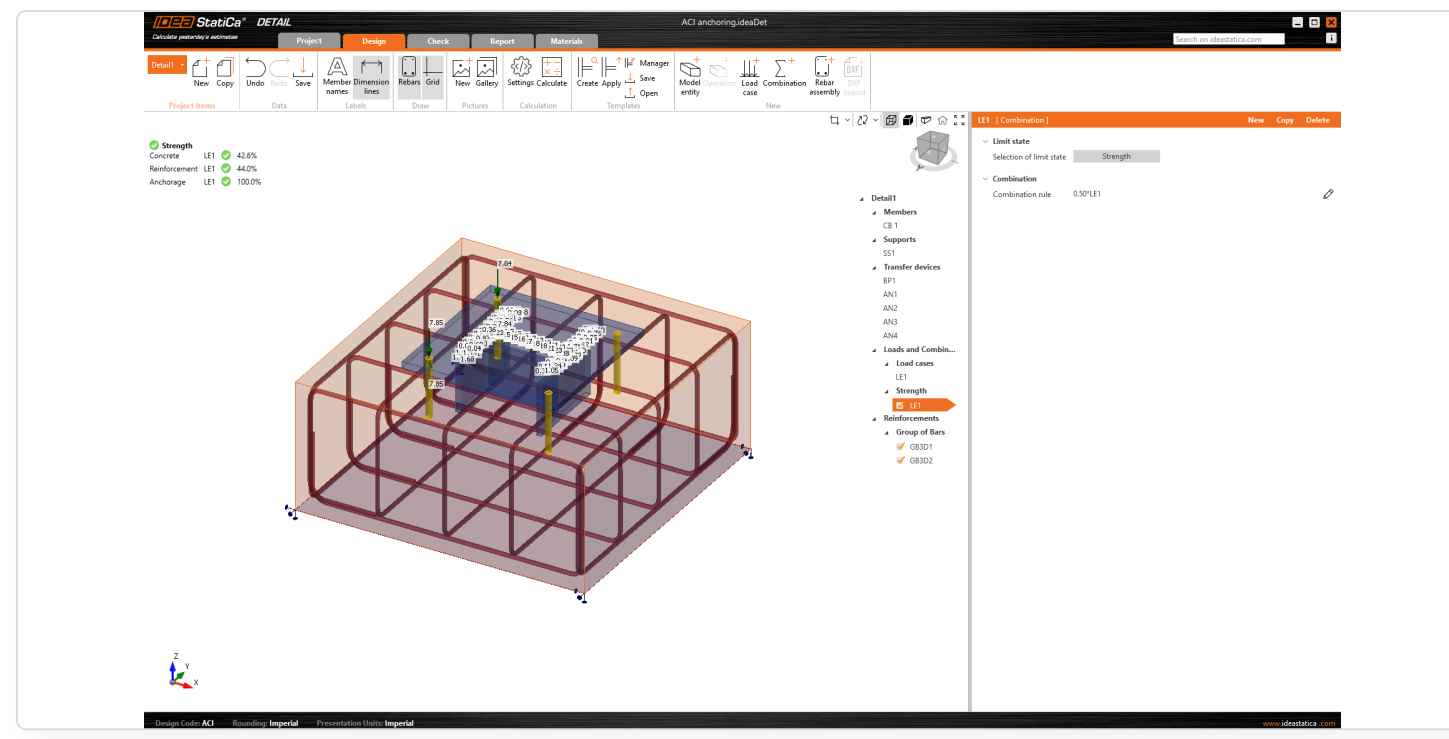

Modely lze vytvářet buď od základu, nebo pomocí předdefinovaných šablon přímo v aplikaci.

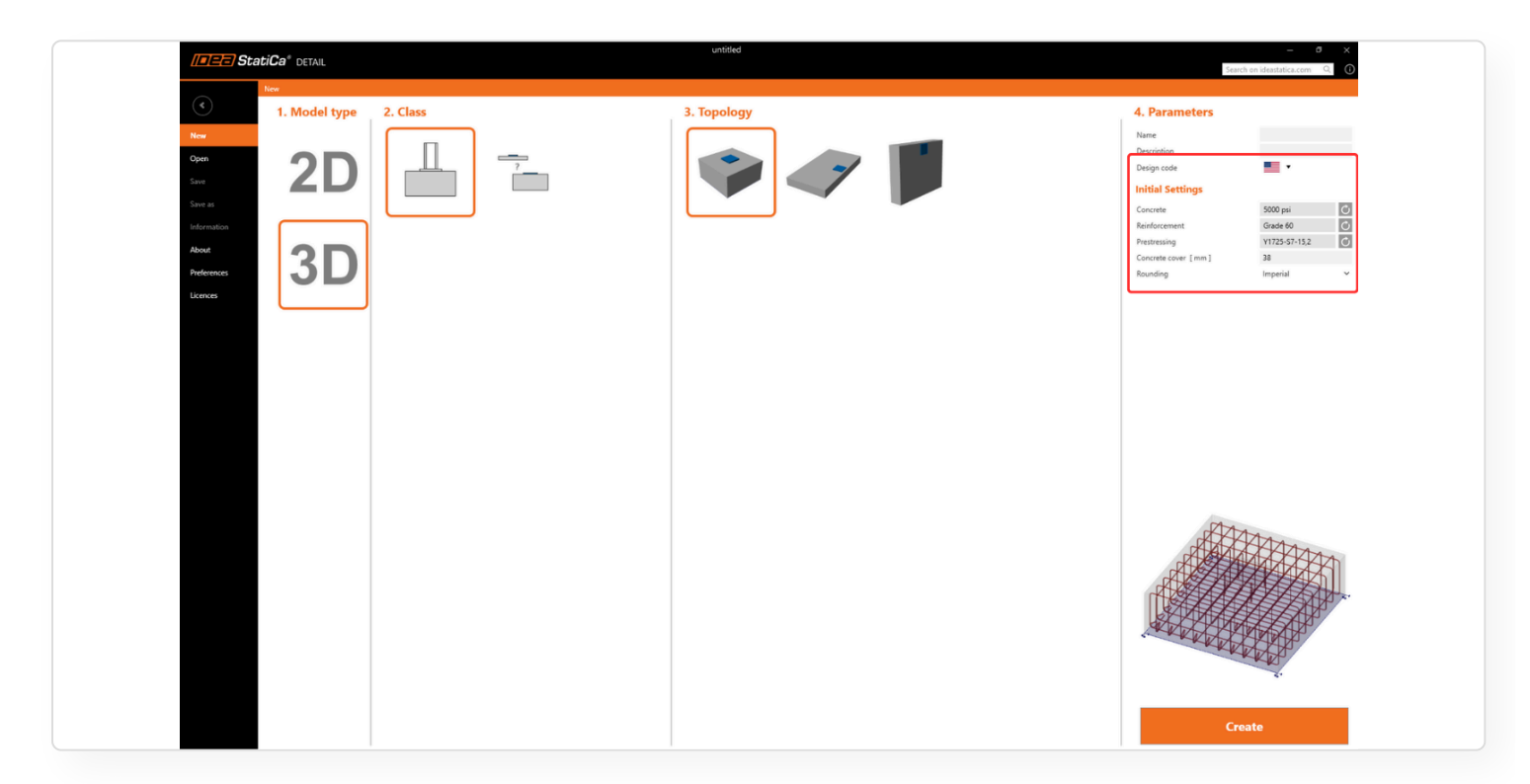

Pro nevyhovující posouzení kotvení založené na vzorcích ACI pro prostý beton lze model exportovat z IDEA StatiCa Connection. Export zahrnuje zatížení, parametry kotev a základní rozměry. Je třeba pouze přidat výztuž. Více o importu najdete v článku: Export kotvení z Connection do Detailu.

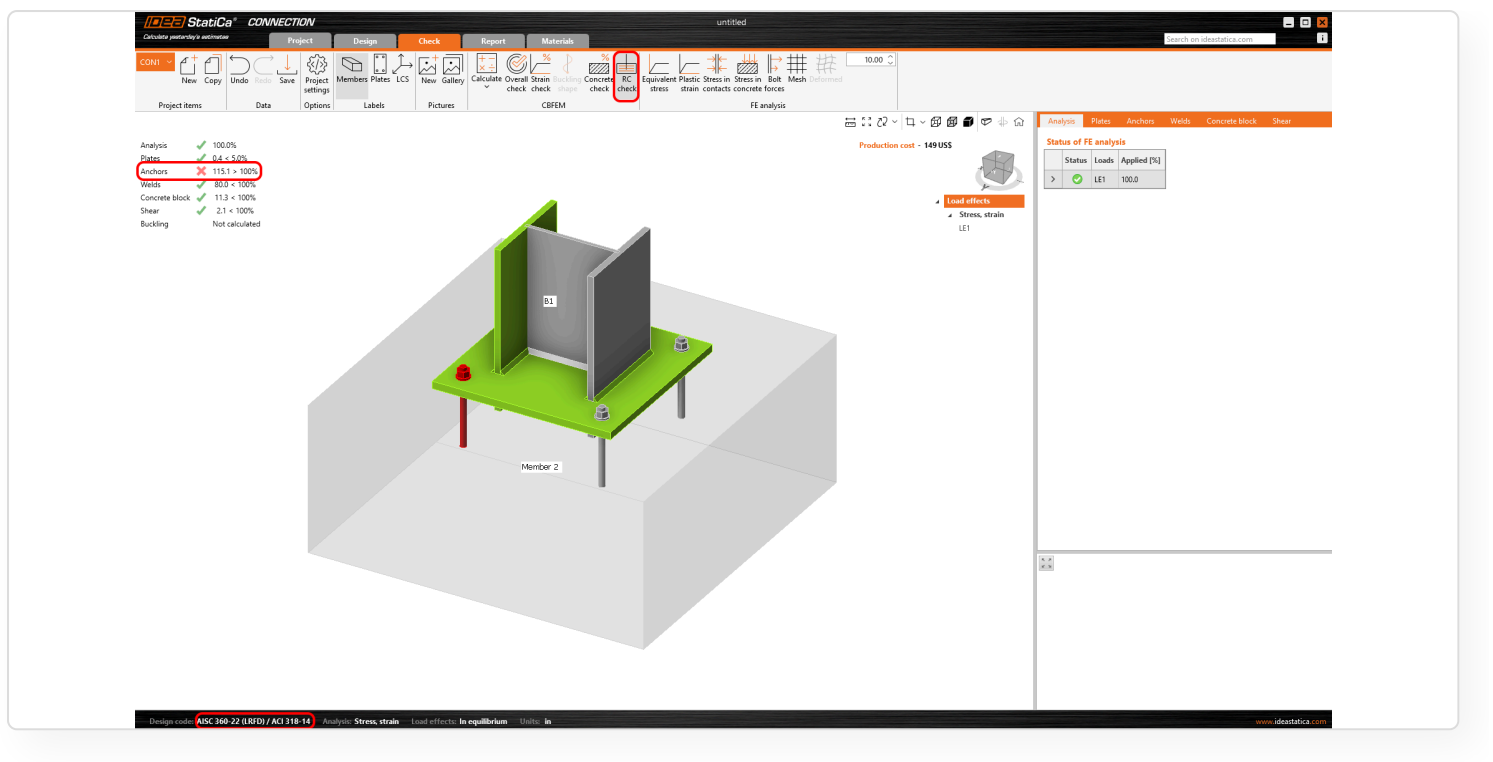

Výsledky jsou prezentovány v souladu s normami ACI, včetně správné nomenklatury, součinitelů redukce pevnosti a příslušných návrhových ustanovení. Podrobněji je vše popsáno v Teoretickém základu v kapitole věnované ACI.

### Známá omezení pro 3D v Detail

Jelikož Detail je pouze nástroj a nemůže nahradit inženýrský úsudek, je nutné bezpečně porozumět jeho funkcím, výhodám a omezením. Přečtěte si omezení, která je třeba vzít v úvahu:

- Řešení je vhodné pouze pro železobeton.
- Ověřeno pouze pro kotvení.
- Aplikace poskytuje kontroly MSÚ.
- V aplikaci Detail je podporován pouze jeden betonový blok.
- V aplikaci Detail jsou kotvy kontrolovány pouze na tahovou pevnost. Pro kontroly smyku a interakce je nutné použít Connection.
- Do aplikace Detail Ize importovat (z Connection) pouze modely kotvené přes patní desku a pouze přímý kontakt.
- Importovaná zatížení a uživatelsky zadaná zatížení nelze kombinovat v rámci jednoho modelu.

Úplný seznam omezení s dalším vysvětlením naleznete v článku: Známá omezení pro 3D Detail

# Prostředí a normové posouzení v souladu s ACI

Podrobné názvosloví a normové posouzení jsou nyní v souladu s ACI 318-19. Klíčové změny zahrnují vylepšené posouzení průhybu a šířky trhlin, aktualizované výpočty pevnosti betonu a vylepšené uživatelské prostředí pro uživatele ACI.

## Terminologie a normové posouzení v souladu s ACI

Úpravy zahrnují upravené výchozí koeficienty, revidovaný přístup k návrhu použitelnosti a jasnější rozlišení mezi posouzením dlouhodobých a krátkodobých účinků. Metodika pro dotvarování a pracovní diagram nyní zohledňuje dlouhodobá proměnná zatížení. Více podrobností níže:

#### Koeficient α1 pro výpočet mezní pevnosti betonu

ACI 318-19 používá parabolický pracovní diagram s klesající plastickou větví pro beton, zatímco Detail používá diagram s vodorovnou plastickou větví. Pro soulad s ACI 318-19 lze mezní pevnost betonu upravit pomocí součinitele  $\alpha$ 1, což vede k parabolicko-obdélníkovému pracovnímu diagramu. Tento koeficient je možno nastavit v Nastavení projektu, buď podle normy nebo jako uživatelský vstup. Pokud je definován normou, jeho hodnota se řídí ACI 318-19 článkem 22.2. Pevnost betonu se pak vypočítá jako:  $\mathbf{f}_{c,lim} = \alpha_1 * \Phi_c * \eta_{fc} * \mathbf{k}_{c2} * \mathbf{f}_{c}$ .

#### • Změna výchozích hodnot součinitele redukce pevnosti

Předpokládá se, že u většiny modelů v aplikaci Detail bude rozhodující posouzení na smyk nebo se bude jednat o krátké konzoly. Proto byly výchozí koeficienty nastaveny na 0,75 podle ACI 318-19 tabulky 21.2.1. Pro modely, u kterých rozhoduje posouzení na tah, mohou uživatelé upravit koeficienty podle potřeby na základě tabulky.

#### Posouzení mezního stavu použitelnosti

Kombinace pro mezní stav použitelnosti jsou rozděleny na krátkodobé a dlouhodobé typy. Uživatelé mohou povolit nebo zakázat posouzení průhybu a šířky trhlin pro každý typ. Pro dlouhodobé kombinace musí být specifikována doba trvání trvalého zatížení v měsících. U krátkodobých kombinací jsou vyloučeny účinky dotvarování, zatímco dlouhodobé kombinace počítají časově závislý faktor ξ z ACI 318-19 tabulky 24.2.4.1.3 na základě doby trvání trvalého zatížení. Součinitel dotvarování je převzat z vlastností betonu v záložce Materiály. Pro zohlednění dlouhodobého chování je modul pružnosti **Ec** upraven pomocí ξ, což vede k efektivnímu modulu **Ec,eff**.

#### Posouzení průhybu

Průhyby jsou počítány pro každou kombinaci vybranou v záložce Návrh. Kontroly jsou však prováděny pouze pokud jsou povoleny pomocí tlačítek Dlouhodobé a Krátkodobé v horní liště, s limity stanovenými podle ACI 318-19 oddílu 24.2. Časově závislé průhyby jsou posuzovány pro dlouhodobé kombinace na základě těchto limitů. Uživatelé mohou také zobrazit průhyby samostatně pro Stálé zatížení a Proměnné zatížení nebo zobrazit celkový průhyb (SZ + UZ). Výběr typu zatížení je k dispozici v záložce Návrh pro každý zatěžovací případ.

#### • Posouzení šířky trhlin

Posouzení šířky trhlin se řídí stejnými pravidly jako posouzení průhybu. Časově závislé trhliny jsou vyhodnocovány pomocí dlouhodobých kombinací, podle stejného procesu výběru.

#### Dokumentace

Kapitola Structural verifications according to ACI 318-19 byla přidána do Teoretického základu.

### Vylepšení uživatelského prostředí

Uživatelské prostředí a názvosloví v aplikaci Detail byly upraveny pro uživatele ACI v imperiálních i metrických jednotkách, zlepšující navigaci pro model, zatížení a zadání výztuže. Výsledky jsou jasnější a protokol nyní obsahuje vysvětlení s platnými odkazy na ACI. Názvosloví bylo upraveno z označení založených na Eurokódu na specifické pojmenování ACI pro lepší srozumitelnost. Více podrobností níže:

#### Rozšířené možnosti pro zadávání průměrů výztuže

Dvojitá možnost pro zadávání průměru výztuže je nyní k dispozici pro všechny typy výztuže, buď podle standardů ASTM A955 nebo jako uživatelský vstup založený na nastavení zobrazovacích jednotek.

#### Přejmenování kombinací

Kombinace jsou označeny jako Únosnost a Použitelnost, přičemž Použitelnost je dále rozdělena na dlouhodobou a krátkodobou. Uživatelé si mohou zvolit, zda chtějí posuzovat průhyby a šířky trhlin pro každou kombinaci.

#### Nomenklatura posouzení pevnosti

Posouzení pevnosti byla pojmenována z hlediska názvů proměnných a popisů tak, aby byla v souladu s normou ACI.

#### Nomenklatura posouzení průhybu

Pro posouzení průhybu byly proměnné pojmenovány podle normy ACI a byly přidány relevantní nápovědy.

#### Pracovní diagramy v záložce Materiály

Na stránce Materiály byly grafy a pojmenování proměnných navrženy podle normy ACI.

#### Úpravy protokolu

Všechny zmíněné úpravy se odrážejí v automaticky generovaném protokolu, kde, jak je vidět na obrázku, uvidíte zavedení časově závislého faktoru pro stálé zatížení a specifikaci doby trvání stálého zatížení pro zohlednění dotvarování v konstrukci.

## Předpínání podle ACI 318-19 v Detailu

Norma ACI v aplikaci Detail podporuje návrh předpjatých prvků, včetně prefabrikovaných a štíhlých nosníků. Také podporuje zesilování stávajících konstrukcí, jako jsou např. krátké konzoly pomocí předpínacích tyčí. Aplikace obsahuje databázi předpínacích ocelí, možnost zadávání a vyhodnocování částečně zatížených ploch a všechny požadované kontroly dle normy ACI, včetně omezení napětí a posouzení dekomprese, a to jak pro předem, tak pro dodatečně předpjaté konstrukce.

### Klíčové pojmy

Tento článek se zabývá základními definicemi. Více podrobností lze nalézt v nové kapitole teoretického základu věnované předpínání podle ACI.

| StatiCa* DETAIL                      |                                                                                                    | pt test (1).ideaDet                                                                |                                    |                 |                    |
|--------------------------------------|----------------------------------------------------------------------------------------------------|------------------------------------------------------------------------------------|------------------------------------|-----------------|--------------------|
| atolica yacarday'a aatimataa Project | Design Tools Check Report Materials                                                                                                    |                                                                                    |                                    | Search on ideas | atica.com          |
| New Copy Undo Redo Save Me           | mber LCS Dimension CSS Rebars Dugum Grid<br>ines                                                                                           | Apply ⊥ Save<br>apply ⊥ Save<br>0 combination Rebar DXF<br>0 combination Rebar DXF |                                    |                 |                    |
| Project items Data                   | Labels Draw Pictures Calculation                                                                                                    | Templates New                                                                      |                                    |                 |                    |
|                                      |                                                                                                    | Q 🗸 🔟 🖌 🕼 🖉 🎧 🖗 🎧                                                                  | 2 PT1                              | DXF Impo        | rt New Copy Delete |
| Strength                             |                                                                                                    |                                                                                    | Single reinforcement bar           |                 |                    |
| oncrete U1 🥑 97.2%                   | Select reinforcement type                                                                                                    | ×                                                                                  | Material                           | Y1725-S7-15,2   | ~ +                |
| einforcement U1 🥝 46.5%              | Model                                                                                                    |                                                                                    | Prestressing type                  | Pre-tensioned   | ~                  |
| endons U1 🥝 80.4%                    |                                                                                                    |                                                                                    | n - Number of strands in layer     | 6               |                    |
| nchorage U1 🥑 99.9%                  |                                                                                                    | ⊿ DRM1                                                                             | Load case                          | P               | ~                  |
| rack width S3 📀 12.9%                |                                                                                                    | A Members                                                                          | Long-term losses for SLS check [%] | 13.0            |                    |
| ecompression S1 🥝 zc = -1.01e-4      |                                                                                                    | M1                                                                                 | Shane definition                   |                 |                    |
|                                      |                                                                                                    | DIS1                                                                               | Definition of box shares           | Puttue pointr   |                    |
|                                      | Group of bars Bent-up bar Inclined Prestressing te                                                                                         | ndon DPS2                                                                          | Definition of bar snape            | by two points   |                    |
|                                      | reinforcement bar                                                                                                    | ▲ Loads and Combin                                                                 | <ul> <li>Begin position</li> </ul> |                 |                    |
|                                      | Cages                                                                                                    | ⊿ Load cases                                                                       | M - Master                         | MI              | ~                  |
|                                      |                                                                                                    | SW                                                                                 | Master point                       | 1               | ~                  |
|                                      |                                                                                                    | P                                                                                  | Stress [ksi]                       | 190.0           |                    |
|                                      |                                                                                                    | D                                                                                  | X [in]                             | 0.00            |                    |
|                                      |                                                                                                    | L                                                                                  | Z [in]                             | 3.00            |                    |
|                                      |                                                                                                    | 2 Strength                                                                         | <ul> <li>End position</li> </ul>   |                 |                    |
|                                      | Around opening Group of stirrups Cage around patch Hanging around                                                                          | vd / 12                                                                            | Master                             | M1              | ~                  |
|                                      | support/load patch support                                                                                                    | /load VI3                                                                          | Master point                       | 2               | ~                  |
|                                      |                                                                                                    | ancel A Serviceability                                                             | X [in]                             | 0.00            |                    |
|                                      |                                                                                                    | ✓ S1                                                                               | Z [in]                             | 3.00            |                    |
| 2                                    |                                                                                                    | ✓ S2                                                                               |                                    |                 |                    |
| 2.00                                 |                                                                                                    | 🗸 🗸 S3                                                                             |                                    |                 |                    |
| 1.00<br>0.00-08                      | 079                                                                                                    | Reinforcements                                                                     |                                    |                 |                    |
| -1.00 190.0 KSt<br>-2.00             |                                                                                                    | 190.0 ksi Z Prestressing Tendons                                                   |                                    |                 |                    |
|                                      |                                                                                                    |                                                                                    |                                    |                 |                    |
|                                      | x 0 20 20 20 22 23 26 20 20 20 20 20 20 30 30 30 30 30 30 30 30 30 30 40 40 40 40 40 40 40 40 40 40 50 50 50 50 50 50 50 50 50 50 50 50 50 | ea ea ea ea ea ea ea ea ea ea ea ea ea e                                           |                                    |                 |                    |
| <u> </u>                             |                                                                                                    | Group of Bars                                                                      |                                    |                 |                    |
|                                      |                                                                                                    | ✓ GB1                                                                              |                                    | ?               |                    |
|                                      |                                                                                                    | ✓ G82                                                                              |                                    |                 |                    |
|                                      |                                                                                                    | ✓ GB3                                                                              | 1                                  |                 |                    |
|                                      |                                                                                                    | ✓ GB4                                                                              |                                    |                 |                    |
|                                      |                                                                                                    | GB5                                                                                |                                    |                 |                    |
|                                      |                                                                                                    | 4 \ 4005                                                                           |                                    |                 |                    |

#### • Typ zatěžovacího stavu předpětí

Pro normu ACI byl přidán typ zatěžovacího stavu Předpětí, který umožňuje zadání předpínací výztuže. Tento typ zatěžovacího stavu je nutný pro definování kabelu.

| Catulate pastanday's astimatos Project                                                                                                    | Design Tools Check Report Materials                                                                                                    | pt test (1).ideaDet                                                                                                    | Search on ideastatica.com                                                            |
|----------------------------------------------------------------------------------------------------|----------------------------------------------------------------------------------------------------|----------------------------------------------------------------------------------------------------|--------------------------------------------------------------------------------------|
| DRMI - C+ C- Undo Redo Save Ne<br>Project items Data                                                                                                    | Its Dimension<br>Inter         CSS Relates Disput         Grid         New Galley         Settings Calculate         First First Firs                                                                                                    | The Manager Nodel Laad Combination Rebar DXF entity case assembly Import                                                                                                    |                                                                                      |
|                                                                                                    |                                                                                                    | Q v 🖻 v 😰 🗊 🕫 🙃 👯                                                                                                    | P [Load case] New Copy Delete                                                        |
| Strengt<br>Concest<br>Hardingement<br>UI © 45.55<br>Hardinger<br>UI © 99.55<br>Calculation<br>S Concest<br>S Concest<br>S Conces | Select terriforcement type          Model       Image: Compare the select terriforcement bar       Image: Compare the select terriforcement bar         Croup of bars       Bent-up bar       Image: Compare the select terriforcement bar       Pestressing tendor         Croup of bars       Bent-up bar       Image: Compare the select terriforcement bar       Pestressing tendor         Croup of bars       Bent-up bar       Image: Compare the select terriforcement bar       Pestressing tendor         Around opening       Group of trinups       Compare torriforce       Hanging shound patch support/load         Around opening       Group of trinups       Compare torriforce       Hanging shound patch support/load         Around opening       Group of trinups       Compare torriforce       Hanging shound patch support/load         Compare torriforce       Bent opening       Group of trinups       Compare torriforce         Bent opening       Group of trinups       Compare torriforce       Bent opening         Bent opening       Group of trinups       Compare torriforce       Bent opening         Bent opening       Group of trinups       Compare torriforce       Bent opening         Bent opening       Bent opening       Bent opening       Bent opening       Bent opening         Bent opening       Bent opening       Bent opening       Bent opening <td><ul> <li>DRM1</li> <li>Members<br/>Mi</li> <li>Supports<br/>DPS1</li> <li>DPS2</li> <li>Lost and Combin</li> <li>Losd cases</li> <li>SW</li> <li>D</li> <li>Losd cases</li> <li>SW</li> <li>D</li> <li>U</li> <li>Security</li> <li>Security</li> <li>Secu</li></ul></td> <td><pre>v Load case type Pretreading v  v Load case type + ① ① ① ① Nume ▼ Type ▼ </pre></td> | <ul> <li>DRM1</li> <li>Members<br/>Mi</li> <li>Supports<br/>DPS1</li> <li>DPS2</li> <li>Lost and Combin</li> <li>Losd cases</li> <li>SW</li> <li>D</li> <li>Losd cases</li> <li>SW</li> <li>D</li> <li>U</li> <li>Security</li> <li>Security</li> <li>Secu</li></ul> | <pre>v Load case type Pretreading v  v Load case type + ① ① ① ① Nume ▼ Type ▼ </pre> |
| Design Code: ACI Rounding: Imperial Pres                                                                                                    | entation Units: Imperial                                                                                                    |                                                                                                    | www.ideastatica.com                                                                  |

#### • Předem předpjatá lana

Vrstvu předem předpjatých lan pro stěny a nosníky lze definovat pomocí souřadnic dvou bodů vztažených k hlavnímu bodu. Pro určení intenzity předpětí kabelu musí být specifikováno napětí v předpínací výztuži těsně před uvolněním z opěr, po krátkodobých ztrátách jako je pokluz v kotvě, deformace opěry a krátkodobá relaxace.

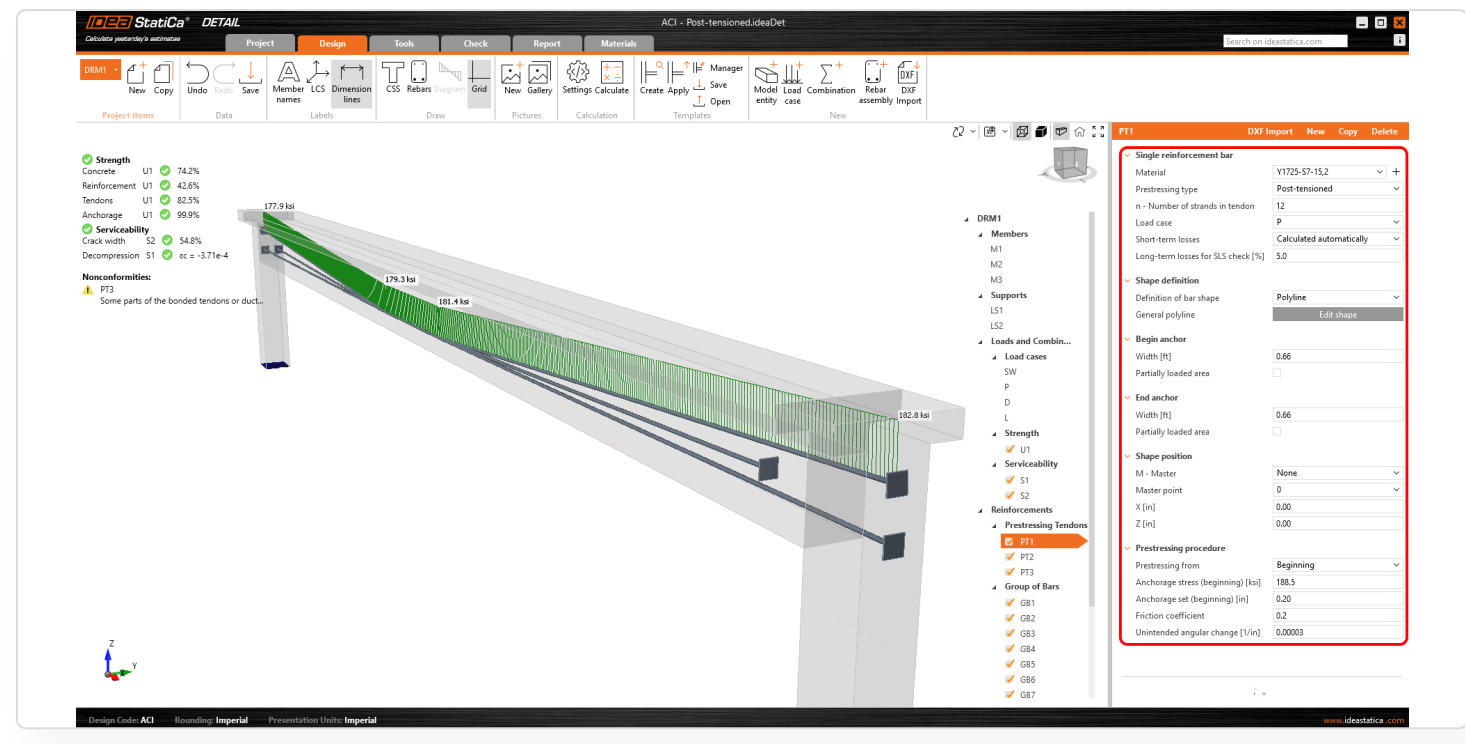

Pro dlouhodobé provozní kombinace musí být zadán odhad dlouhodobých ztrát v důsledku smršťování a relaxace v procentech.

Jak je uvedeno v Teoretickém základu, ztráta způsobená okamžitým pružným přetvořením betonu v předpínacích lanech se počítá automaticky a přímo závisí na časově závislém součiniteli pro trvalé zatížení ξ.

#### Dodatečně předpjaté kabely

Dodatečně předpjatý kabel s nastavitelným počtem lan lze definovat buď pomocí dvou bodů jako předpjatý kabel nebo pomocí lomené čáry. Kotevní napětí určuje intenzitu předpětí. Krátkodobé ztráty se počítají automaticky na základě geometrie kabelu a vstupů z postupu předpínání. Pro použitelnost musí být dlouhodobé ztráty v důsledku dotvarování, smršťování a relaxace odhadnuty v procentech.

#### Částečně zatížená plocha

Pro dodatečně předpjaté kotvy, ložiska a bodová zatížení lze použít funkci Částečně zatížené plochy pro simulaci zvýšené pevnosti betonu podle ACI 318-19 (Kapitoly 22.8 a 25.9).

| Other Decision       Open       Decision       Open       Decision       Decision       D                                                                                                    | Out With Mark         Year         Year                                                                                                    | IPEE StatiCa* DETAIL                                            | 2.ideaDet                                                                                                    |                                                                           |
|----------------------------------------------------------------------------------------------------|----------------------------------------------------------------------------------------------------|-----------------------------------------------------------------|----------------------------------------------------------------------------------------------------|---------------------------------------------------------------------------|
| And And And And And And And And And And                                                                                                    |                                                                                                    | Catulata yaatanday'a aatimataa Project Design Tools             | Check Report Materials                                                                                                    | Search on ideastatica.com                                                 |
| Page from         Data         Lutes         Data         Cal-dation         Cal-dation         Cal-dation         Data           Parter         0         955         0         250         0         250         0         0         0         0         0         0         0         0         0         0         0         0         0         0         0         0         0         0         0         0         0         0         0         0         0         0         0         0         0         0         0         0         0         0         0         0         0         0         0         0         0         0         0         0         0         0         0         0         0         0         0         0         0         0         0         0         0         0         0         0         0         0         0         0         0         0         0         0         0         0         0         0         0         0         0         0         0         0         0         0         0         0         0         0         0         0         0         0                                                                                                             | Page Table         Data         Data         Data         Data         Caludaria         Caludaria         Caludaria         Deta         Deta           Strepting              • 955             recent              • 955             recent              · • 000             · • 000                                                                                                    | DRM2 • C + C Undo Refo Save Member LC Dimension C Rebars Diagra | Loads New Galley Settings Calculate Summary Strength Ancherence Stress Crack Defaction Audilary Links (Crack Control Crack Control Control Crack Control Crack Control Cra | fc Negleted Draw mesh                                                     |
| Arrow       Control         Arrow       Simplify         Simplify       Simplify         Simplify <td>See 10 0 0 0.0 0.0 0.0 0.0 0.0 0.0 0.0 0.0</td> <td>Project items Data Labels Draw</td> <td>Pictures Calculation Code-check results</td> <td>Results</td>                                                                                                    | See 10 0 0 0.0 0.0 0.0 0.0 0.0 0.0 0.0 0.0                                                                                                    | Project items Data Labels Draw                                  | Pictures Calculation Code-check results                                                                                                    | Results                                                                   |
| 0       93%         encode ut 0       0         0       0         0       0         0       0         0       0         0       0         0       0         0       0         0       0         0       0         0       0         0       0         0       0         0       0         0       0         0       0         0       0         0       0         0       0         0       0         0       0         0       0         0       0         0       0         0       0         0       0         0       0         0       0       0         0       0       0         0       0       0         0       0       0         0       0       0         0       0       0         0       0       0         0       0     <                                                                                                    | Statute       95%         Marced 10       95%         Marced 10       95%         M                                                                                                    |                                                                 |                                                                                                    | Concrete                                                                  |
| ander U V P 73%<br>encoment U P 74%<br>encoment V P 74%<br>encoment V P                                                                                                    | mem       10       93%         mem       10       93%         mem       10       94%         mem       10       94%         mem       10       94%         mem       10       94%         mem       10       94%         mem       10       100%       100%       100%       100%       100%       100%       100%       100%       100%       100%       100%       100%       100%       100%       100%       100%       100%       100%       100%       100%       100%       100%       100%       100%       100%       100%       100%       100%       100%       100%       100%       100%       100%       100%       100%       100%       100%       100%       100%       100%       100%       100%       100%       100%       100%       100%       100%       100%       100%       100%       100%       100%       100%       100%       100%       100%       100%       100%       100%       100%       100%       100%       100%       100%       100%       100%       100%       100%       100%       100%       100%       100%       100%                                                                                                    | 2 Strength                                                      |                                                                                                    | Results presented for combination: S3 (P100.0%, D100.0%, L100.0%)         |
| And the match of the part of the part o                                                                                                    | Normal W       Big         Solution W       Big         Solution W <t< td=""><td>Concrete U1 🥑 99.5%</td><td></td><td>Load increment P100.0%, D100.0%, L100.0%</td></t<>                                                                                                    | Concrete U1 🥑 99.5%                                             |                                                                                                    | Load increment P100.0%, D100.0%, L100.0%                                  |
| choose if if if if if if if if if if if if if                                                                                                    | change       1       0       0.000.       0.000.       0.000.       0.000.       0.000.       0.000.       0.000.       0.000.       0.000.       0.000.       0.000.       0.000.       0.000.       0.000.       0.000.       0.000.       0.000.       0.000.       0.000.       0.000.       0.000.       0.000.       0.000.       0.000.       0.000.       0.000.       0.000.       0.000.       0.000.       0.000.       0.000.       0.000.       0.000.       0.000.       0.000.       0.000.       0.000.       0.000.       0.000.       0.000.       0.000.       0.000.       0.000.       0.000.       0.000.       0.000.       0.000.       0.000.       0.000.       0.000.       0.000.       0.000.       0.000.       0.000.       0.000.       0.000.       0.000.       0.000.       0.000.       0.000.       0.000.       0.000.       0.000.       0.000.       0.000.       0.000.       0.000.       0.000.       0.000.       0.000.       0.000.       0.000.       0.000.       0.000.       0.000.       0.000.       0.000.       0.000.       0.000.       0.000.       0.000.       0.000.       0.000.       0.000.       0.000.       0.000.       0.000.       0.000.       0.000.                                                                                                    | enforcement 01 🥥 74.0%                                          |                                                                                                    | Member X [ft] Z [ft] Critical check fc [ksi] f'c,lim [ksi] fc/f'c,lim [%] |
| Structure internation is a 100%         100%         100%         100%         100%         100%         100%         100%         100%         100%         100%         100%         100%         100%         100%         100%         100%         100%         100%         100%         100%         100%         100%         100%         100%         100%         100%         100%         100%         100%         100%         100%         100%         100%         100%         100%         100%         100%         100%         100%         100%         100%         100%         100%         100%         100%         100%         100%         100%         100%         100%         100%         100%         100%         100%         100%         100%         100%         100%         100%         100%         100%         100%         100%         100%         100%         100%         100%         100%         100%         100%         100%         100%         100%         100%         100%         100%         100%         100%         100%         100%         100%         100%         100%         100%         100%         100%         100%         100%         100%         100%                                                                                                            | Service/M1       0       000 k       0       0       0       0       0       0       0       0       0       0       0       0       0       0       0       0       0       0       0       0       0       0       0       0       0       0       0       0       0       0       0       0       0       0       0       0       0       0       0       0       0       0       0       0       0       0       0       0       0       0       0       0       0       0       0       0       0       0       0       0       0       0       0       0       0       0       0       0       0       0       0       0       0       0       0       0       0       0       0       0       0       0       0       0       0       0       0       0       0       0       0       0       0       0       0       0       0       0       0       0       0       0       0       0       0       0       0       0       0       0       0 <th0< th=""> <th0< th="">       0       <th0< th=""> <t< td=""><td>nchorage U1 🥑 100.0%</td><td>▲ Strength</td><td>M4 9125 -165 24 54 1 -20 -20 99 1</td></t<></th0<></th0<></th0<>                                                                                                    | nchorage U1 🥑 100.0%                                            | ▲ Strength                                                                                                    | M4 9125 -165 24 54 1 -20 -20 99 1                                         |
| information       1       0       20%         information       1       0       20%         information       1       0       20%         information       1       0       20%         information       1       0       1       0         information       1       0       1       0       1       0         information       1       0       1       0       1       0       1       0       0       0       0       0       0       0       0       0       0       0       0       0       0       0       0       0       0       0       0       0       0       0       0       0       0       0       0       0       0       0       0       0       0       0       0       0       0       0       0       0       0       0       0       0       0       0       0       0       0       0       0       0       0       0       0       0       0       0       0       0       0       0       0       0       0       0       0       0       0       0       0 </td <td>Structure       1       0       225         Compression 10       0       c       0         Image: Structure       0       0       0         Image: Structure       0       0       0         Image: Structure       0       0       0       0         Image: Structure       0       0       0       0         Image: Structure       0       0       0       0         Image: Structure       0       0       0       0         Image: Structure       0       0       0       0       0         Image: Structure       0       0       0       0       0       0         Image: Structure       0       0       0       0       0       0       0         Image: Structure       0       0       0       0       0       0       0       0       0       0       0       0       0       0       0       0       0       0       0       0       0       0       0       0       0       0       0       0       0       0       0       0       0       0       0       0       0       0       0</td> <td>Serviceability</td> <td>UI</td> <td></td>                                                                                                    | Structure       1       0       225         Compression 10       0       c       0         Image: Structure       0       0       0         Image: Structure       0       0       0         Image: Structure       0       0       0       0         Image: Structure       0       0       0       0         Image: Structure       0       0       0       0         Image: Structure       0       0       0       0         Image: Structure       0       0       0       0       0         Image: Structure       0       0       0       0       0       0         Image: Structure       0       0       0       0       0       0       0         Image: Structure       0       0       0       0       0       0       0       0       0       0       0       0       0       0       0       0       0       0       0       0       0       0       0       0       0       0       0       0       0       0       0       0       0       0       0       0       0       0       0                                                                                                    | Serviceability                                                  | UI                                                                                                    |                                                                           |
| the netrode with the stress check.<br>The functionality of limited stress check.<br>The functionality of limited                                                                                                    | compression \$1 • \$x = x-21e4<br>increase with the set often in the set often in the set often                                                                                                    | Crack width S3 🔮 22.3%                                          | U2                                                                                                    |                                                                           |
| Internationality         Serversionality         M2         24.3         1.55         24.5.1         -2.2         -3.0         77.2         C           0         0         0         0         0         0         0         0         0         0         0         0         0         0         0         0         0         0         0         0         0         0         0         0         0         0         0         0         0         0         0         0         0         0         0         0         0         0         0         0         0         0         0         0         0         0         0         0         0         0         0         0         0         0         0         0         0         0         0         0         0         0         0         0         0         0         0         0         0         0         0         0         0         0         0         0         0         0         0         0         0         0         0         0         0         0         0         0         0         0         0         0         0         <                                                                                                    | Newformitie: <ul> <li></li></ul>                                                                                                    | Decompression S1 🥝 zc = -2.31e-4                                | U3                                                                                                    | M3 57.67 1.95 24.5.4.1 -2.2 -3.0 7.5.2                                    |
| The functionality of limited stress chec.                                                                                                    | The functionality of Links these shee.                                                                                                    | Nonconformities:                                                | Serviceability                                                                                                    | M2 24.33 1.95 24.5.4.1 -2.2 -3.0 73.2 🛇                                   |
|                                                                                                    |                                                                                                    | L The function fits of the body above above                     | S2                                                                                                    |                                                                           |
|                                                                                                    | Image: Second and Second and Second                                                                                                    | The functionality of Limited stress chec                        | S3                                                                                                    |                                                                           |
| transformed to the second second seco                                                                                                    | Image: second conditions and second conditions and second                                                                                                    |                                                                 |                                                                                                    |                                                                           |
|                                                                                                    | Image: Second and Second and Second                                                                                                    |                                                                 |                                                                                                    |                                                                           |
|                                                                                                    | New Meeter de la constant de la constant de la cons                                                                                                    | 4                                                               |                                                                                                    |                                                                           |
| 20 bai<br>20 bai<br>20 bai | 200 μ<br>201 μ<br>201 μ<br>2                                                                                                |                                                                 |                                                                                                    |                                                                           |
| 22<br>43<br>47<br>10<br>12<br>13<br>14<br>15<br>15<br>17<br>20<br>22<br>23<br>24<br>25<br>27<br>30                                                                                                    | Normalization Units Impedia  Preventation Units Impedia  Preventation Units Impedia Preventation Units Impedia Pr                                                                                                    |                                                                 |                                                                                                    |                                                                           |
| 00     Δ       02       03       04       05       05       07       10       12       13       14       15       15       16       17       18       19       12       13       14       15       15       16       17       18       19       19       10       11       12       13       14       15       16       17       18       19       10       11       12       13       14       15       16       17       18       19       19       110       111       111       112       113       114       115       115       115       116       117       118       119       110       110       1110       1110   <                                                                                                    | With a set of the set of the set of                                                                                                    |                                                                 |                                                                                                    |                                                                           |
| 43       45       47       10       12       13       14       15       16       17       20       22       23       24       25       26       27       30                                                                                                    | au                                                                                                    |                                                                 | $\Delta$                                                                                                    |                                                                           |
| 10       12       13       14       15       17       20       21       22       23       24       25       26       27       30                                                                                                    | sogn Cole <b>AC</b> Noonlag Inged Preventation Units Ingetal www.destatica cor                                                                                                    | -0.5                                                            |                                                                                                    |                                                                           |
| 10       12       15       17       20       22       23       24       25       26       27       20       29                                                                                                    | 10       12         12       13         13       14         14       14         15       14         16       14         17       14         18       14         19       Cold AC         Rounding Impedia       Preventation Units: Impedia         promodestatic con       promodestatic con                                                                                                    | -0.7                                                            |                                                                                                    |                                                                           |
| -12<br>-13<br>-17<br>-20<br>-22<br>-23<br>-25<br>-27<br>-30                                                                                                    | 12 1<br>13 1<br>24 2<br>25 2<br>27 3<br>30                                                                                                    | -1.0                                                            |                                                                                                    |                                                                           |
| 15       17       20       22       23       24       25       26       27       30                                                                                                    | 11 1<br>12 1<br>23 2<br>24 2<br>25 2<br>27 3<br>28 2<br>29 2<br>29 2<br>29 2<br>20 2<br>20 2 | -12                                                             |                                                                                                    |                                                                           |
| -17<br>29<br>22<br>25<br>25<br>27<br>30                                                                                                    | -17<br>20<br>22<br>23<br>23<br>24<br>25<br>27<br>30<br>20<br>27<br>30<br>20<br>20<br>20<br>20<br>20<br>20<br>20<br>20<br>20<br>20<br>20<br>20<br>20                                                                                                    | -1.5                                                            |                                                                                                    |                                                                           |
| 20<br>22<br>25<br>27<br>30                                                                                                    | 20 22 23 24 25 25 25 26 26 26 26 26 26 26 26 26 26 26 26 26                                                                                                    | -1.7                                                            |                                                                                                    |                                                                           |
| 22<br>25<br>27<br>30                                                                                                    | 22 23 24 25 27 27 27 27 27 27 27 27 27 27 27 27 27                                                                                                    | -2.0                                                            |                                                                                                    |                                                                           |
| 25<br>27<br>30                                                                                                    | -25<br>-27<br>-30<br>-30<br>-augu Code: ACI Roomding: Imperial resustation: Units: Imperial www.idestatica.com                                                                                                    | -2.2                                                            |                                                                                                    |                                                                           |
| 27<br>30                                                                                                    | 2.7<br>-3.0<br>slipe Code: ACI — Rounding: Imperial — Presentation: Units: Imperial —                                                                                                    | 25                                                              |                                                                                                    |                                                                           |
|                                                                                                    | 3.3 and a state of the state of the state of                                                                                                    | .27                                                             |                                                                                                    |                                                                           |
|                                                                                                    | ange Cade ACI – Roundlag Imperial – Presentation Units Imperial – and Activity Cade Activity Cade ACI – Roundlag Imperial – Activity Cade Activity Cade Acti                                                                                                    | -30                                                             |                                                                                                    |                                                                           |
|                                                                                                    | wign Codes ACI — Roundings Imperial — Presentation Units: Imperial —                                                                                                    |                                                                 |                                                                                                    |                                                                           |
|                                                                                                    | enge Code ACI - Roundlag Imperial - Preventation Units Imperial                                                                                                    |                                                                 |                                                                                                    |                                                                           |
|                                                                                                    | mign Code: ACI Rounding: Imperial Presentation Units: Imperial movidestatics con                                                                                                    |                                                                 |                                                                                                    |                                                                           |
|                                                                                                    | esign Code ACI – Rounding Impedial – Presentation Units: Impedial – Rounding Impedial – Rounding Impedia                                                                                                    |                                                                 |                                                                                                    |                                                                           |
|                                                                                                    | esign Code: ACI Rounding Imperial Presentation Units: Imperial www.ideatatica.com                                                                                                    |                                                                 |                                                                                                    |                                                                           |
|                                                                                                    | esign Code ACI Rounding Imperial Presentation Units Imperial www.ideatatica.col                                                                                                    |                                                                 |                                                                                                    |                                                                           |

#### Omezení napětí v použitelnosti pro předpjaté prvky

Aplikace zahrnuje posouzení omezení napětí pro beton v předpjatých prvcích. Uživatelé začínají výběrem třídy předpjatého ohýbaného prvku. Pro třídy U a T jsou ověřována omezení napětí použitelnosti podle ACI 318-19 oddíl 24.5.4.1.

| Q v 20 v 😥 🗊 🕫 😭   | DRM1                                           |                           |
|--------------------|------------------------------------------------|---------------------------|
|                    | <ul> <li>Project item</li> <li>Name</li> </ul> | MD 1                      |
|                    | <ul> <li>Project item settings</li> </ul>      |                           |
| DRM1               | Prestressed flexural member class              | Class U 🗸                 |
| Members            | Concrete cover [in]                            | 1.50                      |
| M1                 | Calculate concrete cover with stirrup diameter |                           |
| ▲ Supports         | Vertical bars at surface                       |                           |
| DPS1               | Minimum length of bars [in]                    | 4.00                      |
| DPS2               | Minimum length of stirrup branch [in]          | 4.00                      |
| ▲ Loads and Combin | Default overhang over the opening [in]         | 12.00                     |
| ▲ Load cases       | Default overhang over the opening as xΦ [-]    | 20.00                     |
| SW                 | Default longitudinal bars anchorage type       | _ <b>_</b> ¬¬ <b>⊣</b> -⊑ |
| Р                  | Default stirrups anchorage type                |                           |
| D                  | Direction of concreting                        | Global Z +                |
| L<br>∡ Strength    | Self weight direction                          | Global Z -                |
| v 111              |                                                |                           |

Redukční součinitele lze přepínat v Předvolbách.

| Project settings                                                                                                    |                                                                                                    |      |                 | ×      |
|----------------------------------------------------------------------------------------------------|----------------------------------------------------------------------------------------------------|------|-----------------|--------|
| Project settings<br>Design code<br>Search in Settings<br>C<br>Search in Settings<br>Cology optimization<br>Mesh settings<br>Code<br>Chapter 21<br>Chapter 22<br>Chapter 24<br>Chapter 25 | <ul> <li>Chapter 24</li> <li>Concrete stress limit for sustained load</li> <li>Concrete stress limit for total load</li> <li>Neglect decompression check</li> </ul> | 0.45 |                 |        |
|                                                                                                    |                                                                                                    |      |                 |        |
| ⊥ ↑ .5×                                                                                                    |                                                                                                    | Save | Save as default | Cancel |

## Australská norma pro Detail

Australští inženýři mohou využít implementaci australské normy AS 3600 (2018) v aplikaci Detail pro 2D modely železobetonu.

Tato integrace zajišťuje, že inženýři pracující s AS 3600 mají možnost navrhovat oblasti diskontinuity pomocí CSFM. CSFM (**Continuous Stress Field Method**) je inovativní přístup, který umožňuje inženýrům opustit hrubé odhady a řešit úlohy pomocí přesných výpočtů. To poskytuje australským inženýrům moderní alternativu k pracné metodě vzpěr a táhel, což jim umožňuje efektivně navrhovat a posuzovat **stěny a nosníky s otvory, pilotové základy (ve 2D), zhlaví pilířů, diafragmata a další oblasti diskontinuity** v betonových konstrukcích.

Více o metodě implementované v IDEA StatiCa Detail a jejích praktických aplikacích se dozvíte v článku: Vysvětlení CSFM.

Uživatelé mohou využívat **plnou funkcionalitu aplikace Detail (ve 2D)**, přizpůsobenou **terminologii AS 3600, vlastnostem materiálů a posouzení**. Uživatelské rozhraní je v souladu s australskými normami, což činí proces návrhu intuitivnějším a zajišťuje, že výpočty odpovídají místním průmyslovým požadavkům.

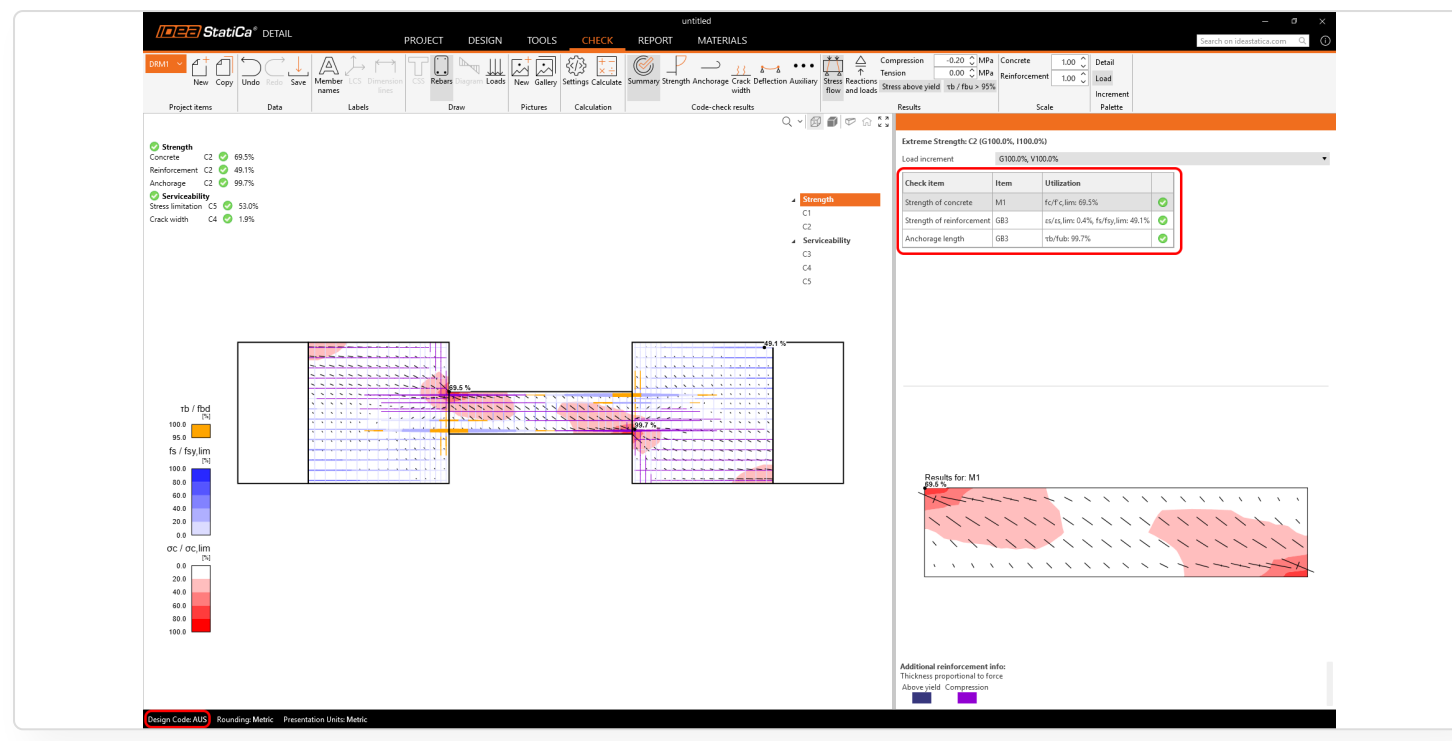

### Klíčové vlastnosti

• Databáze materiálů – databáze obsahuje beton, výztuž a konstrukční ocel definované dle AS 3600.

| Material     | ×         | Π | Material     | ×         | Material      |          | ×  |
|--------------|-----------|---|--------------|-----------|---------------|----------|----|
| AS 3600:2018 | 20 MPa    |   | AS 3600:2018 | R250N     | AS/NZS 1163   | C450     |    |
|              | 25 MPa    |   |              | D500L     | AS/NZS 1594   | C350     |    |
|              | 32 MPa    |   |              | D500N     | AS 3597       | C250     |    |
|              | 40 MPa    |   |              |           | AS/NZS 3678   |          |    |
|              | 50 MPa    |   |              |           | AS/NZS 3679.1 |          |    |
|              | 65 MPa    |   |              |           |               |          |    |
|              | 80 MPa    |   |              |           |               |          |    |
|              | 100 MPa   |   |              |           |               |          |    |
|              |           |   |              |           |               |          |    |
|              |           |   |              |           |               |          |    |
|              |           |   |              |           |               |          |    |
|              |           |   |              |           |               |          |    |
|              | OK Cancel |   |              | OK Cancel |               | OK Cance | el |

• **Standardizovaná nomenklatura** – Názvy proměnných a popisky v celé aplikaci byly upraveny tak, aby odpovídaly AS 3600, což zajišťuje jasnost při návrhu a posouzení.

| 2     3     3     3     1     1     1     1     1     1     1     1     1     1     1     1     1     1     1     1     1     1     1     1     1     1     1     1     1     1     1     1     1     1     1     1     1     1     1     1     1     1     1     1     1     1     1     1     1     1     1     1     1     1     1     1     1     1     1     1     1     1     1     1     1     1     1     1     1     1     1     1     1     1     1     1     1     1     1     1     1     1     1     1     1     1     1     1     1     1     1     1     1     1     1     1     1     1     1     1     1     1     1     1     1     1     1     1     1     1     1     1     1     1     1     1     1     1     1     1     1     1     1     1     1     1     1     1     1     1     1     1     1     1     1     1 <th>Load case Load case type     Permanent     Lead inpubles     Permanent     t □ □ □ □     T     Name     Y     Yppe     Y     Ll1     Line load     L2     Line load</th> <th>v</th> | Load case Load case type     Permanent     Lead inpubles     Permanent     t □ □ □ □     T     Name     Y     Yppe     Y     Ll1     Line load     L2     Line load | v                                                                                                    |
|----------------------------------------------------------------------------------------------------|----------------------------------------------------------------------------------------------------|----------------------------------------------------------------------------------------------------|
| Stress-strain diagram                                                                                                    | uniaxial compression<br>compression softening                                                                                                    | Materials         •         Physical properties           •         Materials         •           •         Concrete         0.2           •         Concrete         0.2           •         Concrete         0.2           •         Concrete         0.2           •         Concrete         0.2           •         Concrete         0.2           •         Properties specific to Australian standard           •         Properties specific to Australian standard           •         Orono           •         Properties specific to Australian standard           •         Concrete           •         Orono           •         (Mea)           •         Properties operficient           •         •           •         Design creep coefficient           •         •           •         •           •         Concrete           •         0.001721 |

https://www.ideastatica.com/cz/podpora/novinky-v-idea-statica-25-0-pdf

- Vylepšené výpočty Byly provedeny úpravy výpočtů, včetně:
- 1 **Pracovní diagramy napětí-přetvoření** pro použitelnost a únosnost, zahrnující dlouhodobé účinky pomocí návrhového součinitele dotvarování.
- 2 Výpočty **soudržnosti a B-faktoru** pro kotvení, zajišťující soulad s AS 3600.

## Podrobné šablony pro ACI a AUS

Podpora pro ACI s šablonami v imperiálních jednotkách zahrnuje kráčející sloupy (walking columns), vysoké nosníky a předpjaté prvky Pro australskou normu poskytujeme šablony v metrických jednotkách pro stěny, nosníky a prvky mostů.

V rámci našeho závazku poskytovat aplikaci pro inženýry používající standard ACI, zahrnujeme sadu šablon v imperiálních jednotkách. Šablony převedené na metrické jednotky v rámci ACI v současné době k dispozici nejsou.

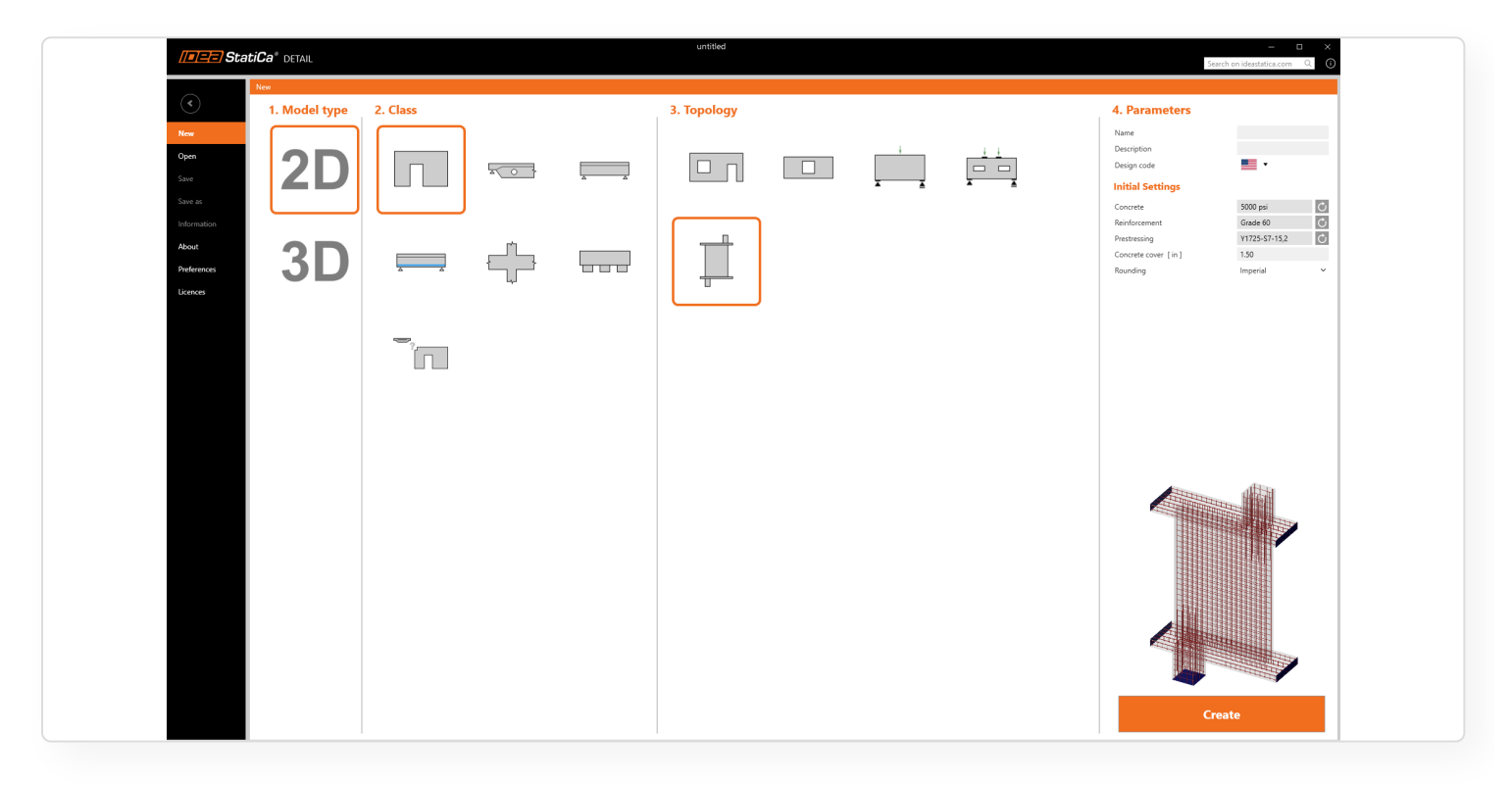

Stávající třídy šablony zahrnují tzv. kráčející sloupy (walking columns) vysoké nosníky, stěnové nosníky s otvory. Kromě toho je součástí skupina detail obsahující celé nosníky s celkem deseti šablonami, skupina pro základy se třemi šablonami a skupina předpjatých nosníků s pěti šablonami.

| / <b>-</b> ==) St                                                           | <b>atiCa</b> ® detail |          |   | untitled    |  |          | 2                                                                                                    | – 🗆 🗙<br>Gearch on ideastatica.com Q 🤅                  |
|-----------------------------------------------------------------------------|-----------------------|----------|---|-------------|--|----------|----------------------------------------------------------------------------------------------------|---------------------------------------------------------|
| Copen<br>Save<br>Save as<br>Information<br>About<br>Preferences<br>Licences | 1. Model type         | 2. Class | ÷ | 3. Topology |  | <b>.</b> | 4. Parameters<br>Name<br>Description<br>Design code<br>Initial Settings<br>Concrete<br>Reinforcement<br>Prestressing<br>Concrete cover [in]<br>Reunding | 5000 psi<br>Grade 60<br>V11225:57-15.2<br>Inperial<br>V |

Kromě toho jsme v rámci implementace australské normy poskytli odpovídající sadu norem převedených na metrické jednotky.

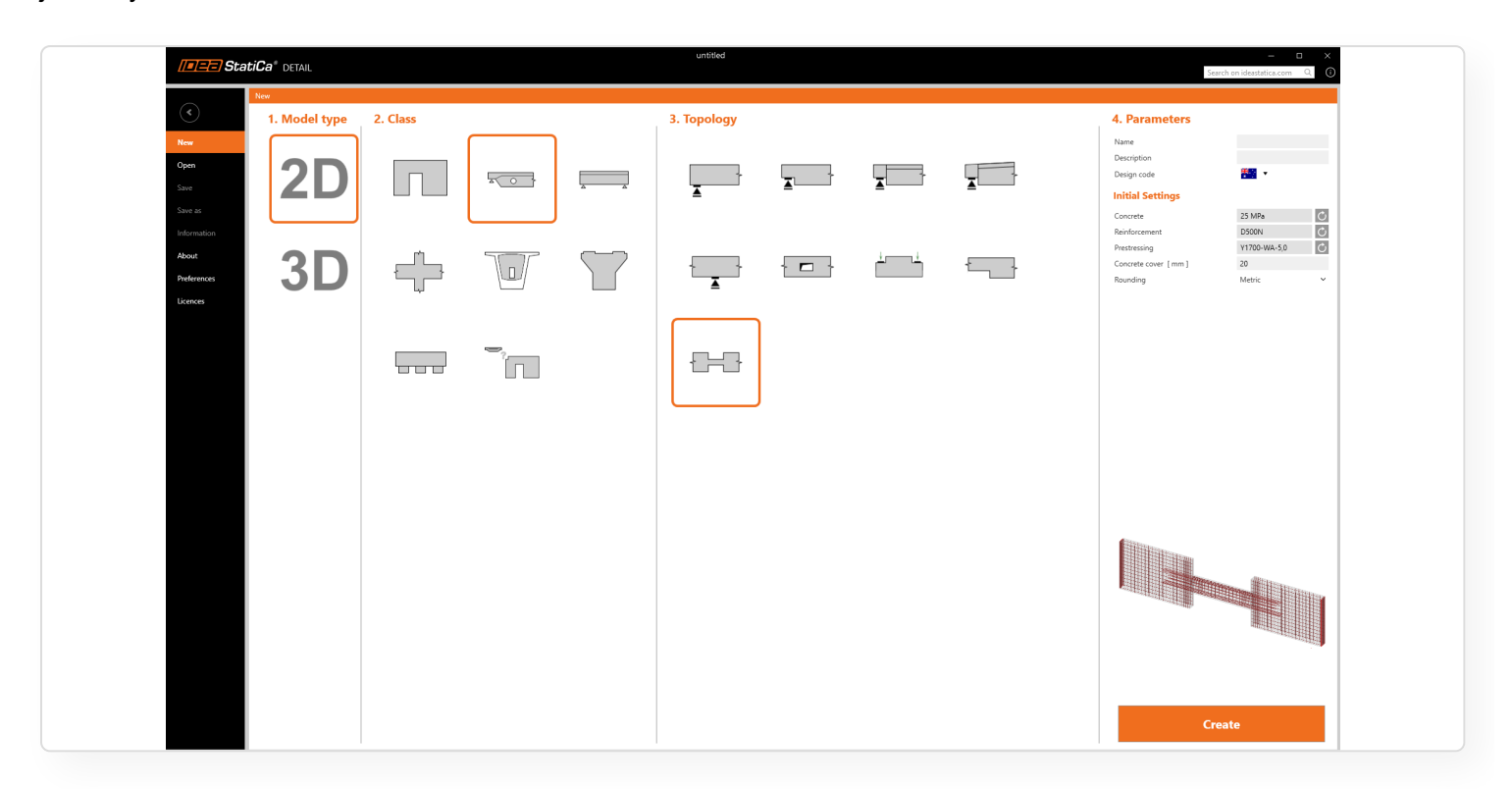

Šablony pro australskou normu zahrnují skupiny pro stěny, nosníky, rámové spoje, základy, stejně jako diafragmata a zhlaví pilířů pro mostní inženýry.

Tyto šablony poskytují uživatelům širokou škálu výchozích bodů pro modelování, což eliminuje potřebu začínat od nuly. Kromě toho slouží jako inspirace pro různé přístupy k zatěžování modelů, specifikaci výztuže a definování podpor.

# Import z Beam do Detail včetně výztuže a předpínacích lan

Integrace mezi Beam a Detail umožňuje přenos předpínacích lan a výztuže při exportu dílčích detail ale i celých prvků. To zajišťuje zachování potřevných dat pro přesnou analýzu a posudky.

V IDEA StatiCa Beam mohou uživatelé řešit komplexní úlohy předpjatých nosníků, včetně TDA (časově závislá analýza) a LTB (ztráta stability klopením). IDEA StatiCa Detail pak slouží k posouzení oblastí diskontinuit, jako jsou otvory a ozuby, bez nutnosti opětovného modelování detailu od začátku. Model detail včetně zatížení a výztuže je totiž možné převzít z aplikace Beam.

### Import předpětí

Předem i dodatečně předpjaté kabely a lana jsou importovány spolu s jejich klíčovými vlastnostmi jako jsou předpínací napětí, vstupní hodnoty pro výpočet ztrát, specifikace materiálu a poloha předpětí. Tato funkce zajistí shodná vstupní data pro posouzení prvku a detailu čímž ušetří čas nutný pro návrh.

| I StatiCa* BEAM                 |                                                                                                    | 16184_201_SV_23.99 final.ideaBeam                                                                                                    | _ 0 ×                                                           |
|---------------------------------|----------------------------------------------------------------------------------------------------|----------------------------------------------------------------------------------------------------|-----------------------------------------------------------------|
| Celculata yesterday'a estimates |                                                                                                    |                                                                                                    | Search on ideastatica.com Q                                     |
| File Project Data               | Check of<br>All Zones Errort View, Result 100 = View View Result 100 = View View Result 100 = View View Result 100 = View View View North View View Result 100 = View View View North View View North View View North View View View View View View View View | All and a second and a second a |                                                                 |
| Navigator 👻                     | Main                                                                                                    |                                                                                                    | 4                                                               |
| A Project                       | 2                                                                                                    |                                                                                                    |                                                                 |
| Project Data                    |                                                                                                    | Calculate vesterday's estimates                                                                                                    |                                                                 |
| - Cross-Sections                |                                                                                                    | Balculate years day a catinatea                                                                                                    |                                                                 |
| Materials                       |                                                                                                    | Selected reinforcement                                                                                                    |                                                                 |
| ∠ Geometry                      |                                                                                                    | Import prestressing tendons                                                                                                    |                                                                 |
| Members                         |                                                                                                    | Import reinforcement                                                                                                    |                                                                 |
| Supports                        |                                                                                                    | Select the reference section for the definition of longitudinal reinforcement:                                                                                                    |                                                                 |
| Loads                           |                                                                                                    |                                                                                                    |                                                                 |
| - Point Forces                  |                                                                                                    |                                                                                                    |                                                                 |
| - Point Moments                 |                                                                                                    |                                                                                                    |                                                                 |
| - Uniform Loads                 |                                                                                                    | z                                                                                                    | A-A: ø12mm á 0.20m                                              |
| - Line Loads                    |                                                                                                    |                                                                                                    |                                                                 |
| Settlement                      | -                                                                                                    |                                                                                                    | -                                                               |
| User-Defined Forces             |                                                                                                    |                                                                                                    | 1                                                               |
| - Combinations                  | 2.57                                                                                                    |                                                                                                    | 1                                                               |
| Construction stages             | 1 2                                                                                                    |                                                                                                    | 4                                                               |
| Construction Stages             | , <sup>Z</sup>                                                                                                    | 138                                                                                                    |                                                                 |
|                                 | ↓ L→X                                                                                                    |                                                                                                    |                                                                 |
| ▲ Results                       | Data                                                                                                    |                                                                                                    | - A                                                             |
| Reactions                       | Reinforcement zones                                                                                                    |                                                                                                    |                                                                 |
| Deformations                    | Reference point Regin (m) End (m) Reinforcement                                                                                                    |                                                                                                    |                                                                 |
| Internal Forces                 |                                                                                                    | × 023 × 000 × 023 ×                                                                                                    | n <sup>2</sup> ) (B 500B), z = 397 mm                           |
| Concrete Design 1D              |                                                                                                    | 1850                                                                                                    | n²) (B 500B), z = 149 mm                                        |
| Data                            |                                                                                                    |                                                                                                    | (B 500B), z = 29 mm<br>(B 500B), z = -120 mm                    |
| Deflection                      | Check position                                                                                                    |                                                                                                    | (B 500B), z = -268 mm                                           |
| Redistribution and reduction    | Name Reference point Position [m] Total position [m] Check                                                                                                    | < Previous Next > Cancel                                                                                                    | (B 500B), Z = -417 mm<br>(B 500B), Z = -566 mm                  |
| Lateral stability               | > Řez 1 12.01 12.01 🗵 😹                                                                                                    | .7                                                                                                    | (B 500B), z = -714 mm<br>n <sup>2</sup> ) (B 500B), z = -829 mm |
| Results                         | Řez 2 1 1.50 1.50 🕅 🕷                                                                                                    | 1850 Stirrups:                                                                                                    |                                                                 |
| A Dennet                        |                                                                                                    | @12 (B 500B)                                                                                                    | ) - ZUU MM, CIOSED, TOT TOTSION CRECK                           |

Pro dodatečně předpjaté kabely je přenášeno trasování v rovině XZ, zatímco geometrie v rovině XY je vynechána, protože Detail pracuje s 2D rovinným modelem. Přenos dále zahrnuje vlastnosti materiálu, počet lan na kabel, kotevní napětí, pokluz v kotvě, součinitel tření a nezamýšlenou úhlovou změnu. Pro více informací o dodatečném předpínání v Detailu, včetně napětí v kabelech, ztrátách, zatížení, kombinacích atd., si přečtěte následující článek: Předpětí v Detailu - Dodatečně předpjaté kabely

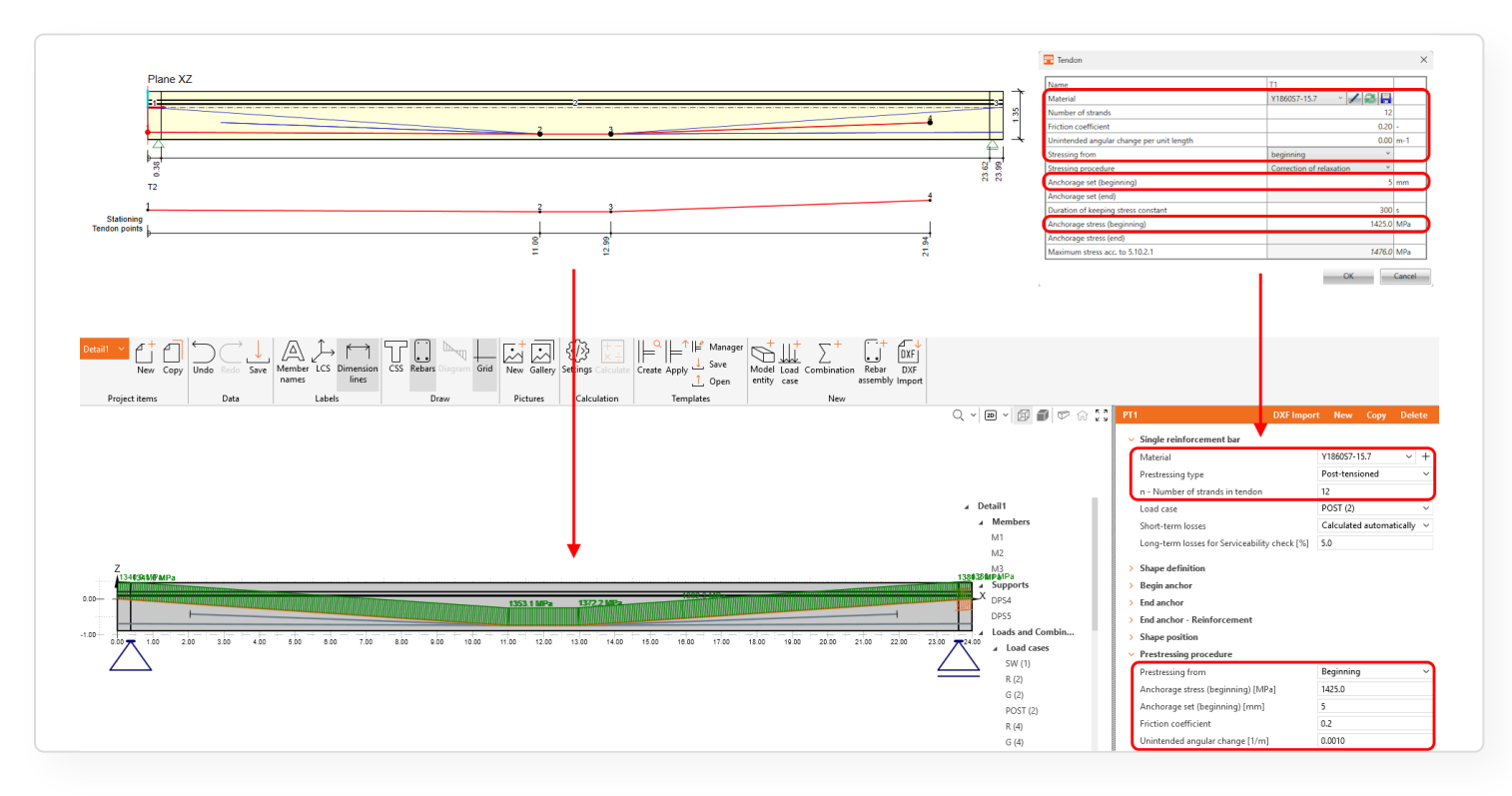

Pro předem předpjatá lana jsou přenášeny informace o počtu lan v rovině XZ. Data zahrnutá pro každou vrstvu sestávají z geometrie v rovině XZ, napětí bezprostředně po uvolnění (σ<sub>pm0</sub>), separačních délek a počtu lan na vrstvu, zajišťující přesné informace o předpětí v modelu. Pro více informací o předpínání v Detailu, včetně napětí v lanech, ztrátách, zatížení, kombinacích atd., si přečtěte následující článek: Předpětí v Detailu - Předem předpjaté kabely

Novinky v IDEA StatiCa 25.0 | IDEA StatiCa

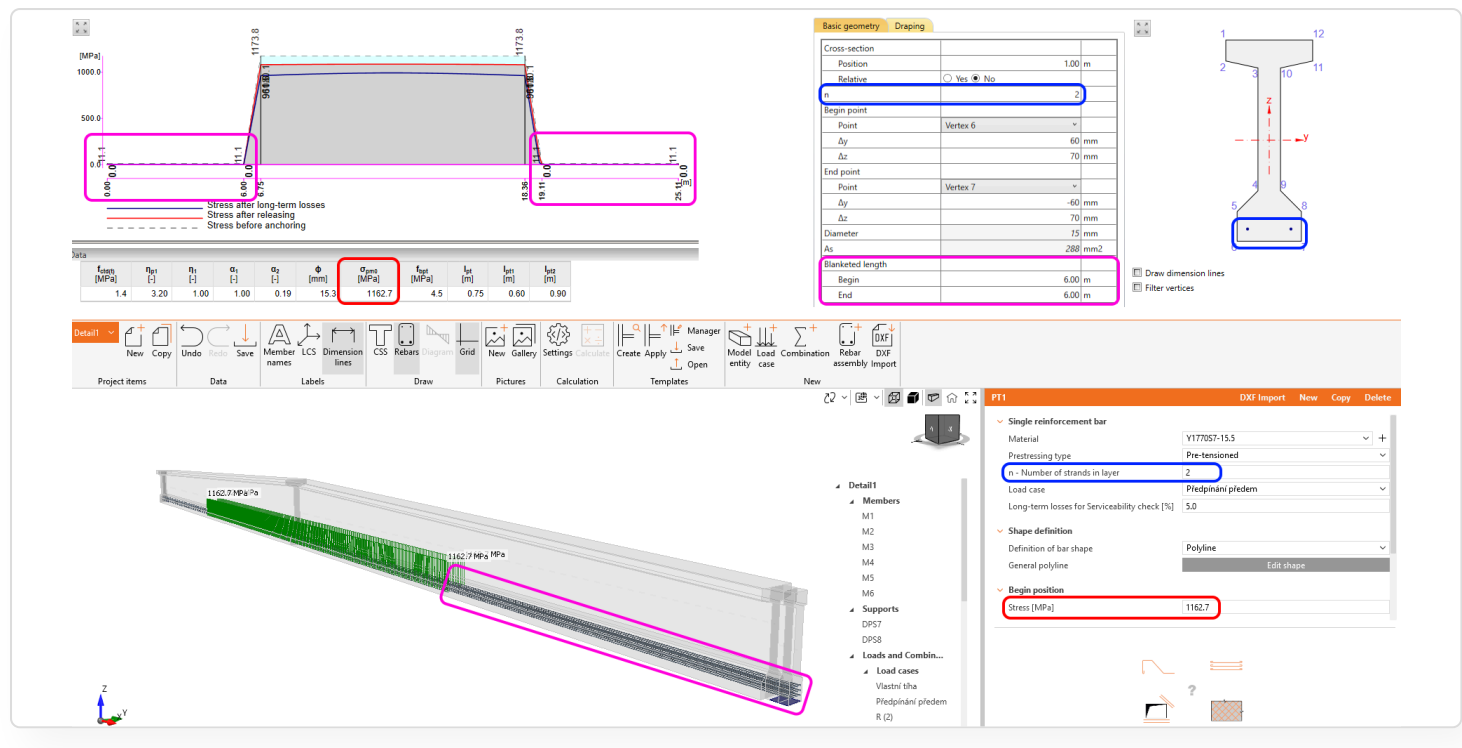

### Import výztuže

Výztuž lze importovat na základě jednoho průřezu, automaticky generující předběžnou výztuž v aplikaci Detail. Tato předběžná výztuž slouží jako výchozí bod, který lze snadno upravit a vylepšit do konečné podoby.

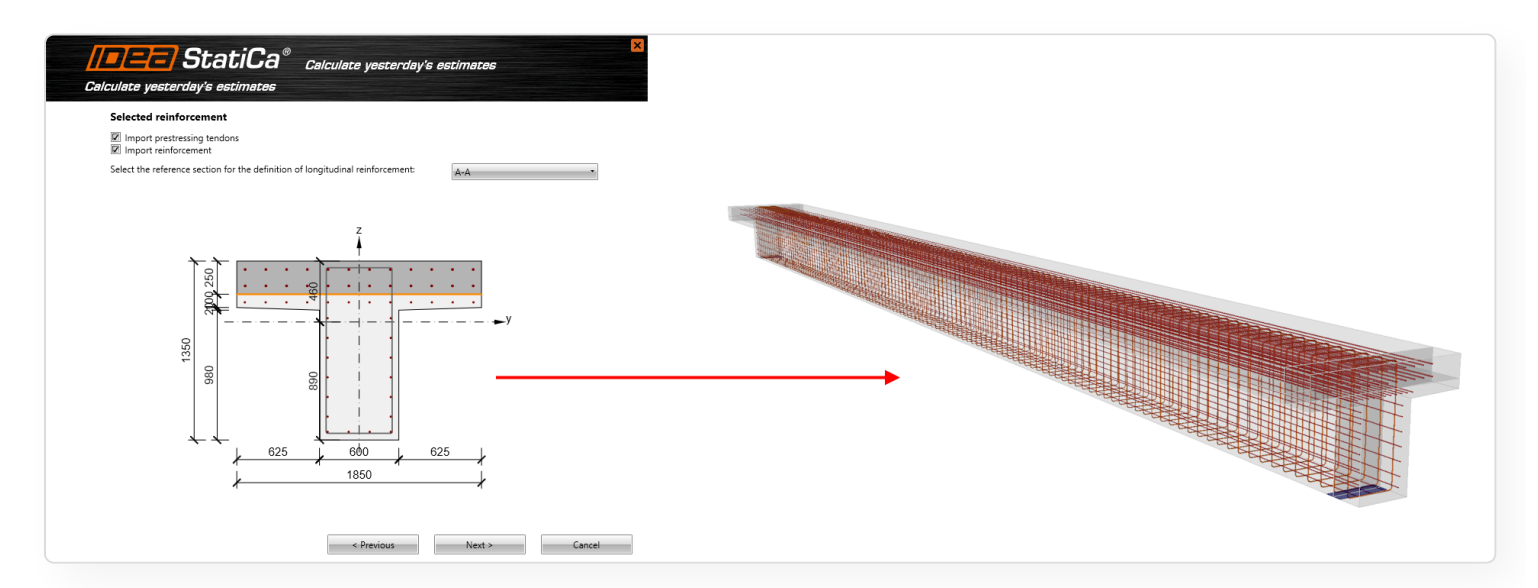

Přímým přenosem výztuže z Beam do Detail se vyhnete nadbytečnému přemodelování při zachování přesnosti a konzistence vstupních dat pro výpočet.

# Posudek klopení prefabrikovaných nosníků

Klopení (Lateral torsional buckling = LTB) je stabilitní úloha, která se týká štíhlých prvků, jako jsou prefabrikované nosníky. Pro analýzu této úlohy je v IDEA StatiCa Beam implementována pokročilá geometricky a materiálově nelineární analýza zahrnující počáteční imperfekce.

Klopení je ztráta stability, ke které dochází u štíhlých nosníků při ohybu a způsobuje příčnou deformaci a kroucení průřezu. Typicky se tato úloha týká dlouhých a štíhlých prefabrikovaných nosníků. Kontrola klopení je zásadní pro prevenci náhlého selhání, optimalizaci konstrukčního návrhu a zajištění souladu s normovými předpisy. Je nezbytné

ověřit všechny fáze výstavby, včetně zdvihání a přepravy. Řešení je vhodné pro všechny železobetonové a (předem) předpjaté **prefabrikované betonové nosníky**.

Geometricky a materiálově nelineární výpočet vydaná ve verzi 24.1 umožňuje postihnout zmíněné efekty a poskytuje výsledky vnitřních sil, ve kterých jsou zahrnuty účinky 2. řádu. **Spočítané vnitřní síly pro vybrané průřezy jsou nyní automaticky vybrány a poslány do aplikace RCS pro detailní posouzení dle normy (od verze 25.0).** 

|                                                          | Type of beam                                               |
|----------------------------------------------------------|------------------------------------------------------------|
| Cast-in-situ concrete be                                 | am                                                         |
| Reinforced concrete be                                   | peam                                                       |
| Post-tensioned beam                                      |                                                            |
| Pre-fabricated concrete                                  | beam                                                       |
| Reinforced precast be                                    | am with the option of subsequent post-tensioning           |
| Prestressed precast b                                    | eam with the option of subsequent post-tensioning          |
| Continuous beam                                          |                                                            |
| O Continuous beam                                        |                                                            |
| Continuous beam Beam alignment                           | Bottom surface ~                                           |
| © Continuous beam<br>Beam alignment<br>Supports position | Bottom surface ~<br>Bottom surface ~                       |
| Continuous beam Beam alignment Supports position         | Bottom surface $\checkmark$<br>Bottom surface $\checkmark$ |
| Continuous beam<br>Beam alignment<br>Supports position   | Bottom surface<br>Bottom surface                           |
| Continuous beam<br>Beam alignment<br>Supports position   | Bottom surface<br>Bottom surface                           |
| Continuous beam<br>Beam alignment<br>Supports position   | Bottom surface<br>Bottom surface                           |
| Continuous beam<br>Beam alignment<br>Supports position   | Bottom surface<br>Bottom surface                           |
| Continuous beam<br>Beam alignment<br>Supports position   | Bottom surface<br>Bottom surface                           |

### Ověřte svůj návrh

Možnost zahrnout klopení do analýzy lze vybrat v části **Posouzení betonu 1D - Data - Příčná stabilita**, a to vybráním možnosti *Detailní výpočet*. Rovněž lze vybrat další možnosti - *Zjednodušený posudek* a *Nepočítat*. V případě zjednodušeného posouzení je třeba zadat pouze základní rozměry nosníku. Pro pokročilou analýzu jsou již vyžadována podrobnější vstupní data vč. výstavby, imperfekcí a dalších parametrů.

| Image: StatiCa*     BEAM       Divides yearding a scinitize       Image: StatiCa*       Image: StatiCa* <th>on Detailed Check of</th> <th>Member 1.00 🛣</th> <th>Pret</th> <th>ensioned saddle beam.ideaBeam</th> <th></th> <th></th> <th>Q <b>I</b></th>                                                                                                    | on Detailed Check of                                                                                                    | Member 1.00 🛣                                                                                                    | Pret                                                                                                    | ensioned saddle beam.ideaBeam                                                                                                    |     |                                          | Q <b>I</b> |
|----------------------------------------------------------------------------------------------------|----------------------------------------------------------------------------------------------------|----------------------------------------------------------------------------------------------------|----------------------------------------------------------------------------------------------------|----------------------------------------------------------------------------------------------------|-----|------------------------------------------|------------|
| Project Date Co                                                                                                    | combination     Calcu                                                                                                    | settings*                                                                                                    |                                                                                                    |                                                                                                    |     |                                          |            |
| Project Data Co                                                                                                    | Calco                                                                                                    | iation view settings and scale                                                                                                    |                                                                                                    |                                                                                                    |     |                                          |            |
| Navigator                                                                                                    | 4 Main                                                                                                    |                                                                                                    |                                                                                                    |                                                                                                    |     |                                          |            |
| <ul> <li>Project</li> <li>Project Data</li> <li>Cross-Sections</li> <li>Materials</li> <li>Geometry</li> </ul>                                                                                                    | 12.51                                                                                                    |                                                                                                    |                                                                                                    |                                                                                                    |     |                                          |            |
| - Members                                                                                                    |                                                                                                    |                                                                                                    |                                                                                                    |                                                                                                    |     |                                          |            |
| Supports                                                                                                    | H-                                                                                                    | and the second second se                                                                                                    |                                                                                                    |                                                                                                    |     |                                          |            |
| ▲ Loads                                                                                                    |                                                                                                    |                                                                                                    |                                                                                                    |                                                                                                    |     |                                          |            |
| - Load Cases                                                                                                    |                                                                                                    |                                                                                                    |                                                                                                    |                                                                                                    |     |                                          | t i        |
| Point Forces                                                                                                    | 0015                                                                                                    |                                                                                                    |                                                                                                    | 24                                                                                                    | 59  |                                          | 0.001      |
| - Uniform Loads                                                                                                    | 202                                                                                                    |                                                                                                    |                                                                                                    |                                                                                                    |     |                                          |            |
| - Line Loads                                                                                                    | 123                                                                                                    |                                                                                                    |                                                                                                    |                                                                                                    |     |                                          | 456        |
| - Settlement                                                                                                    |                                                                                                    |                                                                                                    |                                                                                                    |                                                                                                    |     |                                          |            |
| User-Defined Forces                                                                                                    | A <sup>2</sup>                                                                                                    |                                                                                                    |                                                                                                    |                                                                                                    |     |                                          |            |
| Combinations                                                                                                    | l L_×                                                                                                    |                                                                                                    |                                                                                                    |                                                                                                    |     |                                          |            |
| <ul> <li>Construction Stages</li> </ul>                                                                                                    | Data                                                                                                    |                                                                                                    |                                                                                                    |                                                                                                    |     | Davis                                    |            |
| - Settings                                                                                                    | Uata                                                                                                    |                                                                                                    |                                                                                                    |                                                                                                    | · • | Details                                  | * 4        |
|                                                                                                    |                                                                                                    |                                                                                                    | A Exposure class                                                                                                    |                                                                                                    |     |                                          |            |
|                                                                                                    | <ul> <li>Ultimate limit state</li> </ul>                                                                                                    |                                                                                                    | - Exposure class                                                                                                    |                                                                                                    | -   | Overall check status of design member: 🕢 |            |
| ▲ Results                                                                                                    | Ultimate limit state     Capacity N-M-M                                                                                                    | 2                                                                                                    | No corrosion (X0)                                                                                                    | E                                                                                                    | -   | Overall check status of design member: 🕢 |            |
| ▲ Results<br>— Reactions                                                                                                    | Ultimate limit state     Capacity N-M-M     Shear                                                                                                    | 2                                                                                                    | No corrosion (X0)<br>Carbonation                                                                                                    | C XC1 - Dry or permanently wet                                                                                                    |     | Overall check status of design member: 🥥 |            |
| Results     Reactions     Deformations                                                                                                    | Capacity N-M-M<br>Shear<br>Torsion                                                                                                    | 2                                                                                                    | No corresion (X0)<br>Carbonation<br>Chlorides                                                                                                    | XC1 - Dry or permanently wet<br>No risk of chlorides                                                                                                    |     | Overall check status of design member:   |            |
| Results     Reactions     Deformations     Internal Forces                                                                                                    | Uttimate limit state     Capacity N-M-M     Shear     Torsion     Interaction                                                                                                    | 5<br>5<br>5<br>5                                                                                                    | No corrosion (%)<br>Carbonation<br>Chlorides<br>Chlorides from sea                                                                                                    | XC1 - Dry or permanently wet     No risk of chlorides     No risk of chlorides                                                                                                    |     | Overall check status of design member: 🕗 |            |
| Results     Reactions     Deformations     Internal Forces     Concrete Design 1D                                                                                                    | Utimate limit state     Capacity N-M-M     Shear     Torsion     Interaction     Serviceability limit state                                                                                                    |                                                                                                    | Coposite Gass     No corrosion (X0)     Carbonation     Chlorides     Chlorides     Chlorides from sea     Freeze/Thaw Attack     Chavital black                                                                                                    | KC1 - Dry or permanently wet<br>No risk of chlorides<br>No risk of chlorides from sea<br>No risk of freezerthaw attack                                                                                                    |     | Overall check status of design member 🕒  |            |
| Results     Reactions     Deformations     Deformations     methanal Faces     Concrete Design 1D     Data                                                                                                    | Uttmate limit state     Capacity NM-M Shear     Torsion     Interaction     Serviceability limit state     Stress limitation                                                                                                    |                                                                                                    | Coposite Cass     No corresion (20)     Carbonation     Chlorides     Chlorides     Chlorides from sea     Freeze/Thaw Attack     Chemical Attack                                                                                                    | XCI - Dry or permanently wet<br>No risk of chlorides<br>No risk of freeze/than attack<br>No risk of freeze/than attack<br>No risk of chemical attack                                                                                                    |     | Overall check status of design member: 🕒 |            |
| Results     Resolutions     Resolutions     Internal Faces     Concerte Design ID     Data     Reinforcement                                                                                                    | Ultimate limit state     Capacity N-M-M     Shear     Tonion     Interaction     Serviceability limit state     Stress limitation     Crack width                                                                                                    | 20<br>20<br>20<br>20<br>20<br>20<br>20<br>20<br>20<br>20<br>20<br>20<br>20<br>2                                                                                                    | Cooline Cash     No corresion (X0)     Carbonation     Chlorides     Chlorides     Chlorides from sea     Freeze/Thaw Attack     Chemical Attack     Member Data     Render Data                                                                                                    | KC1 - Dry or permanently wet     No risk of chlorides     No risk of chlorides from see     No risk of cheroical attack     No risk of cheroical attack                                                                                                    |     | Overall check status of design member 🚱  |            |
| Results:     Results:     Redit:     Redit:     Redit:     Differentions     John Brees     Concrete Design ID     Data     Redifferenced     Defeetions                                                                                                    | Ultimate limit state     Capacity N-M-M     Shear     Torsien     Interaction     Serviceability limit state     Stress limitation     Crack width     Detailing                                                                                                    | 22<br>22<br>22<br>22<br>22<br>22<br>22<br>22<br>22                                                                                                    | Cryoline Cess     No correstion (X2)     Carbonation     Choindes     Chlorides     Chlorides from sea     Freeze/Thaw Attack     Chemical Attack     demical Attack     demical Attack     defaulter humidity [%]     Meatave humidity [%]                                                                                                    | KC1 - Dry or permanently wet     KC1 - Dry or permanently wet     Mo risk of chlorides     No risk of freeze/ban attack     Mo risk of freeze/ban attack     Mo risk of chemical attack     So                                                                                                    |     | Overall check status of design member: 🕒 |            |
| Results     Reduces     Reduces     Reduces     Reduces     Defermations     Defermations     Defermations     Defermations     Defermations     Reduces     Defermations     Reduces     Defermation     Reduces     Reduces     Defermation     Reduces     Reduces     | Ultimate limit state     Capacity N-M-M     Shear     Tornion     Interaction     Striceability limit state     Stress limitation     Crack width     Detailing     Qetailing                                                                                                    | 2<br>2<br>2<br>2<br>2<br>2<br>2<br>2<br>2<br>2<br>2<br>2                                                                                                    | Controlling     No corresion (20)     Carbonation     Chonides     Chonides     Chonides from see     Freeze/Thaw Attack     Chemical Attack     Member Data     Relates humidity [5]     Member type     Structure lasenble interview                                                                                                    | KCI - Day or permanently wet     KCI - Day or permanently wet     No risk of charines     No risk of charines     No risk of freeze/thaw attack     No risk of charries attack     So                                                                                                    |     | Overall check status of design member 🤤  |            |
| Results:     Results:     Results:     Results:     Dispersive Section     Dispersive Section     Results:     Results:     Result | Utimate limit state     Capacity N-M-M     Share     Tarsion     Interaction     A Stricticability limit state     Stress limitation     Crack width     Detailing     Automing     Automing     Automing     Automing                                                                                                    |                                                                                                    | Coport Cass     No controls (70)     Carbonitisn     Choides     Choides     Choides from sea     Freeze/Thav Attack     Chemical Attack     A Member Data     Relative humiding [15]     Member type     Structural member impor                                                                                                    | KC1 - Day or permissionity with     KC1 - Day or permissionity with     No risk of chaindes     No risk of chaindes from sea     No risk of forezor/baw attack     No risk of chaindes form sea     Co.0     Eenm     Major     Major                                                                                                    |     | Overall check status of design member 🚱  |            |
| Results     Results     Reduces     Reduces     Reduces     Defermations     Defermations     Defermations     Defermations     Defermations     Report     Results     Report                                                                                                    | Ditrivite limit state     Capacity IV-M-M     Shear     Tarsion     Interaction     Structure limit state     Structure limit state     Structure limit state     Detailing     Ottailing     Ottailing     Detailing     Detailing     Detailing     Detailing     Detailing     Detailing                                                                                                    | 2)<br>2)<br>2)<br>2)<br>2)<br>2)<br>2)<br>2)<br>2)<br>2)<br>2)<br>2)<br>2)<br>2                                                                                                    | Composition (20)     Carbonation (20)     Carbonation (20)     Carbonation (20)     Cholinds from sea     Freez/Than-Attack     Member Data     Relative humidity [15]     Member type     Structural member impor                                                                                                    | Image: C1 - Day or permanently wet     Image: C1 - Day or permanently wet       Na rick of chaindes     Image: C1 - Day of permanently wet       Na rick of chaindes from same     Image: C1 - Day of permanently wet       Na rick of chaindes data:     Image: C1 - Day of permanently wet       60.0     Image: C1 - Day of permanently wet       Barrier     Image: C1 - Day of permanently wet       Major     Image: C1 - Day of permanently wet                                                                                                    |     | Overall check status of design member: 🕒 |            |
| Results:     Results:     Results:     Results:     Deformations     Deformations     Deformations     Deformations     Results:     Deformations     Results:     Results:     Results:     Standard                                                                                                    | Literate limit state     Capacity N-M-M     Shear     Torsion     Interaction     A Serviceability limit state     Serviceability limit state     Serviceability limit state     Detailing     Detailing     Detailing     Detailing     Detailing     Detailing     Detailing     Detailing     Detailing     A Beductos and redistrib                                                                                                    | 2<br>2<br>2<br>2<br>2<br>2<br>2<br>2<br>2<br>2<br>2<br>2<br>2<br>2<br>2<br>2<br>2<br>2<br>2                                                                                                    | Lepont Case     No consistence (20)     Cabination     Choicides     Choicides    | Image: Constraint of the second second se                  |     | Overall check status of design member 🤤  |            |
| Results     Results     Results     Defendions     Defendions     Defendions     Defendions     Results     Results     Report     Results     Report     Sended     Defended     Defe | Claring Line state     Capacity Net-M     Shear     Tanian     Interaction     Servicability limit state     Servicability limit state     Servicability limit state     Detailing     Petring     Petring  | 2<br>2<br>2<br>2<br>2<br>2<br>2<br>2<br>2<br>2<br>2<br>2<br>2<br>2<br>2<br>2<br>2<br>2<br>2                                                                                                    | Composite Cases     No corression (20)     Cabination     Choides from sea     freezer/Than Attack     Member Data     Relative harmidity [15]     Member Data     Structural member impor                                                                                                    | C1-Dy or permanently well in the first of the devices from easily the related of the devices from easily the related of the related of the re |     | Overall check status of design member: 🕒 |            |
| Reult:     Reduction     Reduction     Reduction     Deformations     Deformations     Deformations     Deformations     Report     Support     Support     Support     Support     Defaults                                                                                                    | Demark limit state     Capacity Net-M     Speer     Trainin     Interaction     A Serviceability Inst state     Terrisin     Deterting     Deterting     Deterting     Deterting     Deterting     Deterting     Deterting     Reduction of moment     Reduction of moment                                                                                                    | 2<br>2<br>2<br>2<br>2<br>2<br>2<br>2<br>2<br>2<br>2<br>2<br>2<br>2<br>2<br>2<br>2<br>2<br>2                                                                                                    | Legenore data     No consisto (20)     Cabenation     Chickies     Chickies    | Image: Constraint of the second second se                  |     | Overall check status of design member: 🕒 |            |
| Results     Results     Results     Results     Results     Second Serger 10     Defailed     Reput     Reput     Reput     Standard     Defailed                                                                                                    | Universite limit state     Capacity 194-bit     Space     Taricion     Interaction     Interaction     Sociability limit state     Sociability limit state     Sociability limit state     Detailing     Detailing     Detailing     Detailing     Reductions     Detailing     Reduction of informat     Reduction of informat     Reduction of informat     Reduction of informat     Reduction of informat                                                                                                    | Image: Second second second | Legonic Case     No consolo (06)     Cabonation (06)     Cabonation (07)     Choindes from see     Choindes from see     Choindes from see     Theorem Theorem Attack     Chemical Attack     Chemical At | Control of the second second s |     | Overall check status of design member: 🕒 |            |
| Results     Reduces     Reduces     Reduces     Reduces     Defermations     Defermations     Defermations     Defermations     Defermations     Report     Report     Standard     Defailed                                                                                                    | Demvels limit state     Capacity 194-84     Space     Terricon     Interaction     Assessments     Desting     Desting  |                                                                                                    | Copyrine Case     No controls (20)     Cabenation     Choicides from see     Trees: Phase Attack     Chrinical Attack     Member Data     Relative humiding [15]     Member type     Structural member impor                                                                                                    | CL-Dy or perminantly well in the field of the field of th |     | Overall check status of design member: 🕒 |            |
| Result:     Result:     Result:     Reduces     Result:     Deformations     Deformations     Deformations     Deformations     Deformations     Deformations     Result:     Deformation     Result:     Result:     Standard     Detailed                                                                                                    | Universite limit state     Capacity IN-M-M     Shear     Trainion     Interaction     Associativy limit state     Stress institution     Cack width     Datating     Datating     Datating     Associations     Detections     Persons     Reduction of shources     Reduction of shources     Reduction of shources     Environment     Reduction of shources     Interest stability                                                                                                    | Image: second second | Logonic Case     No. Control Case     No. Control Case     Choices from see     Choices from see     Choices  | Incl - Dry or permanently well       Incl - Dry or permanently well       Non ind a chorholds       Non ind a chorholds from sea       Non ind a chorholds from sea       Non ind a chorholds from sea       Non ind a chorholds from sea       Seam       Migin                                                                                                    |     | Ovreal check status of design member     |            |
| Reults     Reduce     Reduce     Reduce     Reduce     Defendions     Defendions     Defendions     Report     Report     Report     Standard     Defailed                                                                                                    | Demarks limit state     Capacity Net-Ma     Saker     Terricion     Interaction     Account of Net-Ma     Sonicability limit state     Sons limitation     Cock-width     Detailing     Patiling     Defaultion     Defaultion     Reduction of momen     Reduction of momen     Reduction of momen     Reduction of momen     Reduction of show poe     Limited interaction of     Literal stability     Literal stability                                                                                                    |                                                                                                    | Control data     No control data     No control data     Choicides from see     Choicides from see     Treeser Three Attack     Chrimical Attack     Chrimical Attack     Member Data     Relative homeding [15]     Member type     Structural member impor                                                                                                    | C1-Dy or permanently well in the field of the field of th |     | Overall check status of design member: 🕒 |            |
| Reult:     Reduction     Reduction     Reduction     Ordermations     Ordermations     Ordermations     Order and end     Order and end     Order and end     Order and end     Order and end     Order and end     Order and     Order and | Ubrivate land state     Capacity Net-M     Capacity Net-M     Shear     Trainion     Interaction     A Serviceability Inst state     Detering     Detering |                                                                                                    | Lepont Case     No consolo (20)     Cabenation     Choides from sas     Choides from sas     Freez Chas     Attack     Chemical Attack     Member Data     Ratiste humanity (1%)     Member type     Structural member impor                                                                                                    | Image: Control of the second second secon                  |     | Overall check status of design member 🤮  |            |

### Nastavení analýzy

#### Fáze výstavby

Každá návrhová situace vyžaduje specifické zadání kvůli různým okrajovým podmínkám a časům, pro které je prováděno normové posouzení. Časy pro každou návrhovou situaci lze nastavit nezávisle na fázích výstavby stanovených na začátku. Vlastnosti betonu, jako je f<sub>ck</sub> a E<sub>cm</sub>, se automaticky počítají na základě zadaných časů, ale v případě potřeby je může uživatel definovat ručně.

#### Imperfekce

Hodnotu počáteční příčné imperfekce lze také definovat samostatně pro každou návrhovou situaci. Existují dvě možnosti zadání příčné imperfekce:

- Geometrická imperfekce IDEA StatiCa Beam počítá deformace způsobené dotvarováním a smršťováním.
   Nejprve je však potřeba nastavit počáteční imperfekci. Ta může být buď stanovena dle normy imperfekce se předpokládá podle ČSN EN 1992-1-1, čl. 5.9 (2) jako L/300, nebo definovaná uživatelem.
- Celková imperfekce výsledná příčná imperfekce musí být definována uživatelem.

#### Vstupy pro zdvihání

Lze definovat dvě metody zdvihu: **svislé závěsy** nebo **šikmé závěsy**, z nichž každá má specifické podmínky výpočtu. Poloha zvedacích bodů musí být zadána v podélném i příčném směru nosníku.

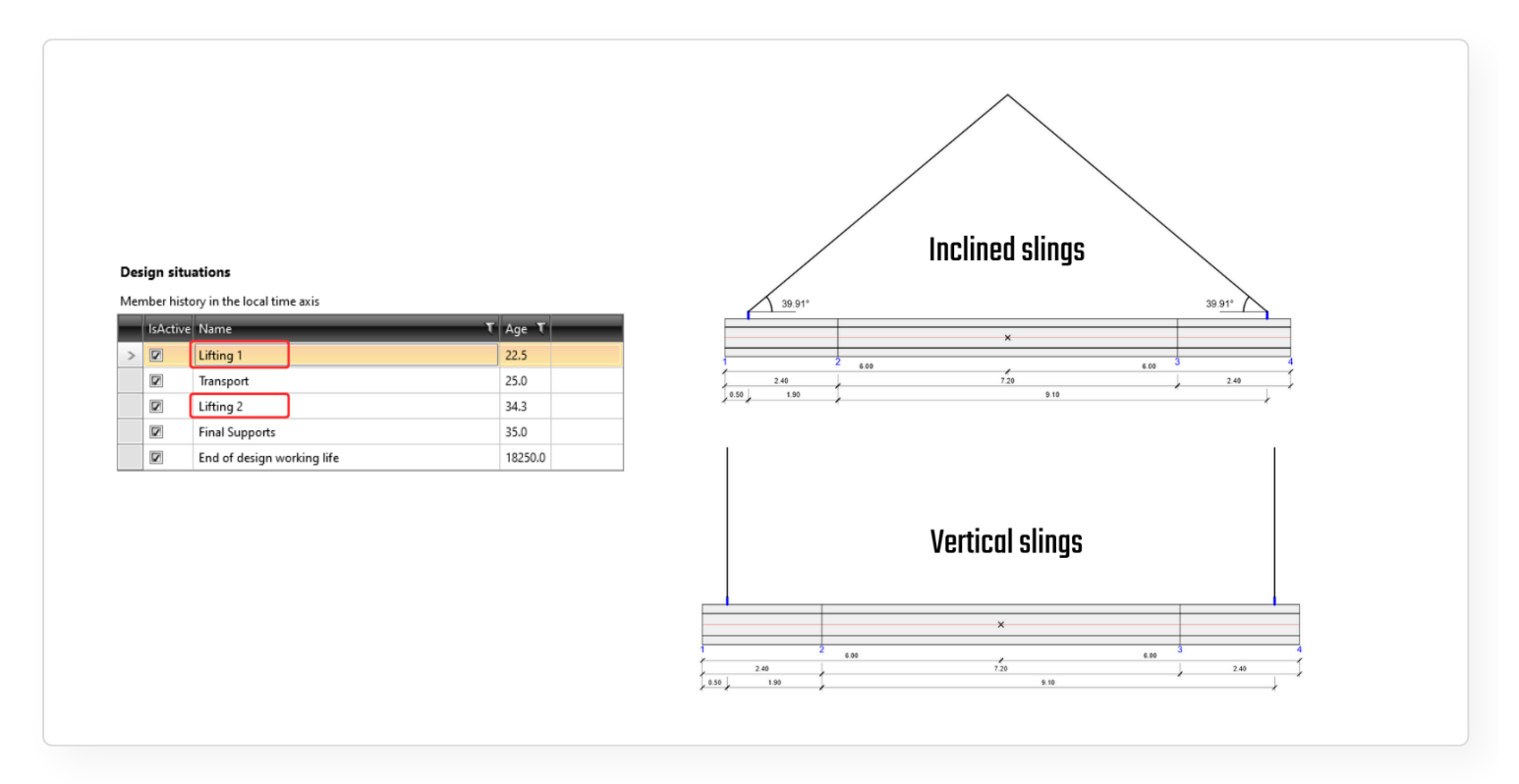

#### Vstupy pro přepravu

Přeprava se týká situace, kdy je nosník naložen na nákladní auto s přívěsem. Deformace ve směru osy X (podélná) je omezena pouze přívěsem, který je považován za pružnou podporu s definovanou tuhostí. Uživatel musí definovat parametry, jako je poloha nákladního vozidla, vlastnosti přívěsu a další.

| Project Data C                                                                                                    | <ul> <li>comb</li> <li>ncrete design</li> </ul>                       | Calculation Extreme                                                                                                    |                                 |                                                                                                    |                                           |                              |     |      |                   |
|----------------------------------------------------------------------------------------------------|-----------------------------------------------------------------------|----------------------------------------------------------------------------------------------------|---------------------------------|----------------------------------------------------------------------------------------------------|-------------------------------------------|------------------------------|-----|------|-------------------|
| Navigator -                                                                                                    | A Main                                                                |                                                                                                    |                                 |                                                                                                    |                                           |                              |     |      |                   |
| Project     Project Data     Cross-Sections     Materials     Geometry     Members     Supports     Loade                                                                           |                                                                       |                                                                                                    |                                 |                                                                                                    | x                                         |                              |     |      |                   |
| Land Cares<br>Port Nomers<br>Uniform Lands<br>Uniform Lands<br>Unit Cares<br>Settingent<br>Centifued Preces<br>Centifued Preces<br>Centifued Stages<br>Settinge<br>Centifued Stages |                                                                       | 0                                                                                                    | 2                               |                                                                                                    |                                           |                              | .00 | ł    | 4                 |
| Results     Reactions     Deformations     Internal Forces     Concrete Design ID                                                                                                   | 4 <sup>2</sup> X                                                      | 2.40<br>1.50 0.9                                                                                                    | ţ                               |                                                                                                    | 7.20 8.80                                 |                              | ł   | 2.40 | X = 3.43 Z = -1.1 |
| Data     Ronforcement     Orfletisien     Redistribution and reduction     Letens stability     Results     Results     A Report     Standard     Detaile                           | Data<br>Data Combin<br>Design membe<br>Design situar<br>Member histor | ations   Analysis results<br>r [ITB beam ~ ]<br>ions<br>// in the local time axis<br>// inter   // inter   // inter | ₹ Age ₹<br>22.5                 | Cencrete strength in current construct User-specified concrete strength                                                                                                    | ion stage                                 | Otalis     Otalis     Otalis |     |      |                   |
|                                                                                                    |                                                                       | inng 2<br>ifting 2<br>inal Supports<br>ind of design working life                                                                                                    | 25.0<br>34.3<br>35.0<br>18250.0 | fck [MPa]           User-specified concrete modulus           Ecm [MPa]           Lateral imperfection           Initial geometric lateral imperfection           Initial geometric lateral imperfection to the | 24.6<br>31365.9<br>Geometric imperfection |                              |     | a    | α                 |

#### Vstupy pro konečné podpory a konec životnosti

Statické schéma pro konečné podpory a konec návrhové životnosti je stejné, bez možnosti definovat podpory na konci návrhové životnosti. Nosník je vždy uvažován jako prostě podepřený na svých koncích. Kromě toho lze nosník v případě potřeby v požadovaných polohách příčně podepřít.

Konečné podpory jsou vždy umístěny na koncích nosníku a mohou být reprezentovány třemi typy podpor: Elastomerová ložiska/Vidlička/Nosná deska s trnem.

#### Zatížení

Ve stromové nabídce v části **Zatížení** uživatel nadefinuje všechna návrhová zatížení prostřednictvím zatěžovacích stavů, součinitelů zatížení a kombinací. V části **Příčná stabilita** je potřeba nadefinovat dynamické součinitele pro zdvihání a přepravu a odpovídající nelineární kombinace MSÚ pro každou návrhovou situaci.

| Project Data Co                                                                                                    | ncrete design Calculation Extreme                                                                                                    |                   |                  |
|----------------------------------------------------------------------------------------------------|----------------------------------------------------------------------------------------------------|-------------------|------------------|
| Navigator 👻                                                                                                    | A Muin                                                                                                    |                   |                  |
| Project Data     Cossi Sections     Materials     Materials     Materials     Maniferit     Supports     Leads     Leads     Leads     Card Cress     Point Forces     Point Forces     Point Proces     Sections     Uniform Leads     Sections     Canstruction Stages     Sections     Construction Stages | x<br>x<br>x<br>x<br>x<br>x<br>x<br>x<br>x<br>x<br>x<br>x<br>x<br>x                                                                                                    | 3<br>6.00<br>2.40 |                  |
| ∡ Results                                                                                                    |                                                                                                    |                   | X = -0.39 Z = 1. |
| Reactions                                                                                                    | Data                                                                                                    | v A Details       |                  |
| Deformations                                                                                                    | Data Combinations Analysis results                                                                                                    | 1                 |                  |
| Concrete Design 1D     Data                                                                                                    | Design member 1/18 beam v                                                                                                    |                   |                  |
| - Reinforcement                                                                                                    | Design situations                                                                                                    |                   |                  |
| Deflection     Redistribution and reduction                                                                                                    | Member history in the local time axis                                                                                                    |                   |                  |
| Lateral stability                                                                                                    | IsActive Name T Age T Dynamic factor for permanent loads                                                                                                    |                   |                  |
| Results                                                                                                    | Lifting 1     22.5     Dynamic factor for permanent loads [-]     1.30                                                                                                    |                   |                  |
| A Report                                                                                                    | 2 M Wansport 23.0 Combinations                                                                                                    |                   |                  |
|                                                                                                    | With States and Loss (1) = 1.05G(2) + 1.05G(2) + 1.05G                        |                   |                  |
| - Standard<br>Detailed                                                                                                    | and a subsection of the section of the section of t |                   |                  |
| Detailed                                                                                                    | End of design working life     18250.0                                                                                                    |                   |                  |

## Výsledky

Pokročilá analýza **klopení (LTB**) v IDEA StatiCa Beam poskytuje (kromě reakcí, vnitřních sil a deformací) také vyhodnocení, zda nosníku hrozí zborcení v důsledku ztráty stability v každé definované fázi výstavby. V případě selhání prvku v klopení nebude výpočet dokončen a uživatel uvidí chybovou hlášku s informací, co se stalo.

| Calculate yestenday's rectination                     | LTB test (tapered)4.6deBeam                                                                                                    |
|-------------------------------------------------------|----------------------------------------------------------------------------------------------------|
| File Open<br>File Save<br>Project Data                | an Cetated Constraintion Calculation Calculation Facults for Facults for Facul |
| Navigator +                                           | 1 Main 2 (2)                                                                                                    |
| Project Data<br>Cross-Sections<br>Materials           |                                                                                                    |
| ▲ Geometry<br>— Members                               |                                                                                                    |
| ✓ Supports<br>✓ Loads<br>Load Cases                   |                                                                                                    |
| Point Forces     Point Moments     Uniform Loads      |                                                                                                    |
| - Line Loads<br>- Settlement<br>- User-Defined Forces |                                                                                                    |
| Combinations Construction Stages Settings             |                                                                                                    |
| Construction Stages                                   |                                                                                                    |
| - Reactions<br>- Deformations                         | Una Combinationa Analysis results                                                                                                    |
| ✓ Concrete Design ID<br>— Data<br>— Reinforcement     | Design member (LB berm ~) Nonconformities Nonconformities                                                                                                    |
| Deflection<br>Redistribution and reduction            |                                                                                                    |
| Results                                               |                                                                                                    |
| Detailed                                              |                                                                                                    |
|                                                       |                                                                                                    |
|                                                       |                                                                                                    |
|                                                       |                                                                                                    |

V záložce **Nastavení posouzení** pak můžete definovat posudky MSÚ pro zvolený prvek. V záložce **Místa posouzení** můžete specifikovat několik řezů, kde bude detailní posudek dle normy proveden pomocí RCS.

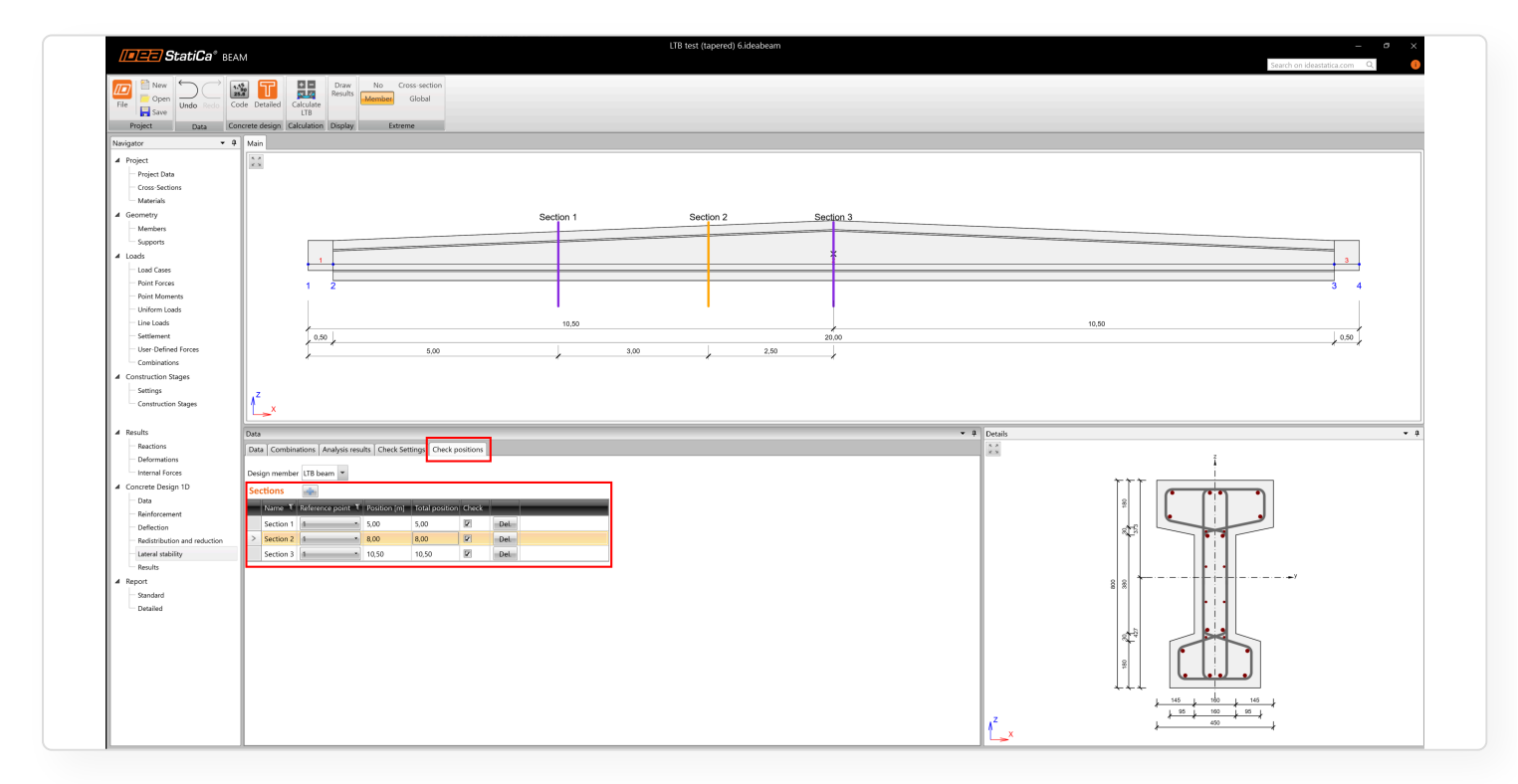

Kliknutím na **Detailní** vygenerujete soubor RCS pro definované řezy a vybrané návrhové situace (LTB analýza musí být kompletní před otevřením RCS).

Vlastnosti řezu, výztuž, kabely a vnitřní síly (včetně fází výstavby) jsou automaticky importovány do RCS a umožňují okamžitý přístup k výsledkům a vytvoření protokolu.

Poznámka: Prosím vezměte na vědomí, že analýza LTB funguje pouze v nové verzi. Výpočet neproběhne pro starší projekty, ty musí být upraveny.

Vydáno ve verzi 24.1, vylepšeno o detailní posudky v RCS ve verzi 25.0.

# Ocel

## Průvodce v Connection

Nový průvodce (Connection Wizard) pro zadání přípoje nabízí přehlednější rozhraní pro vytváření přípojů. Uživatelům usnadňuje přístup ke standardním šablonám a také firemním a osobním sadám přípojům z Connection Library. Nechybí ani náhled přípoje pro plnou kontrolu nad geometrií a návrhem. Průvodce poskytuje výchozí bod pro definici přípoje a nabízí řešení pro začínající i pokročilé uživatele aplikace. Poskytuje sadu nových parametrických šablon pokrývajících standardní přípoje všech různých geometrií a typů. Firemní a osobní sady jsou taktéž zahrnuty, takže uživatel může ihned začít se svou vlastní šablonou uloženou v Connection Library.

Průvodce vám pomůže s:

- Nalezením preferované geometrie a typu přípoje. To znamená urychlení fáze modelování a rychlý přechod přímo k analýze přípoje. Výrazně pomůže filtrování a vyhledávání.
- Zadání přípoje pomocí šablony z osobních a/nebo firemních sad z Connection library. Není třeba nejprve vytvářet potřebnou geometrii a je snadné načíst šablonu přímo.
- Použitím správného nastavení modelu. Všechny předdefinované šablony byly vytvořeny a nastaveny tak, aby měly správné nastavení modelu. To pomůže začínajícím uživatelům začít a být si jistí svými návrhy. Sada standardních geometrií s předdefinovanými parametrickými šablonami nabízí bezpečné a efektivní řešení pro standardní přípoje.

# Vytvoření projektu v průvodci

K vytvoření nového projektu potřebujete tři jednoduché kroky:

- 1 Definovat geometrii
- 2 Vybrat návrh
- 3 Definovat materiály a vytvořit nový model přípoje

Z tohoto důvodu je průvodce rozdělen do tří sekcí.

### 1 Definice geometrie

V první sekci můžete **definovat geometrii** modelu. Pomocí nových rozbalovacích seznamů se řídí prostorová orientace modelu.

V případě, že nenajdete požadovanou geometrii v předdefinovaných položkách, můžete použít jednu z možností ve spodní části: **Všechny geometrie** 

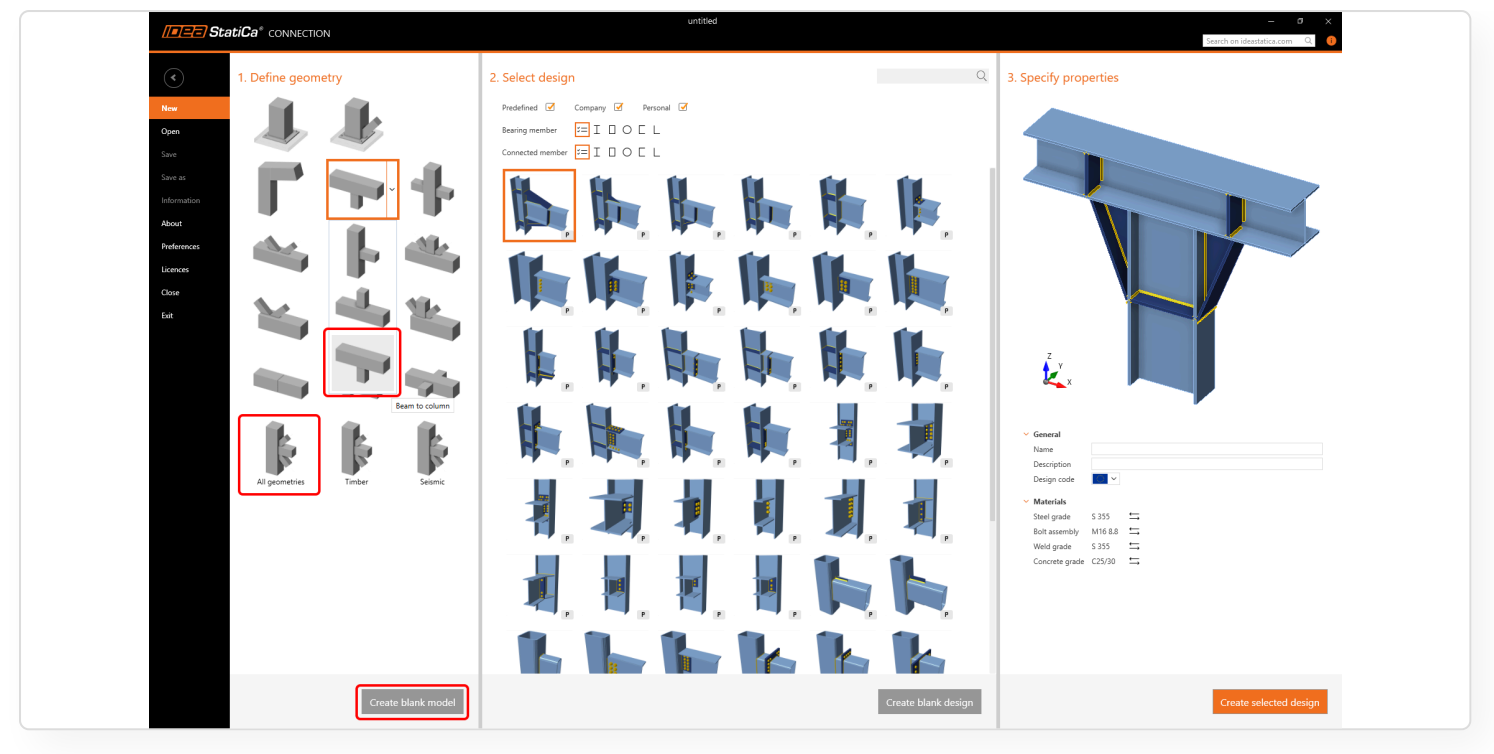

Šablony pro **Dřevěné přípoje** nebo pro **Seismický návrh** jsou speciální, proto jsou uvedeny ve specifických kategoriích.

|                                                                                                    | untited          |                         | - a ×<br>Search on ideastatica.com Q. 0 |
|----------------------------------------------------------------------------------------------------|------------------|-------------------------|-----------------------------------------|
| 1. Define geometry                                                                                                    | 2. Select design | Q 3. Specify properties |                                         |
| Nor   Uper   Uper   Uper   Uper   Uper   Uper   Uper   Uper   Uper   Uper   Uper   Uper   Uper   Uper   Uper   Uper   Uper   Uper   Uper   Uper   Uper   Uper   Uper   Uper   Uper   Uper   Uper   Uper   Uper   Uper   Uper   Uper |                  |                         |                                         |
| Create blank model                                                                                                    |                  | ite blank design        | Create selected design                  |

## 2 Výběr návrhu

Na základě zvolené geometrie jsou ve druhé sekci průvodce zobrazeny dostupné šablony.

Tyto šablony můžete filtrovat podle průřezu nosného prvku a/nebo připojených prvků.

| 2. Select des  | ign                  |
|----------------|----------------------|
| Predefined 🗹   | Company 🗹 Personal 🗹 |
| Bearing member | ≍=IOOL               |
| Connected memb | oer ≍= I 🛛 O ⊑ L     |
|                | P P P                |

Můžete také zapnout/vypnout tři různé sady šablon – v **předdefinované sadě** jsou dostupné šablony připravené IDEA StatiCa. **Firemní** a **osobní** jsou sady slouží k ukládání vlastních šablon.

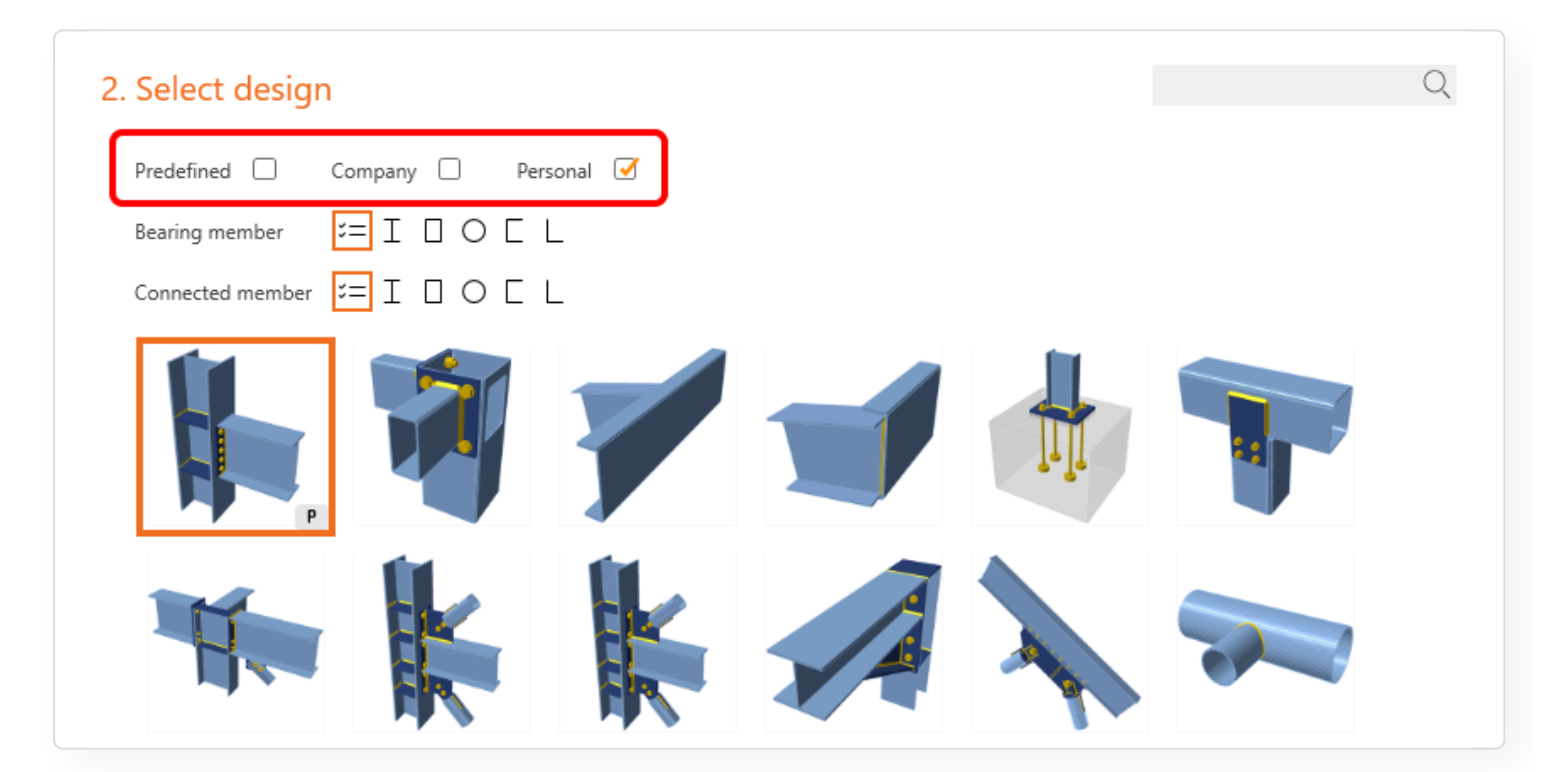

Pro rychlejší vyhledávání požadované šablony je k dispozici **vyhledávací pole**. Logika vyhledávání je stejná jako v dialogu Návrh v aplikaci Connection. Napsaný výraz se hledá v názvu šablony – název šablony se zobrazuje v tooltipu.

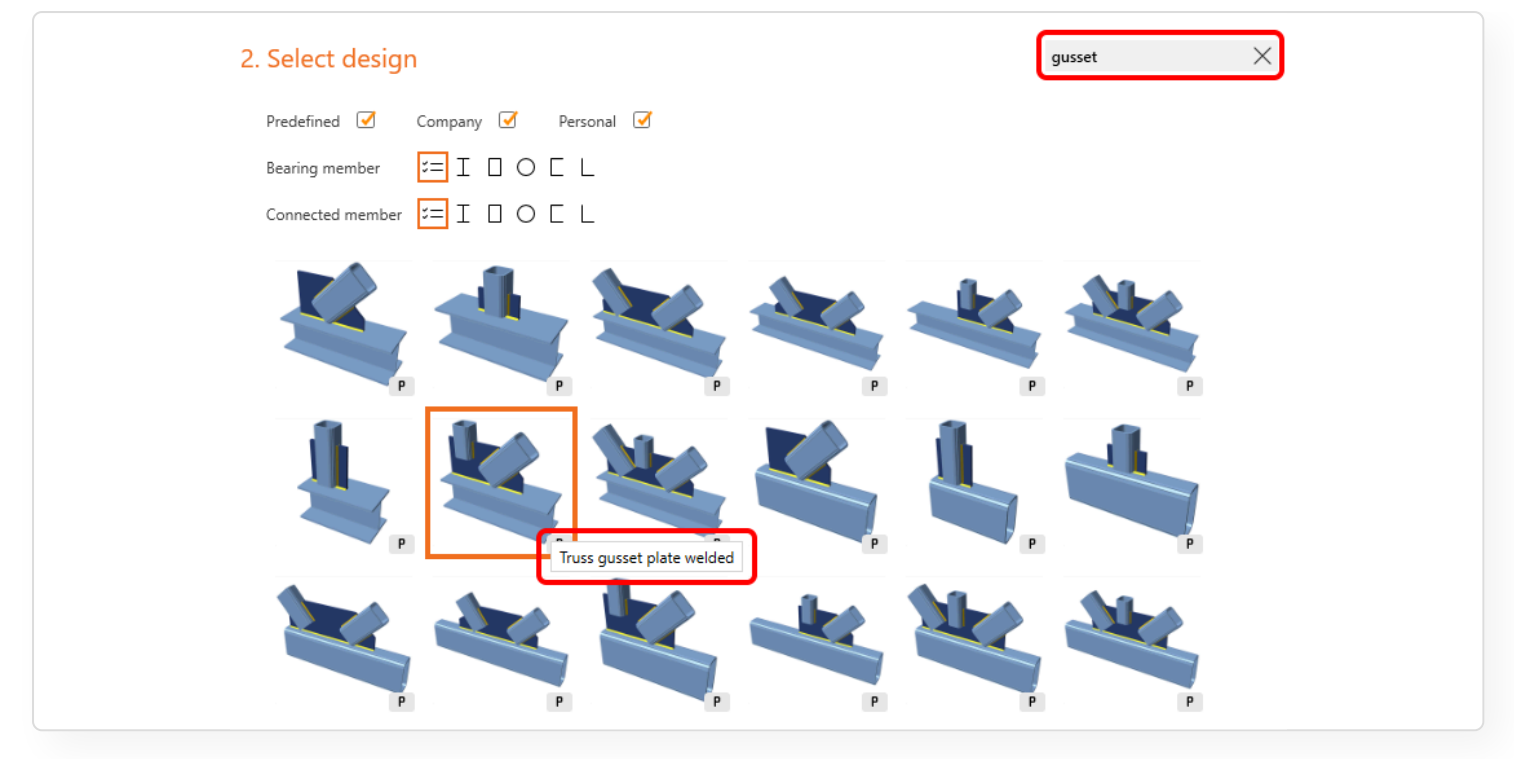

Pro vytvoření prázdného návrhu (s danou geometrií) můžete použít tlačítko **vytvořit prázdný návrh** ve spodní části této sekce.

| <b>StatiCa</b> <sup>*</sup> CONNECTION                                                                                                    | untitled                                                                                                    |                     | Search on ideastatica.com                                                                                                    |
|----------------------------------------------------------------------------------------------------|----------------------------------------------------------------------------------------------------|---------------------|----------------------------------------------------------------------------------------------------|
| <ul><li>I. Define geometry</li></ul>                                                                                                    | 2. Select design                                                                                                    | gusset X            | 3. Specify properties                                                                                                    |
| Nat   Cycl   Care   Construction   Construction </td <td>Nedefined       Company       Personal       Image: Company         Being member       Image: Image: Company       Image: Company       Image: Company         Concerted member       Image: Image: Company       Image: Company       Image: Company         Image: Company       Image: Company       Image: Company       Image: Company       Image: Company         Image: Company       Image: Company       Image: Company       Image: Company       Image: Company       Image: Company         Image: Company       Image: Company       Imag</td> <td></td> <td>Image: constraint of the second second se</td> | Nedefined       Company       Personal       Image: Company         Being member       Image: Image: Company       Image: Company       Image: Company         Concerted member       Image: Image: Company       Image: Company       Image: Company         Image: Company       Image: Company       Image: Company       Image: Company       Image: Company         Image: Company       Image: Company       Image: Company       Image: Company       Image: Company       Image: Company         Image: Company       Image: Company       Imag |                     | Image: constraint of the second second se |
| Create blank model                                                                                                    |                                                                                                    | Create blank design | Create selected design                                                                                                    |

### 3 Zadání vlastností

Informace o modelu, návrhovou normu a výchozí materiály, lze nastavit ve třetí sekci.

Ve 3D okně se zobrazuje **reálný náhled** modelu. Můžete vidět, jak vytvořený model vypadá – aplikovaná šablona na vybrané geometrii. Model lze otáčet nebo přibližovat pro prozkoumání všech detailů.

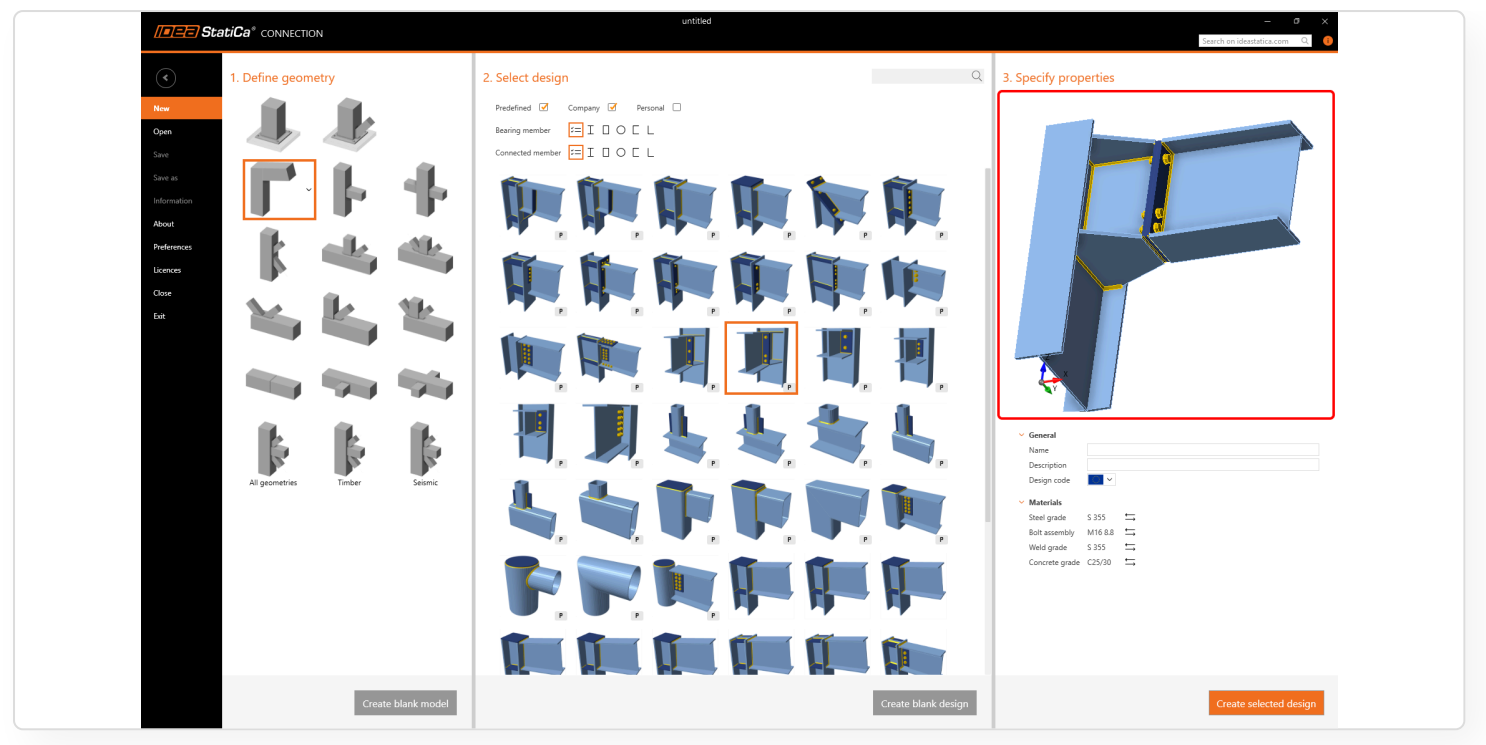

# Kombinace parametrické šablony a standardních operací

Kombinací parametrické šablony se samostatnou výrobní operací zůstává návrh přípoje stále jednoduchý. Díky parametrům použitým v šabloně pro standardní přípoj a možnosti přidat výrobní operace lze pokrýt komplexnější geometrii přípoje.

Mnoho uzlů v reálné konstrukci nelze pokrýt jedna ku jedné standardním typem přípoje. Projektanti rozdělují tyto uzly do oddělených přípojů a kontrolují je v jednoduchých nástrojích nebo v Excelovských tabulkách bez uvážení jejich vzájemného spolupůsobení. To může způsobit chyby v návrhu.

## Parametrické šablony lze kombinovat s dalšími operacemi

Při použití parametrické šablony stále existuje možnost přidání nových operací, takže je možné přidat samostatnou výrobní operaci nebo operace k existující parametrické šabloně.

Tímto způsobem lze snadno dosáhnout např. přidání více výztuh k použité šabloně.

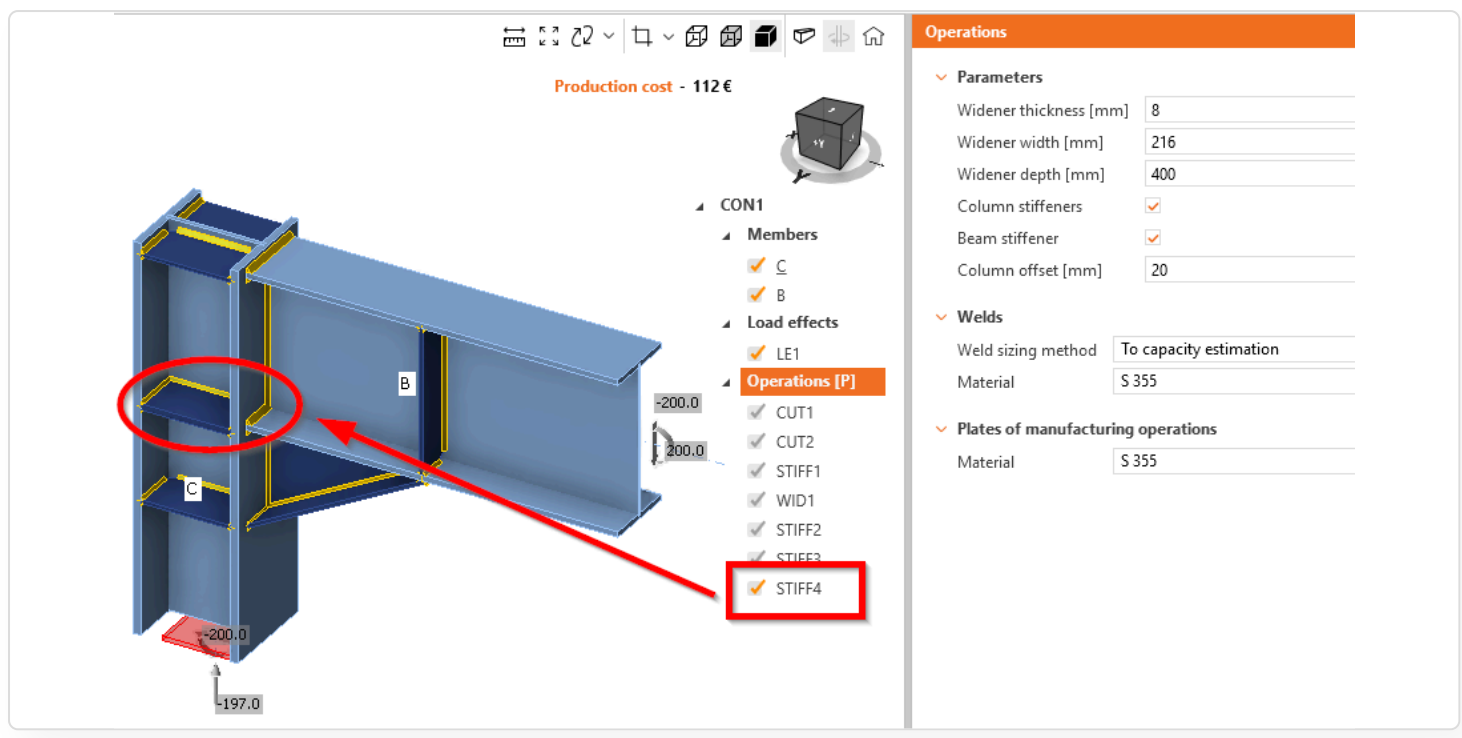

Dalším příkladem může být přípoj, který je složen z různých přípojů – některé připojené prvky nejsou zahrnuty v použité parametrické šabloně.

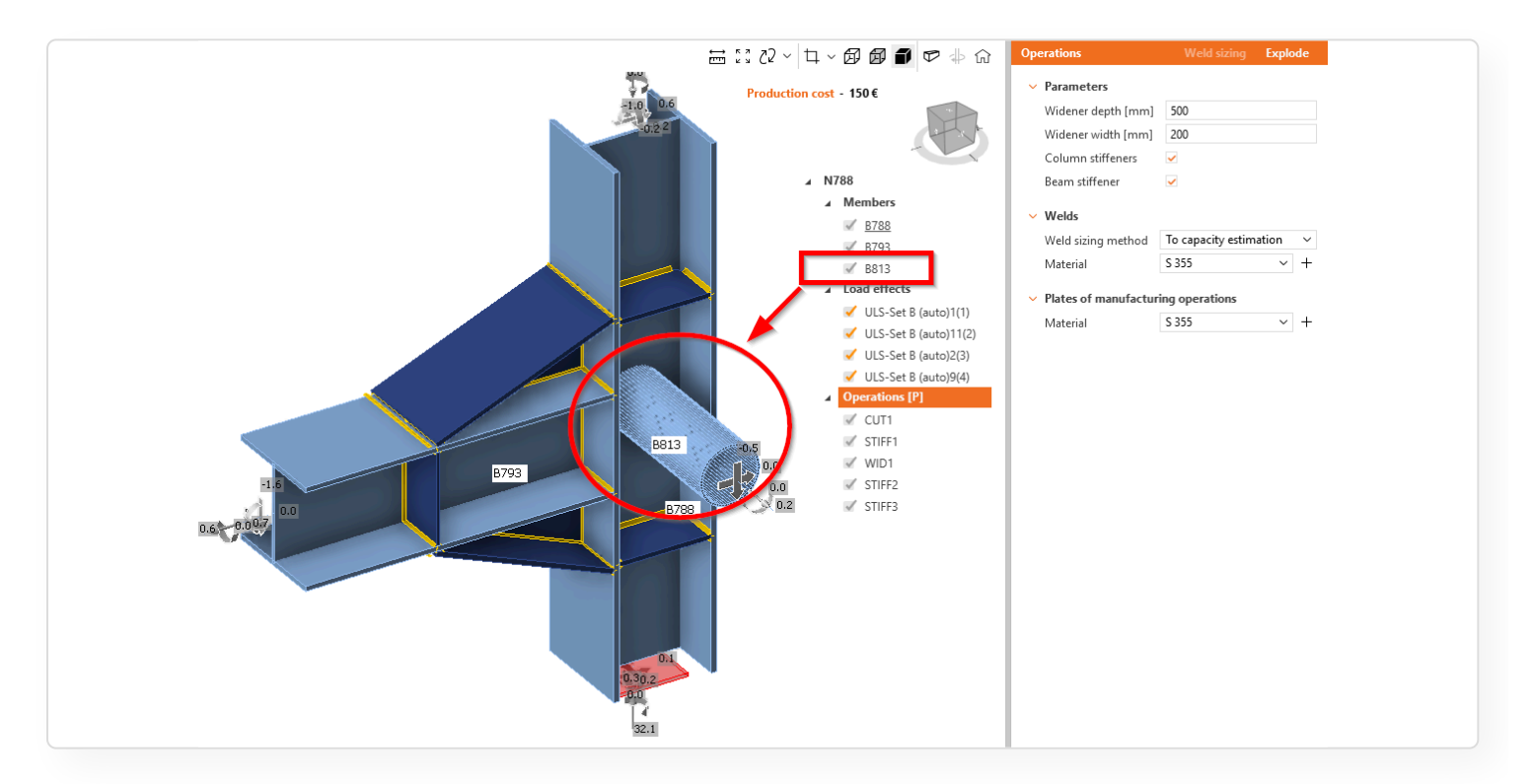

Připojení tohoto dodatečného prvku pomocí přidání standardní operace je snadné.

#### Novinky v IDEA StatiCa 25.0 | IDEA StatiCa

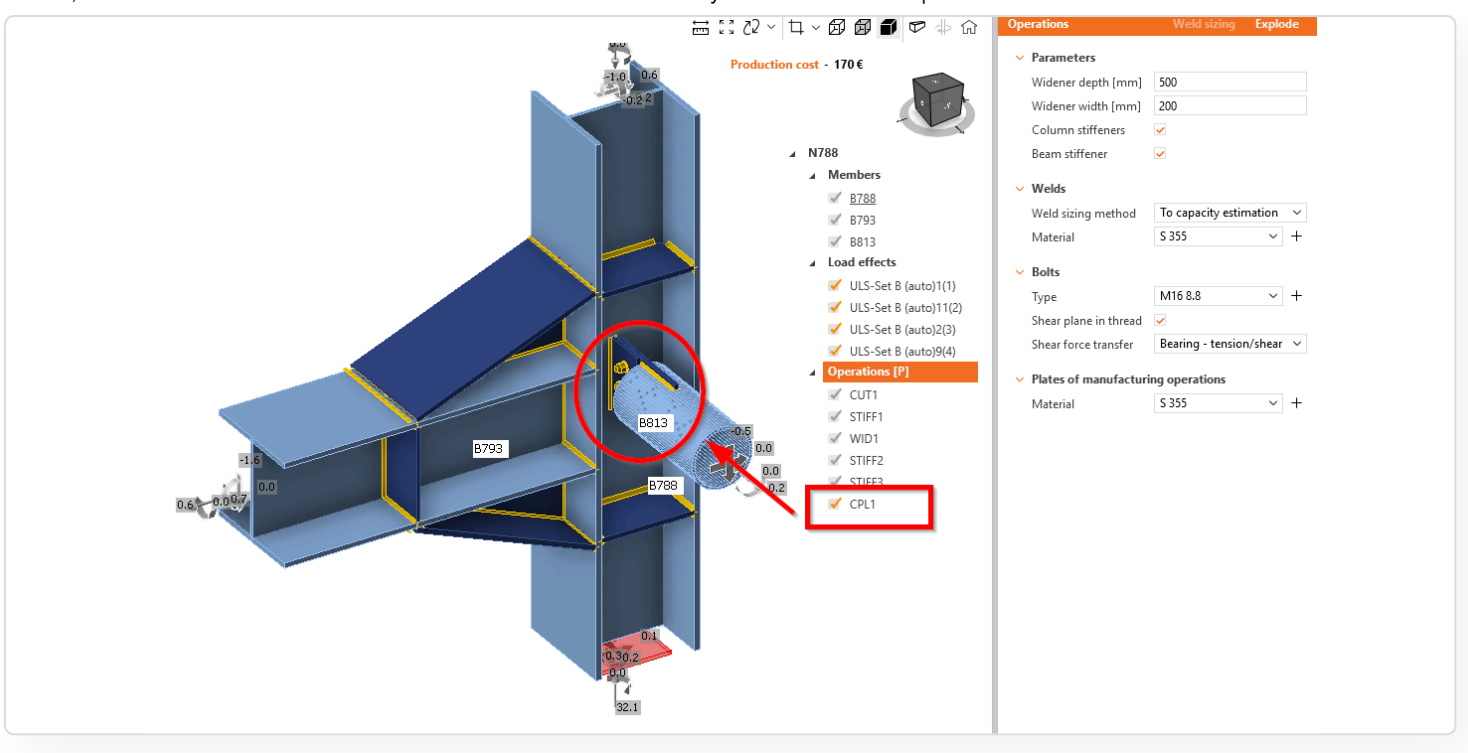

# Ukládání vlastních průřezů do MPRL

Vlastní průřezy lze uložit do knihovny MPRL, kde jsou pak k dispozici pro použití ve všech budoucích projektech v IDEA StatiCa Connection nebo IDEA StatiCa Checkbot (Steel).

Knihovna materiálů a výrobků (MPRL) má schopnost ukládat vlastní průřezy, stejně jako mohou uživatelé ukládat materiály a šroubové sestavy. Z MPRL je průřez k dispozici pro použití v dalších projektech uživatelů.

Uložené vlastní průřezy jsou dostupné v IDEA StatiCa Connection a IDEA StatiCa Checkbot – obě aplikace mohou otevřít uloženou knihovnu MPRL.

V současné době může uživatel ukládat válcované, složené, svařované, tenkostěnné a dřevěné průřezy. Spárované válcované průřezy, l-řezy (T) a obecné průřezy nejsou podporovány.

### Definice vlastního/parametrického průřezu

Rozložení knihovny průřezů spojuje válcované průřezy a standardní a parametrické/vlastní průřezy dohromady. Jako příklad je uvedena definice válcovaného úhelníku.

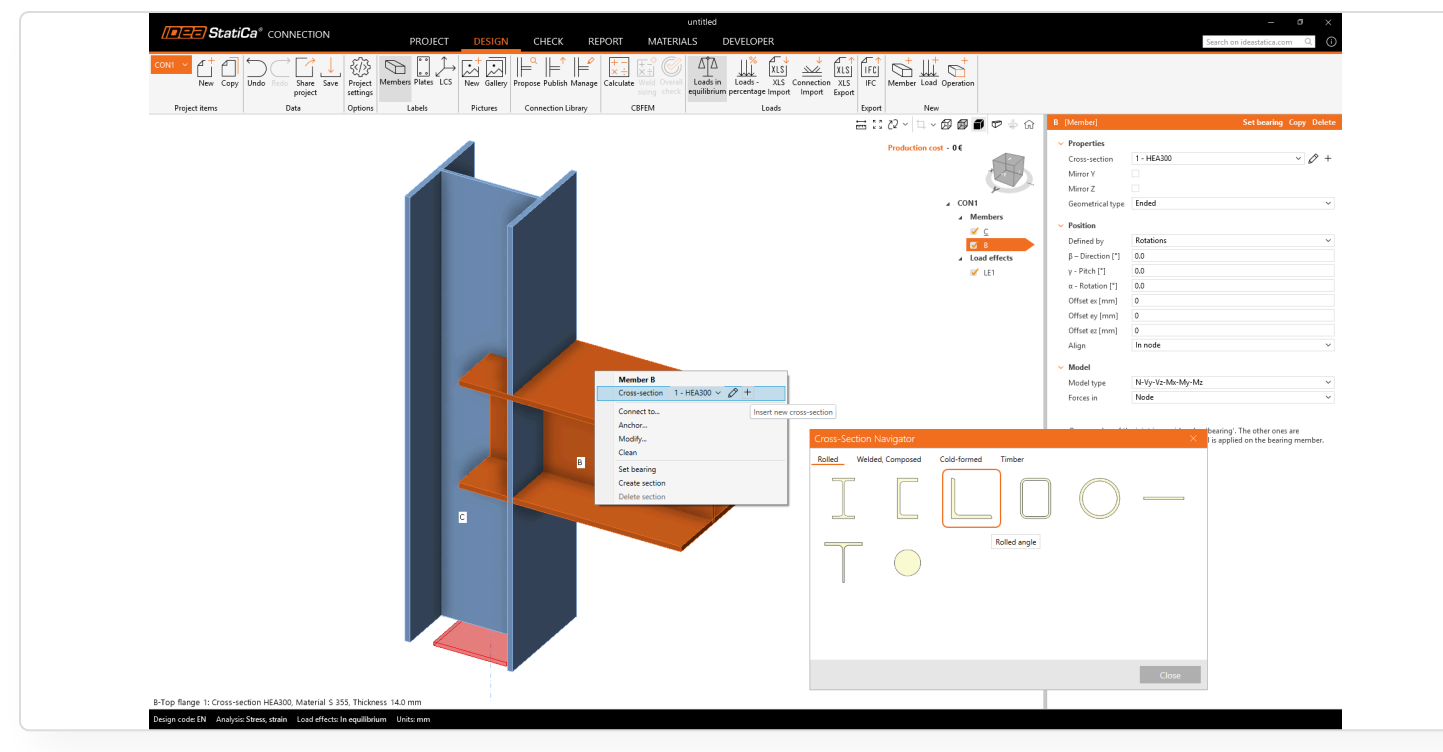

Nejprve je vybrán standardní průřez. Pomocí tlačítka se šipkou lze průřez změnit na jiný z knihovny úhelníků.

|--|

Když se změní některé parametry (tloušťka standardního průřezu atd.), stane se průřez vlastním.

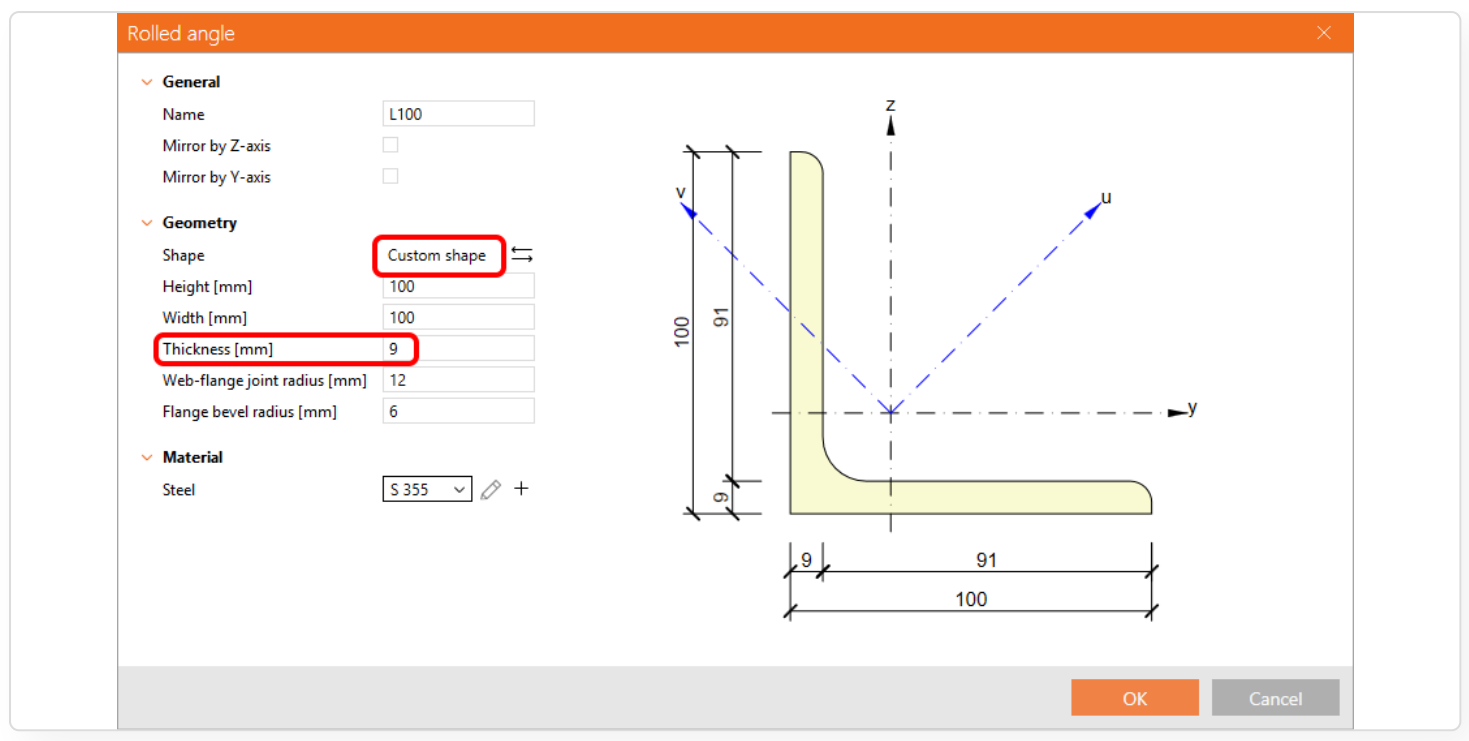

#### Vlastní průřez se zobrazí v záložce Materiály.

| Image: Statical connection     PROJECT     DESIGN     CHECK     REPORT       Image: Statical connection     Image: Statical connection     Image: Statical connection     Image: Statical connection     Image: Statical connection       Image: Statical connection     Image: Statical connection     Image: Statical connection     Image: Statical connection     Image: Statical connection       Image: Statical connection     Image: Statical connection     Image: Statical connection     Image: Statical connection     Image: Statical connection       Image: Statical connection     Image: Statical connection     Image: Statical connection     Image: Statical connection     Image: Statical connection       Image: Statical connection     Image: Statical connection     Image: Statical connection     Image: Statical connection     Image: Statical connection       Image: Statical connection     Image: Statical connection     Image: Statical connection     Image: Statical connection       Image: Statical connection     Image: Statical connection     Image: Statical connection     Image: Statical connection       Image: Statical connection     Image: Statical connection     Image: Statical connection     Image: Statical connection       Image: Statical connection     Image: Statical connection     Image: Statical connection     Image: Statical connection       Image: Statical connection     Image: Statical conneconnection     Image: Statical connection | Seurith can ideal fills come C                                                                                                    |
|----------------------------------------------------------------------------------------------------|----------------------------------------------------------------------------------------------------|
| Attendate         • Constantion         1.+66300         3200         4.+66300         • Constantion         S33 (Date)         S33 (Date)         S33 (Date)         S33 (Date)         S33 (Date)         S33 (Date)         S33 (Date)         S33 (Pate)         S33 (Pate)         Price                                                                                                    | • General           Nome           Nome by Z and           More by Z and           • General           Stage           • General           Stage           • General           Stage           • General           Stage           • General           Stage           • General           • Height (nm)           100           Wet-longs pint chell (nm)           0           • General           • Concertion           Alronel           100           1100           Stage           • General           • General |

## Uložení průřezu do MPRL

Vlastní průřez lze uložit do MPRL pomocí tlačítka v horní liště.

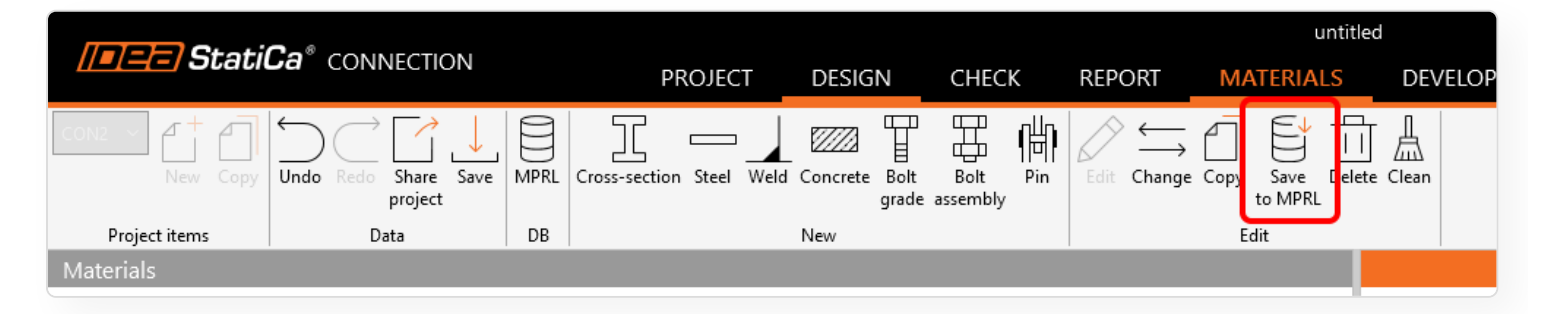

Název průřezu lze upravit a uložit do vybrané/vytvořené tabulky v MPRL.

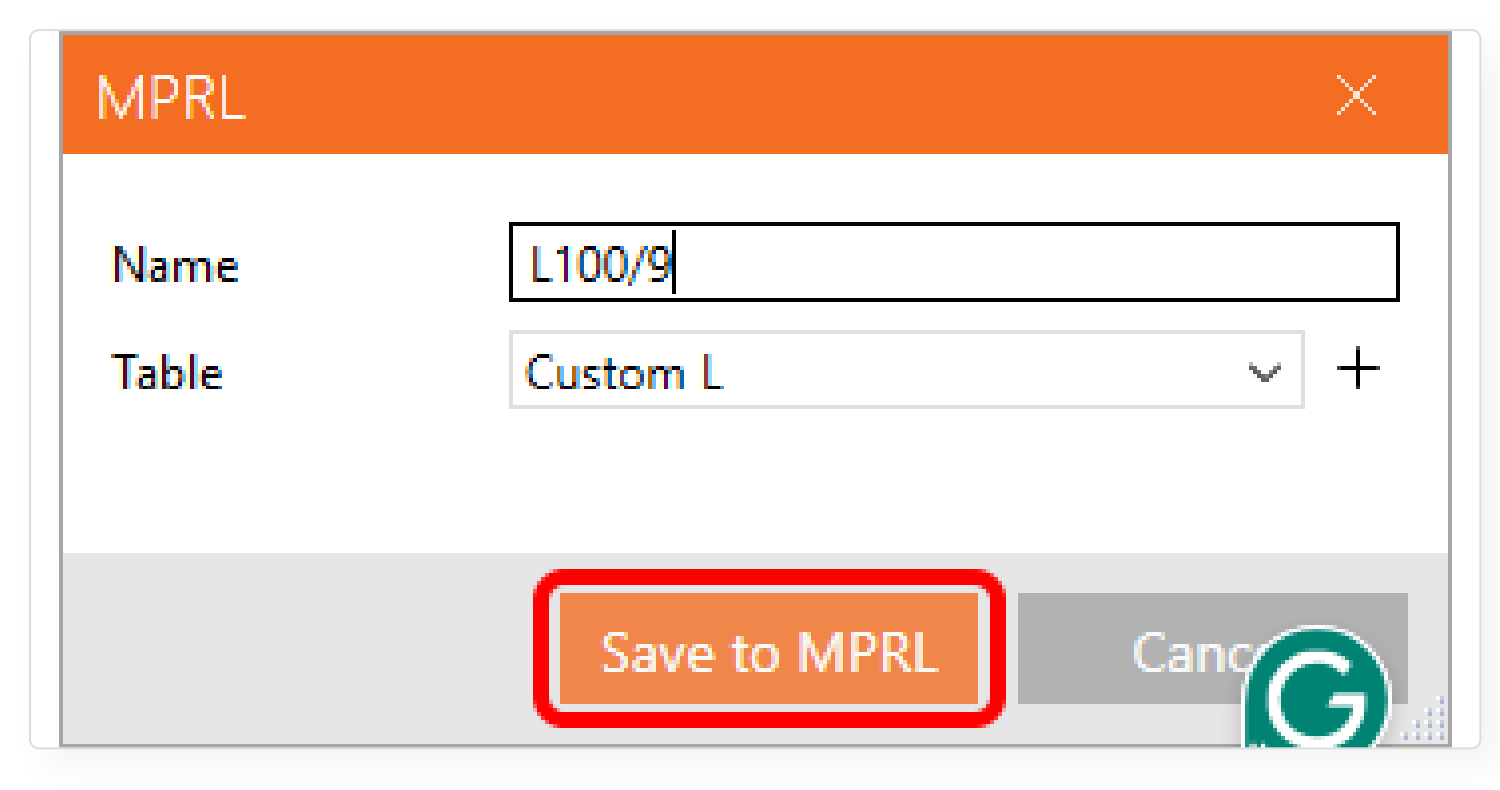

V MPRL je vlastní L 100/9 uložen na vybrané místo.

| Image: Statute a connection       PROJECT       DESIGN       CHECK       REPORT       MATERIALS       DEVELOPER         Image: Corput Corput Co                                                                                                    | PROJECT DESIGN CHECK REPORT MATERIALS DEVELOPER<br>New Copy Undo Red Share Sav MPRL cross-section Steel Weld Concrete Bolt Bolt<br>project tems Data DB New Edit<br>Materials<br>3 - 1240<br>4 - Edit of 1240<br>5 - HEA300<br>6 - L100<br>6 - L100<br>6 - L100<br>6 - L100<br>6 - L100<br>6 - L100<br>6 - L100<br>6 - L100<br>7 - L100/9<br>- Materials<br>5 - HEA300<br>6 - L100/9<br>- Materials<br>5 - HEA300<br>- L100/9<br>- Materials<br>5 - HEA300<br>- L100/9<br>- Materials<br>5 - HEA300<br>- L100/9<br>- Steel Weld Concrete Bolt Bolt<br>grade assembly Pin Edit Change Copy Save Delete Clean<br>to MPRL Editor<br>                                                                                                    | Image: Statuted connection       PROJECT       DESIGN       CHECK       REPORT       MATERIALS       DEVELOPER         Image: Copy       Undo       Red       Save       Image: Copy       Save       Image: Copy       Image: Copy       Save       Image: Copy       Image: Copy       Image: Copy       Image: Copy       Image: Copy       Image: Copy       Image: Copy       Image: Copy       Image: Copy       Image: Copy       Image: Copy                                                                                                    |                                                                                                    | Col conversion                                                                                                    |                              |                                     |               | untitled         |                                                                                                    |
|----------------------------------------------------------------------------------------------------|----------------------------------------------------------------------------------------------------|----------------------------------------------------------------------------------------------------|----------------------------------------------------------------------------------------------------|----------------------------------------------------------------------------------------------------|------------------------------|-------------------------------------|---------------|------------------|----------------------------------------------------------------------------------------------------|
| Image: Copy of the set of the set o                                                                                                    | Cross-section       New       Bolt       Pin       Copy       Save       Delete       Clean         1       HEA300       2       L100/9       New       Edit       Seneral       Name         3       120       4       Edit       Copy       Seneral       Name       Name       Name         4       Edit of 1240       S       File       MPRL Editor       Name       Name       Name         5       HEA300       S       File       Table       Element       Name       Name       Name       Name         6       Cross-sections       Import       File       Delete       Clean       Seneral       Name         3       120       Import       Egot Copy       Seneral       Name       Name       Name         6       Import       Egot StatiCa*       MPRL Editor       Name       Name                                                                                                    | Meterials       State       MPRL       Columbia       MPRL       Columbia       Columbia<                                                                                                    | // <b>_</b> (_/ Stat                                                                                                    | CONNECTION                                                                                                    | PROJECT DE                   | SIGN CHECK                          | REPORT        | MATERIALS        | DEVELOPER                                                                                               |
| Project items     Date     DB     New     Edit       Materials     -     -     -     -     -     -     -     -     -     -     -     -     -     -     -     -     -     -     -     -     -     -     -     -     -     -     -     -     -     -     -     -     -     -     -     -     -     -     -     -     -     -     -     -     -     -     -     -     -     -     -     -     -     -     -     -     -     -     -     -     -     -     -     -     -     -     -     -     -     -     -     -     -     -     -     -     -     -     -     -     -     -     -     -     -     -     -     -     -     -     -     -     -     -     -     -     -     -     -     -     -     -     -     -     -     -     -     -     -     -     -     -     -     -     -     -     -     -     -     -     -     -     -     -     -     -     - <td>Project items     Data     D8     New     Edit       Materials     -     -     -     -     -     -     -     -     -     -     -     -     -     -     -     -     -     -     -     -     -     -     -     -     -     -     -     -     -     -     -     -     -     -     -     -     -     -     -     -     -     -     -     -     -     -     -     -     -     -     -     -     -     -     -     -     -     -     -     -     -     -     -     -     -     -     -     -     -     -     -     -     -     -     -     -     -     -     -     -     -     -     -     -     -     -     -     -     -     -     -     -     -     -     -     -     -     -     -     -     -     -     -     -     -     -     -     -     -     -     -     -     -     -     -     -     -     -     -     -     -     -     -     -     -     -     -<td>Project items       Data       DB       New       Edit         Materials       -       -       -       -       -       -       -       -       -       -       -       -       -       -       -       -       -       -       -       -       -       -       -       -       -       -       -       -       -       -       -       -       -       -       -       -       -       -       -       -       -       -       -       -       -       -       -       -       -       -       -       -       -       -       -       -       -       -       -       -       -       -       -       -       -       -       -       -       -       -       -       -       -       -       -       -       -       -       -       -       -       -       -       -       -       -       -       -       -       -       -       -       -       -       -       -       -       -       -       -       -       -       -       -       -       -       -       -       -       -</td><td>CON2 ~ Copy</td><td>V Undo Redo Share Save MPRL</td><td>Gross-section Steel Weld Con</td><td>rete Bolt Bolt Pi<br/>grade assembly</td><td>n Edit Change</td><td>Copy Save Delete</td><td>Clean</td></td> | Project items     Data     D8     New     Edit       Materials     -     -     -     -     -     -     -     -     -     -     -     -     -     -     -     -     -     -     -     -     -     -     -     -     -     -     -     -     -     -     -     -     -     -     -     -     -     -     -     -     -     -     -     -     -     -     -     -     -     -     -     -     -     -     -     -     -     -     -     -     -     -     -     -     -     -     -     -     -     -     -     -     -     -     -     -     -     -     -     -     -     -     -     -     -     -     -     -     -     -     -     -     -     -     -     -     -     -     -     -     -     -     -     -     -     -     -     -     -     -     -     -     -     -     -     -     -     -     -     -     -     -     -     -     -     -     - <td>Project items       Data       DB       New       Edit         Materials       -       -       -       -       -       -       -       -       -       -       -       -       -       -       -       -       -       -       -       -       -       -       -       -       -       -       -       -       -       -       -       -       -       -       -       -       -       -       -       -       -       -       -       -       -       -       -       -       -       -       -       -       -       -       -       -       -       -       -       -       -       -       -       -       -       -       -       -       -       -       -       -       -       -       -       -       -       -       -       -       -       -       -       -       -       -       -       -       -       -       -       -       -       -       -       -       -       -       -       -       -       -       -       -       -       -       -       -       -       -</td> <td>CON2 ~ Copy</td> <td>V Undo Redo Share Save MPRL</td> <td>Gross-section Steel Weld Con</td> <td>rete Bolt Bolt Pi<br/>grade assembly</td> <td>n Edit Change</td> <td>Copy Save Delete</td> <td>Clean</td> | Project items       Data       DB       New       Edit         Materials       -       -       -       -       -       -       -       -       -       -       -       -       -       -       -       -       -       -       -       -       -       -       -       -       -       -       -       -       -       -       -       -       -       -       -       -       -       -       -       -       -       -       -       -       -       -       -       -       -       -       -       -       -       -       -       -       -       -       -       -       -       -       -       -       -       -       -       -       -       -       -       -       -       -       -       -       -       -       -       -       -       -       -       -       -       -       -       -       -       -       -       -       -       -       -       -       -       -       -       -       -       -       -       -       -       -       -       -       -       -                                                                                                    | CON2 ~ Copy                                                                                                    | V Undo Redo Share Save MPRL                                                                                                    | Gross-section Steel Weld Con | rete Bolt Bolt Pi<br>grade assembly | n Edit Change | Copy Save Delete | Clean                                                                                                   |
| Materials       MPRL Editor       General         1 - HEA300       2 - L100/8       StatiCa® MPRL Editor       Name         3 - 1240       4 - Edit of 1240       Statica® MPRL Editor       Mirror by Z-axis         5 - HEA300       Import Export Settings       Edit Delete       Seconetry         6 - L100       File       Table       Element       Height [mm]         5 335 (Steel)       S Steel       Steel       Mirror by I - sis         3 355 (Weld)       S Steel       S Steel       Mirror by I - sis                                                                                                    | Materials       MPRL Editor       General         1 - HEA300       2 - L100/8       MPRL Editor       Vame         3 - 120       4 - Edit of 1240       File       File       File       Mirror by Z-axis         6 - L100       File       File                                                                                                    | Materials       MPRL Editor       General         1 - HEA300       2 - 100/8       -       -       -       -       -       -       -       -       -       -       -       -       -       -       -       -       -       -       -       -       -       -       -       -       -       -       -       -       -       -       -       -       -       -       -       -       -       -       -       -       -       -       -       -       -       -       -       -       -       -       -       -       -       -       -       -       -       -       -       -       -       -       -       -       -       -       -       -       -       -       -       -       -       -       -       -       -       -       -       -       -       -       -       -       -       -       -       -       -       -       -       -       -       -       -       -       -       -       -       -       -       -       -       -       -       -       -       -       -       -                                                                                                    | Project items                                                                                                    | Data DB                                                                                                    | New                          |                                     |               | Edit             |                                                                                                    |
| Cross-sections     I - HEA300     2 - L100/8     General     Vame     MPRL Editor     MPRL Editor     MPRL Editor     MPRL Editor     MPRL Editor     MPRL Editor     Mirror by Z-axis     Mirror by Z-axis     General     Vame     Mirror by Z-axis     General     Vame     Vicro by Z-axis     General     Vame     Vicro by Z-axis     General     Vame     Vicro by Z-axis     General     Vicro by Z-axis     General     Vame     Vicro by Z-axis     General     Vicro by Z-axis     General     Vicro by Z-axis     Vicro by Z-axis     General     Vicro by Z-axis     General     Vicro by Z-axis     Vicro by Z-axis     Vicro by Z-axis     Vicro by Z-axis     Vicro by Z-axis     Vicro by Z-axis     Vicro by Z-axis     Vicro by Z-axis                                                                                                    | <ul> <li>Cross-sections         <ul> <li>HEA300             2 - L100/8</li> <li>Jean</li> <li>StatiCa<sup>®</sup> MPRL Editor</li> </ul> </li> <li>MPRL Editor</li> <li>Mentals</li> <li>Sati of 1240         <ul> <li>General Vame</li> <li>Mirror by Z-axis</li> <li>Mirror by Z-axis</li> <li>Mirror by Y-axis</li> <li>Geometry</li> <li>Sape</li> </ul> </li> <li>Height [mm]</li> <li>Sati (Stel)</li> <li>Stel</li> <li>Stel</li> <li>Stel</li> <li>Stel</li> <li>Stel</li> <li>Stel</li> <li>Stel/UdedComposed</li> <li>Stel/Uded angle</li> <li>Rolled I</li> <li>Rolled angle</li> <li>Custom L</li> </ul>                                                                                                    | <ul> <li>Cross-sections         <ul> <li>HEA300             2-1100/8             3-1240             4-Edit of 1240             5-HEA300             5-HEA300             File             Import Export Settings             Edit. Delete             File             Table             Element             4. Edit of 1240             S55 (Steel)             Sass             Sisses             Asterials             Sass             Sisses             Asterial             Sass             Sisse             Asterial             Sass             Pins             Material             Acterial             Acterial</li></ul></li></ul>            | Materials                                                                                                    |                                                                                                    |                              |                                     |               |                  |                                                                                                    |
| 8.8 (Bolt grade) SteelWeldedComposed                                                                                                    | A SteelRolled Web-Hangejont<br>A Bolt assemblies P Rolled 1<br>M16 8.8 A Rolled angle<br>Pins Custom L Material<br>Steel                                                                                                    | A Bolt assemblies in Rolled 1 web-flange joint flange bevel radius flange bevel radius | <ul> <li>Cross-sections         <ol> <li>HEA300</li> <li>-L100/8</li> <li>I240</li> <li>Edit of I240</li> <li>HEA300</li> <li>-L100</li> </ol> </li> <li>Materials         <ol> <li>S355 (Steel)</li> <li>S355 (Weld)</li> <li>&amp;B (Bolt grade)</li> </ol> </li> </ul> | Import     Export     Edit       Import     Export     Edit       Import     Export     Edit       File     Table     Edit       File     Table     Edit       • MPRL     4 Shapes     • Steel       • Steel     • SteelWeldedComposed | MPRL Editor<br>RL Editor     |                                     |               | ×                | General<br>Vame<br>Virror by Z-axis<br>Geometry<br>Shape<br>Height (mm)<br>Width [mm]<br>Thickness [mm] |
| Characteristics         17           A [mm²]         17           A_u [mm²]         73           A_v [mm²]         73           A_v [mm²]         73                                                                                                    | 4 <sub>v</sub> [mm <sup>2</sup> ] 73                                                                                                    |                                                                                                    |                                                                                                    |                                                                                                    |                              |                                     |               |                  | x[-] 4                                                                                                  |
| Image: Characteristic       A [mm2]       17         Au [mm2]       73       73         Au [mm2]       73       73         Au [mm2]       73       73         Au [mm2]       73       73         Au [mm2]       73       73         Au [mm2]       73       74         Au [mm2]       73       74         Au [mm2]       73       74         Au [mm2]       74       74         Au [mm2]       74       74         Au [mm2]       74       74         Au [mm2]       75       75         Au [mm2]       75       75         Au [mm2]       75       75         Au [mm2]       75       75         Au [mm2]       75       75         Au [mm2]       75       75         Au [mm2]       75       75         Au [mm2]       75       75         Au [mm2]       75       75         Au [mm2]       75       75         Au [mm2]       75       75         Au [mm2]       75       75         Au [mm2]       75       75         Au [mm2] <t< td=""><td>4<sub>ν</sub> [mm<sup>2</sup>] 73<br/>x (*) 45<br/>ν [mm<sup>4</sup>] 1/</td><td>45<br/>v[mm4] 1/</td><td>L</td><td></td><td></td><td></td><td></td><td></td><td>1<sub>z</sub> [mm4]</td></t<>                                                                                                    | 4 <sub>ν</sub> [mm <sup>2</sup> ] 73<br>x (*) 45<br>ν [mm <sup>4</sup> ] 1/                                                                                                    | 45<br>v[mm4] 1/                                                                                                    | L                                                                                                    |                                                                                                    |                              |                                     |               |                  | 1 <sub>z</sub> [mm4]                                                                                    |
| Characteristics       ۲         A [mm²]       73         Au [mm²]       73         Au [mm²]       73         x [1]       45         y [mm²]       14         z [1]       45         z [1]       45         y [mm²]       14                                                                                                    | 4 <sub>ν</sub> [mm <sup>2</sup> ] 73<br>x [*] 45<br>y [mm <sup>4</sup> ] 1.4<br>                                                                                                    | 66 []]\$<br>y[mm]<br>                                                                                                    |                                                                                                    |                                                                                                    |                              |                                     |               |                  | Iu [mm4] 2                                                                                              |

### Načtení průřezu z MPRL

V novém projektu Connection nebo Checkbot můžete načíst dříve uložené vlastní průřezy z MPRL pomocí standardní knihovny průřezů.
| CONI V A+ A-<br>New Copy Undo Redo Share t<br>Project items Data                                                                                                    | N PROJECT DESIGN CHECK REPORT MATERIALS I<br>Seve Project Members Plate: LS New Galley Propose Publich Manage<br>options Labels Pictures Connection Library CEIFIM                                                                                                    | DEVELOPER<br>Lest: ALS Connection XLS<br>Lest: Deport New<br>To 20 June 100 100 100 100 100 100 100 100 100 10                                                                                                    | Sanch ch (deuteta.com uK) ()<br>8 (Merike) Set bearing Cory Delete                                                                                                    |
|----------------------------------------------------------------------------------------------------|----------------------------------------------------------------------------------------------------|----------------------------------------------------------------------------------------------------|----------------------------------------------------------------------------------------------------|
| Cross-Section Navigator          Rated       Weided, Composed       Cold-form         Image: Cold-form       Image: Cold-form       Image: Cold-form         Image: Cold-form       Image: Cold-form       Image: Cold-form         Image: Cold-form       Image: Cold-form | red         Timber           Image         Image           Concel         Image           Miners try Y-adis         Image           Stage         1000           Height from 1         100           Trockees from 1         8           Width from 1         100           Trockees from 1         8           Steel         5.355 v 0 + + | Content Content Conten | Vroperties     Cross-section     I - HEADO     V     V     Image     V     Image     V     Image     V     Image     V     Image     V     V     Image     V     V |
|                                                                                                    |                                                                                                    | CK Canol                                                                                                    |                                                                                                    |

Výběr tvaru zahrnuje **Vlastní** průřez, kde jsou k dispozici pouze vlastní tvary uložené v MPRL pod určitými typy. Vlastní tabulky jsou také dostupné v sekci Vše a lze je označit jako Oblíbené.

### Export a import průřezů z/do MPRL

Přímý export/import průřezů z/do MPRL není v současné době k dispozici.

Pro sdílení celé knihovny vlastních tvarů můžete sdílet následující soubor, který lze zkopírovat do jiného počítače (na stejné místo).

%AppData%\IDEA\_RS\user\_mprl\_v2.sqlite

#### Omezení

- Ukládání obecného průřezu vytvořeného editorem obecných průřezů není v současné době k dispozici.
- Ukládání složených (spárovaných) průřezů: 2I, 2Uc, 2Uo, 2Lt, 2Lu, Box 2i, Box 2U, Box 2L, Box 4L není v současné době k dispozici.
- Ukládání betonových průřezů není v současné době k dispozici.

Vydáno ve verzi IDEA StatiCa 24.1.4.

### Oválné otvory pro vybraný plech

Oválné otvory pro šrouby lze přiřadit k jakémukoliv plechu šroubového přípoje, dokonce i k více plechům. To umožňuje projektantům rozhodovat o chování a proveditelnosti takového přípoje.

Uživatelé mohou přesněji modelovat podmínky reálného světa výběrem plechu, který bude obsahovat oválné otvory, například v přípojném plechu, nebo ve stojině připojeného prvku, jak je typické u přípojů stropních nosníků.

Pokud to návrh vyžaduje, oválné otvory lze aplikovat i na více plechů. Dříve uživatelé nemohli definovat umístění oválných otvorů, což vedlo k nesprávným posudkům šroubů. Díky zmíněnému vylepšení jsou nyní posudky šroubů v souladu se skutečným návrhem.

### Kde lze použít oválné otvory?

- Oválné otvory lze nastavit pro jakýkoliv plech, který je součástí sestavy šroubů
- Lze je nastavit pro jeden nebo více plechů
- Lze je definovat pro plechy analyzovaného prvku

### Definování oválných otvorů

Tvar otvorů pro šrouby lze změnit v Editoru plechů. Editor můžete otevřít výběrem plechu ve 3D scéně pravým tlačítkem myši. Další možností je použít tlačítko Editor v záhlaví operace (oranžový pruh).

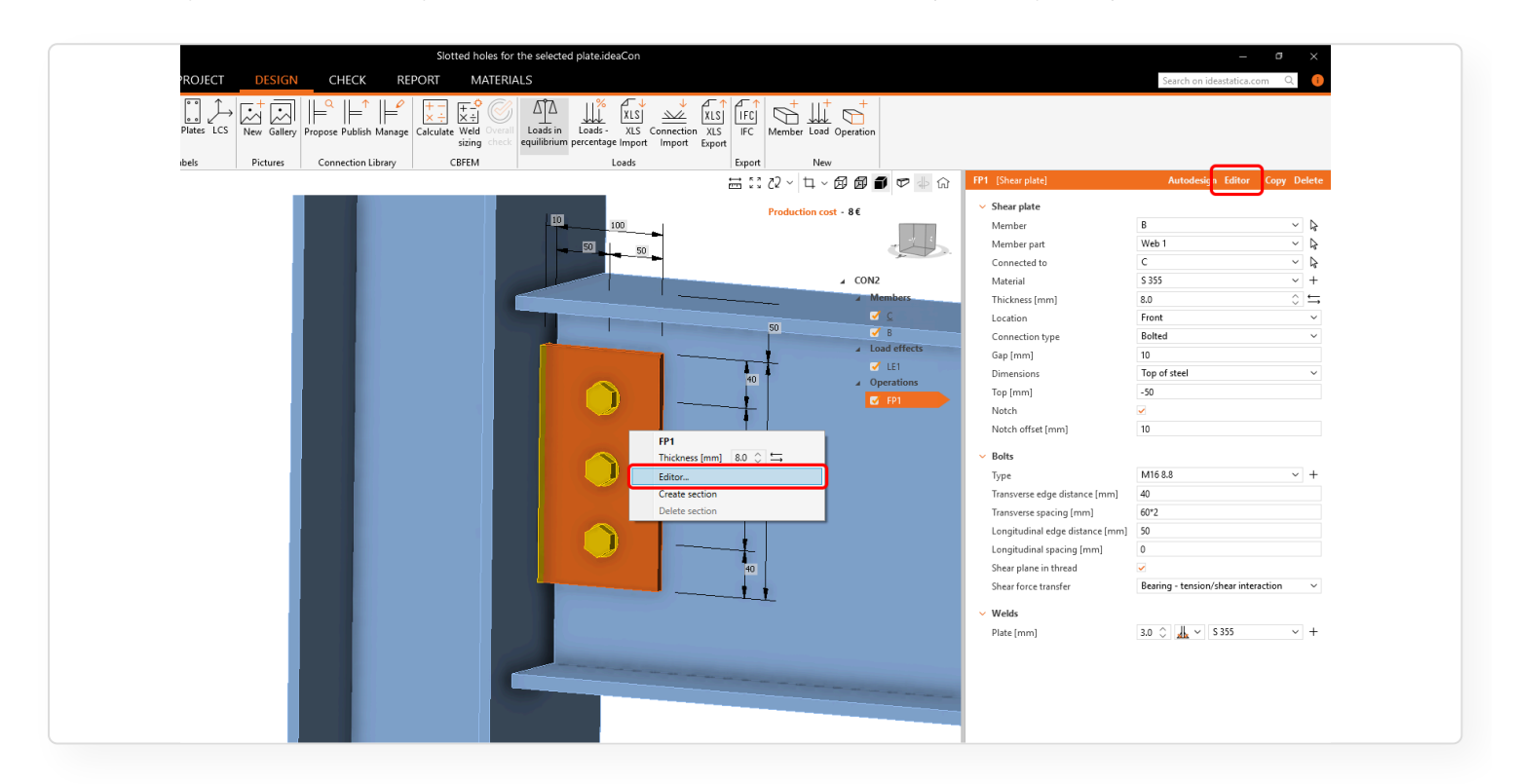

V Editoru plechu obsahujícího šroub je seznam všech plechů, které jsou spojené vybranými šrouby. V seznamu můžete definovat, na kterém plechu budou otvory změněny na oválné.

#### Varianta 1: Oválné otvory pro přípojný plech

| Plate editor<br>Cffset Rounding Chamfer Berel Arc Hole Notch Bolt<br>Operations New | - 0 X                                                                                                    |  |
|-------------------------------------------------------------------------------------|----------------------------------------------------------------------------------------------------|--|
|                                                                                     | 20     20     20       9     Web 1       9     505       9     505       9     Bots       9     Bots       90     Topostore       90     Topostore |  |

#### Varianta 2: Oválné otvory pro stojinu nosníku

| Plate editor<br>Offset Rounding Chamfer Bevel Arc Hole Notch Bot<br>Operations New | <b>10</b> . 0 - 1 - 1 - 1                                                                                                    | - 0 X                                                                                                    |   |  |
|------------------------------------------------------------------------------------|----------------------------------------------------------------------------------------------------|----------------------------------------------------------------------------------------------------|---|--|
|                                                                                    | 20 Uraning<br>Web 1<br>Bolts<br>Bolt<br>Bolts<br>Bolts | Corr         Capital         Corr         Corr           1         0.00         40.00         1         1           2         0.00         40.00         1         1           3         0.00         40.00         1         1 | • |  |
|                                                                                    |                                                                                                    | OK Apply Cancel                                                                                                    |   |  |

Oválné otvory lze přiřadit více šroubovaným plechům.

Nicméně mějte na paměti, že vždy musí být **alespoň jeden plech se standardními otvory**, aby byly splněny numerické podmínky.

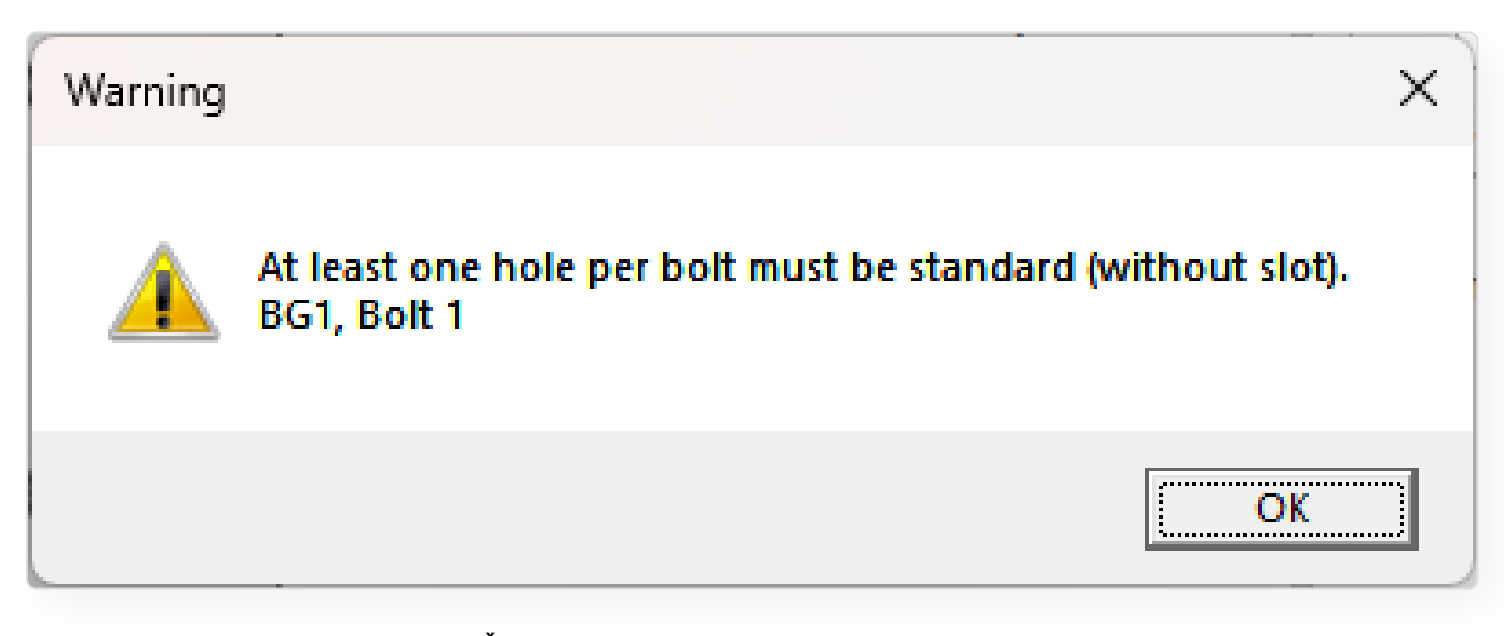

Z obecné části Teoretického pozadí: Šrouby ve standardních otvorech mohou přenášet smykovou sílu ve všech směrech, šrouby v oválných otvorech mají jeden směr vyloučen a mohou se v tomto vybraném směru volně pohybovat.

Pro více informací o oválných otvorech v různých normách přejděte na Teoretické pozadí EN, AISC, CSA, AS, HKG, IS, GB a SP.

Vlastní velikosti sestavy šroubů lze definovat v záložce Materiál a uložit do MPRL.

# Účinky zatížení zobrazené ve scéně posudku

Pro usnadnění vyhodnocení výsledků jsou vypočtené účinky zatížení zobrazeny přímo ve scéně na kartě Posudek. To usnadňuje inženýrům volit mezi jednotlivými účinky zatížení a obálkou extrémů. Pokud je na přípoj definováno více účinků zatížení, mohou uživatelé zobrazit rozhodující výsledky (extrém z jednotlivých účinků) nebo prohlížet výsledky jednotlivých účinků samostatně. Pro snazší orientaci a výběr výsledků pro vyhodnocení jsou všechny vypočtené účinky zatížení zobrazeny přímo ve stromě ve scéně v kartě Posudek. Uživatel tak může rychle vybrat konkrétní účinek zatížení a zkontrolovat výsledky. Deaktivované účinky zatížení v záložce Návrh nejsou ve stromě zobrazeny.

Když je vybrána hlavička stromu **Účinky zatížení** (nebo položka **Napětí, přetvoření** pod ní), výsledky ukazují rozhodující (extrémní) posudky jednotlivých komponent od všech definovaných účinků zatížení. Přičemž pro každou část přípoje může být kritický jiný účinek zatížení. Tyto výsledky jsou zobrazeny:

- ve stručných výsledcích
- ve scéně (izomapy napětí)
- v posudkových tabulkách

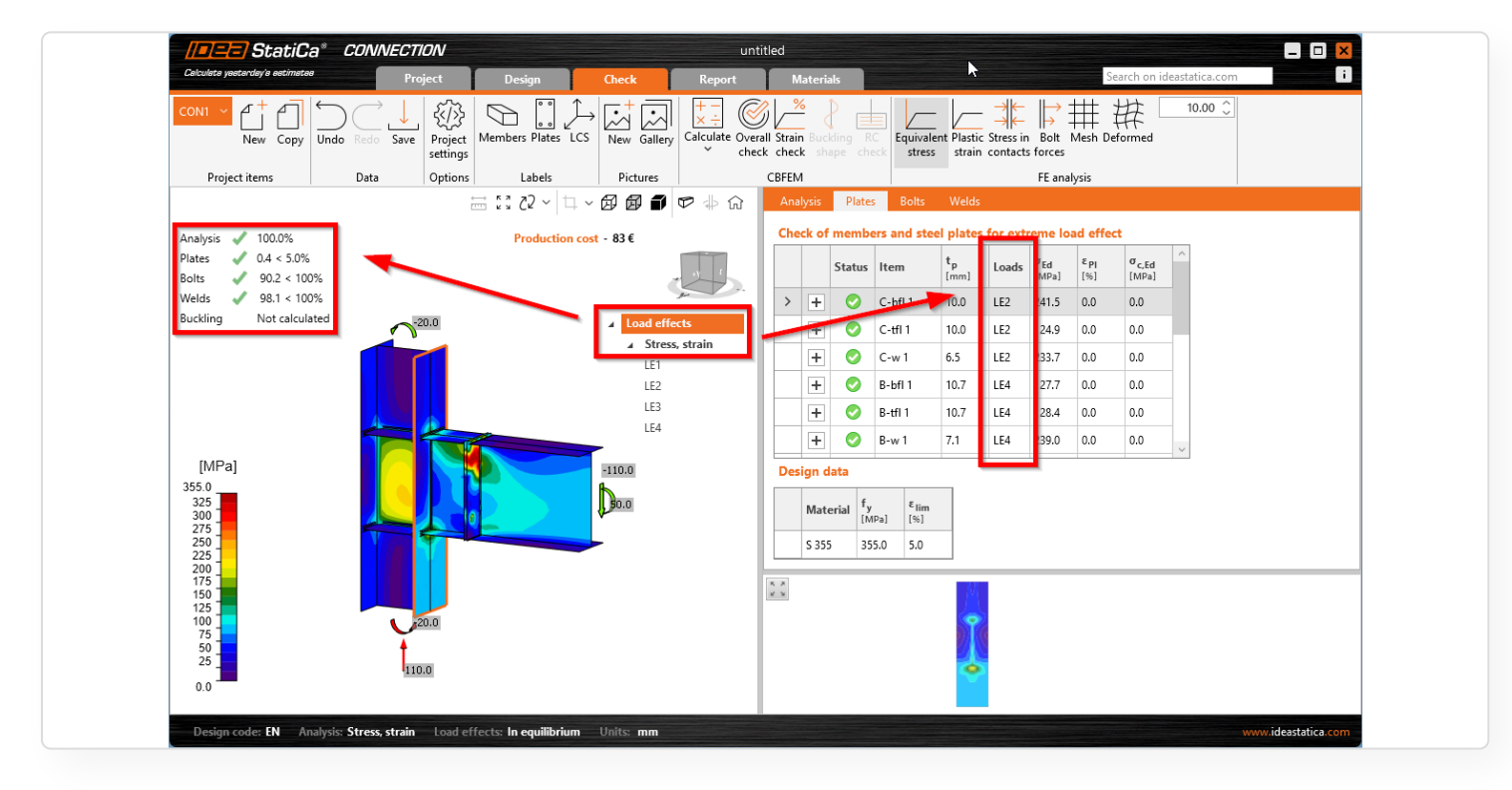

Když je vybrán konkrétní účinek zatížení ze stromu, jsou zobrazeny výsledky pouze pro tuto položku. A to všude – v přehledu výsledků, ve scéně a v tabulkách.

Novinky v IDEA StatiCa 25.0 | IDEA StatiCa

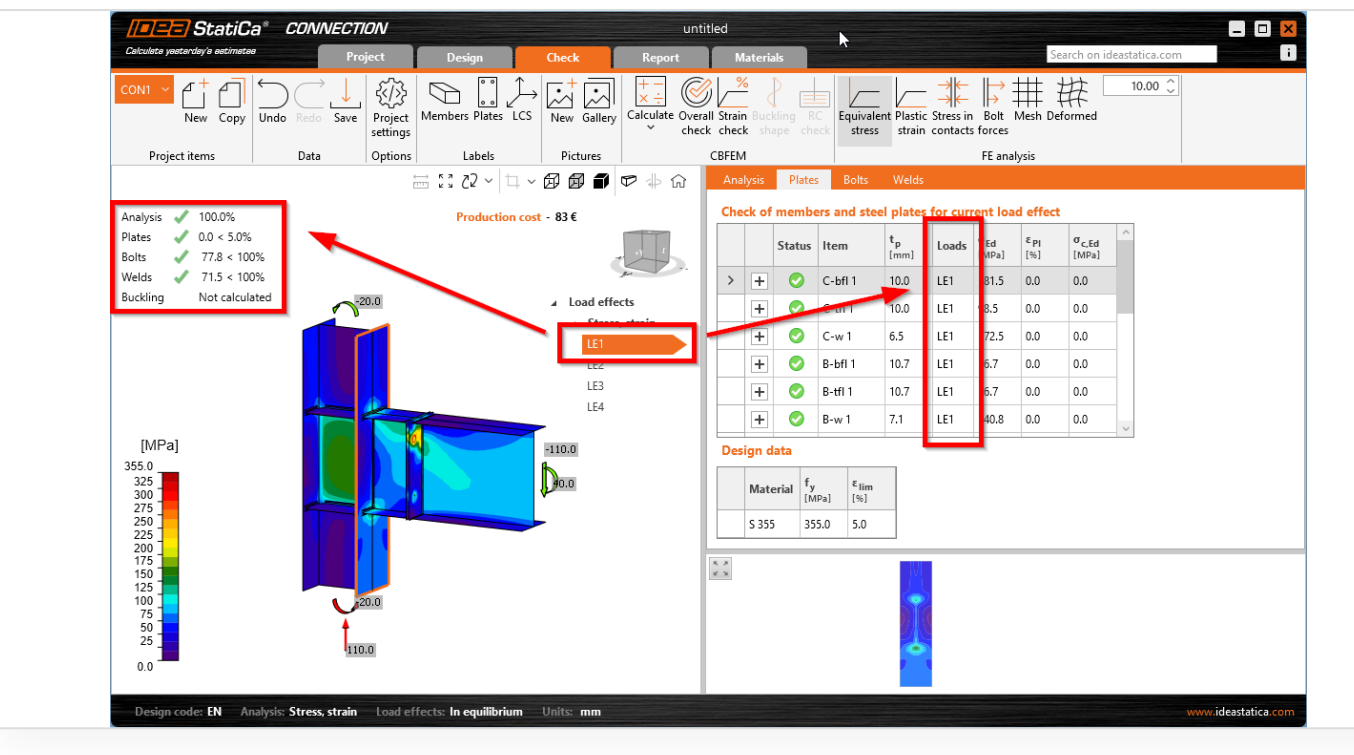

# Vylepšení přehlednosti protokolů

Předložení přehledného protokolu o výpočtu je zásadní součástí odevzdání projektu.

Protokol obsahuje všechny potřebné informace, aby čtenáři plně porozuměli geometrii, návrhu přípoje a výsledkům. Nezbytnou součástí jsou obrázky ve vysoké kvalitě s čitelnými popisky.

### Vylepšená kvalita obrázků

Ve protokolu mají obrázky vysokou kvalitu (500x500 px) s ostrými hranami a lépe zobrazenými popisy v obrázcích, takže je vše plně čitelné.

### Větší obrázky plechů a šroubů

Malý obrázek plechů se šrouby byl nahrazen větším, takže v případě většího počtu použitých šroubů jsou viditelné pozice všech šroubů.

| Shape             | Item | Grade       | Loads | F <sub>t,Ed</sub><br>[kN] | F <sub>v,Ed</sub><br>[kN] | F <sub>b,Rd</sub><br>[KN] | Ut <sub>t</sub><br>[%] | Ut <sub>s</sub><br>[%] | Ut <sub>ts</sub><br>[%] | Detailing | Status | Shape                           | Item | Grade       | Loads | F <sub>t,Ed</sub><br>[kN] | F <sub>v,Ed</sub><br>[kN] | F <sub>b,Rd</sub><br>[kN] | Ut <sub>t</sub><br>[%] | Ut <sub>s</sub><br>[96] | Ut <sub>ts</sub><br>[%] | Detailing | Stat |
|-------------------|------|-------------|-------|---------------------------|---------------------------|---------------------------|------------------------|------------------------|-------------------------|-----------|--------|---------------------------------|------|-------------|-------|---------------------------|---------------------------|---------------------------|------------------------|-------------------------|-------------------------|-----------|------|
|                   | B1   | M16 8.8 - 1 | LE1   | 7.7                       | 8.8                       | 74.2                      | 8.5                    | 14.6                   | 20.7                    | ок        | ок     |                                 | E 1  | M16 8.8 - 1 | LE1   | 7.7                       | 8.8                       | 74.2                      | 8.5                    | 14.6                    | 20.7                    | ок        | OK   |
|                   | B2   | M16 8.8 - 1 | LE1   | 0.3                       | 8.6                       | 74.2                      | 0.4                    | 14.3                   | 14.6                    | ОК        | ОК     | _1 _2                           | E 2  | M16 8.8 - 1 | LE1   | 0.3                       | 8.6                       | 74.2                      | 0.4                    | 14.3                    | 14.6                    | ок        | OK   |
|                   | B3   | M16 8.8 - 1 | LE1   | 0.8                       | 9.1                       | 69.6                      | 0.9                    | 15.1                   | 15.7                    | ОК        | ОК     |                                 | B    | M16 8.8 - 1 | LE1   | 0.8                       | 9.1                       | 69.6                      | 0.9                    | 15.1                    | 15.7                    | ок        | OK   |
| ÷₽                | B4   | M16 8.8 - 1 | LE1   | 0.2                       | 8.7                       | 69.6                      | 0.3                    | 14.5                   | 14.7                    | OK        | OK     | + <sup>4</sup> + <sup>4</sup>   | E 4  | M16 8.8 - 1 | LE1   | 0.2                       | 8.7                       | 69.6                      | 0.2                    | 14.5                    | 14.7                    | ок        | OK   |
| ₹f                | B5   | M16 8.8 - 1 | LE1   | 0.2                       | 9.3                       | 69.6                      | 0.2                    | 15.4                   | 15.6                    | OK        | OK     | 5 6                             | 65   | M16 8.8 - 1 | LE1   | 0.2                       | 9.3                       | 69.6                      | 0.2                    | 15.4                    | 15.6                    | ок        | OK   |
| 2 8               | B6   | M16 8.8 - 1 | LE1   | 0.1                       | 8.8                       | 69.6                      | 0.2                    | 14.6                   | 14.8                    | OK        | OK     |                                 | EB   | M16 8.8 - 1 | LE1   | 0.1                       | 8.8                       | 69.6                      | 0.2                    | 14.6                    | 14.7                    | ок        | OK   |
| 후 <sup>1</sup> 19 | B7   | M16 8.8 - 1 | LE1   | 0.2                       | 9.5                       | 69.6                      | 0.3                    | 15.7                   | 15.9                    | ОК        | ОК     | <del> </del>                    | E 7  | M16 8.8 - 1 | LE1   | 0.2                       | 9.5                       | 69.6                      | 0.2                    | 15.7                    | 15.9                    | ок        | OK   |
|                   | B8   | M16 8.8 - 1 | LE1   | 0.1                       | 8.8                       | 69.6                      | 0.2                    | 14.7                   | 14.8                    | OK        | ОК     | 9 10                            | EB   | M16 8.8 - 1 | LE1   | 0.1                       | 8.8                       | 69.6                      | 0.1                    | 14.7                    | 14.8                    | ок        | OK   |
|                   | B9   | M16 8.8 - 1 | LE1   | 1.2                       | 9.5                       | 69.6                      | 1.3                    | 15.8                   | 16.8                    | OK        | ОК     | + +                             | EÐ   | M16 8.8 - 1 | LE1   | 1.2                       | 9.5                       | 69.6                      | 1.3                    | 15.8                    | 16.7                    | ок        | OK   |
|                   | B10  | M16 8.8 - 1 | LE1   | 2.3                       | 8.8                       | 69.6                      | 2.6                    | 14.6                   | 16.5                    | ОК        | ОК     |                                 | E 10 | M16 8.8 - 1 | LE1   | 2.3                       | 8.8                       | 69.6                      | 2.5                    | 14.7                    | 16.5                    | ок        | OK   |
|                   | B11  | M16 8.8 - 1 | LE1   | 7.7                       | 0.0                       | 74.2                      | 0 E                    | 14.6                   | 20.7                    | OK        | OK     |                                 | E 11 | M16 8.8 - 1 | LE1   | 7.8                       | 8.8                       | 79.5                      | 8.6                    | 14.6                    | 20.7                    | ОК        | OK   |
|                   | B12  | M16 8.8 - 1 | LE1   | 0.3                       | 8.6                       | 74.2                      | 0.4                    | 14.3                   | 14.6                    | OK        | OK     | _11 _12                         | E 12 | M16 8.8 - 1 | LE1   | 0.3                       | 8.6                       | 79.5                      | 0.3                    | 14.3                    | 14.5                    | ОК        | OK   |
|                   | B13  | M16 8.8 - 1 | LE1   | 0.8                       | 9.1                       | 69.6                      | 0.9                    | 15.1                   | 15.7                    | OK        | OK     |                                 | E 13 | M16 8.8 - 1 | LE1   | 0.8                       | 9.1                       | 74.5                      | 0.9                    | 15.1                    | 15.7                    | ок        | OK   |
| +1+12             | B14  | M16 8.8 - 1 | LE1   | 0.2                       | 8.7                       | 69.6                      | 0.3                    | 14.5                   | 14.7                    | OK        | OK     | +** +**                         | E 14 | M16 8.8 - 1 | LE1   | 0.2                       | 8.7                       | 74.5                      | 0.3                    | 14.5                    | 14.7                    | ок        | OK   |
| 15 16             | B15  | M16 8.8 - 1 | LE1   | 0.2                       | 9.3                       | 69.6                      | 0.2                    | 15.4                   | 15.6                    | OK        | ОК     | _1 <sup>5</sup> _1 <sup>6</sup> | E 15 | M16 8.8 - 1 | LE1   | 0.2                       | 9.3                       | 74.5                      | 0.2                    | 15.4                    | 15.6                    | ок        | ОК   |
| 17 18             | B16  | M16 8.8 - 1 | LE1   | 0.2                       | 8.8                       | 69.6                      | 0.2                    | 14.6                   | 14.8                    | OK        | ОК     |                                 | E 16 | M16 8.8 - 1 | LE1   | 0.2                       | 8.8                       | 74.5                      | 0.2                    | 14.6                    | 14.8                    | ок        | ОК   |
| 19 <u>20</u>      | B17  | M16 8.8 - 1 | LE1   | 0.2                       | 9.5                       | 69.6                      | 0.2                    | 15.7                   | 15.9                    | ок        | ок     | + <sup>17</sup> + <sup>18</sup> | E 17 | M16 8.8 - 1 | LE1   | 0.2                       | 9.5                       | 74.5                      | 0.2                    | 15.7                    | 15.9                    | ок        | ОК   |
|                   | B18  | M16 8.8 - 1 | LE1   | 0.2                       | 8.8                       | 69.6                      | 0.2                    | 14.7                   | 14.8                    | OK        | OK     | 19 20                           | E 18 | M16 8.8 - 1 | LE1   | 0.2                       | 8.8                       | 74.5                      | 0.2                    | 14.7                    | 14.8                    | ок        | ОК   |
|                   | B19  | M16 8.8 - 1 | LE1   | 1.2                       | 9.5                       | 69.6                      | 1.3                    | 15.8                   | 16.8                    | ОК        | ОК     |                                 | E 19 | M16 8.8 - 1 | LE1   | 1.3                       | 9.6                       | 74.5                      | 1.4                    | 15.8                    | 16.9                    | ок        | ок   |
|                   | B20  | M16 8.8 - 1 | LE1   | 2.3                       | 8.8                       | 69.6                      | 2.5                    | 14.7                   | 16.5                    | OK        | OK     |                                 | E 20 | M16 8.8 - 1 | LE1   | 2.3                       | 8.8                       | 74.5                      | 2.5                    | 14.6                    | 16.5                    | OK        | OK   |

### Název PDF

Název PDF dokumentu je změněn z obecného "CombinedReportHeader.html", který není specifický a způsoboval zmatek v případech, kdy bylo otevřeno více protokolů. Nový název PDF respektuje název soubor/projekt.

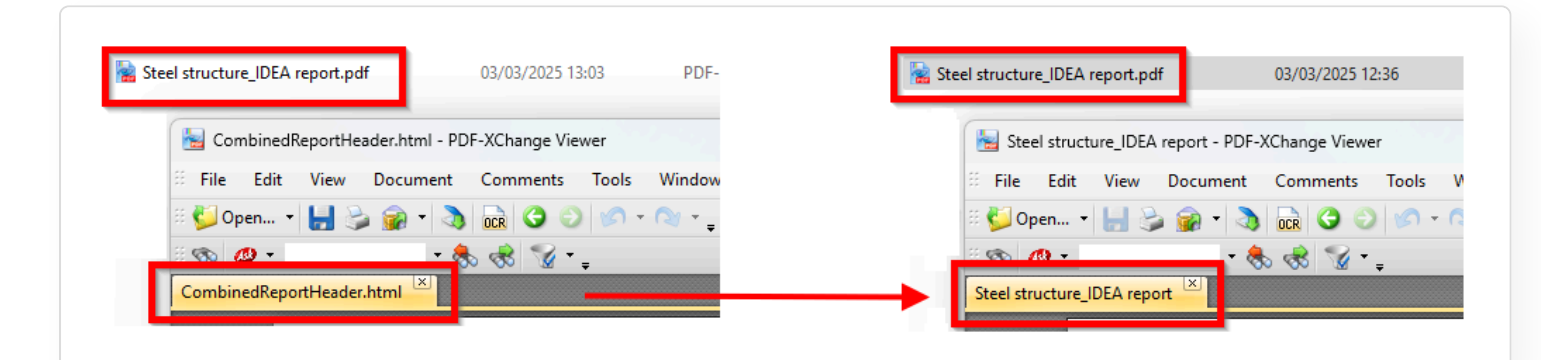

### Přímý odkaz z Connection do Viewer

Sdílení projektů pomocí Vieweru je jednodušší než dříve – vytvořte odkaz přímo z Connection a pošlete jej komukoli potřebujete. Spravujte sdílené odkazy ve Vieweru pod svým účtem.

Horní pás karet v IDEA StatiCa Connection nabízí možnost sdílení projektu prostřednictvím našeho online Vieweru.

Toto je nejjednodušší způsob, jak poslat projekt přípoje komukoli, i osobám bez licence IDEA StatiCa. Už žádné posílání velkých souborů .ideacon, které je třeba ručně nahrávat do Vieweru.

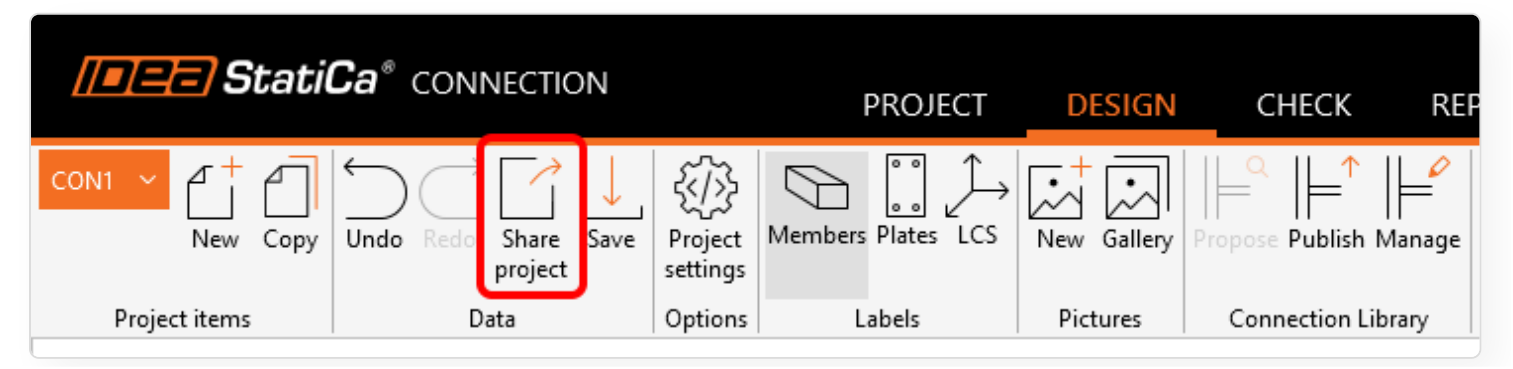

Můžete buď zkopírovat odkaz do schránky nebo otevřít projekt přímo v IDEA StatiCa Vieweru.

| Share |        |          |       | $\times$ |
|-------|--------|----------|-------|----------|
|       | Cop    | y link   |       |          |
|       | Open i | n Viewer |       |          |
|       |        |          | Close |          |

Pro otevření sdíleného projektu nepotřebujete licenci IDEA StatiCa. Avšak pro interakci s projektem ve Vieweru musíte použít komerční, zkušební nebo vzdělávací licenci, nebo se zaregistrovat pro bezplatný IDEA StatiCa Basic účet.

### Správa odkazů

Po přihlášení do vašeho uživatelského účtu najdete všechny vaše odkazy na modely ve Vieweru, jak ty vytvořené a vlastněné vámi, tak ty sdílené s vámi.

| StatiCa <sup>®</sup> VIEWE | R | Untitled ① |               | EN Y Metric Y    | 💁 jana.kaderova@ideastatica.com 🗸 |
|----------------------------|---|------------|---------------|------------------|-----------------------------------|
| CON1                       |   |            |               |                  | Link management                   |
|                            |   |            |               | CON1             | Logout                            |
|                            |   |            |               | Project item     |                                   |
|                            |   |            |               | Name             | CON1                              |
|                            |   |            | V CON1        | Connection point | [0, 0, 0]                         |
|                            |   |            | > Member      |                  |                                   |
|                            |   |            | > Load Effect |                  |                                   |
|                            |   |            | > Plate       |                  |                                   |
|                            | C |            | > Weld        |                  |                                   |
|                            |   |            | > Bolt        |                  |                                   |
|                            |   |            |               |                  |                                   |

Každý projekt s vygenerovaným odkazem je uložen na cloudovém serveru a URL lze zkopírovat a znovu odeslat. Projekty lze také ze seznamu odstranit.

| < Back to model | Search in links                                     | ٩                                                   |  |
|-----------------|-----------------------------------------------------|-----------------------------------------------------|--|
|                 | Link management                                     |                                                     |  |
|                 | All Owned by me Shared with                         | me                                                  |  |
|                 | Project name 🗸 🛛 Owner 🗸                            | Created V Last seen V Actions                       |  |
|                 | <u>My best project</u> jana.kaderova@ideastatica.co | om 09.04.2025 09.04.2025                            |  |
|                 | <u>Untitled</u> jana.kaderova@ideastatica.cc        | om 09.04.2025 09 € Shared with<br>16:30 16 Ū Delete |  |
|                 |                                                     | III belete                                          |  |

#### Poznámka:

- Všechny položky sdíleného souboru jsou přidány do Vieweru (celý projekt), uživatelé nemohou vybrat pouze jednu položku projektu.
- Sdílené projekty jsou ve výchozím nastavení vyloučeny z produktové analytiky Vieweru.

### Regionální vylepšení v 25.0

Pro inženýry v různých regionech nabízí verze 25.0 několik vylepšení. Například částečně provařené tupé stvary (PJP weld) v Eurokódu, implementaci nového ACI nejen pro americké inženýry, kontrolu kotvení pro čínskou normu, rozlišení britské a americké terminologie a další. Mezi hlavní regionální vylepšení verze 25.0 patří:

PJP svary pro Eurokód (EN) Implementace ACI 318-19 do ocelových aplikací UK a US Angličtina Aktualizace AISC-341 MPRL Aktualizace normy CSA S16:19 pro svařování Posudky kotvení dle čínské normy (GB) Teoretické základy pro AISC v brazilské portugalštině

# PJP svary pro Eurokód (EN)

Částečně provařené tupé svary (PJP weld) se velmi často používají v situacích, kdy konstrukce vyžaduje hladkou geometrii, např. čelní desky používané pro trubkové průřezy v architektonicky citlivých konstrukcích. Tupé svary nejsou nákladově efektivní, takže částečně provařené tupé stary jsou dobrou volbou.

V jednotlivých operacích lze svary PJP vybrat z rozevírací nabídky.

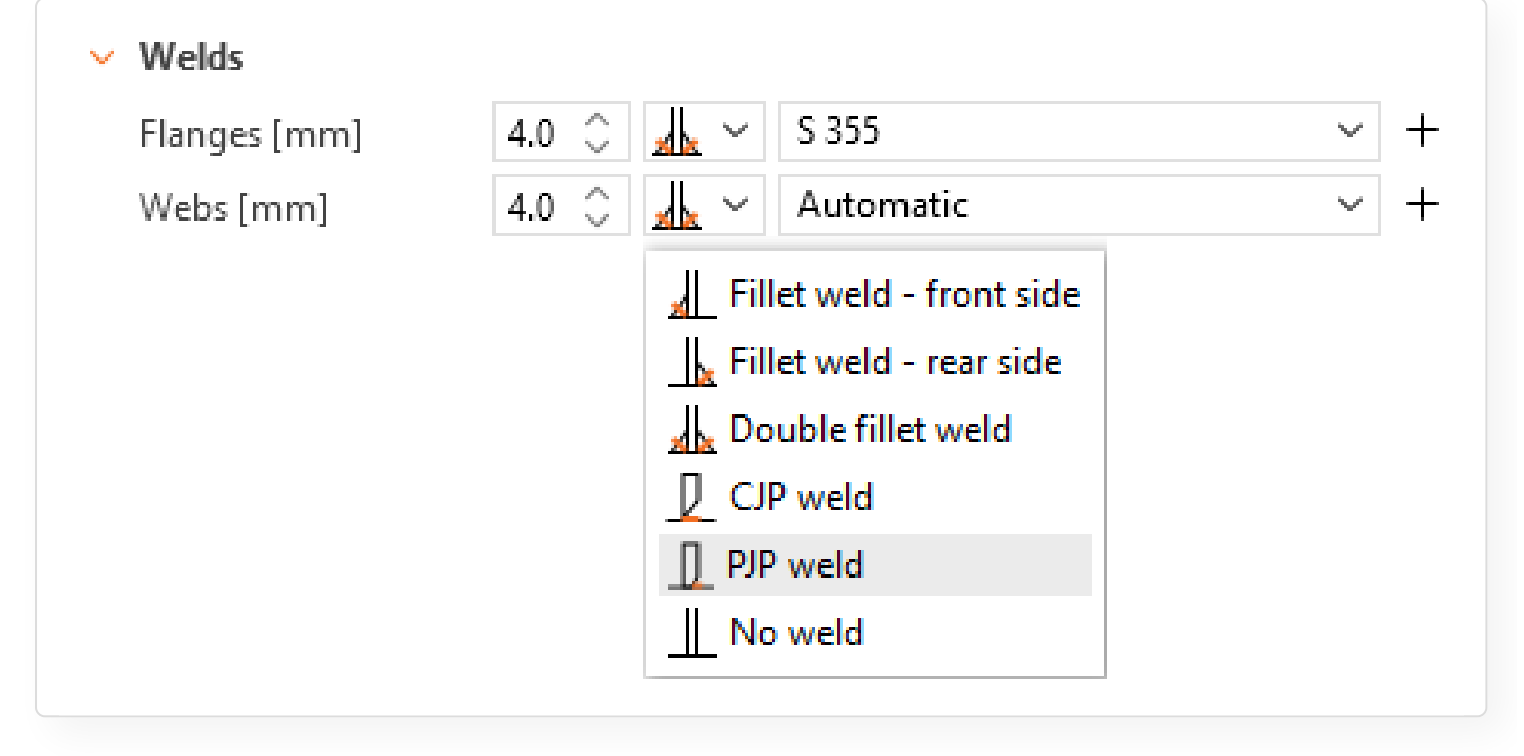

Na kartě Výsledky jsou svary PJP zobrazeny pomocí speciálního symbolu.

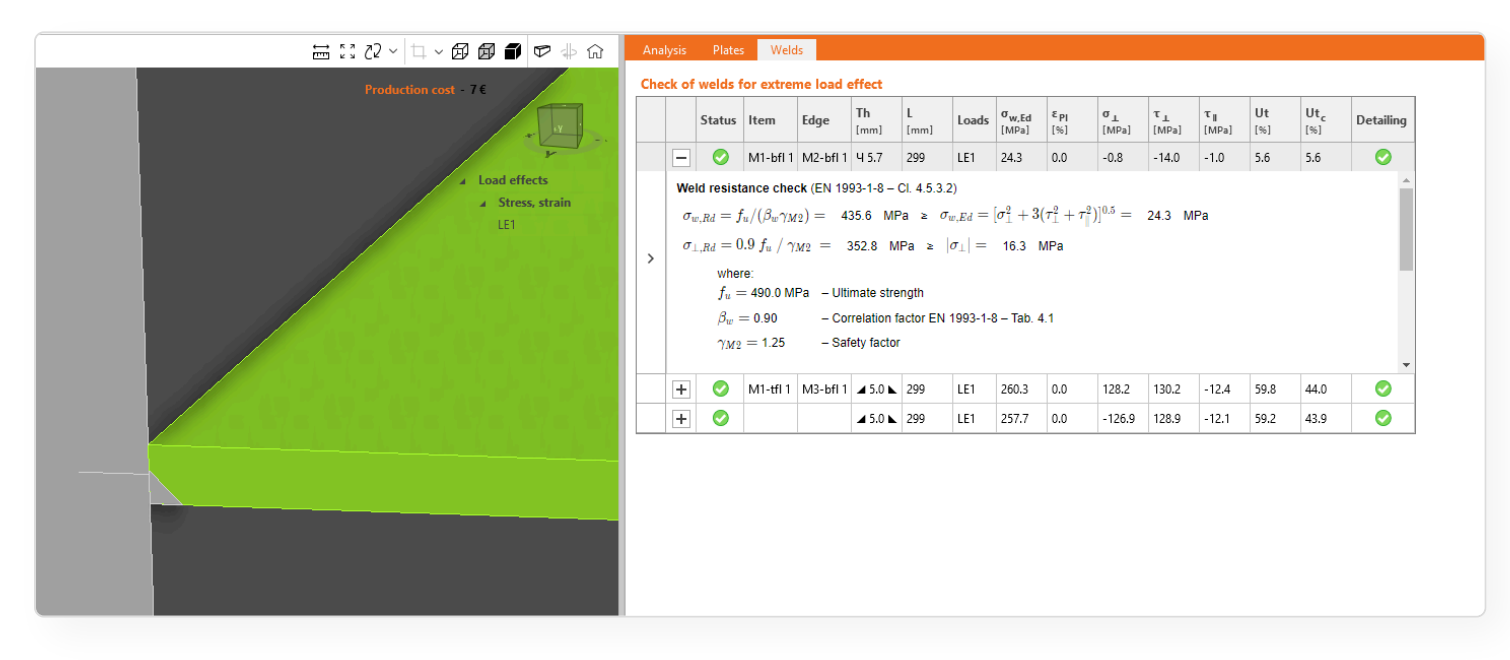

PJP svary nejsou zahrnuty do automatického návrhu svarů.

PJP svary jsou podporovány i jinými normami.

### Implementace normy ACI 318-19 do ocelových aplikací

Nejnovější verze normy ACI (ACI 318-19) je nyní implementována v aplikaci Connection. Uživatel si může snadno zvolit, která verze AISC a která verze ACI bude v projektu použita, a může ji kdykoli během práce v modelu změnit.

V průvodci při zadávání nového přípoje lze zvolit, která verze předpisu pro ocel a která verze předpisu pro beton bude použita. Lze je kombinovat podle vašich preferencí:

| General               |                    |   |
|-----------------------|--------------------|---|
| Name                  |                    |   |
| Description           |                    |   |
| Design code           |                    |   |
| Steel code edition    | AISC 360-16 (LRFD) | ~ |
| Concrete code edition | ACI 318-19         | ~ |
|                       | ACI 318-19         |   |
|                       | ACI 318-14         |   |
|                       |                    |   |

Pokud je model již vytvořen, lze verzi kódu snadno změnit v dialogu informací o projektu:

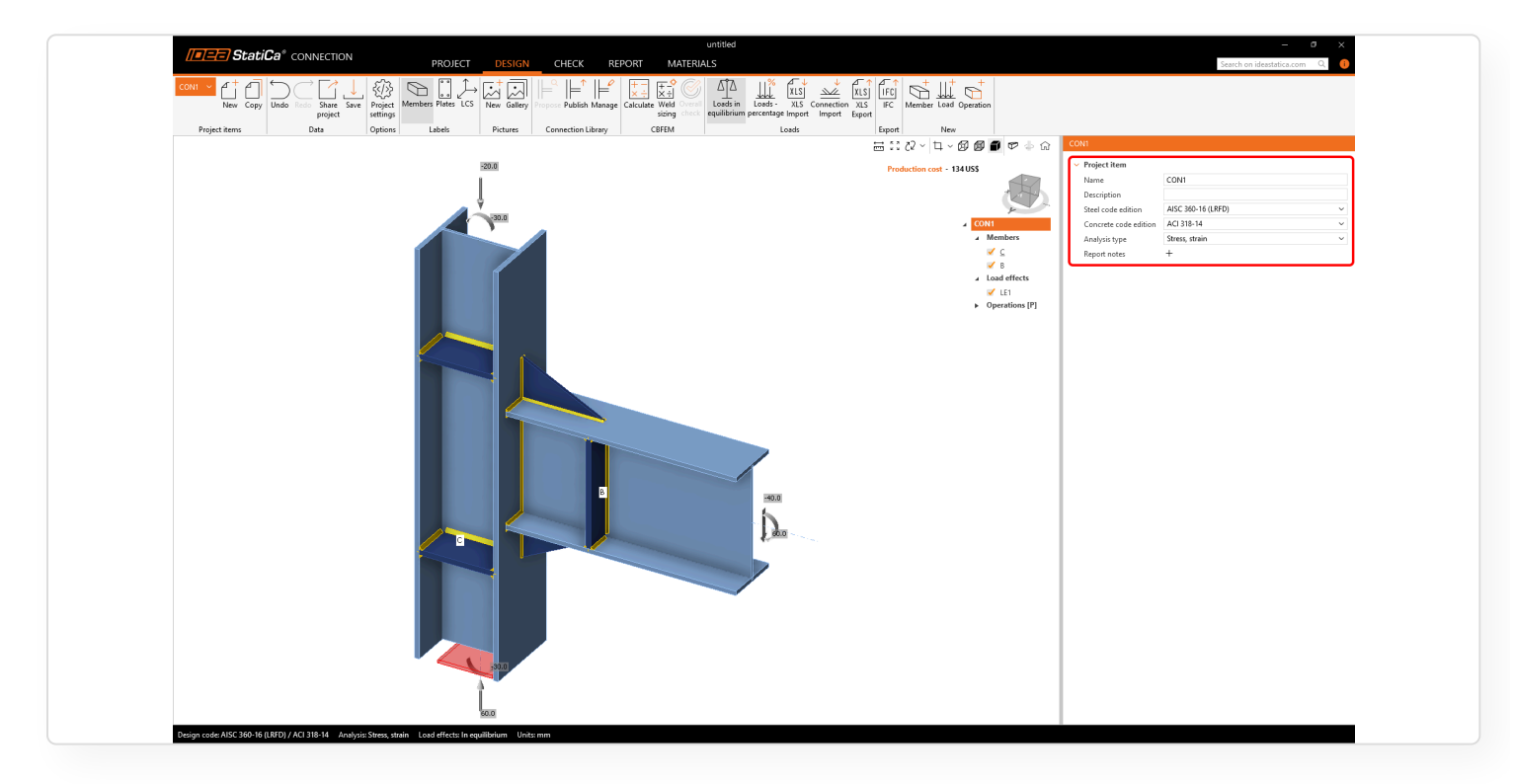

V protokolu se pak použijí odkazy na vybranou verzi kódu.

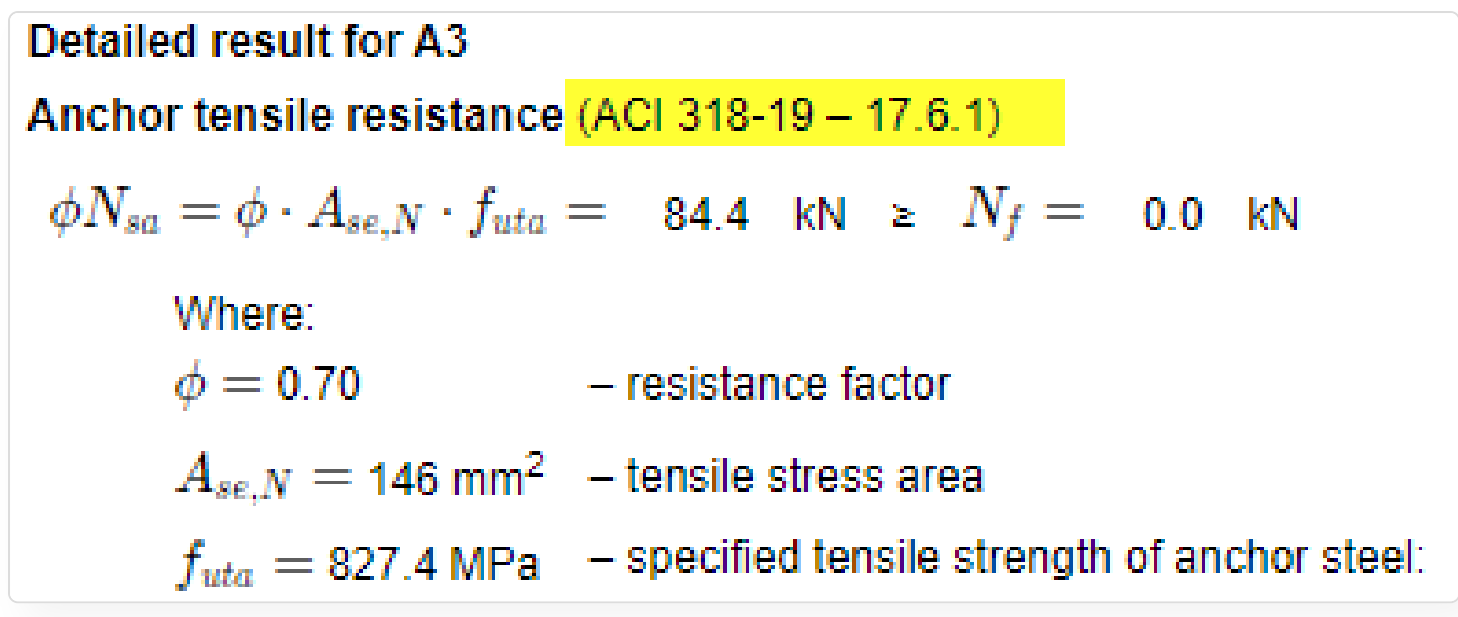

Stejné možnosti jsou k dispozici v aplikaci IDEA StatiCa Checkbot.

Aktuálně implementované kódy pro uživatele AISC:

#### AICS

- AISC 360-10 / 360-16 / 360-22 (LRFD)
- AISC 360-10 / 360-16 / 360-22 (ASD)

#### ACI

• ACI 318-14 / ACI 318-19

Vydáno v IDEA StatiCa verze 25.0.

## UK a US Angličtina

Použití terminologie, která je používána ve vašem regionu, výrazně usnadňuje a zjednodušuje osvojení a používání softwaru.

Původní angličtina byla přejmenována na English (US) a byla přidána nová verze English (UK). Jako výchozí se používá angličtina (US). Místní jazyk můžete změnit v Předvolbách.

| 5/16/25, 4:00 PM                                                                            |                                                                                                    | Novinky v IDEA StatiCa 25.0   IDEA StatiCa                                                                     |
|---------------------------------------------------------------------------------------------|----------------------------------------------------------------------------------------------------|----------------------------------------------------------------------------------------------------|
| bot                                                                                         | Viewer                                                                                                    | $- \Box \times$ Version 25.0.0.1867 Update $ \begin{array}{c}  & \\  & \\  & \\  & \\  & \\  & \\  & \\  & $   |
| s<br>s<br>s<br>s<br>s<br>s<br>s<br>s<br>s<br>s<br>s<br>s<br>s<br>s<br>s<br>s<br>s<br>s<br>s | eferences<br>earch in Settings Q<br>Customization<br>Localization<br>New project defaults<br>Initial settings<br>Presentation units | ×<br>Language English (US)<br>Logo English (US)<br>English (UK)<br>English (UK)<br>Céstina<br>中文<br>Nederlands |
| ug <u>c</u><br>and<br>ibili                                                                 | Main<br>Material<br>Results<br>/ <b>Application units</b><br>New entity rounding<br>Controller increments                           | Français<br>Deutsch<br>Magyar<br>Italiano<br>Polski<br>Română                                                  |

Podle nastaveného jazyka se v modelu zobrazují správné termíny různých výrobních operací.

| Localization     Language English (UK)                                                                                      | Language English (US)                                                                                        |
|----------------------------------------------------------------------------------------------------|----------------------------------------------------------------------------------------------------|
| FP1 [Fin plate]                                                                                                    | FP1 [Shear plate]                                                                                            |
| Fin plate > Bolts                                                                                                    | Shear plate > Bolts                                                                                          |
| <ul> <li>Welds</li> </ul>                                                                                                   | ✓ Welds                                                                                                    |
| Plate [mm] 5.0 🗘 🔟 🗸 S 355                                                                                                  | Plate [mm] 5.0 🗘 🔟 🗸 S 355                                                                                   |
| Fillet weld - front side<br>Fillet weld - rear side<br>Double fillet weld<br>Partial joint penetration butt weld<br>No weld | Fillet weld - front side<br>Fillet weld - rear side<br>Double fillet weld<br>CJP weld<br>PJP weld<br>No weld |

Vydáno ve verzi 25.0 aplikace IDEA StatiCa.

# Aktualizace MPRL AISC-341.

Byly zavedeny drobné úpravy rozdílů v  $R_y$  a  $R_t$ , které se používají při kapacitním návrhu disipativních prvků.

Vydáno v IDEA StatiCa verze 24.1.3.

# Aktualizace normy CSA S16:19 pro svary

Byla implementována aktualizace pro posouzení svarů podle kanadské normy - při posudku svaru se nezohledňuje žádné směrové zvýšení pevnosti pro jednostranný koutový svar.

Pokud je vybrán jednostranný koutový svar a připojené plechy nejsou rovnoběžné (s malou tolerancí), směrové zvýšení pevnosti se nepoužije.

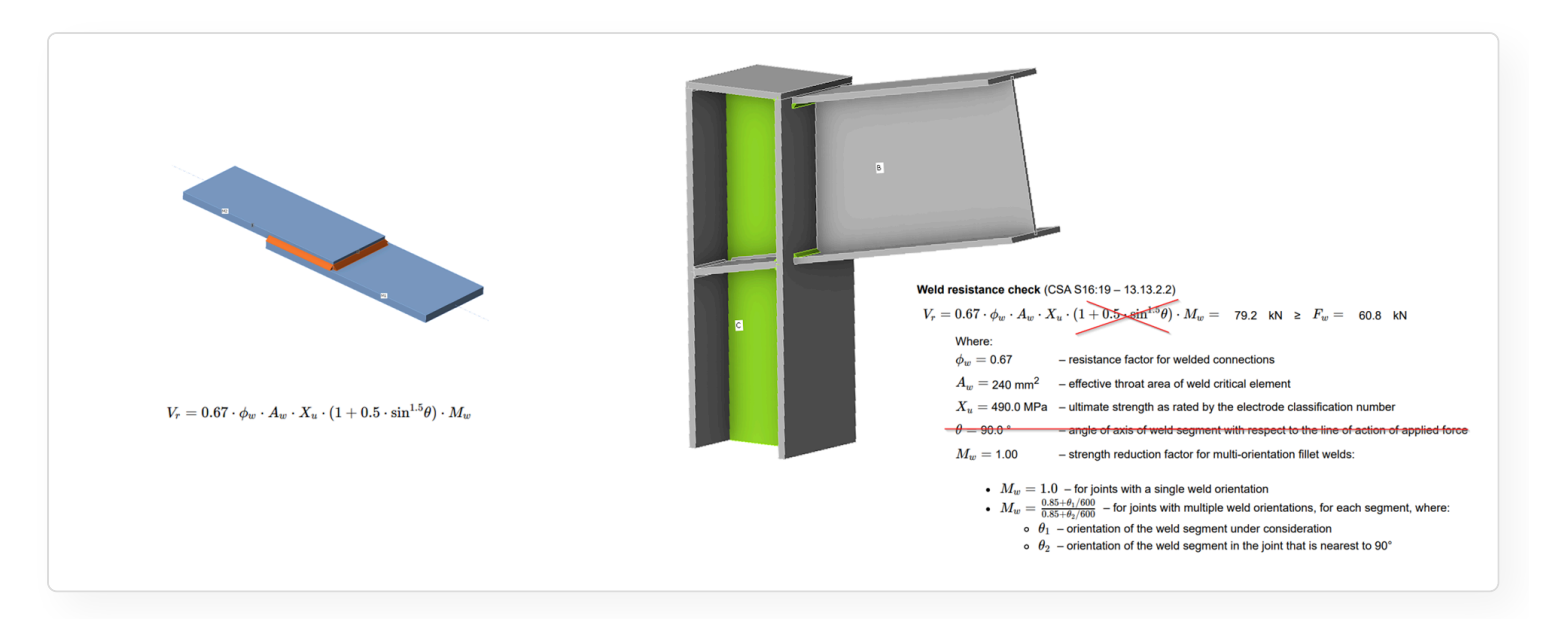

Toto má také vliv na výpočet pevnosti svaru pro automatický návrh svarů a platí pro všechny verze kódu CSA (také S16-14).

Vydáno v IDEA StatiCa verze 25.0.

# Posudky kotvení dle čínské normy (GB)

Kotvení je druhým nejčastěji počítaným typem konstrukce v aplikaci Connection. Do aplikace IDEA StatiCa Connection byla implementována čínská národní norma (GB), aby uživatelé, kteří se řídí předpisem GB, mohli počítat také s relevantními posudky předpisu.

Více informací o konkrétních posudcích v předpisu najdete v článku Code-check of anchors according to Chinese standard.

Dostupné typy odstupu mezi patní deskou a betonovým blokem:

- Přímá montáž
- Podlití
- Mezera

V nastavení projektu lze definovat součinitele kódu:

| Project settings                            |                                                                                                    |              |   |
|---------------------------------------------|----------------------------------------------------------------------------------------------------|--------------|---|
| Design code                                 | ✓ Analysis                                                                                                    |              |   |
| Search in Settings Q                        | Stop at limit strain                                                                                                    |              |   |
|                                             | Geometrical nonlinearity (GMNA)                                                                                                    | $\checkmark$ |   |
| <ul> <li>Materials</li> </ul>               | Detailing                                                                                                    | $\checkmark$ |   |
| Material defaults                           | Local deformation check                                                                                                    | $\checkmark$ |   |
| <ul> <li>Calculation</li> </ul>             | Plate and weld clash check                                                                                                    |              |   |
| Analysis                                    | Concrete breakout resistance                                                                                                    | Both         | ~ |
| Checks                                      | Slip factor for preloaded bolts $\mu$ [-]                                                                                                    | 0.40         |   |
| Model                                       | Weld loading                                                                                                    | Static       | ~ |
| <ul> <li>Design</li> <li>General</li> </ul> | ✓ Code factors                                                                                                    |              |   |
| Fire                                        | γ Rs,N                                                                                                    | 1.3          |   |
| V Loads                                     | γ Rs,V                                                                                                    | 1.3          |   |
| Load extremes limits                        | γ Rc,N                                                                                                    | 3            |   |
| ✓ Cost                                      | γ Rc,V                                                                                                    | 2.5          |   |
| User preferences                            | y Rcp                                                                                                    | 2.5          |   |
| Cost defaults                               |                                                                                                    |              |   |
| <ul> <li>Outputs</li> </ul>                 | Concrete block                                                                                                    |              |   |
| IFC export                                  | Cracked concrete                                                                                                    |              |   |
|                                             | Direction of the second second s |              |   |

Konkrétní posudky jsou uvedeny v tabulce na kartě Posudek a v Protokolu.

| GAP 🔤        | Print Preview - O X                                                                                                    |        | <b>≯</b> ≮– |            |                           | ‡ ‡              | #                       | 1                       | 0.00 🔇                   |                   |                           |                            |                        |                        |                           |                    |   |
|--------------|----------------------------------------------------------------------------------------------------|--------|-------------|------------|---------------------------|------------------|-------------------------|-------------------------|--------------------------|-------------------|---------------------------|----------------------------|------------------------|------------------------|---------------------------|--------------------|---|
|              | ≡ ed6a7b8a-f97a-4689-8d97-f1 2 / 4   − 100% +   🗄 👌 👱 👼 :                                                                                                    | ain co | ontacts o   | concrete f | forces<br>nalysis         | SII Dei          | lonneu                  |                         |                          |                   |                           |                            |                        |                        |                           |                    |   |
|              | A                                                                                                    | A      |             |            |                           |                  |                         | An                      | chors                    | Weld              |                           |                            |                        |                        |                           |                    |   |
| Ana          |                                                                                                    | Fe     | orces ir    | anchor     | rs for ext                | reme             | load e                  | ffect                   |                          |                   |                           |                            |                        |                        |                           |                    |   |
| Plate        | Concrete breakout resistance of anchor in tension (JGJ 145-2013 – 6.1.3)                                                                                                    | A      | nchors      | in tensi   | on                        |                  |                         |                         |                          |                   |                           |                            |                        |                        |                           |                    |   |
| Loc.<br>Ancl | The check is performed for group of anchors that form common tension breakout cone: A1, A2, A3, A8                                                                                                    |        |             | Status     | Item L                    | oads.            | N <sub>sd</sub><br>[kN] | V <sub>sd</sub><br>[kN] | M <sub>sd</sub><br>[kNm] | N <sub>Rd,c</sub> | V <sub>Rd,c</sub><br>[kN] | V <sub>Rd,cp</sub><br>[kN] | Ut <sub>t</sub><br>[%] | Ut <sub>s</sub><br>[%] | Ut <sub>ts,s</sub><br>[%] | Ut <sub>ts,c</sub> | ^ |
| Wele<br>Con  | $N_{Rd,c} = \frac{1}{\gamma_{Rc,N}} = 54.561 \text{ kN} \ge N_{sd} = 2.421 \text{ kN}$ $N_{Rd,c} = N_{Rc,v}^0 = \frac{A_{sd}}{2} \cdot \psi_{sN} \cdot \psi_{reN} \cdot \psi_{reN} = 163.684 \text{ kN}$              |        | -           | 0          | A1 L                      | E1               | 0.910                   | 4.383                   | 0.107                    | 54.561            | -                         | 199.571                    | 4.4                    | 18.2                   | 66.4                      | 8.7                |   |
| Buck         | Where:                                                                                                    |        | Fol         | llowing cl | hecks of a                | nchors           | s loaded                | l in tens               | ion are                  | not prov          | rided and                 | l should                   | be cheo                | cked usi               | ng infor                  | matior             |   |
|              | $N_{sd}^{y}$ = 2.421 kN – sum of tension forces of anchors with common concrete breakout cone area                                                                                                    | A      | nchors      | in com     | pression                  |                  |                         |                         |                          |                   |                           |                            |                        |                        |                           |                    |   |
|              | N <sup>0</sup> <sub>Rk,c</sub> = 98.995 kN - characteristic strength of a fastener, remote from the effects of adjacent fasteners or edges of the concrete member                                                     |        |             | Status     | Item L                    | oads.            | N <sub>c,sd</sub>       | V <sub>sd</sub>         | M <sub>sd</sub>          | V <sub>Rd,c</sub> | V <sub>Rd,cp</sub>        | Ut <sub>c</sub>            | Ut <sub>s</sub>        | Ut <sub>ts,s</sub>     | ^                         |                    |   |
|              | • $N_{th,c}^{0} = 7.0 \cdot \sqrt{f_{eu,k}} \cdot h_{cf}^{15}$ , where:<br>• $f_{eu,k} = 25.0 \text{ MPa} - \text{concrete cubic characteristic strength}$                                                            | I.     | +           | 8          | A4 L                      | .E1              | -0.447                  | 4.663                   | 0.110                    | 31.472            | 199.571                   | 0.7                        | 111.8                  | 67.6                   | ١.                        |                    |   |
|              | • $h_{eff} = \min(h_{emb}, \max(\frac{c_{wat}}{1, s}, \frac{s_{wat}}{3})) = 200.0000 \text{ mm} - \text{depth of embeddent, where:}$<br>• $h_{emb} = 200.0000 \text{ mm} - \text{anchor length embedded in concrete}$ |        | +           | 8          | A5 L                      | E1               | -0.893                  | 4.408                   | 0.108                    | 31.472            | 199.571                   | 1.4                        | 111.8                  | 67.0                   | ~                         |                    |   |
|              | <ul> <li>c<sub>a,max</sub> = 498.4071 mm – maximum distance from the anchor to one of the three closest edges</li> <li>s<sub>max</sub> = 57.4071 mm – maximum spacing between anchors</li> </ul>                      | D      | esign d     | lata       |                           |                  |                         |                         |                          |                   |                           |                            |                        |                        |                           |                    |   |
|              | $A_{ m c.N}=$ 670134.0000 mm $^2~$ – concrete breakout cone area for group of anchors                                                                                                    |        | Iten        | 1          | N <sub>Rd,s</sub><br>[kN] | N <sub>c,F</sub> | Rd,s V                  | Rd,s N                  | 1 <sub>Rd,s</sub>        |                   |                           |                            |                        |                        |                           |                    |   |
|              | $A^0_{ m c,N}=$ 360000.0000 mm $^2~$ – concrete breakout cone area for single anchor not influenced by edges                                                                                                    |        | M16         | 8.8 A, B   | - 1 77.292                | 2 64.0           | 164 38                  | 3.646 0                 | .164                     |                   |                           |                            |                        |                        |                           |                    |   |
|              | • $A_{c,N}^0 = (3.0 \cdot h_{ef})^2$ , where:                                                                                                    |        |             |            |                           |                  |                         |                         |                          |                   |                           |                            |                        |                        |                           |                    |   |
|              | • h <sub>+f</sub> = 200,0000 mm – depth of embedment                                                                                                    | XX     |             |            |                           | (·               |                         |                         |                          |                   |                           |                            |                        |                        |                           |                    |   |

Novinky v IDEA StatiCa 25.0 | IDEA StatiCa

|                                                                                                    | ∠= ↑<br>IFC                                                                                                    | C                                                                                                    |                                                                                                    |                                                                                  |                                                                                                    | DF DXF                                                                                                    |                                                                              |                                                                              |                                              |                             |                           |                           | S      |
|----------------------------------------------------------------------------------------------------|----------------------------------------------------------------------------------------------------|----------------------------------------------------------------------------------------------------|----------------------------------------------------------------------------------------------------|----------------------------------------------------------------------------------|----------------------------------------------------------------------------------------------------|----------------------------------------------------------------------------------------------------|------------------------------------------------------------------------------|------------------------------------------------------------------------------|----------------------------------------------|-----------------------------|---------------------------|---------------------------|--------|
| ndo Redo Save IFC<br>Data Exp                                                                                                    | IFCs<br>ort                                                                                                    | Generate                                                                                                    | Print P                                                                                                    | review<br>eport v                                                                | DOC P                                                                                                    | DF DXF                                                                                                    | Brief                                                                        | One Deta<br>page                                                             | ailed E                                      | зом                         | lurrent                   | All Se                    | lected |
| Shape                                                                                                    | Item                                                                                                    | Loads                                                                                                    | N <sub>sd</sub><br>[kN]                                                                                                    | V <sub>sd</sub><br>[kN]                                                          | M <sub>sd</sub><br>[kNm]                                                                                                    | N <sub>Rd,c</sub><br>[kN]                                                                                                    | V <sub>Rd,c</sub><br>[kN]                                                    | V <sub>Rd,cp</sub><br>[kN]                                                   | Ut <sub>t</sub><br>[%]                       | Ut <sub>s</sub><br>[%]      | Ut <sub>ts,s</sub><br>[%] | Ut <sub>ts,c</sub><br>[%] | Status |
| 4 4                                                                                                    | A1                                                                                                    | LE1                                                                                                    | 0.910                                                                                                    | 4.383                                                                            | 0.107                                                                                                    | 54.561                                                                                                    | 0.000                                                                        | 199.571                                                                      | 4.4                                          | 18.2                        | 66.4                      | 8.7                       | ок     |
| ( <b>\$</b> +                                                                                                    | A2<br>A3                                                                                                    | LE1                                                                                                    | 0.827                                                                                                    | 4.443                                                                            | 0.107                                                                                                    | 54.561<br>54.561                                                                                                    | 0.000                                                                        | 199.571                                                                      | 4.4                                          | 18.2                        | 66.6<br>67.3              | 8.7                       | OK     |
| ₽ ₽ ₽                                                                                                    | A8                                                                                                    | LE1                                                                                                    | 0.450                                                                                                    | 4.637                                                                            | 0.109                                                                                                    | 54.561                                                                                                    | 37.144                                                                       | 199.571                                                                      | 4.4                                          | 44.4                        | 67.2                      | 30.5                      | ок     |
| Design data                                                                                                    |                                                                                                    |                                                                                                    |                                                                                                    |                                                                                  |                                                                                                    |                                                                                                    |                                                                              |                                                                              |                                              |                             |                           |                           |        |
|                                                                                                    | Gra                                                                                                    | de                                                                                                    |                                                                                                    |                                                                                  |                                                                                                    | N <sub>Rd,s</sub><br>[kN]                                                                                                    |                                                                              | V                                                                            | Rd,s<br>[kN]                                 |                             |                           | M <sub>Rd</sub> ,<br>[kNm | s<br>] |
| M16 8.8 A, B - 1                                                                                                    |                                                                                                    |                                                                                                    |                                                                                                    |                                                                                  |                                                                                                    |                                                                                                    | 77.292                                                                       |                                                                              |                                              | 38.646                      | 3                         |                           | 0.164  |
| Symbol explanation<br>N <sub>sd</sub> Tension<br>V <sub>sd</sub> Resultar<br>M <sub>sd</sub> Bending<br>N <sub>Rd,c</sub> Design r<br>V <sub>Rd,c</sub> Design r<br>V <sub>Rd,c</sub> Utilizatio<br>Ut <sub>s</sub> Utilizatio<br>Ut <sub>s</sub> Utilizatio<br>Ut <sub>s,s</sub> Interacti<br>Ut <sub>s,s</sub> Interacti<br>N <sub>Rd,s</sub> Design t<br>V <sub>Rd,s</sub> Design s | n<br>force<br>nt of bol<br>resistan<br>resistan<br>resistan<br>in in ten<br>in in she<br>on of te<br>ensile r<br>shear re<br>bending | It shear font<br>ice in case<br>ice in case<br>ice in case<br>insion<br>ear<br>ension and<br>resistance<br>gresistance<br>gresistance | e of conce<br>e of conce<br>e of conce<br>e of conce<br>d shear lo<br>d shear lo | and Vz i<br>rete cor<br>rete pry<br>ading fo<br>ener in<br>ener in c<br>inchor b | n shear p<br>he failure<br>he failure<br>out failure<br>or steel fa<br>or concre<br>case of st<br>case of st<br>oolt in cas | lanes<br>under ten<br>under she<br>e - JGJ 14<br>ilure mod<br>e failure n<br>xeel failure<br>el failure<br>el failure<br>e of steel | sion load<br>ar load<br>5-2013 –<br>es<br>modes<br>e - JGJ 14<br>failure - J | - JGJ 1452(<br>JGJ 145-2(<br>6.1.26<br>5-2013 – 6<br>-2013 – 6.<br>GJ 145-20 | 2013 -<br>013 - (<br>0.1.2<br>1.14<br>13 - 6 | - 6.1.3<br>6.1.15<br>5.1.14 |                           |                           |        |

Vydáno ve verzi 25.0 aplikace IDEA StatiCa.

## Teoretické základy pro AISC v brazilské portugalštině

Byl přidán specifický jazykový překlad Teoretických základů pro brazilskou portugalštinu (BR). Tento dokument lze zahrnout do **protokolu** v aplikaci IDEA StatiCa Connection.

Je možné změnit také pouze jazyk protokolu. Více informací naleznete v části Volba jazyka protokolu.

| StatiCa* CONNECTION PROJ                                                                                                    |                                                                                                    |                                                                | – a x<br>Starch on ideastatica.com Q g          |
|----------------------------------------------------------------------------------------------------|----------------------------------------------------------------------------------------------------|----------------------------------------------------------------|-------------------------------------------------|
| CONI COPY Undo Red Share Save FFC IFCs Control FFC                                                                                                    | The Foreiew DOC PDF DXF Brief One Detailed BOM Current All Sected                                                                                                    |                                                                |                                                 |
| Project items Data Export                                                                                                    | Report view Type of report Items in report                                                                                                    |                                                                | Reset                                           |
|                                                                                                    | แก้สรักละ กล่างสร้าง เทกกษา                                                                                                    | - Report                                                       | Deset                                           |
| Base Teóri                                                                                                    | ca                                                                                                    | - Proje                                                        | ct data 🗸                                       |
| CBFEM vers                                                                                                    | us AISC 360                                                                                                    | - Para<br>- Mate                                               | rapn<br>rials 🖌                                 |
| O ponto fraco do<br>(Component-base                                                                                                    | método padrão de cálculo de ligações está em sua análise de esforços internos e tensões. O CBFEM<br>I Finite Element Method) substitui essas análises com o uso do Método dos Elementos Finitos (MEF).                                                                                                    | - Proje                                                        | ct items                                        |
|                                                                                                    |                                                                                                    | Code<br>- Code<br>- Theo<br>- Softe                            | ONT Without V<br>etilosis version V<br>are enfo |
| Madelo de                                                                                                    | companeses Ugapila parafusada Modelo CBFEM                                                                                                    |                                                                |                                                 |
| No CEPERA a ver<br>ANG: SAB, port<br>light/star a la pr<br>consideration of the same<br>of the same of the same<br>of the same of the same of the same<br>of the same of the same of the same<br>of the same of the same of the same of the<br>constant a same of the same of the same<br>of the same of the same of the same of the same<br>of the same of the same of the same of the same of the<br>same of the same of the same of the same of the same of the<br>same of the same of the same of the same of the same of the<br>same of the same of the same of the same of the same of the<br>same of the same of the same of the same of the same of the<br>same of the same of the same of the same of the same of the same of the<br>same of the same of the same of the same of the same of the same of the<br>same of the same of the same of the same of the same of the same of the<br>same of the same of the same of the same of the same of the same of the<br>same of the same of the same of the same of the same of the same of the<br>same of the same of the same of the same of the same of the same of the same of the same of the same of the<br>same of the same of the same of | Acquise de componente especificas, como paralisos su ociáns, é tata de acordo com o misico paráb do<br>forma deservavidar componentes especialmentos (10) es foicia as activas adecionais da lagade sub monotalmentos nas<br>nas que composente especialmentos (10) es foicia as activas adecionais da lagade sub monotaladas como<br>de la componente especialmentos (10) es foicia as activas adecionais da lagade sub monotaladas como<br>de la composente especialmentos (10) es foicia as activas adecionais da lagade sub monotaladas como<br>de la composente especialmentos da la composente espectadas espectadas espectadas espectadas espectadas espectadas espectadas espectadas espectadas espectadas espectadas espectadas espectadas espectadas espectivas espectadas espectadas e |                                                                |                                                 |
|                                                                                                    |                                                                                                    | Project Nem<br>Report Largue                                   | s settings<br>ge Portsgods (BR)                 |
| Come de trache es                                                                                                    | a disconne electronistico ideal de meteriol                                                                                                    | Drawings - m                                                   | idel 56 76 75 75                                |
| Curia de Bagos no<br>O meteos CEPTE<br>São generals intern<br>torios 4 paraito<br>superficie ou bord<br>precisio como de<br>Já es placas de fe<br>motido de antido                                                                                                    | e r organizationa desaucasacuo della Organizationa del constante de la constante de la constante della constante della constante esta constante della constante della const              | Drawings - re<br>Bill of materia<br>Cost estimatic<br>Formulas |                                                 |
|                                                                                                    | Força de contato                                                                                                    | Picture colors                                                 | in                                              |
| Design code: AISC 360-16 (LRFD) / ACI 318-19 Analysis: Stress, strain Load effect                                                                                                    | : In equilibrium Units: mm                                                                                                    | •                                                              |                                                 |
|                                                                                                    |                                                                                                    |                                                                |                                                 |

Vydáno ve verzi IDEA StatiCa 24.1.1.

# Wizard pro aplikaci Member dostupný pro AISC a AS

Aplikace Member nyní nabízí Wizard modelu přizpůsobený všem podporovaným normám (včetně AISC a AS), což uživatelům umožňuje vytvářet šablony specifické pro jednotlivé normy s přesnými materiály, průřezy a spojovacími prvky.

Nejnovější vylepšení v aplikaci Member zavádí modely generované Wizardem, přizpůsobené uživatelem zvolené normě. Ať už pracujete podle EN, AISC nebo jiné podporované normy, uživatelé nyní mohou generovat kompletní šablony modelů s materiály, průřezy a komponenty spojů specifickými pro danou normu.

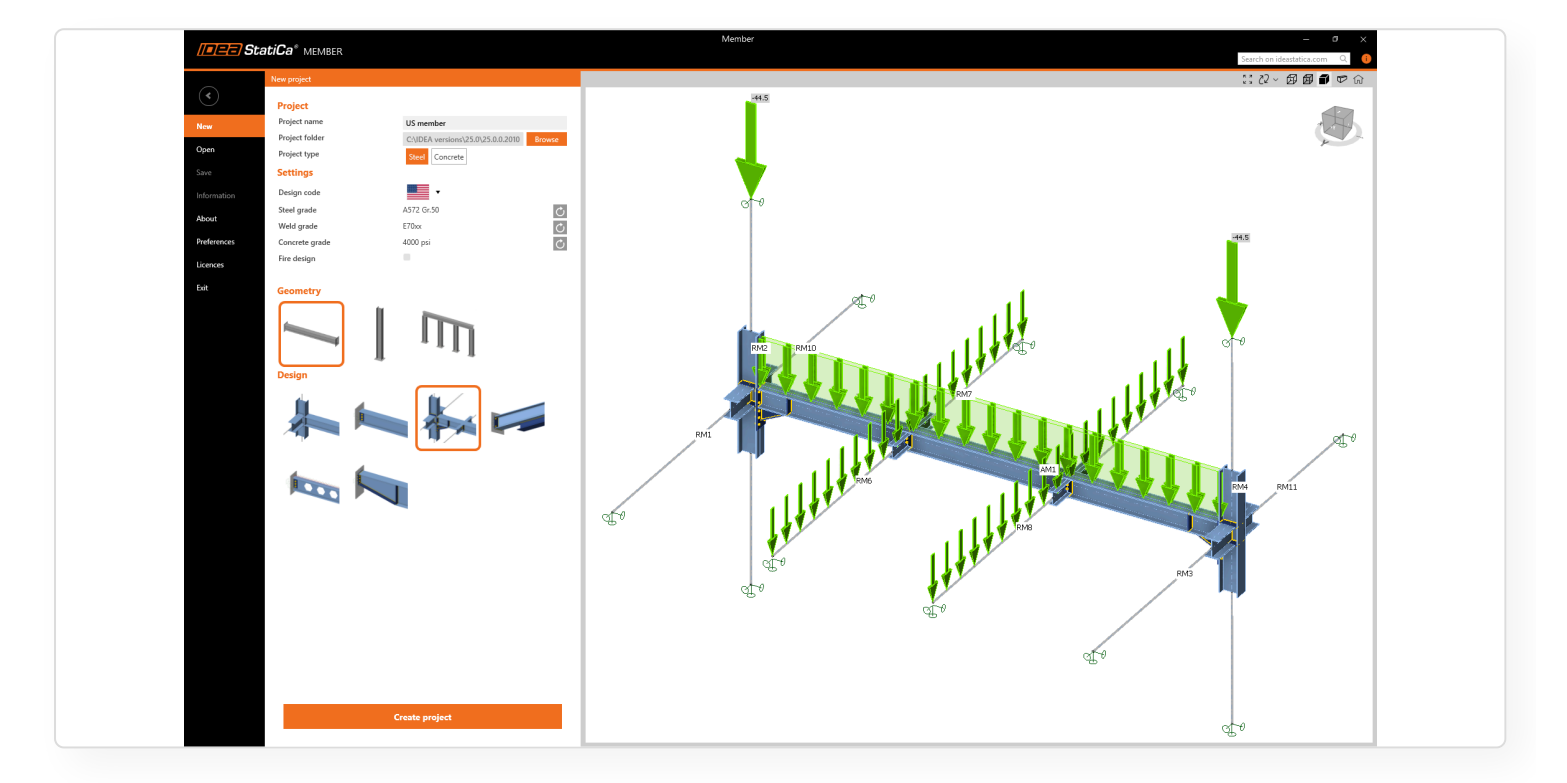

Tím se odstraňuje omezení, kdy byly k dispozici pouze příklady založené na eurokódu. To činí aplikaci intuitivní a přístupnou napříč globálními trhy.

|                                                                                                    | member — 🖉 🛪                                                                                                    |
|----------------------------------------------------------------------------------------------------|----------------------------------------------------------------------------------------------------|
| PROJECT DESIGN CHECK REPORT MATERIA                                                                                                    | LS Search on ideestatica.com Q 🕕                                                                                                    |
| MPRL Cross-section Steel Weld Concrete Bolt Bolt<br>gride steembly<br>International Concrete Bolt Bolt<br>gride steembly<br>International Concrete Bolt Bolt<br>Bolt Concrete Bolt Bolt<br>International Concrete Bolt Bolt<br>Bolt Concrete Bolt Bolt<br>Bolt Concrete Bolt Bolt<br>Bolt Concrete Bolt Bolt<br>Bolt Concrete Bolt Bolt<br>Bolt Concrete Bolt Bolt<br>Bolt Concrete Bolt Bolt<br>Bolt Concrete Bolt Bolt<br>Bolt Bolt Bolt Bolt Bolt Bolt<br>Bolt Bolt Bolt Bolt Bolt Bolt Bolt Bolt |                                                                                                    |
| Used materials                                                                                                    | Cross-section - W14X74                                                                                                    |
| Cross-sections     Cross-sections     Novicci                                                                                                    | V General Mildo74                                                                                                    |
| 2-W(mp)10/22<br>▼ Materials<br>▼ Steel                                                                                                    | fype     Simply rolled     Geometry     Slappe     WYLX774                                                                                                |
| A992<br>A37 G-50<br>▼Concrete<br>£000 roi                                                                                                    | Material     Z Material     A992     Characteristics                                                                                                    |
| v Veld<br>EDr<br>▼Botg and<br>Att Att Att Att Att Att Att Att Att Att                                                                                                    | A [mm <sup>2</sup> ] 10094<br>A <sub>2</sub> [mm <sup>2</sup> ] 10230<br>A <sub>2</sub> [mm <sup>2</sup> ] 40943 1                                        |
| ▼ Bolt asemblies<br>▼ M110.05                                                                                                    | a (°) 8.45000-06<br>by (mm²) 3.35554-06<br>b <sub>i</sub> (mm²) 5.68554-07                                                                                |
| * M23.4<br>1 A225                                                                                                    | ip_t(mm*1)        0.0399           ip_(mm*1)        0.0395-0.06           ip_(mm*1)        0.53275-0.06           ip_(mm*1)        0.53275-0.06           |
|                                                                                                    | he (mm <sup>2</sup> ) 13.0008+12/2 \$ \$ 5<br>Way (mm <sup>3</sup> ) 2.00394-00<br>Way (mm <sup>3</sup> ) 2.00394-00<br>Way (mm <sup>3</sup> ) 2.00394-00 |
|                                                                                                    | ναμχ ματαλ μ<br>W <sub>BZ</sub> (mm <sup>3</sup> ) 6.5394-05<br>ly [mm] 153.8<br>h [mm] 63.3                                                              |
|                                                                                                    | yg [mm] 0<br>zg [mm] 0                                                                                                    |
|                                                                                                    |                                                                                                    |
|                                                                                                    | 257                                                                                                    |
|                                                                                                    | ,                                                                                                    |
|                                                                                                    | l L                                                                                                    |

## BIM a Checkbot

# Hromadné pracovní postupy a filtr kritického zatížení v Checkbotu

Aplikace Checkbot je připravena zpracovat velké projekty v rekordním čase. Její schopnost provádět hromadné akce, jako je navrhování přípojů ve skupině nebo identifikace kritických účinků zatížení, z ní činí velmi efektivní nástroj pro navrhování standardních přípojů.

# Hromadný report pro všechny přípoje v Checkbotu

Záložka **Report** je dostupná v Checkbotu ve stejném formátu jako v aplikaci Connection. Report lze vygenerovat pro všechny přípoje v projektu najednou nebo pouze pro vybrané přípoje a lze jej uložit ve formátu PDF nebo DOC pro další úpravy.

|                                        |                                  |            |                  | IdeaStatiCa-SAP 1 |         |   |
|----------------------------------------|----------------------------------|------------|------------------|-------------------|---------|---|
| // <b> StatiCa</b> ® снескво           | PROJECT DESIG                    | REPORT     | <b>MATERIALS</b> | HILTI PROFIS      |         |   |
|                                        | A                                |            |                  |                   |         |   |
|                                        |                                  |            |                  |                   |         |   |
| Generate Print Preview DOC PDF Brief D | etailed All Selected             |            |                  |                   |         |   |
| Report view Type of                    | report Items in report           |            |                  |                   |         |   |
|                                        |                                  |            |                  |                   |         | * |
|                                        | Project data                     |            |                  |                   |         |   |
|                                        | Project data                     |            |                  |                   |         |   |
|                                        | Project name                     |            |                  |                   |         |   |
|                                        | Project number<br>Project author |            |                  |                   |         |   |
|                                        | Project description              |            |                  |                   |         |   |
|                                        | Date                             |            | 07-Apr-25        |                   |         |   |
|                                        | Design code                      |            | EN               |                   |         |   |
|                                        |                                  |            |                  |                   |         |   |
|                                        | Brief result                     |            |                  |                   |         |   |
|                                        | Group                            | Connection | Check status     | Analysis          | Details |   |
|                                        |                                  | 23         | OK               | 100.0%            |         |   |
|                                        | Single column anchoring          | 27         | ок               | 100.0%            |         |   |
|                                        |                                  | 34         | OK               | 100.0%            |         |   |
|                                        | Column+diagonal anchoring        | 5          | OK               | 100.0%            |         |   |
|                                        |                                  | 5          | U.C.             | 100.070           |         |   |
|                                        | Software info                    |            |                  |                   |         |   |
|                                        | Application IDEA StatiC:         | Checkbot   |                  |                   |         |   |
|                                        | Version 25.0.0.1874              |            |                  |                   |         |   |
|                                        | Developed by IDEA StatiCa        | I          |                  |                   |         |   |
|                                        |                                  |            |                  |                   |         |   |
|                                        | Project data                     |            |                  |                   |         |   |
|                                        | Project name                     |            |                  |                   |         |   |
|                                        | Project number                   |            |                  |                   |         |   |
|                                        | Author                           |            |                  |                   |         |   |
|                                        | Description 4/7/2025             |            |                  |                   |         |   |
|                                        | Code EN                          |            |                  |                   |         |   |
|                                        |                                  |            |                  |                   |         |   |

### Typy reportů

Pokud je v záložce Report zvoleno Vše, report obsahuje všechny přípoje z projektu.

Pokud je v záložce **Report** zvolena možnost **Vybrané**, report bude obsahovat pouze přípoje vybrané v záložce **Návrh** ve stromovém seznamu.

**Stručný** typ reportu je jednostránkový a obsahuje informace o projektu, stručnou tabulku výsledků a informace o softwaru.

| Project number         |            |              | Evample       |                                         |
|------------------------|------------|--------------|---------------|-----------------------------------------|
|                        |            |              | Example<br>01 |                                         |
| Project author         |            |              | Ida Staticon  |                                         |
| Project description    |            |              | Steel hall    |                                         |
| Date                   |            |              | 07-Apr-25     |                                         |
| Design code            |            |              | EN            |                                         |
| Brief result           |            |              |               |                                         |
| Group                  | Connection | Check status | Analysis      | Details                                 |
| Arrangement 1-1        | N220       | Not OK!      | 100.0%        | Welds Detailing                         |
| Top chord - Corners    | N215       | ОК           | 100.0%        |                                         |
|                        | N227       | ок           | 100.0%        |                                         |
| Bottom chord           | N216       | ОК           | 100.0%        |                                         |
| Dottom chora           | N218       | ОК           | 100.0%        |                                         |
|                        | N217       | ОК           | 100.0%        |                                         |
| Top chord              | N219       | ОК           | 100.0%        |                                         |
| Top chord              | N223       | ОК           | 100.0%        |                                         |
|                        | N225       | ОК           | 100.0%        |                                         |
| Pottom chord mirrorod  | N222       | ОК           | 100.0%        |                                         |
| Bottom chora - minorea | N224       | ОК           | 100.0%        |                                         |
| Arrangement 4-1        | N214       | ОК           | 100.0%        |                                         |
| Arrangement 5-1        | N226       | Not OK!      | 100.0%        | Plates 6.3 > 5.0%<br>Welds 103.6 > 100% |
| Arrangement 6-1        | N221       | ОК           | 100.0%        |                                         |

**Podrobný** typ reportu obsahuje nejprve stručnou část reportu (informace o projektu, stručnou tabulku výsledků, informace o softwaru) a dále sestavu reportů pro každý přípoj.

Nastavení pro každý report přípoje použitý pro **Podrobný** report lze nastavit otevřením jednotlivých přípojů z Checkbotu a přechodem na záložku Report.

Pokud je použit příkaz **Generovat**, Checkbot vypočítá všechny neposouzené přípoje a **Podrobný** report je sestavený z výstupů pro jednotlivé přípoje jeden po druhém.

| / <b></b> Stati                          | <b>Са</b> ® снесквот Р                                                   | ROJECT                  | IdeaStatiCa-SAI<br>DESIGN | P 1<br>REPORT | MATER                  | RIALS                | – 🗆 X HILTI PROFIS Search on ideastatica.com 🔍 🏮 |
|------------------------------------------|--------------------------------------------------------------------------|-------------------------|---------------------------|---------------|------------------------|----------------------|--------------------------------------------------|
| Generate<br>Print Preview<br>Report view | DOC PDF<br>Brief Detailed All Selected<br>Type of report Items in report |                         |                           |               |                        |                      |                                                  |
| Proje                                    | ect item 1                                                               |                         |                           |               |                        |                      |                                                  |
| Desig                                    | n                                                                        |                         |                           |               |                        |                      |                                                  |
| Name                                     | 1                                                                        |                         |                           |               |                        |                      |                                                  |
| Analysi                                  | s Stress, strain/ loads in equilib                                       | rium                    |                           |               |                        |                      |                                                  |
| Membe                                    | ers                                                                      |                         |                           |               |                        |                      |                                                  |
| Geomet                                   | ry                                                                       |                         |                           |               |                        | _                    |                                                  |
| Name                                     | Cross-section                                                            | β –<br>Direction<br>[°] | V- α-<br>Pitch Rotatio    | n ex<br>[mm]  | Offset (<br>ey<br>[mm] | Offset<br>ez<br>[mm] |                                                  |
| M1                                       | 6 - UC305X305X137(UC305X305X137(UC 305 x 305 x 137))                     | 0.0                     | 90.0 -180                 | .0 0          | 0                      | 0                    |                                                  |
| M175                                     | 12 - Rod 20mm                                                            | -90.0                   | -45.0 0                   | .0 0          | 0                      | 0                    | $\bigwedge$                                      |
| Support                                  | is and forces                                                            |                         |                           |               | ×                      |                      |                                                  |
|                                          | Name Support                                                             |                         | Forces in                 |               | [mm]                   |                      |                                                  |
| M1 / en                                  | nd                                                                       | Positio                 | n                         |               |                        | 0                    |                                                  |
|                                          |                                                                          | M1                      |                           |               |                        |                      |                                                  |

Poznámka: Nastavení reportu, která jsou funkční v aplikaci Connection, jako je přidávání obrázků nebo rovnic z norem, nejsou zatím přímo v Checkbotu dostupná a musí být nastavena pro každý přípoj individuálně.

## Výpočet extrémů zatížení pro všechny přípoje

V projektech s mnoha uzly a kombinacemi zatížení jsou opakovaně analýzovány přípoje stejné geometrie s velmi podobnými účinky zatížení. Pro efektivní zkrácení doby výpočtu algoritmus **Výpočet extrémů zatížení** identifikuje kritické kombinace zatížení v definované skupině přípojů a urychluje dobu výpočtu až o 80%.

Tato funkce spolu s hromadnými skupinovými akcemi v Checkbotu umožňuje uživatelům navrhnout veškeré přípoje v projektu v minimálním čase. Poté mohou uživatelé funkci deaktivovat a všechny přípoje přepočítat se všemi účinky zatížení jako konečnou kontrolu.

Funkce Výpočet extrémů zatížení je dostupná pouze pro projekty Checkbot importované z MKP modelů, protože CAD modely obvykle neobsahují žádné účinky zatížení.

### Jak používat funkci Výpočet extrémů zatížení

Výpočet extrémů zatížení představuje hromadnou variantu funkce Výpočet extrémů zatížení, která je dostupná pro jednotlivá přípoje v aplikaci Connection.

Nejprve pro skupinu přípojů navrhněte referenční přípoj.

Poté vyberte skupinu a zaškrtněte combo box **Výpočet extrémů zatížení**. Tím se spustí algoritmus a objeví se záložka zobrazující pouze přípoje obsahující kritické účinky zatížení.

| 23 C2 - 🗗 🗗 🖝 Gr | Group 1                  |                      |           | Cal        | lculate all   | Reset all | Explode        |
|------------------|--------------------------|----------------------|-----------|------------|---------------|-----------|----------------|
|                  | <ul> <li>Gene</li> </ul> | ral                  |           |            |               |           |                |
|                  | Name                     | 2                    |           | Group 1    |               |           |                |
|                  | Refer                    | ence connection      |           | 23         |               |           | $\odot$ $1$    |
| Y .              | Refer                    | ence design applie   | ed to gro | up Yes     |               |           |                |
|                  | Numb                     | per of connections   |           | 6          |               |           |                |
| Connections      | Y Typo                   | ogy                  |           |            |               |           |                |
| Group 1          | Numb                     | per of members       |           | 1          |               |           |                |
| 89 <u>23</u>     | Load:                    | 5                    |           |            |               |           |                |
| 195 27           | Resul                    | t classes for checks |           | Reference  | e connection  |           |                |
| er ≥+<br>103 38  | Calcu                    | late load extremes   |           |            |               |           |                |
| <b>2</b> 45      | Critic                   | al connections       |           | 4          |               |           |                |
| <b>3</b> 49      | Load                     | sub-groups           |           | 1          |               |           |                |
| Arrangement 2-1  |                          | Load sub-group       | Critical  | connection | Critical load | d effects |                |
| Group 2          |                          |                      |           |            | _             | ſ         |                |
| 1<br>1           | >                        | [1]                  | 34        |            | 3             |           | $\odot$ $\bot$ |
| <b>\$</b> 5      |                          | [1]                  | 38        |            | 3             |           | $\odot$ $\bot$ |
| <b>發</b> 12      |                          | [1]                  | 45        |            | 4             |           | ⊖ <u>1</u>     |
| <b>1</b> 6       |                          | [1]                  | 49        |            | 4             |           | $\odot$ $\bot$ |
| Arrangement 2-2  |                          |                      |           |            |               | L         |                |
| Group 3          |                          |                      |           |            |               |           |                |
| 25 25            |                          |                      |           |            |               |           |                |

Nyní lze vypočítat pouze kritické účinky zatížení zjištěné v těch přípojích, ve kterých byly detekovány. Všechny ostatní účinky zatížení v této skupině jsou deaktivovány (pro některé přípoje jsou deaktivovány všechny účinky zatížení).

Novinky v IDEA StatiCa 25.0 | IDEA StatiCa

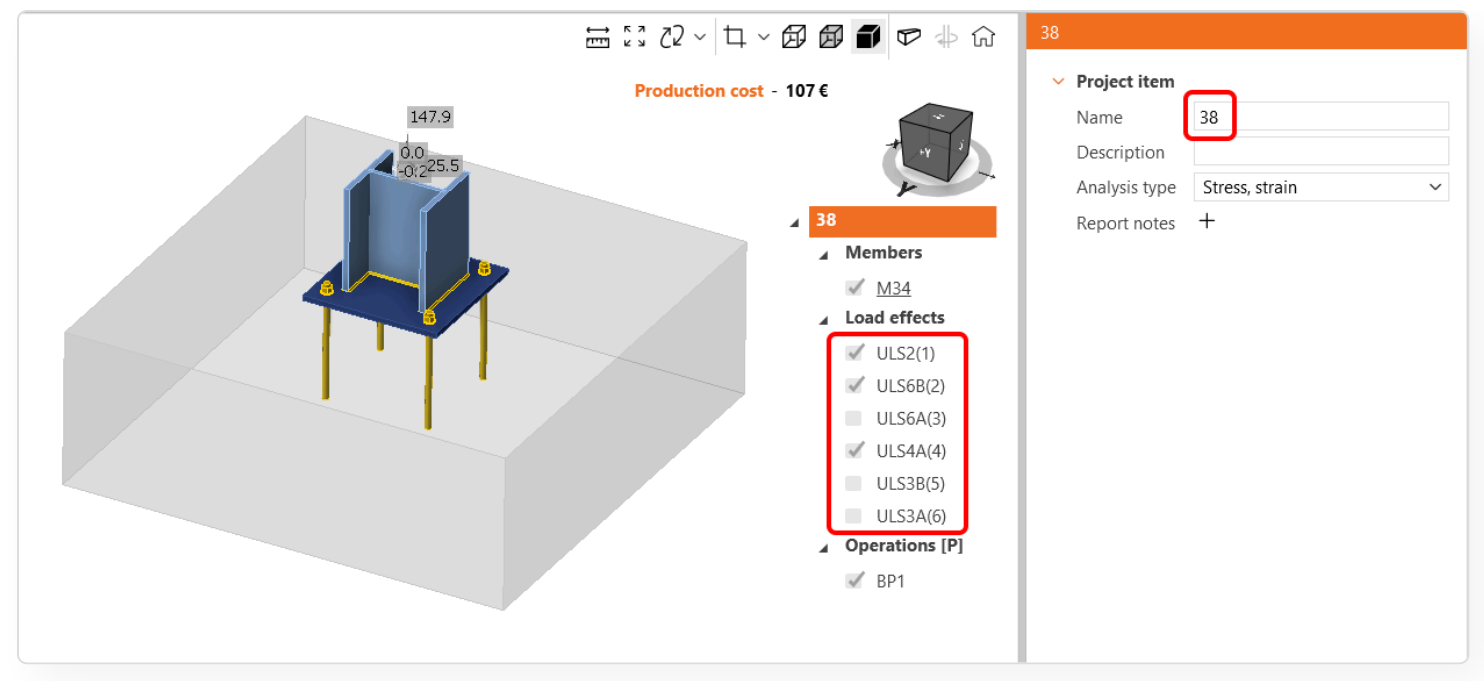

Spočítejte skupinu přípojů a prohlédněte si výsledky pro kritické účinky zatížení. Optimalizujte návrh referenčního připojení nebo předefinujte skupiny pro dosažení optimálního výsledku.

| 23 72 - 😥 🗗 🕫 Gr                                                                                                    | 38 [Connection]                                                                                                    | Open                                                                                     | Load update         | Reset        |
|----------------------------------------------------------------------------------------------------|----------------------------------------------------------------------------------------------------|------------------------------------------------------------------------------------------|---------------------|--------------|
|                                                                                                    | <ul> <li>General</li> </ul>                                                                                                |                                                                                          |                     |              |
|                                                                                                    | Name                                                                                                    | 38                                                                                       |                     |              |
|                                                                                                    | Node                                                                                                    | 79                                                                                       |                     |              |
|                                                                                                    | Connected members                                                                                                    | M34                                                                                      |                     | $\mathbf{b}$ |
|                                                                                                    | Connection point [m]                                                                                                    | [10.00; 18.00; 0.00]                                                                     |                     |              |
| Connections                                                                                                    |                                                                                                    |                                                                                          |                     |              |
| Arrangement 1-1                                                                                                    | <ul> <li>Grouping</li> </ul>                                                                                               |                                                                                          |                     |              |
| Group 1                                                                                                    | Group                                                                                                    | Group 1                                                                                  |                     | $\sim$       |
| <ul> <li>23</li> <li>27</li> <li>34</li> <li>38</li> <li>38</li> <li>34</li> <li>34</li> <li>3</li></ul> | <ul> <li>Loads         Result classes for checks         This result class             effects will be tr      </li> </ul> | Reference connection<br>has evaluation of critical effect<br>ansfered to the connection. | s activated. Only c | ritical      |
| Group 2                                                                                                    |                                                                                                    |                                                                                          |                     |              |
| \$ <u>1</u>                                                                                                    |                                                                                                    |                                                                                          |                     |              |
| <b>titis</b> 2                                                                                                    |                                                                                                    |                                                                                          |                     |              |
| <b>\$</b> 3 4                                                                                                    |                                                                                                    |                                                                                          |                     |              |
| <b>1</b>                                                                                                    |                                                                                                    |                                                                                          |                     |              |
| <b>1</b> 2                                                                                                    | Analysis 🖌 100.0%                                                                                                    |                                                                                          |                     |              |
| <b>រដុះ</b> 13                                                                                                    | Plates 🖌 0.0 < 5                                                                                                    | 0%                                                                                       |                     |              |
| <b>Ø</b> 15                                                                                                    | Anchors 🗙 206.5 >                                                                                                    | 100%                                                                                     |                     |              |
| <b>8</b> 16                                                                                                    | Welds 28.0 <                                                                                                    | 100%                                                                                     |                     |              |
|                                                                                                    | Concrete block 4.8 <                                                                                                    | 100%                                                                                     |                     |              |
|                                                                                                    | Buckling 🗸 Not ca                                                                                                    | culated                                                                                  |                     |              |

Pokud je funkce výpočet extrémů zatížení aplikována na skupinu uzlů, kde má prvek více variant průřezu (např. skupina 10 uzlů, kde má sloup průřez HEB300 v 6 uzlech a HEB340 ve 4 uzlech), pak je vytvořeno více podskupin zatížení pro pokrytí všech variant a zachování bezpečného posudku.

| Cali | Calculate load extremes 🗸 |                     |                       |           |  |  |  |  |
|------|---------------------------|---------------------|-----------------------|-----------|--|--|--|--|
| Crit | ical connections          | 19                  |                       |           |  |  |  |  |
| Loa  | d sub-groups              | 3                   |                       |           |  |  |  |  |
|      | Load sub-group            | Critical connection | Critical load effects |           |  |  |  |  |
| >    | [1]                       | N40                 | 2                     | θĹ        |  |  |  |  |
|      | [1]                       | N44                 | 3                     | θ1        |  |  |  |  |
|      | [1]                       | N249                | 1                     | $\odot 1$ |  |  |  |  |
|      | [1]                       | N253                | 2                     | ⊕⊥        |  |  |  |  |
|      | [2]                       | N41                 | 2                     | ⊕⊥        |  |  |  |  |
|      | [2]                       | N45                 | 1                     | θ1        |  |  |  |  |
|      | [2]                       | N49                 | 1                     | ΟĹ        |  |  |  |  |
|      | [2]                       | N185                | 1                     | ΟĹ        |  |  |  |  |
|      | [2]                       | N189                | 1                     | ΟĹ        |  |  |  |  |
|      | [2]                       | N240                | 1                     | θ1        |  |  |  |  |
|      | [2]                       | N250                | 3                     | θ1        |  |  |  |  |
|      | [2]                       | N254                | 2                     | ΟĹ        |  |  |  |  |
|      | [2]                       | N258                | 1                     | θĹ        |  |  |  |  |
|      | [3]                       | N48                 | 1                     | θ1        |  |  |  |  |
|      | [3]                       | N52                 | 1                     | Οl        |  |  |  |  |

Limity pro funkci výpočet extrémů zatížení nejsou v současnosti upravitelné a jsou nastaveny na 0.1 pro všechny vnitřní síly.

| <ul> <li>Load extremes limits</li> </ul> |     |
|------------------------------------------|-----|
| Normal force N [kN]                      | 0.1 |
| Shear force Vy [kN]                      | 0.1 |
| Shear force Vz [kN]                      | 0.1 |
| Torsion Mx [kNm]                         | 0.1 |
| Bending moment My [kNm]                  | 0.1 |
| Bending moment Mz [kNm]                  | 0.1 |

## Snadná práce se skupinami

Byla vyvinuta řada nástrojů pro zlepšení vaší zkušenosti při práci s vícero přípoji a skupinami v aplikaci Checkbot.

### Automatické vytváření skupin

Když je proveden první hromadný import z globálního MKP modelu do Checkbotu, uzly jsou seřazeny do **Uspořádání** na základě jejich geometrie a automaticky jsou vytvořeny **Skupiny**. Pro každou **Skupinu** je nastaven **Referenční** přípoj.

Novinky v IDEA StatiCa 25.0 | IDEA StatiCa

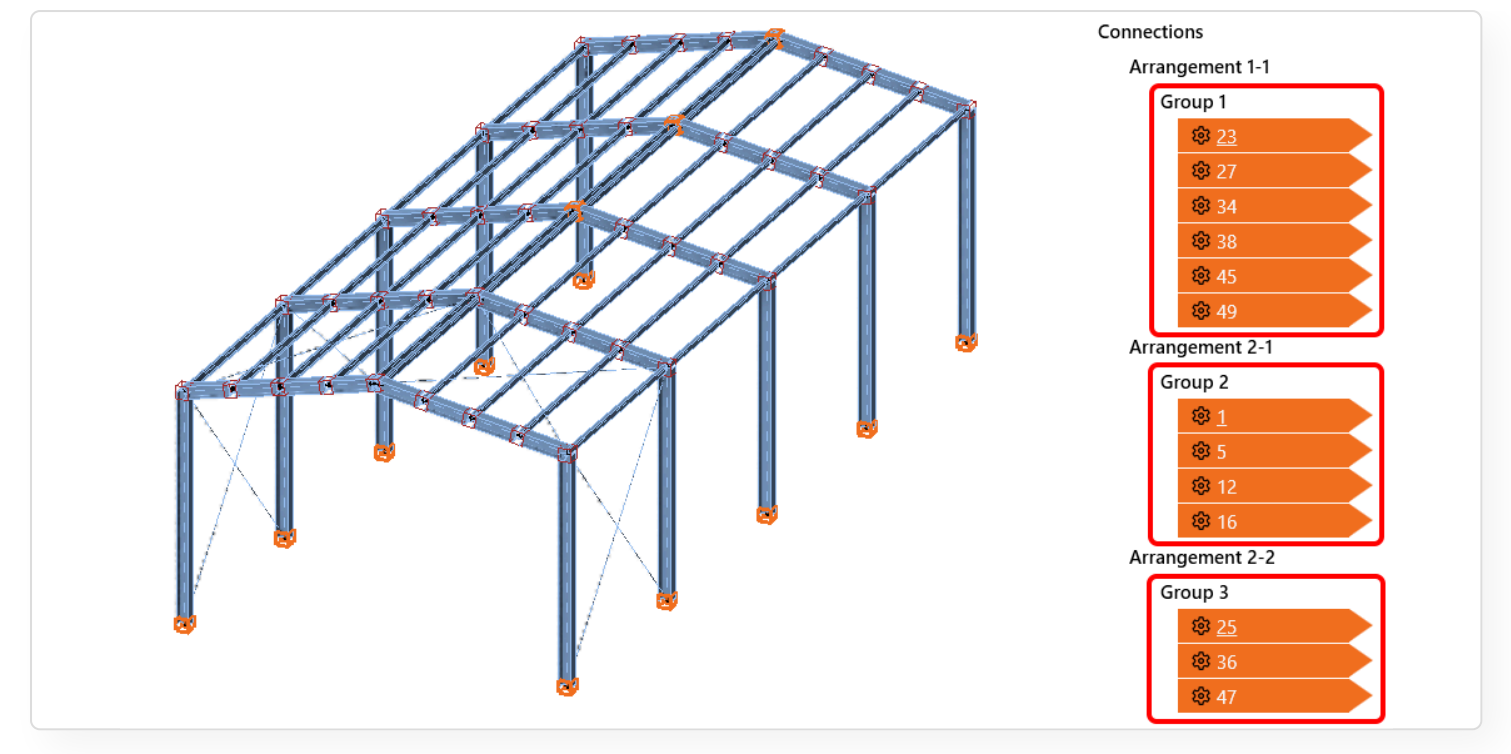

Pokud jsou později importovány další uzly, tyto nejsou automaticky vloženy do žádné ze skupin, ale jsou uvedeny na konci příslušného Uspořádání, připraveny k ručnímu zařazení do existujících nebo nových Skupin.

### Zvýraznění skupiny přípojů

Když je ve stromovém seznamu vybrána Skupina uzlů, všechny uzly ve skupině jsou zvýrazněny ve scéně žlutou obrysovou čárou. Když je vybrán uzel, je zvýrazněn ve 3D scéně oranžovou barvou, zatímco zvýraznění skupiny je stále aktivní.

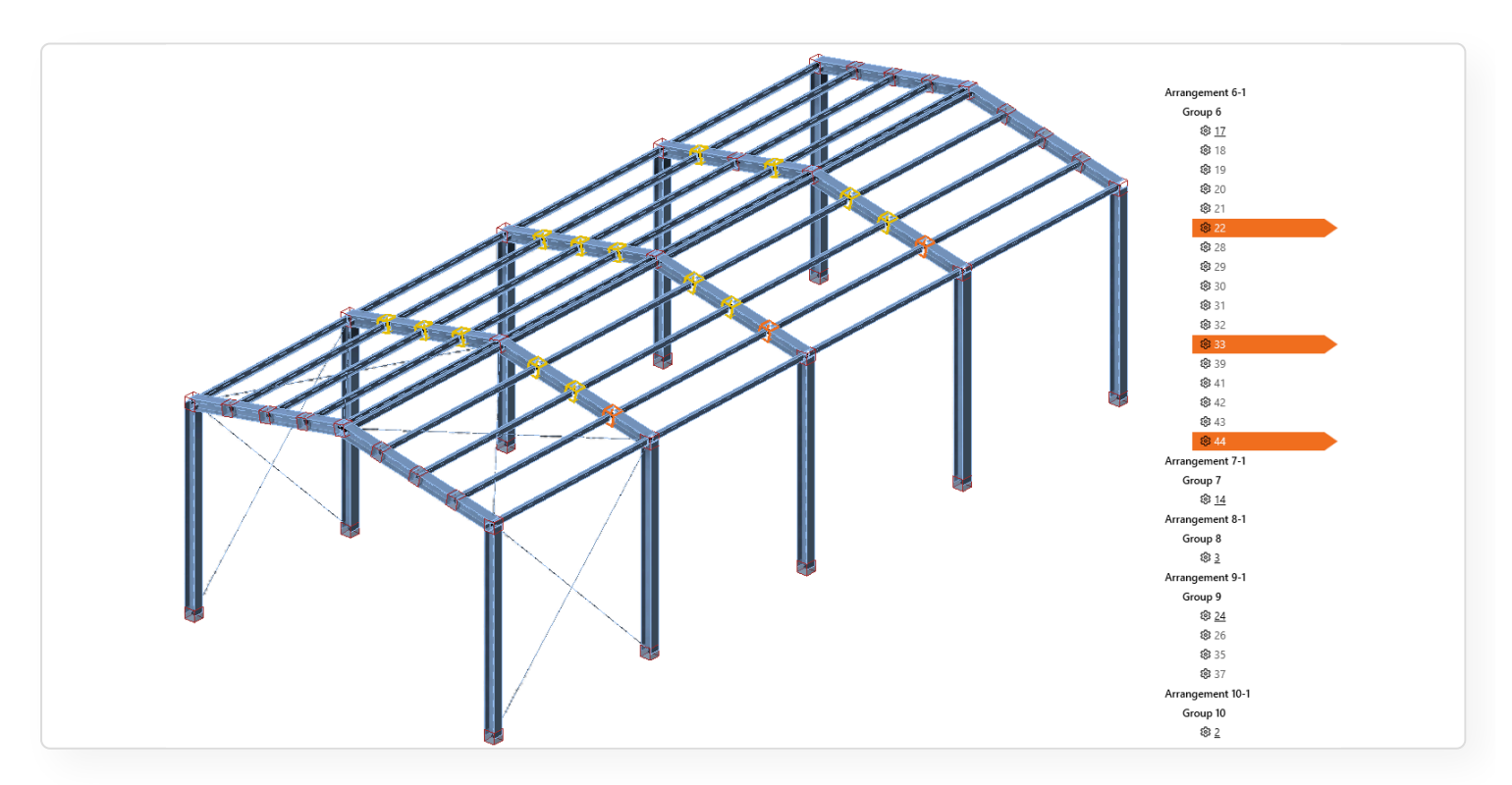

### Nové stavy stromu a scény

Pro snadnější navigaci v projektu byly přidány nové stavy uzlů, takže ty jsou na první pohled rozlišitelné jak ve stromovém seznamu, tak ve 3D scéně. Nové stavy jsou:

- vyhovující posudek zelený box ve 3D scéně a zelená značka ve stromovém seznamu
- nevyhovující posudek červený box ve 3D scéně a červený křížek ve stromovém seznamu
- připraveno k výpočtu modrý box ve 3D scéně a označené ozubené kolečko ve stromovém seznamu

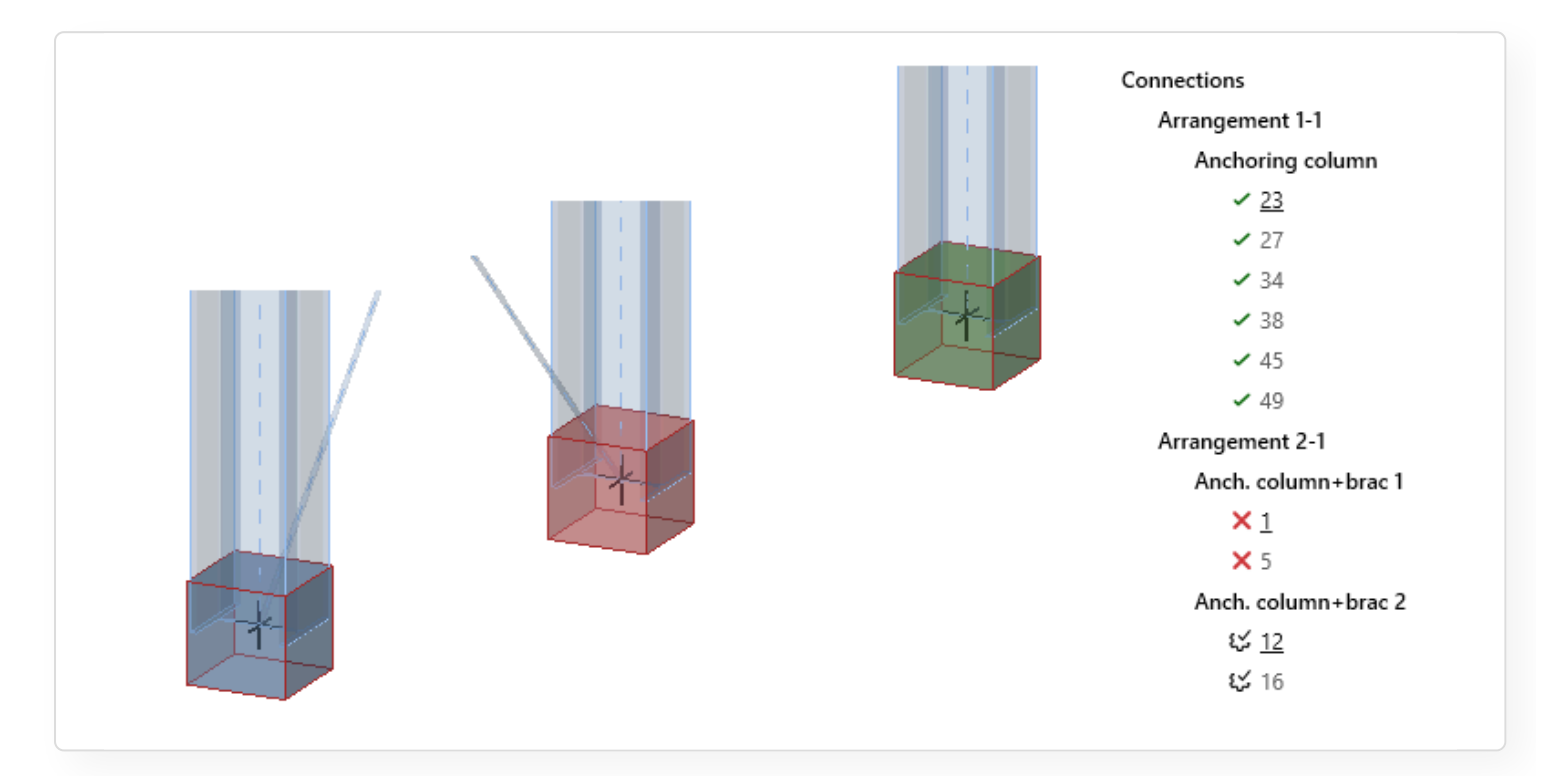

#### Plynulá práce s Checkbotem a Connections

Když je uzel otevřen v Checkbotu, zobrazí se nové okno aplikace Connection. Aplikace Connection může zůstat otevřená a obnovuje se při otevírání dalších uzlů z Checkbotu, čímž ušetříte čas opakovaným otevíráním a zavíráním aplikace Connection.

Když je otevřen další uzel, předchozí zobrazený uzel v aplikaci Connection je automaticky uložen a uzavřen.

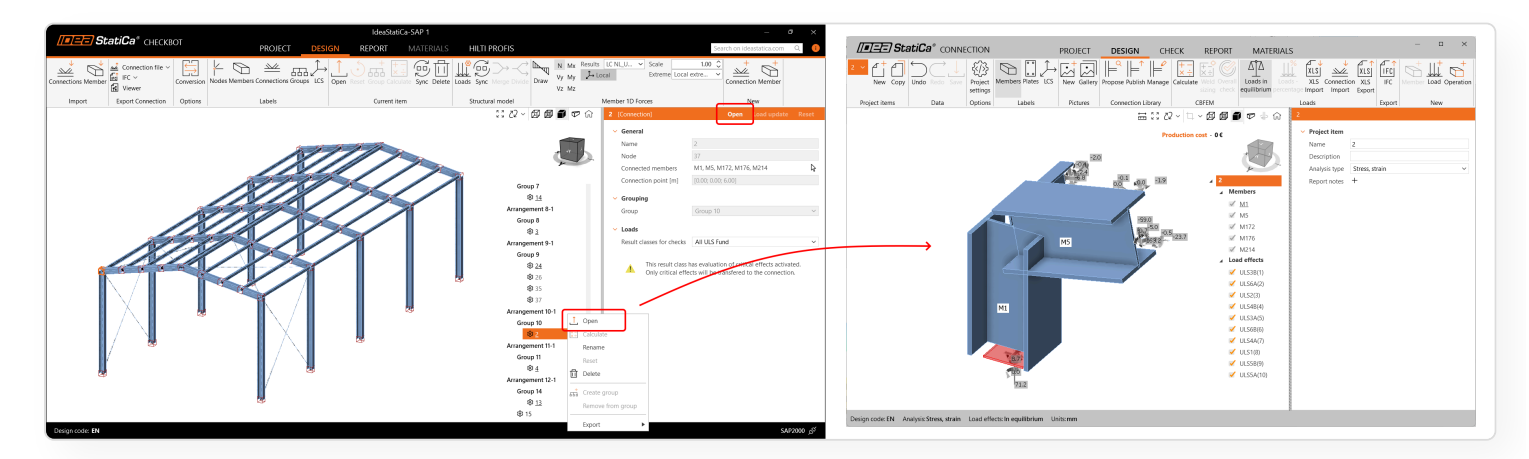

5/16/25, 4:00 PM

Novinky v IDEA StatiCa 25.0 | IDEA StatiCa

# Konzistentní nastavení Referenčních a Podřízených přípojů

Veškerá nastavení aplikovaná na Referenční přípoje jsou automaticky hromadně aplikována na všechny Podřízené přípoje ve stejné skupině. To zabraňuje časově náročným úpravám uzlů jeden po druhém. To zahrnuje:

- Nastavení projektu (dílčí součinitele bezpečnosti, konstrukční detaily, výpočet nákladů atd.)
- Nastavení prvku (typ modelu, nastavení polohy sil atd...)
- Nosný prvek
- Zatížení v rovnováze

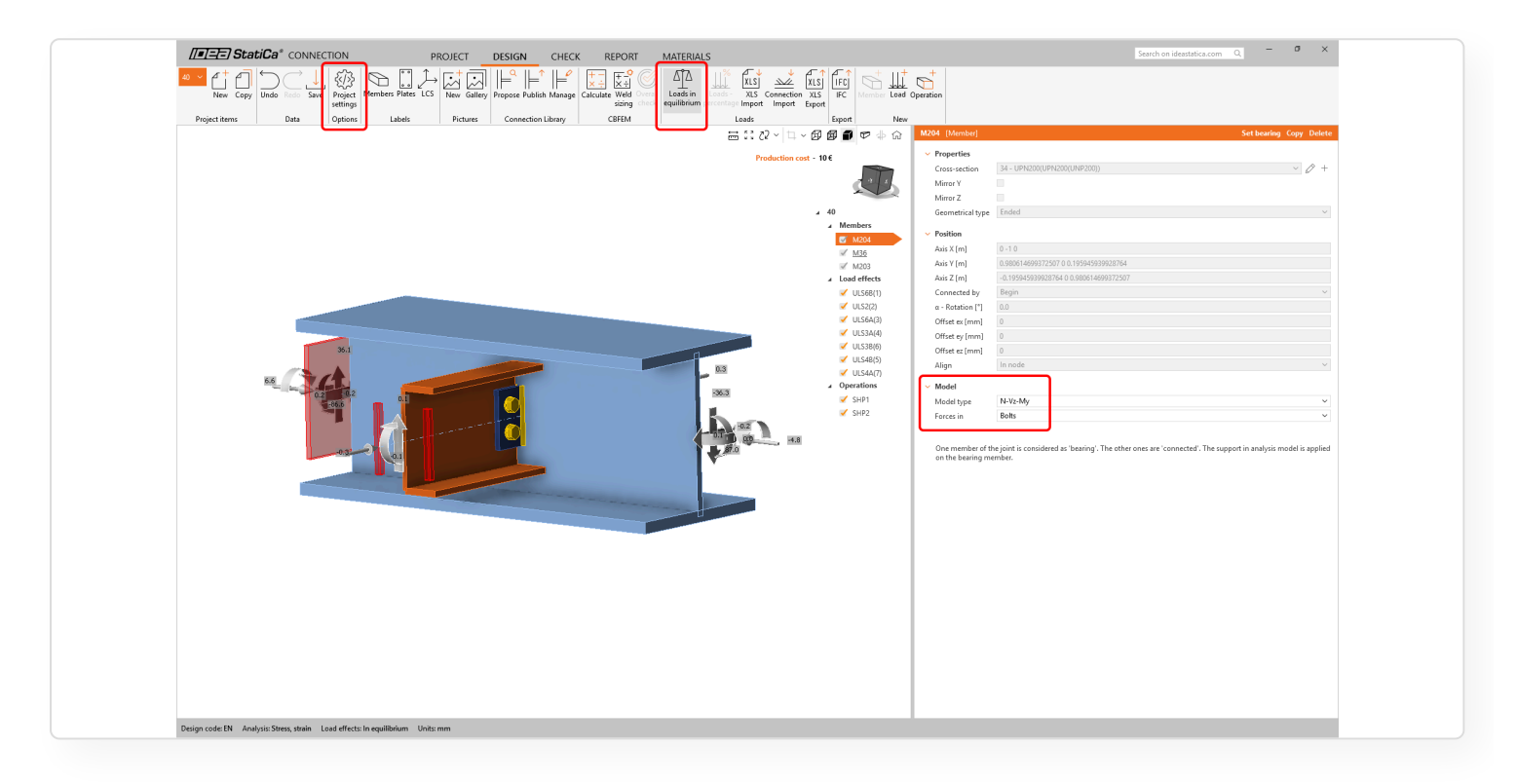

# Výsledky výpočtu uložené v Checkbotu

Výsledky vypočítané v rámci projektu Checkbot byly sloučeny do jedné databáze trvale uložené ve složce projektu. Všechny aplikace interagující s projektem sdílejí tuto jednu databázi výsledků.

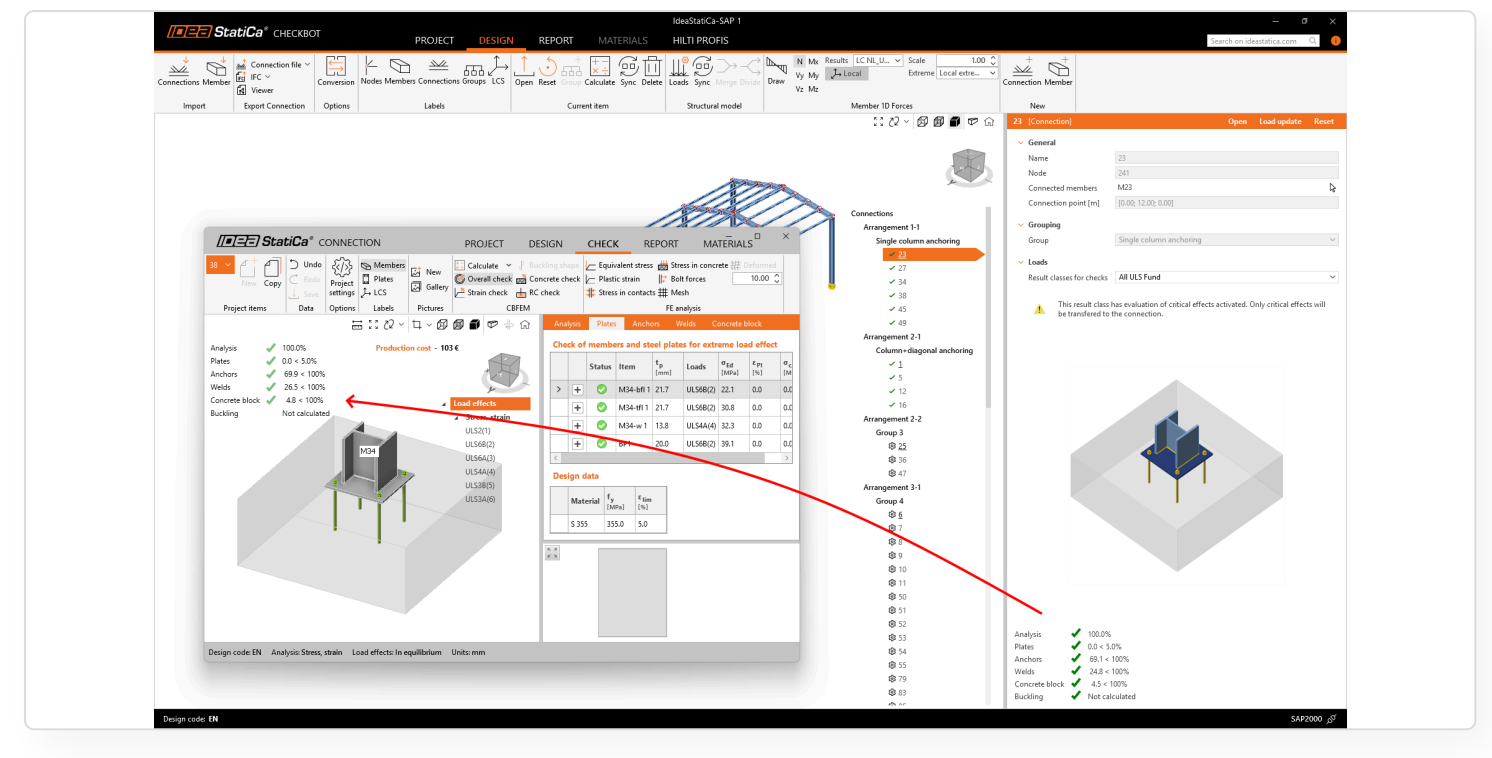

To zabraňuje situacím, kdy výsledky a posudky z již kompletně vypočítaných projektů z Checkbotu zmizely a musely být přepočítány, nebo situacím, kdy výsledky v Checkbotu při otevírání uzlů v aplikaci Connection chyběli. Stejný mechanismus platí pro prvky otevřené v aplikaci Member.

## BIM propojení mezi MIDAS CIVIL NX a IDEA StatiCa Checkbot

BIM propojení mezi MIDAS CIVIL NX a IDEA StatiCa Checkbot umožňuje import konstrukčních dat, jako je geometrie, zatěžovací stavy a kombinace zatížení, čímž omezuje možnost vzniku chyb při návrhu ocelových přípojů.

Živé propojení BIM s MIDAS CIVIL NX umožňuje uživatelům přenášet prvky, materiály, průřezy, a výsledky z globálního analytického modelu do Checkbotu. Tato data jsou použita pro návrh a posouzení ocelových přípojů v aplikaci IDEA StatiCa Connection, což eliminuje často pracné ruční zadávání.

### Instalace BIM propojení

MIDAS CIVIL NX je dostupný v BIM Link Installer. Po instalaci se na ploše vytvoří zástupce **"IDEA StatiCa 25.0 for MIDAS Civil NX"** pro spuštění BIM propojení.

|                                  | <b>StatiCa</b> ® Activate BIM li | ink                                      | × |
|----------------------------------|----------------------------------|------------------------------------------|---|
|                                  | Tekla Structures 2025            | Target application not found             | ^ |
|                                  | Tekla Structures 2024            | Target application not found             | _ |
| MIDAS CIVI, IDEA StatiCa         | SDS2 2025 [BETA]                 | Target application not found             | _ |
| NX 25.0 for<br>MIDAS Civil<br>NX | SDS2 2024 [BETA]                 | Target application not found             |   |
|                                  | Advance Design                   | Install                                  | _ |
|                                  | Axis VM X7                       | Target application not found             | _ |
|                                  | ETABS                            | Please install our add-in for your ETABS | _ |
|                                  | CVL Midas Civil NX               | installed                                |   |
|                                  | RAM Structural System            | Target application not found             |   |

Při prvním spuštění zástupce "IDEA StatiCa 25.0 for MIDAS Civil NX" musíte zaregistrovat MIDAS MAPI-Key. Tuto operaci provádíte pouze jednou:

 Otevřete MIDAS CIVIL NX, přejděte na kartu Apps a otevřete API Settings. Zde klikněte na Refresh pro vygenerování MAPI-Key a povolte Connect API on Startup.

| MIDAS CIVIL NX 2025 - [Untitled] - [MIDAS CIVIL NX]                                                     |                                                                                       |                                  |
|----------------------------------------------------------------------------------------------------|---------------------------------------------------------------------------------------|----------------------------------|
| ➡ Project View Structure Node/Element Propertie                                                         | es Boundary Load Analysis Results                                                     | Pushover Design Rating Apps      |
| Command General Section Sectional Property Tendon Program Shell Designer Calculator General Application | rofile Dynamic Seismic Meta File<br>tor Report Data Converter Editor Editor<br>Editor | c API<br>Settings API            |
| はじゅんよう しつ                                                                                               | 出 19 18 18 18 18 18 18 18 18 18 18 18 18 18                                           | 📵 ▣ ▣ ?; 🔉 ▷                     |
| Tree Menu Task Pane 🗍 🗍 Start Page 🗴 MIDAS CIV                                                          | ILNX ×                                                                                |                                  |
| Tables Works Group Report                                                                               |                                                                                       | ☆ - ☆ - □ 〒 Base     ♥ 置 % ○ ▼ ○ |
| Q Search                                                                                                |                                                                                       |                                  |
| ▼ E Tables                                                                                              |                                                                                       |                                  |
| ▶ □ Structure Tables                                                                                    | API Settings                                                                          | ×                                |
| ▶ 團 Result Tables                                                                                       | Base URL https://moa-engine                                                           | ers.midasit.com:443/civil Copy   |
| Design Tables                                                                                           | MAPI-Key                                                                              | Copy                             |
| ▶ 2 Query Tables                                                                                        | Status                                                                                |                                  |
|                                                                                                    | Connect API on Startup                                                                |                                  |
|                                                                                                    |                                                                                       | Connect Disconnect Close         |

• Zkopírujte Base URL a MAPI-Key, vložte je do Idea to Midas Civil NX Integration Tool a klikněte na Validate.

| Idea to Midas Civil NX Integration Tool                  |                                                            |         |
|----------------------------------------------------------|------------------------------------------------------------|---------|
| API Settings                                             |                                                            | ×       |
| Base URL<br>MAPI-Key<br>Status<br>Connect API on Startup | https://moa-engineers.midasit.com:443/civil Copy Connected | Refresh |
|                                                          | Connect Disconnect                                         | Close   |
| Base URL  <br>MAPI Key                                   | ttps://moa-engineers.midasit.com:443/civil<br>Validate     |         |

Po validaci MAPI-Key jsou data uložena v Windows Credentials, dokud není MAPI-Key ručně změněn.

#### Jak používat BIM propojení

Po instalaci a registraci použijte stejného zástupce, **"IDEA StatiCa 25.0 for MIDAS Civil NX"**, na vaší ploše. Budete vyzváni k otevření souboru s projektem v Civil NX a současně se otevře Checkbot. Poté můžete postupovat podle standardních postupů v Checkbotu.

#### Import dat z MIDAS CIVIL NX do IDEA StatiCa Checkbot

**Prvky:** Lze importovat pruty jakékoli orientace a širokou škálu průřezů. Proměnné, kompozitní, zakřivené a další speciální typy nejsou podporovány a budou z výběru filtrovány.

**Excentricity prvků:** Excentricita je definována na úrovni CSS v Civil NX. Excentricita na CSS prvku je podporována ve všech směrech, ale pouze v jejich absolutních hodnotách (vzdálenost od středu CSS). Excentricity krajních vláken nejsou podporovány.

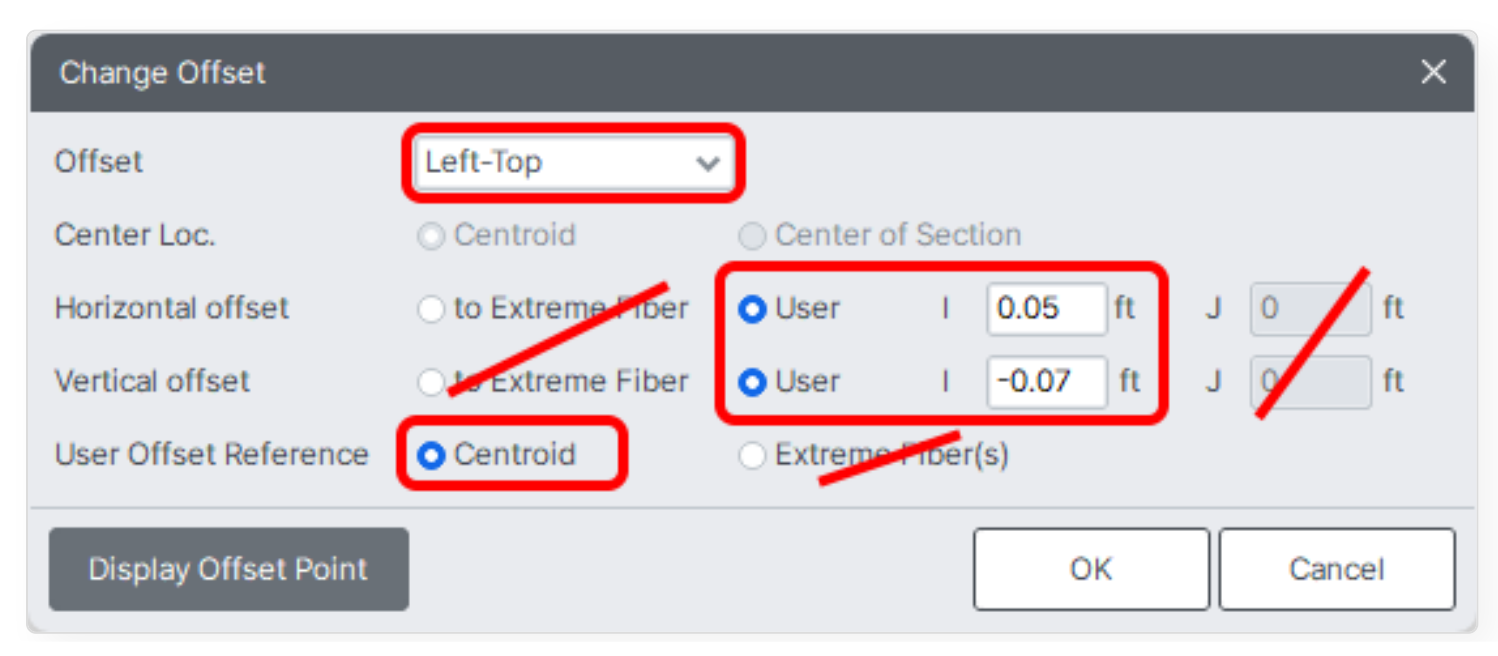

**Poznámka:** Kvůli použité orientaci souřadnicového systému může být znaménko hodnoty excentricity při importu z Civil NX do Checkbot obrácené, ale skutečná pozice, tj.jak je zobrazena v 3D modelu, je správná.

Účinky zatížení: Je podporován neomezený počet statických zatěžovacích stavů (manuál, API) a obecných kombinací zatížení (manuál, API), ostatní typy jsou filtrovány.

### Nové REST API mezi Grasshopper a Connection

Plugin Grasshopper je aktualizován, aby zohledňoval novou verzi IDEA StatiCa Connection API a IOM a umožňuje způsob práce, který je více v souladu s moderními API.

S vydáním nového Rest Connection API již nebudou fungovat současné komponenty Grasshopperu související se starým API (*ConHiddenCalculator*), protože toto API již není podporováno od verze IDEA StatiCa 24.1.3.

### Instalace pluginu

Stejně jako u starších verzí lze plugin nainstalovat přes Rhino Package Manager. Otevřete Package Manager zadáním příkazu **PackageManager** do příkazového řádku Rhina a poté nainstalujte nebo aktualizujte nejnovější verzi pluginu IDEA StatiCa.

### Výhody nového pluginu pro Grasshopper

S novou verzí pluginu mají uživatelé přístup k vylepšeným funkcím nového API a mnohem snazší interakci mezi Grasshopperem a IDEA StatiCa Connection.

#### Stará verze pluginu 0.1.X

- Těžké pochopit, co se děje v API při používání komponent
- Mnoho IO operací
- Dlouhotrvající operace způsobují zamrznutí skriptu
- Mnoho komponent pro všechny objekty
- Pouze jeden přípoj v projektu
- Obtížný výběr specifické verze IDEA StatiCa

#### Nová verze pluginu 0.2.0

- Velmi těsně spojená s aktuální API kulturou (snazší přechod na Python nebo C#)
- · Projekty jsou na serveru, dokud je uživatel neuloží
- API komponenty jsou asynchronní, uživatelé mohou pokračovat ve skriptování během výpočtů
- Automatické rozkládání API objektů
- Přirozeně pracuje se všemi přípoji v projektu
- · API attacher/runner umožňuje snadnou specifikaci verze
- Export IFC souborů přímo v Grasshopperu
- Workflow používání šablon je sjednoceno s aplikací
- Čepy a kotvy jsou k dispozici pro definici v IOM komponentách

#### Přehled komponent

Nový plugin je rozdělen do dvou panelů v pásu karet Grasshopperu.

- 1 App Common: API komponenty, které jsou společné pro všechna IDEA StatiCa design API.
- 2 Connection: Komponenty, které jsou specifické pro connection API.

#### Připojení k API přes Grasshopper

Podobně jako u jiných API klientů můžete připojit Grasshopper skript k běžící instanci API (Connection Service Attacher) nebo spustit službu přímo v Grasshopperu (Connection Service Runner). Uživatel musí vybrat jednu z těchto komponent a spustit ji před tím, než může běžet jakákoliv API komponenta.

#### Špatně:

Zobrazí se chybová zpráva na komponentě, pokud se komponenta pokusila spustit bez platného API připojení.

#### Správně:

Jakmile existuje platné API připojení, komponenta Service by neměla potřebovat opětovné spuštění, dokud není skript uzavřen nebo není přepnuto jinam. Připojení je uloženo lokálně, aby k němu měly přístup všechny komponenty.

### **API komponenty**

Tlačítko "Active" níže snadno identifikuje komponenty, které komunikují s API. Komponenta může být spuštěna jedním klikem na tlačítko **Run** nebo může být průběžně vykonávána pomocí true/false přepínače připojeného k aktivní komponentě.

API komponenty úzce souvisí s Controllery v Connection API. Controllery jsou buď akční (Výpočet, Export, Report) nebo objektové (Účinek zatížení, Prvek, Parametry, atd.).

**Akční:** Akční controllery provádějí specifické úkoly nebo operace na konkrétním přípoji nebo projektu, včetně funkcí výpočtu nebo exportu

Objektové: Objektové controllery typicky mají Get komponentu a Update komponentu:

- Get: Získává všechny objekty typu controller v Connection a získává specifické objekty, které lze rozložit nebo upravit.
- **Update:** Aktualizuje poskytnuté objekty, které byly upraveny v Grasshopper skriptu. Objekty jsou aktualizovány pomocí automatické komponenty Modify Object.

Většina API komponent bude přijímat vstupy a poskytovat výstupy objektů, které lze rozložit nebo upravit. Poskytování komponent v tomto formátu snižuje celkový počet komponent, které musí použít.

Nejzákladnějším příkladem je rozložení Projektu pro získání dostupných informací v něm, jako jsou dostupné přípoje.

### Jednoduchý příklad – aktualizace parametrů přípoje

Podívejte se na jednoduchý příklad, jak funguje komponenta Modify. Obrázek níže ukazuje příklad použití API a automatických objektových komponent v při aplikaci jednoduché šablony a aktualizaci parametrů přípoje.

### Připravené příklady k použití

Úplný seznam příkladů je dostupný uživatelům, kteří si stáhnou plugin v zazipovaném souboru: %appdata%\McNeel\Rhinoceros\packages\8.0\IdeaStatiCaGrasshopper\[0.0.0]\Examples 0.2.0.zip

### Kompatibilita verzí

Nový plugin, verze 0.2.0, je dostupný v Rhino Package Manager a bude fungovat s IDEA StatiCa verzí 24.1.3 a novější.

Starší verze 0.1.x bude také dostupná a bude fungovat s IDEA StatiCa verzí 24.1.2 a starší.

Vydáno v IDEA StatiCa verzi 24.1.4

## Import kotev z Tekla Structures

Díky BIM propojení mezi Tekla Structures a IDEA StatiCa můžete importovat data o kotvení z vašeho CAD modelu do aplikace Checkbot a provést posudek podle normy v aplikaci Connection.

### Import kompletního kotvení z Tekla Structures do IDEA StatiCa

Kromě importu konstrukčních komponent přípoje (prvků, plechů, šroubů, svarů) vytvořených v modelu Tekla Structures nyní můžete importovat take prkvy kotvení, jako jsou kotvy, patní desky a betonové bloky.

Podporovaná data pro import detailů kotvení jsou:

- rozměry patní desky, vlastnosti materiálu
- rozmístění kotev
- profil kotvy, materiál kotvy a vlastnosti sestavy kotev
- betonový blok, vlastnosti betonu

BIM link funguje nejlépe s Tekla Structures 2025 a s přednastavenými makry/komponenty, které byly aktualizovány tak, aby obsahovaly všechna data čitelná pomocí IDEA StatiCa Checkbot.

Starší verze (Tekla Structures 2024 a starší) jsou také podporovány, nicméně některá chybějící data v makrech mohou bránit korektnímu importu.

### Známá omezení

- Zálivka a mezera mezi patní deskou a povrchem betonu nejsou podporovány
- Rozměry betonového bloku (odsazení) nemusí být přeneseny přesně
- Podporovány jsou pouze přímé kotvy

Novinky v IDEA StatiCa 25.0 | IDEA StatiCa

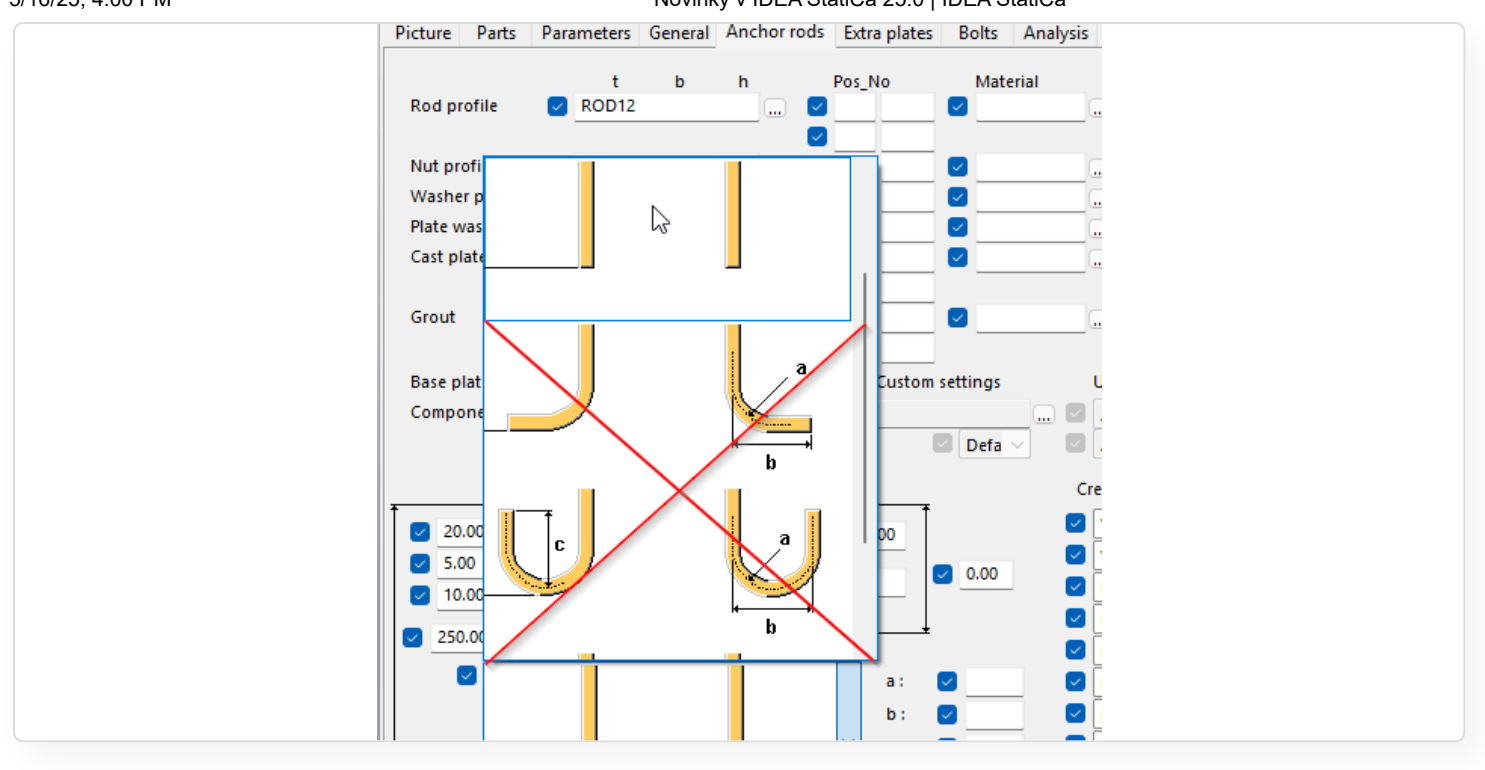

Více o návrhu kotvení v IDEA StatiCa je v tomto článku.

### RCS API pro automatizaci návrhu

Řešení IDEA StatiCa RCS API je komplexní, nezávislé na programovacím jazyce, a splňuje pokročilé potřeby profesionálů, kteří hledají automatizaci a efektivní procesy navrhování železobetonových konstrukcí. RCS API usnadňuje integraci do jakéhokoli projektového rámce s minimálními předpoklady. Rozhraní API je založeno na technologii REST a podporuje klienty pro .Net (C#) i Python s flexibilitou rozšíření podpory na další programovací jazyky.

| StatiCa® Hor                                                                                                    | ne IOM BIM API API Extensions                                                                                                    | •  | Q Search                                                                                                    |  |  |
|----------------------------------------------------------------------------------------------------|----------------------------------------------------------------------------------------------------|----|----------------------------------------------------------------------------------------------------|--|--|
| Filter by title     Filter by title     Filter by title | Open an RCS project<br>Once the connection with RCS is established we need to first open or create an RCS project (.ideaRcs).                                                                                                    |    | IN THIS ARTICLE                                                                                                    |  |  |
| IDEA StatiCa API<br>Connection API<br>Getting Started<br>API Client Basics                                                                                                    | Open existing project<br>In most cases will want to open an existing project that is available on our computer.<br>Net Python                                                                                                    |    | Initializing the Client<br>Open an RCS project<br>Open existing project<br>Create project from IOM<br>API Operations |  |  |
| <ul> <li>&gt; Examples</li> <li>API Reference</li> <li>RCS API</li> <li>Getting Started</li> <li>API Client Basics</li> <li>Section Optimization</li> <li>&gt; Examples</li> <li>&gt; API Reference (C#)</li> <li>API Reference (RST)</li> </ul>                                                                                                    | <pre>//Getting the directory path to the sample file in example project. string samplePath = Directory.GetParent(Directory.GetCurrentDirectory()).Parent.Parent.FullName; //filepath to existing .ideaRcs project string rcsfilePath = Path.Combine(samplePath, "SampleFiles\\Reinforced concrete T-section.ideaRcs"); //Opens project on the server side to start performing operations bool okay = await client.OpenProjectAsync(rcsFilePath, CancellationToken.None);</pre> |    | Calculating Project Sections<br>Getting Section Results<br>Saving the Project                                        |  |  |
| References<br>Creating a simple app<br>Using Python with IDEA Packages<br>Install Pyhon and JupyterLab using Anaconda<br>Create Python Stubs for Visual Studio Code<br>Using API in GhPython (Grasshopper)<br>Using Parameters<br>Expression Parameter Reference Guide                                                                                                    | Create project from IOM<br>We can also <b>Create</b> a new RCS Project. To create a new RCS project file, we will need to define the RCS Model using IDEA Open Model(IOM). See <u>ha</u><br>for examples of creating IDEA Open Model for RCS can be found.                                                                                                    | re |                                                                                                    |  |  |
|                                                                                                    | ① NOTE<br>There is not currently a way to create projects from scratch without first defining an IOM Model.                                                                                                    |    |                                                                                                    |  |  |
| API Reference<br>> IdeaStatiCa.PlugIn                                                                                                    | When creating a project from IOM, we can choose to create directly from a OpenModel class in memory:         .Net       Python                                                                                                    |    |                                                                                                    |  |  |
|                                                                                                    | <pre>//OpenNodel defined in Memory<br/>OpenNodel model = new OpenNodel();<br/>await client.CreateProjectFromIGMasync(model, CancellationToken.Hone);</pre>                                                                                                    |    |                                                                                                    |  |  |

Dokumentace, včetně pokynů k instalaci a příkladů případů použití, je snadno dostupná na **webu pro vývojáře** a poskytuje uživatelům komplexní pokyny, jak rychle začít s RCS API:

API automatizace RCS - veškerá dokumentace

### RCS API umožňuje načtení projektu RCS dvěmi způsoby:

- Import z vytvořeného souboru IOM.
- Otevření existujícího souboru RCS.

### Jakmile je projekt RCS aktivní, je možné:

- Získat informace o projektu, včetně dat projektu, dostupných průřezů a prvků návrhu.
- Aktualizovat nastavení kódu.
- Aktualizovat výztuž průřezu, kabely nebo celý průřez pomocí souboru šablony (.nav).
- Spustit výpočet pro všechny nebo vybrané řezy.
- Načíst výsledky pro všechny nebo vybrané oddíly.

API je naším závazkem poskytovat škálovatelný a uživatelsky přívětivý nástroj pro optimalizaci a automatizaci návrhů betonových železobetonových konstrukcí. To zefektivňuje pracovní postup návrhu a otevírá budoucí vývoj, včetně zvažování webových výpočetních služeb a integrace s platformami, jako jsou aplikace VIKTOR nebo Rhino Compute.

Vydáno v patchi IDEA StatiCa 23.1.3.

### RCS API bylo aktualizováno na rozhraní REST API

Rozhraní RCS API je postaveno na architektuře REST Open API a funguje prostřednictvím protokolu HTTP. Současná verze rozhraní API vytváří server REST, který je hostován lokálně v počítači uživatele.

.NET RcsApiClient je kompatibilní s projekty používajícími rozhraní .NET 6.0 nebo vyšší. Klient .NET je nastaven tak, aby pracoval asynchronně. Metody rozhraní API byly rozšířeny a aktualizovány.

Poznámka: Některé části původního kódu byly změněny, takže starší projekty je třeba aktualizovat, jinak nemusejí správně fungovat s nejnovější verzí IDEA Statica.

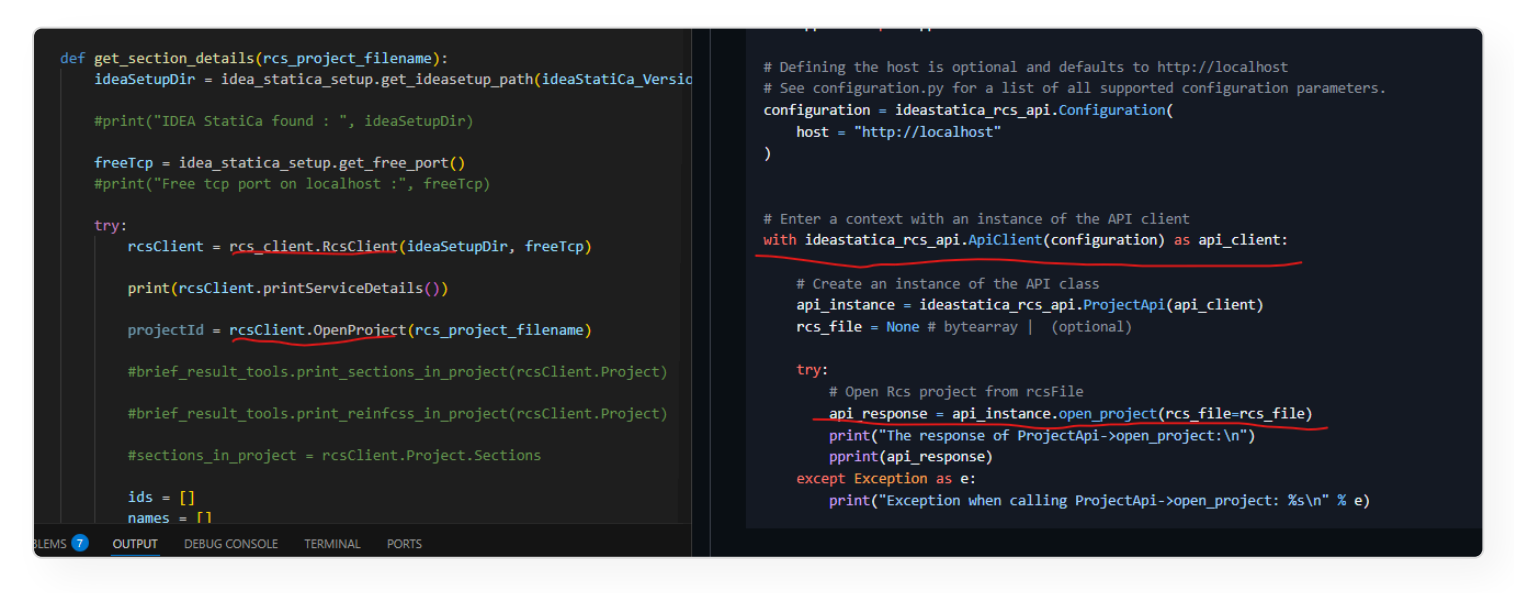

Vydáno ve verzi IDEA StatiCa 25.0.

## Podporované BIM odkazy ve verzi 25.0

Podnikli jsme několik kroků k zajištění konzistentního procesu aktualizace našich BIM propojení.

### Podpora posledních dvou hlavních verzí

V každé hlavní verzi IDEA StatiCa (letos to bude 25.0 a 25.1) podporujeme dvě nejnovější hlavní verze každé propojené aplikace a jejich starší verze se pak stávají zastaralými. Dochází k tomu pouze u hlavních verzí IDEA StatiCa (patche nikdy neodpojí starší verze). Když vyjde nová hlavní verze propojené BIM aplikace, vyvíjíme/aktualizujeme propojení během dvou měsíců – propojení se objeví v patchi IDEA StatiCa.

Aktuální stav podporovaných verzí je vždy prezentován na našich webových stránkách. S vydáním verze 25.0 budeme podporovat verze uvedené v prvním sloupci tabulky. Sloupec "Ve vývoji" představuje nejnovější verze, které začnou být podporovány v patchi 25.0. Třetí sloupec ukazuje verze, které již nejsou podporovány.

| IDEA StatiCa - Steel                 | 25.0                      |                |                                  |  |
|--------------------------------------|---------------------------|----------------|----------------------------------|--|
| Application                          | Supported                 | In development | Obsolete                         |  |
| Advance Design                       | 2024, 2025                | -              | -                                |  |
| Advance Steel                        | 2024, 2025                | -              | -                                |  |
| AxisVM                               | X7.2, X7.3                | X8.1           | -                                |  |
| ETABS                                | 21, 22                    | -              | -                                |  |
| midas Civil / Gen                    | 2024, 2025                | -              | 2023                             |  |
| midas Civil NX                       | 2024, 2025                | -              | -                                |  |
| RAM Structural System                | 23, 24                    | -              | -                                |  |
| Revit                                | 2024, 2025                | -              | -                                |  |
|                                      | 5 37 / 8 37 6 09 / 9 09   |                | 5 35 / 8 35 5 36 / 8 36 6 06 /   |  |
|                                      | 6 10 / 9 10               | -              | 9.05 6.07 / 9.07 6.08 / 9.08     |  |
| RFEM / RSTAB                         | 0.107 5.10                |                | 5.00, 0.07 / 5.07, 0.00 / 5.00   |  |
| Robot Structural Analysis            | 2024, 2025                | -              | -                                |  |
| SAP2000                              | 25, 26                    | -              | -                                |  |
| SCIA Engineer                        | 24, 25                    | -              | 22.1                             |  |
| SDS2                                 | 2024, 2025                | 2025-01        | 2023i                            |  |
| STAAD.Pro                            | 2023, 2024                | -              | -                                |  |
| Tekla Structures                     | 2024, 2025                | -              | 2023                             |  |
|                                      |                           |                |                                  |  |
|                                      |                           |                |                                  |  |
| IDEA StatiCa - Concrete              |                           | 25.0           | -                                |  |
| Application                          | Supported                 | In development | Obsolete                         |  |
| Advance Design                       | 2024, 2025                | -              | -                                |  |
| AxisVM                               | X7.2, X7.3                | X8.1           | -                                |  |
| midas Civil / Gen                    | 2024, 2025                | -              | 2023                             |  |
|                                      | 5.37 / 8.37. 6.09 / 9.09. |                | 5.35 / 8.35, 5.36 / 8.36, 6.06 / |  |
|                                      | 6.10 / 9.10               | -              | 9.06. 6.07 / 9.07. 6.08 / 9.08   |  |
| DEEW / DETVD                         | 0.20 / 0.20               |                | ,,,,                             |  |
| NEWI / NOTAD                         |                           |                | 1                                |  |
| Robot Structural Analysis            | 2024, 2025                | -              | -                                |  |
| Robot Structural Analysis<br>SAP2000 | 2024, 2025<br>25, 26      | -              |                                  |  |

Aktuálně podporované verze v nejnovějším patchi IDEA StatiCa lze nalézt na stránce BIM propojení: Podporované verze aplikací třetích stran.

Starší verze BIM propojených aplikací lze stále používat. Nicméně, nebudeme aktivně podporovat projekty ani opravovat případné chyby.

## Ovladatelnost a Licencování

# Nová spouštěcí aplikace

Spouštěcí aplikace poskytuje zjednodušený přehled možností uživatele, relevantní zpravodajský obsah a jejich pokrok v e-learningových kurzech.

Náhrada původního úvodního okna přináší jak vizuální, tak funkční vylepšení.

Všechny nástroje IDEA StatiCa jsou přehledně seřazeny v horním pásu ve skupinách Steel, Concrete a BIM, s novými ikonami aplikací.

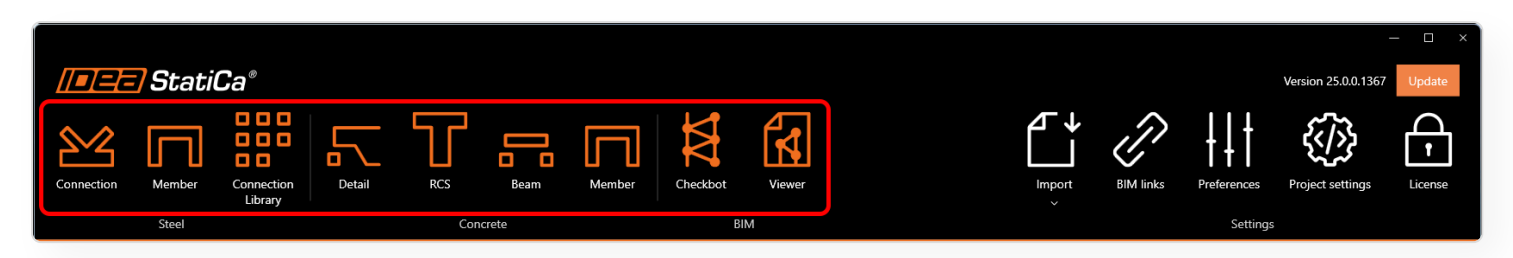

Nastavení softwaru IDEA StatiCa je umístěno v pravé části horního pásu.

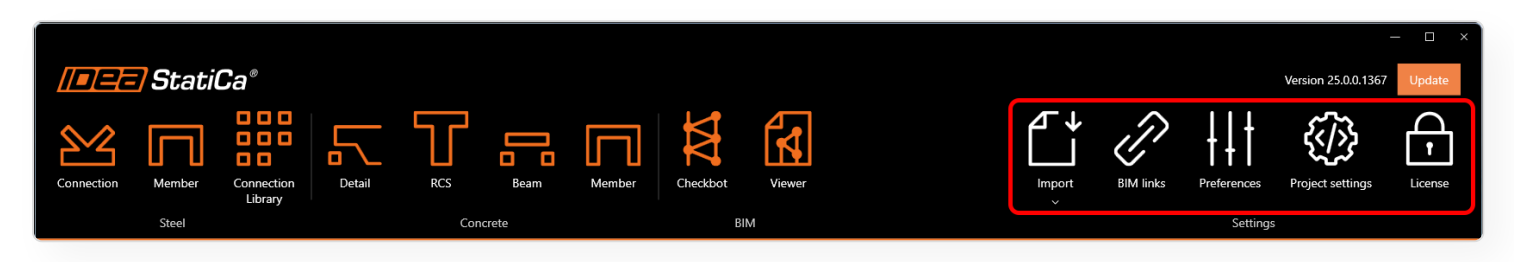

Informační blok v pravém horním rohu zobrazuje aktuálně nainstalovanou verzi spolu s tlačítkem pro možné aktualizace.

Hlavní okno je rozděleno do čtyř oblastí:

- seznam nedávno otevřených projektů
- news-feed z aktuálního online obsahu
- přímé odkazy na centrum podpory s různými kategoriemi
- přehled postupu v e-learningových kurzech

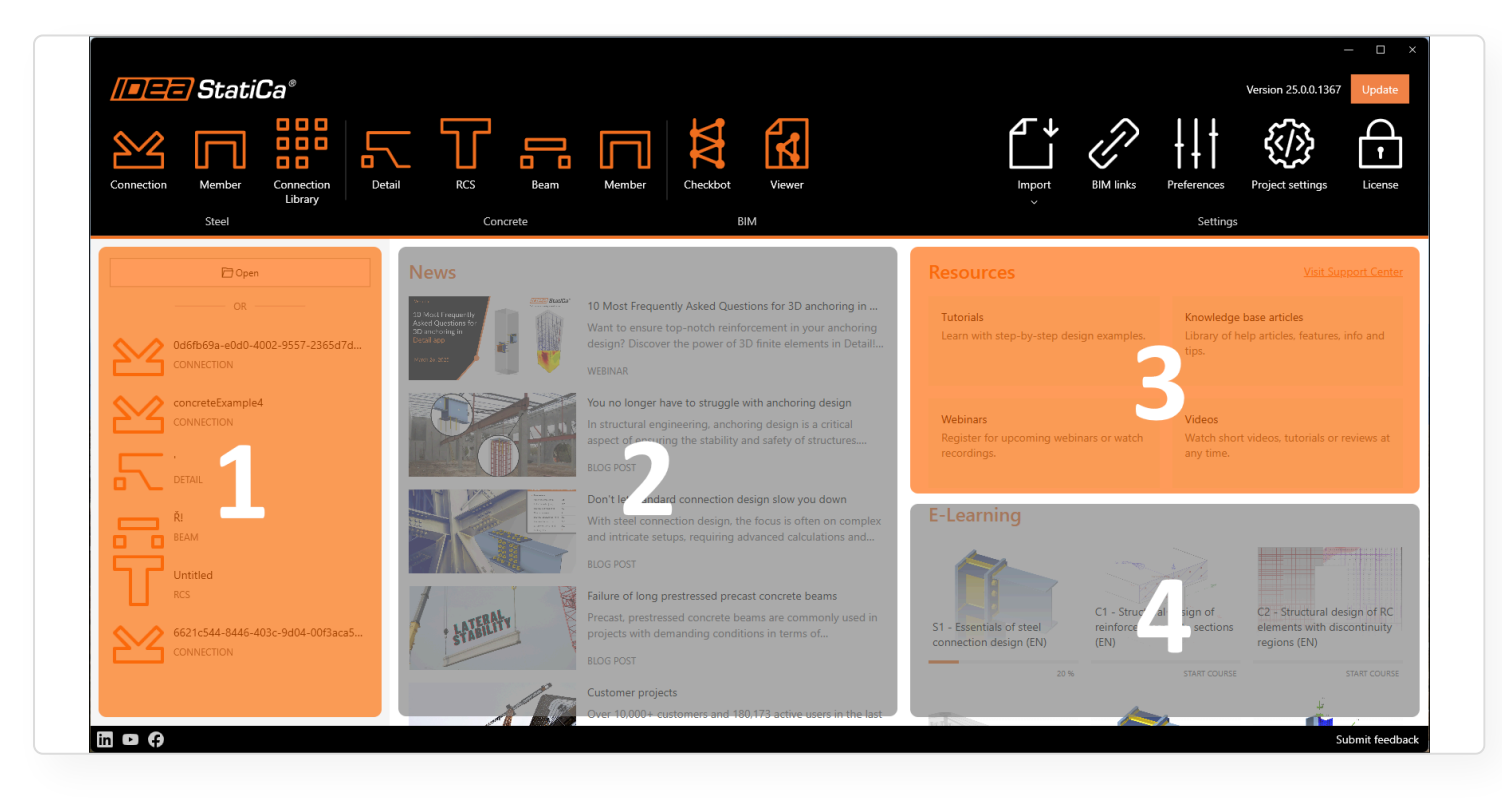

### 5/16/25, 4:00 PM Nový styl aplikací v 25.0

Všechny aplikace IDEA StatiCa mají nový vizuální styl, který nabízí konzistentní rozhraní, aktualizované komponenty a vylepšenou navigaci v souladu s novým Launcherem.

Jednotný vizuální styl byl zaveden napříč všemi základními aplikacemi, včetně Connection, Detail, Checkbot a Member. Tato aktualizace přináší konzistentní záhlaví, zápatí, písma a design záložek, spolu s vylepšenými ribonem a vylepšeným backstage rozhraním. Rozhraní nyní obsahuje plný černý pruh s aktualizovanýlm logem, zjednodušenými ovládacími prvky a modernizovaným vyhledávacím polem. Tato jednotnost pomáhá uživatelům pohodlněji přecházet mezi aplikacemi bez nutnosti přizpůsobovat se různým rozložením nebo stylům.

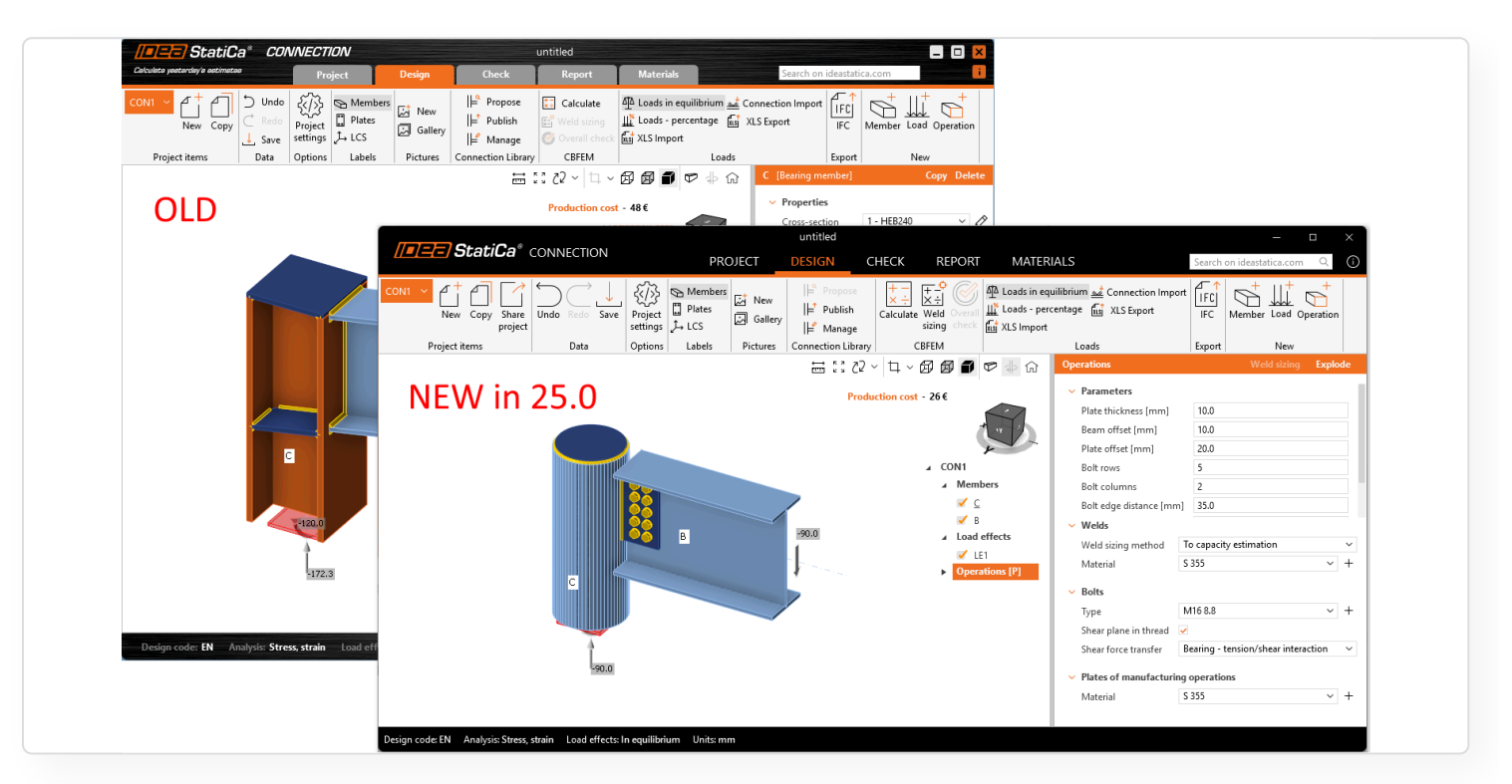

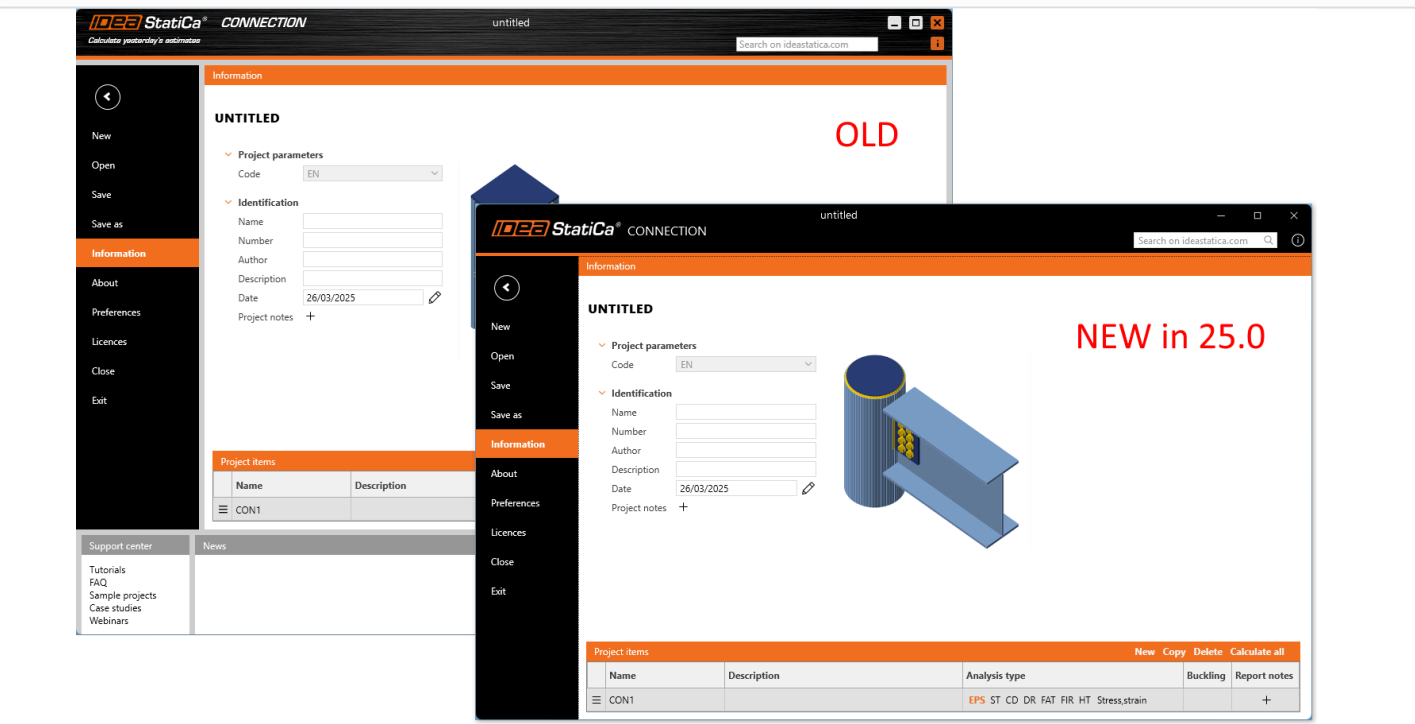

#### Novinky v IDEA StatiCa 25.0 | IDEA StatiCa

Na podporu pracovního postupu řízeného Checkbotem dostala aplikace, byla aktualizována take aplikace Connection. Při spuštění z **Checkbotu** nyní Connection používá **šedé barevné schéma** se světlejším záhlavím. To objasňuje její roli jako nástroje pro návrh v širším procesu kontroly a pomáhá uživatelům soustředit se na modelování.

|                                                                                                    | Simple cube                                                                                                    |                                                                                                    | – 🗆 X                            |
|----------------------------------------------------------------------------------------------------|----------------------------------------------------------------------------------------------------|----------------------------------------------------------------------------------------------------|----------------------------------|
|                                                                                                    | PROJECT DESIGN REPORT MAT                                                                                                    | ERIALS HILTI PROFIS                                                                                                    | Search on ideastatica.com Q      |
| Connections Member<br>Connections Member<br>Q Viewer<br>Conversion<br>Conversion<br>Conv | and Groups 1 Open 1 Calculate 1 Loads - C Divide<br>↓ LCS 3 Reset 5 Sync<br>s Group 1 Delete → Merge                                                                                                    | N         Mx         Results         LC1         Scale           Uraw         Vy         My         Local         Extreme         Local           Vz         Mz         Mz         Karana         Karana         Karana         Karana | 1.00 ℃<br>l extre ♥ ▲ Connection |
| Import Export Connection Options Labe                                                                                                    | els Current item Structural model                                                                                                    | Member 1D Forces                                                                                                    | New                              |
| <b>[]=]=] StatiCa</b> <sup>®</sup> CONNECTION                                                                                                    | PROJECT DESIGN CHECK REPO                                                                                                    | RT MATERIALS                                                                                                    | – 🗆 ×                            |
| N788 ✓ Copy Share project Save Save Save Save Save Save Save Save                                                                                                    | New Sallery H Propose Calculate Calculate Calc | quilibrium 💒 Connection Import                                                                                                    | d Operation                      |
| Project items Data Options Labels Pic                                                                                                    | tures Connection Library CBFEM                                                                                                    | Loads Export Ne                                                                                                    | w                                |
|                                                                                                    | untitled                                                                                                    |                                                                                                    | – 🗆 ×                            |
| <b>IIII StatiCa</b> ® Detail                                                                                                    | PROJECT DESIGN TOOLS CHECK                                                                                                    | C REPORT MATERIALS                                                                                                    | Search on ideastatica.com Q      |
| DRM1 V<br>New Copy Undo Redo Save Member Dimension<br>names lines Reba                                                                                                    | rs Grid New Gallery Settings Calculate Create Apply                                                                                                    | Manager<br>, Save<br>, Open<br>, Open                                                                                                    |                                  |
| Project items Data Labels D                                                                                                    | Draw Pictures Calculation Templat                                                                                                    | es New                                                                                                    |                                  |
| Design code: EN Analysis: Stress, strain Load effects: In equilibrium Un                                                                                                    | its: mm                                                                                                    |                                                                                                    |                                  |

### Uživatelské rozhraní nástroje IDEA StatiCa Viewer

IDEA StatiCa Viewer je bezplatný cloudový nástroj pro sdílení konstrukčních dat mezi projektanty, kteří se podílejí na návrhu spojů nebo kotvení. Byl vytvořen na míru pro vizualizaci detailního uspořádání spojů ve 3D scéně a sdílení modelových dat mezi projektanty spojů v různých fázích.

Podrobnější informace o možných pracovních postupech s nástrojem Viewer najdete v článku Project Viewer – užitečný a bezplatný.

### Jak to funguje?

Uživatel může k nástroji Viewer přistupovat buď přes URL viewer.ideastatica.com, přímo z aplikace Checkbot nebo z menu úvodní obrazovky.
| STEL       CONCRETE       BM       Support center         Image: Connection       Connection       Resident       Stell       Connection       Center         Image: Connection       Rember       Connection       Center       Center       Ce                                                                                                    | /=== StatiCa                                             | ®<br>Calculate yesterday's e                 | estimates                                                                    | - ×                                            |
|----------------------------------------------------------------------------------------------------|----------------------------------------------------------|----------------------------------------------|------------------------------------------------------------------------------|------------------------------------------------|
| <ul> <li>Connection</li> <li>Member</li> <li>Checkbor</li> <li>Connection Librery</li> <li>Connection Librery</li> <li>Connection Libr</li></ul> | STEEL CONCRETE                                           | BIM                                          |                                                                              | Support center                                 |
| Open existing project Import from other program       2D frames & trusses       Soutings, anchoring       3D frames & trusses         Image: Connection Library       Image: Connection Library       Image: Connet All All All All All All All All All Al                                                                                                    | Connection<br>Member<br>Checkbot                         | Steel con<br>A novel way t<br>connections ar | nection design – r<br>to design and check<br>nd joints according<br>minutes. | einvented<br>all structural<br>to the code, in |
| Open<br>existing project<br>Import<br>from other program                                                                                                    | Connection Library                                       | 2D frames & trusses                          | Footings, anchoring                                                          | 3D frames & trusses                            |
|                                                                                                    | Open<br>existing project<br>Import<br>from other program |                                              |                                                                              |                                                |

Pokud je použita první možnost, úvodní obrazovka nabízí několik možností:

- Drag and Drop pro již existující soubory modelů
- Procházet pro otevření projektového souboru z pevného disku
- Ukázkový projekt pro otevření Demo projektového souboru s různými typy přípojů

| <b>IDER StatiCa®</b> viewer EN ~ A                                   |  |
|----------------------------------------------------------------------|--|
|                                                                      |  |
|                                                                      |  |
| Drag and Drop                                                        |  |
| IDEA StatiCa Connection file                                         |  |
| OR                                                                   |  |
|                                                                      |  |
| Exclude this connection from product analytics                       |  |
|                                                                      |  |
|                                                                      |  |
|                                                                      |  |
| © IDEA StatiCa 2009-2024 <u>Terms of service</u> www.ideastatica.com |  |

Po přetažení modelu do okna internetového prohlížeče zobrazí 3D scéna všechny komponenty modelu přípoje. Pokud chtějí uživatelé sdílet odkaz, exportovat model jako DWG nebo IFC, nebo jednoduše procházet podrobné informace o komponentách modelu, musí být přihlášeni.

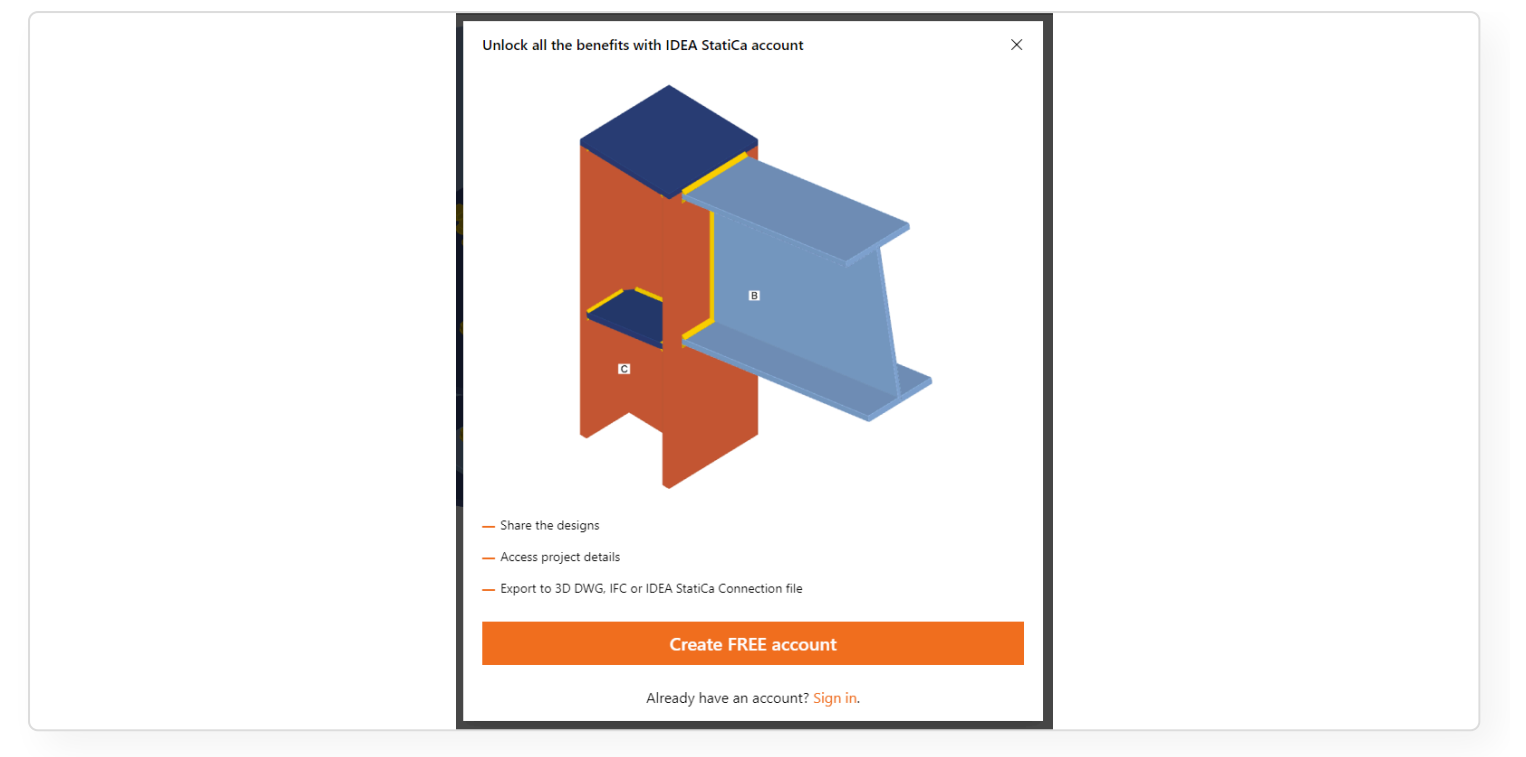

Pokud ještě nebyl vytvořen aktuální účet IDEA StatiCa, stačí si vytvořit bezplatný Basic účet podle tohoto jednoduchého návodu.

# Horní pás nabízí několik základních možností

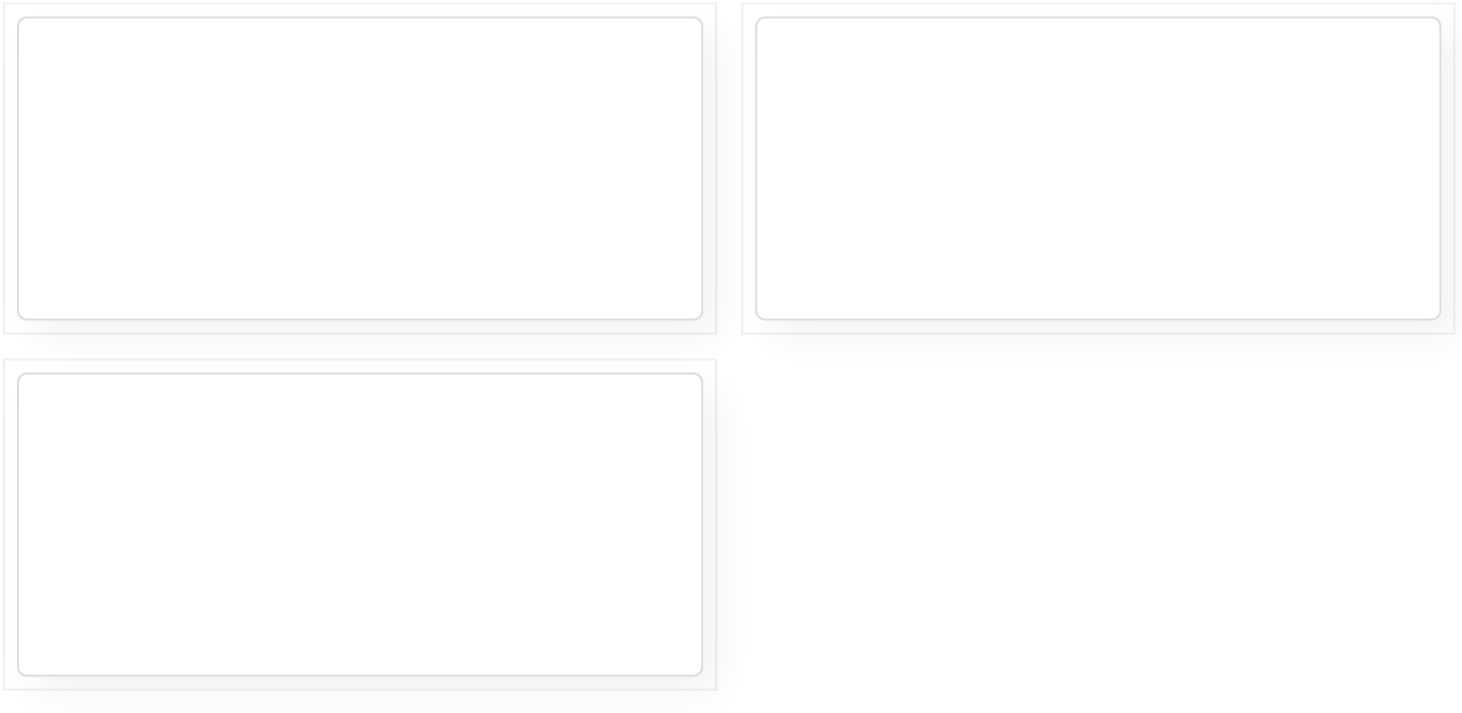

## Možnosti exportu ve Vieweru

- Sdílet: Jedním z nejjednodušších způsobů, jak sdílet informace o modelu, je použít URL odkaz přímo na webovou stránku Vieweru s již nahraným modelem. Toto tlačítko zkopíruje URL odkaz, který bude trvale uložen na cloudovém serveru, takže odkaz lze uchovat a odkazovat se na něj v komunikaci projektantů po celou dobu trvání projektu.
- Export do 3D DWG: Exportuje 3D model ve formátu souboru DWG s pevnými 3D prvky a rozdělí všechny desky do samostatných 2D liniových bloků.

- Export do IDEA StatiCa: Tato možnost vytvoří a stáhne model ve formátu souboru .ideaCon podle aktuální verze IDEA StatiCa.
- Export do IFC: Exportuje 3D model ve formátu souboru IFC (Industry Foundation Class).
- Prozkoumat v Connection Library: Tato možnost spustí webovou stránku IDEA StatiCa Connection Library a nabídne stovky možných alternativ k současnému uspořádání. Filtrování v Connection Library je přednastaveno podle uspořádání aktuálně otevřeného modelu ve Vieweru. Uspořádání sleduje počet prvků a jejich geometrii se specifickými typy průřezů.

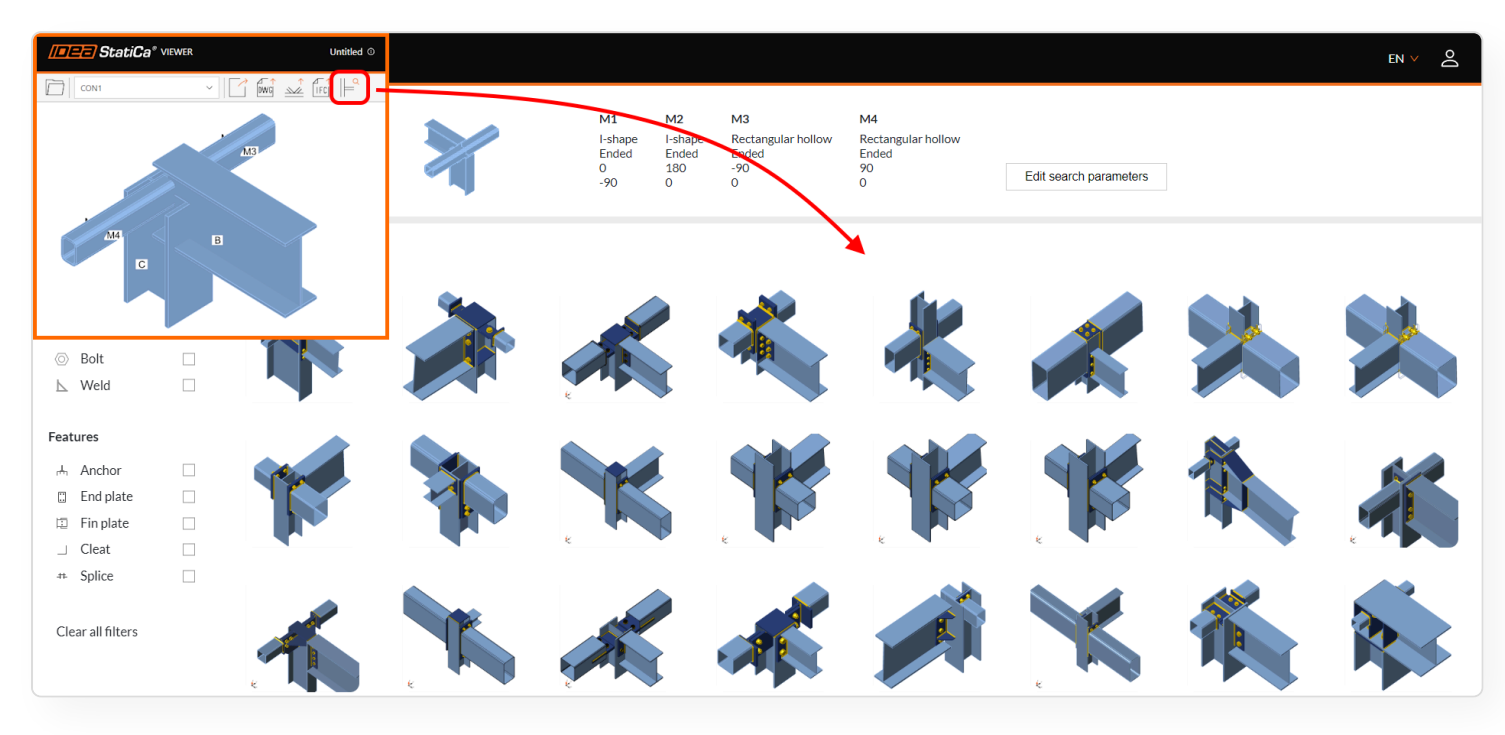

Po nalezení platného řešení návrhu přípoje může uživatel otevřít konkrétní návrh zpět v nástroji Viewer.

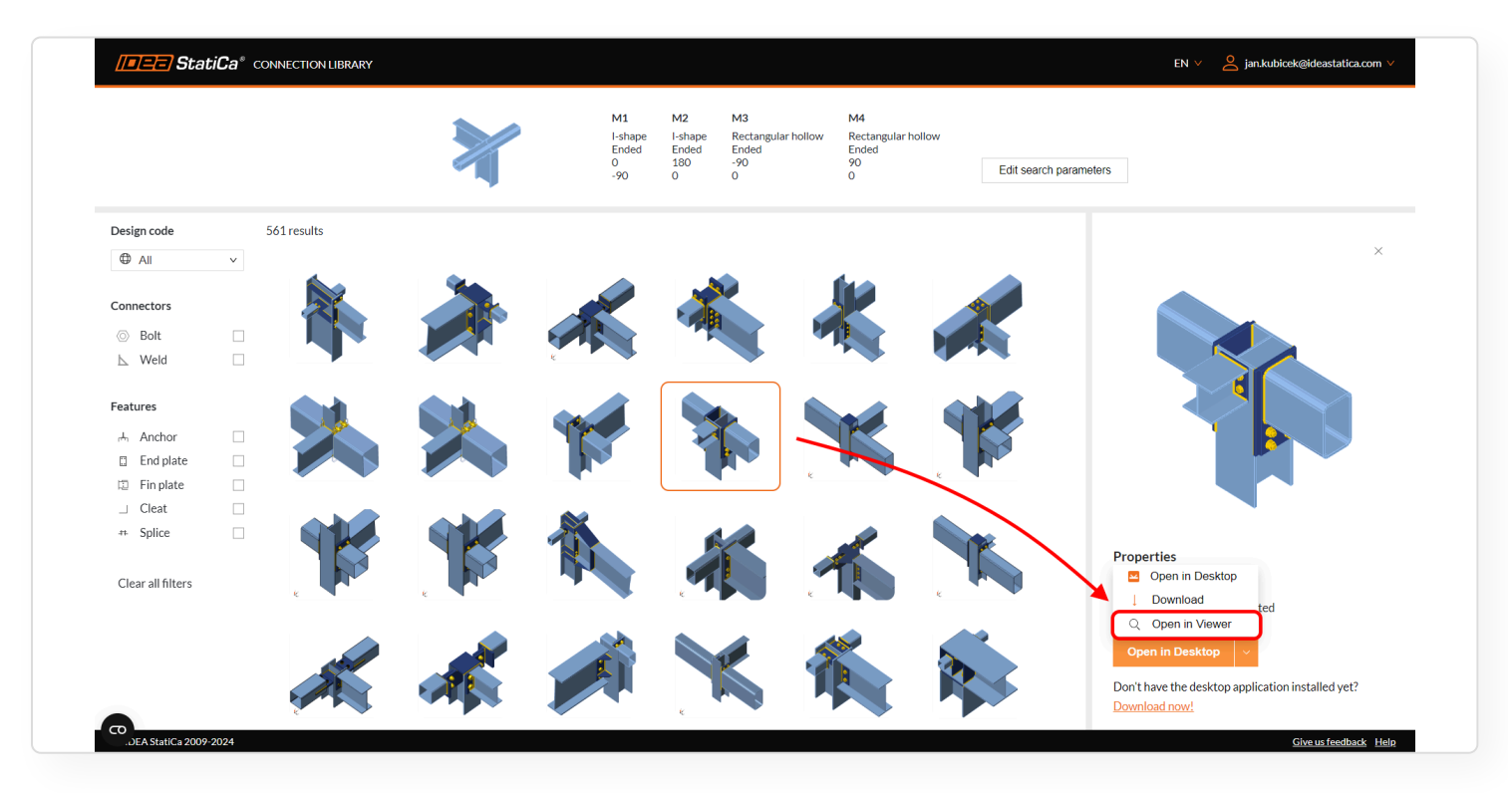

Kromě těchto možností lze parametry projektu zobrazit kliknutím na tlačítko info v horní části okna prohlížeče.

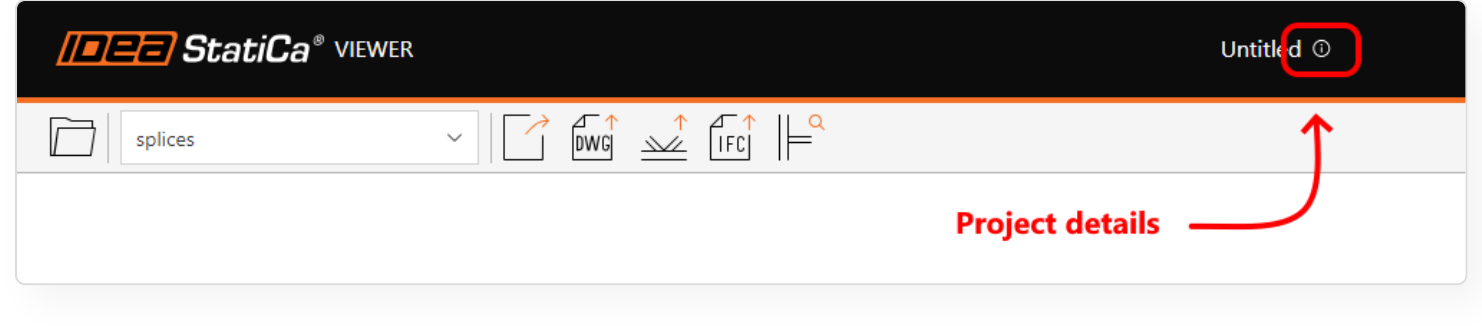

## Další vlastnosti modelu

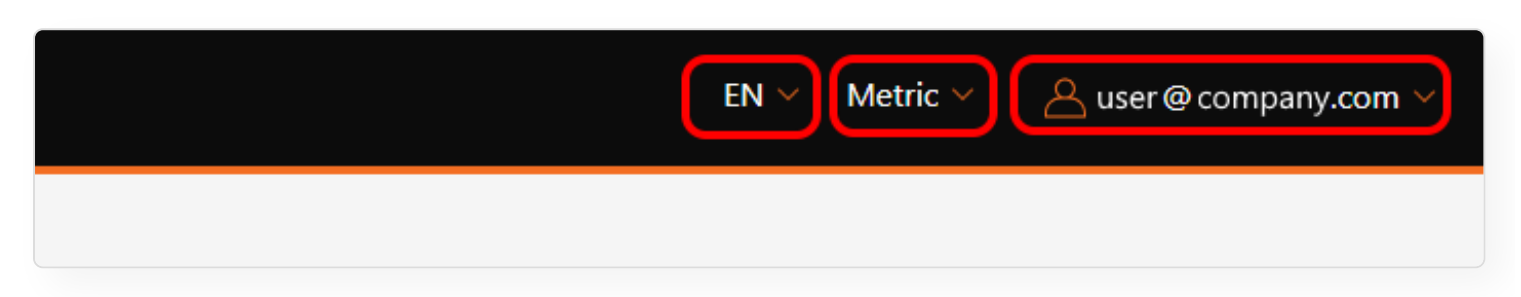

Začlenění parametrických šablon do Connection Library představuje významný pokrok v procesu návrhu pro projektanty přípojů. Tato funkčnost zjednodušuje proces návrhu poskytováním:

- Výběr jazyka: K dispozici jsou dvě možnosti (EN) angličtina a (CZ) čeština
- Jednotky: K dispozici je přepínání mezi metrickými a imperiálními jednotkami
- Přihlášení uživatele: Správa odkazů a Přihlášení/Odhlášení.

# Správa odkazů

| EN 🗡 | Metric 🗸 | A user @ company.com ∨ |
|------|----------|------------------------|
|      | Lin      | k management<br>gout   |

Tento nástroj poskytuje správu použitých URL hypertextových odkazů. Uživatelé mohou procházet své vlastní odkazy nebo odkazy sdílené s nimi. Je zde také možnost smazat zastaralé odkazy (v Akcích), které již nejsou užitečné.

| <b>StatiCa</b> <sup>®</sup> VIEWER |                 | Viewer Sample proj | ect       |             |         | EN 🗸 Metric 🗸 | user@company.com ∨ |
|------------------------------------|-----------------|--------------------|-----------|-------------|---------|---------------|--------------------|
| < Back to model                    | Search in links |                    |           |             | ٩       |               |                    |
|                                    | Link management |                    |           |             |         |               |                    |
|                                    | All Owned by me | Shared with me     |           |             |         |               |                    |
|                                    | Project name 🗸  | Owner 🗸            | Created ~ | Last seen 🗸 | Actions |               |                    |

# Panel vlastností

V pravé části obrazovky je uložena celá sada parametrů modelu.

## Souřadnice prostoru přípoje

Po výběru názvu přípoje (položka Projekt) ve stromě se zobrazí dva parametry: Název položky a Bod přípoje.

Tyto souřadnice označují prostorovou polohu uzlu přípoje. U modelů vytvořených od základu v aplikaci Connection bude poloha ve všech směrech nulová. U modelů pocházejících z aplikace Checkbot však hodnoty budou sledovat prostorovou polohu uzlu v rámci celé konstrukce.

|   | 6                    | Ð          | Ø | к Л<br>К Л | CON1             |           |
|---|----------------------|------------|---|------------|------------------|-----------|
|   |                      |            |   |            | Project item     |           |
|   |                      |            |   |            | Name             | CON1      |
| ~ | CON1                 |            |   |            | Connection point | [0, 0, 0] |
|   | > Membe<br>> Load Ef | er<br>fect |   |            |                  |           |

## Účinky zatížení

Kromě informací o materiálech a rozměrech komponent lze pod položkou **'Účinky zatížení'** nalézt jedinečné a důležité informace o tom, jak je přípoj zatížen.

| <b>d d d</b> 23 | LE1 [Load]        |                  |            |            |             |             |             |  |
|-----------------|-------------------|------------------|------------|------------|-------------|-------------|-------------|--|
|                 | Member            | <b>N</b><br>[kN] | Vy<br>[kN] | Vz<br>[kN] | Mx<br>[kNm] | My<br>[kNm] | Mz<br>[kNm] |  |
|                 | B1 / End          | 866              | 0          | 0          | 0           | 0           | 0           |  |
| > Member        | B2 / End          | 500              | 0          | 0          | 0           | C           | 0           |  |
| ✓ Load Effects  | B3 / End          | 500              | 0          | 0          | 0           | 0           | 0           |  |
| LE1             | Unbalanced forces |                  |            |            |             |             |             |  |
| > Plate         | х                 | Y                | z          |            | Mx          | My          | Mz          |  |
| > Bolt Grid     | [kN]              | [kN]             | [kN]       | [k         | Nm]         | [kNm]       | [kNm]       |  |
|                 | 0                 | 0                | 0          |            | 0           | 0           | 0           |  |

Spolu s hodnotami zatížení jsou viditelné i další klíčové návrhové informace: **Typ modelu** a **Poloha síly**.

#### Vlastnosti svarů

Pravý panel také obsahuje informace o typu svaru:

- koutový (jednostranný/oboustranný)
- tupý svar
- částečný průvar

s vizuálním zobrazením ve 3D scéně také pro:

- průběžné
- částečné délky
- přerušované svary

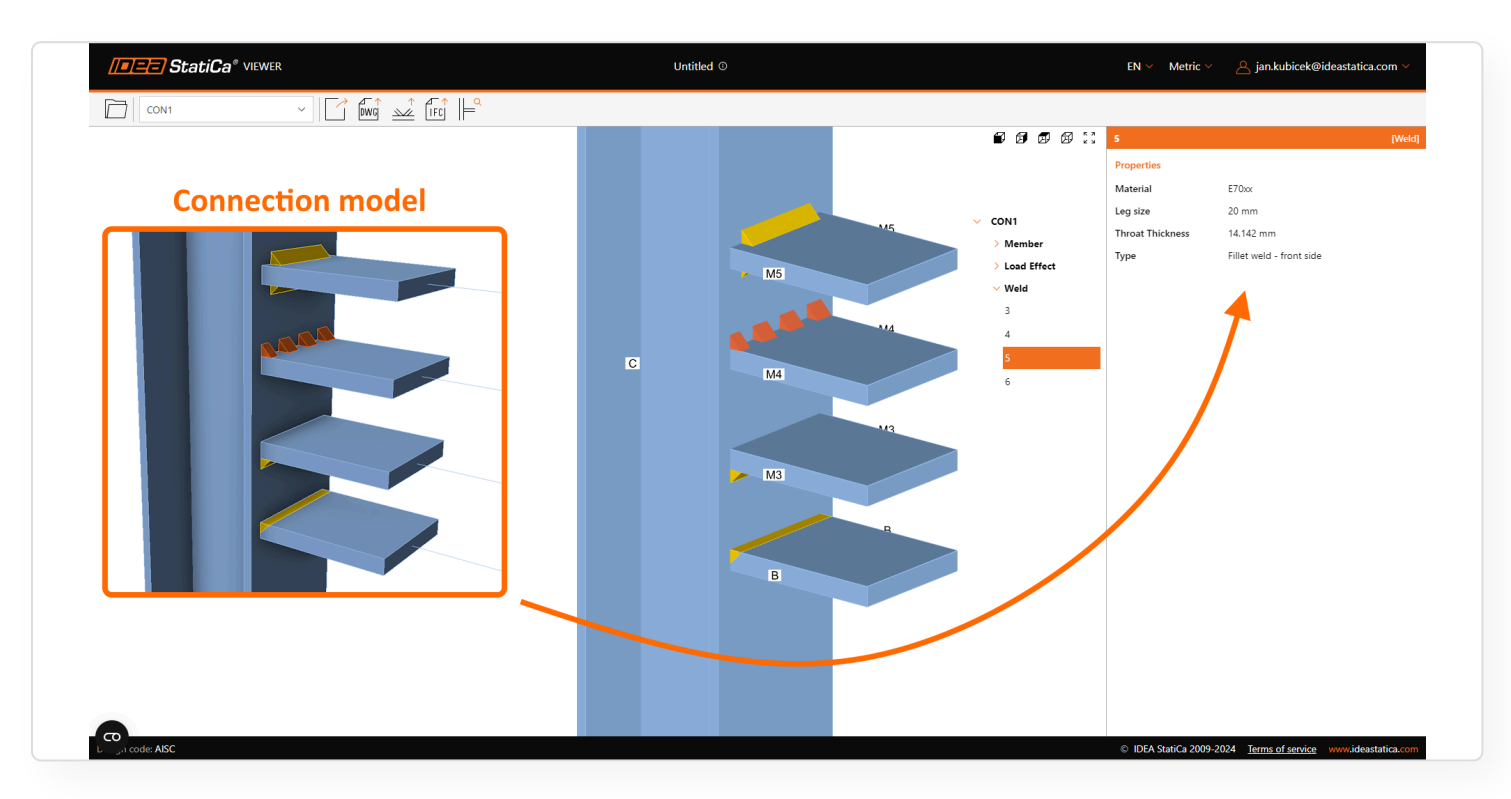

Pro přehlednost výsledků jsou současně zobrazeny obě hodnoty velikosti svaru – Délka odvěsny a Účinná výška svaru, nezávisle na zvolených jednotkách.

## Vlastnosti spojovacích prvků

Pro různé typy spojovacích prvků jsou zobrazeny další informace:

Čepy:

- Materiál
- Průměr

Kotvy:

- Název kotvy
- Průměr
- Kotevní délka
- Střižná rovina v závitu
- Typ kotvy
- Velikost podložky

## Šrouby:

• Název sestavy šroubu

5/16/25, 4:00 PM

- Průměr
- Střižná rovina v závitu
- Typ přenosu smykové síly

## Detailní výkres prvku

Detailní výkresy specifických průřezů a desek jsou zobrazeny v dodatečném grafickém okně s jejich základními rozměry. Pro profily a modely se složitějšími tvary desek a příliš hustými kótovacími čarami je k dispozici další možnost otevřít zvětšený vektorový výkres v novém podokně.

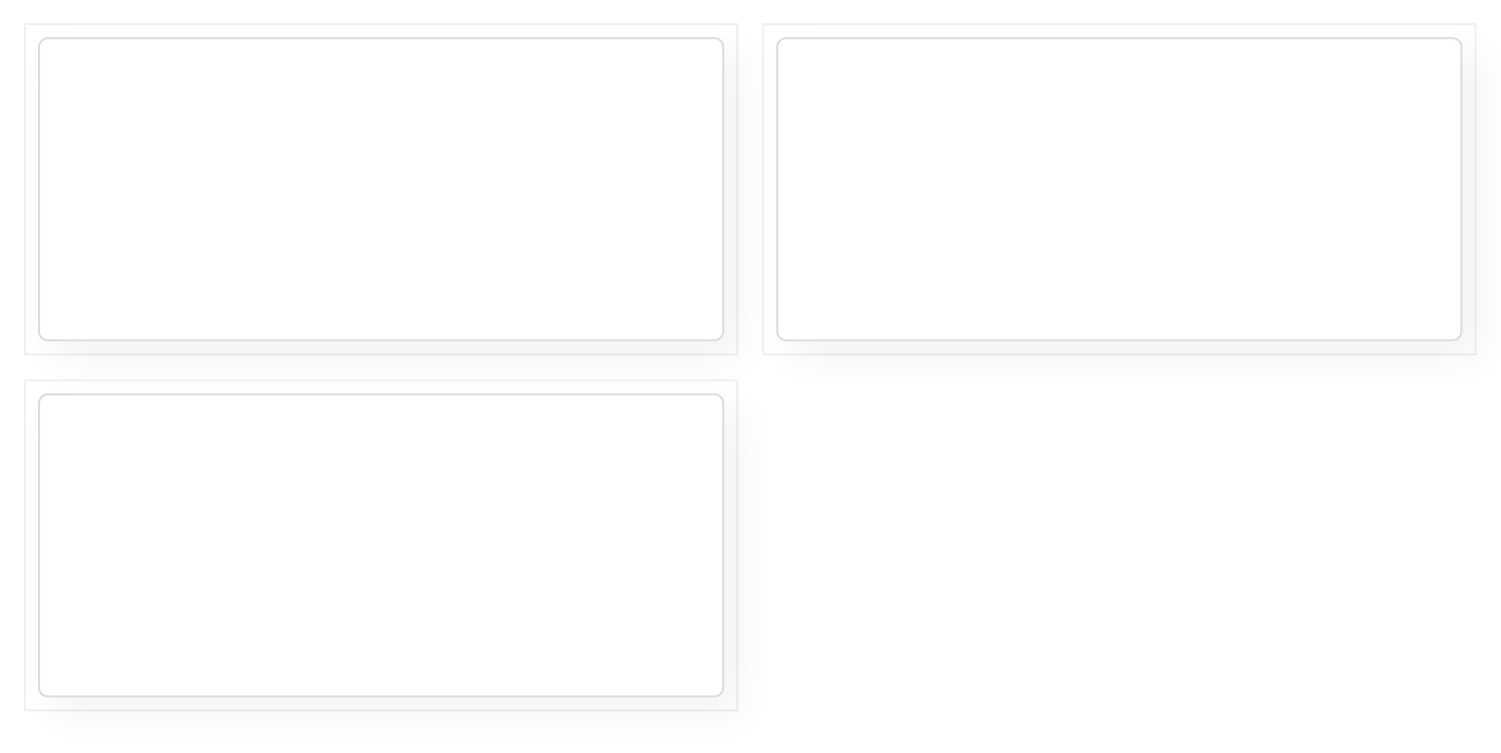

Vydáno s IDEA StatiCa 24.1.

# Základový blok

Kategorie navigačního stromu – 'Základový blok' – poskytuje informace o parametrech kotvení a vlastnostech materiálu uvažovaných v návrhu.

Jakmile model projektu obsahuje betonový blok, zobrazí se následující seznam informací:

| 1                    | 1            |  |  |
|----------------------|--------------|--|--|
| Properties           |              |  |  |
| Concrete grade       | C30/37       |  |  |
| Offsets              | 300 mm       |  |  |
| Depth                | 800 mm       |  |  |
| Stand-off            | Mortar joint |  |  |
| Thickness            | 30 mm        |  |  |
| Shear force transfer | Shear lug    |  |  |
| Shear lug            |              |  |  |
| Cross-section        | HEB200       |  |  |
| Length               | 150 mm       |  |  |
| Position             | 0 mm         |  |  |
| Rotation             | 0°           |  |  |

Pokud je přenos smykové síly nastaven na 'Smykovou zarážku', jsou poskytnuty i tyto parametry.

# Doba odezvy Vieweru

Spolu s novými informacemi o modelu přináší verze 25.0 obrovské snížení doby odezvy, hlavně u složitějších modelů. Ve srovnání s verzí 24.1 je model nahrán a připraven k práci 2x rychleji, zatímco data vlastností jsou k dispozici 15x rychleji, což znamená, že model je připraven k prozkoumání během několika sekund.

Vydáno s IDEA StatiCa 25.0.

# Vylepšený uživatelský portál

Uživatelský portál IDEA StatiCa je prostorem pro udržování kontaktu uživatele se společností IDEA StatiCa a jejími produkty. Umožňuje správu licencí, analytiku a kontrolu pokroku v kurzech Campus – to vše na jednom místě.

# Hlavní vlastnosti prostředí uživatelského portálu

- Obsah relevantní pro daného uživatele je zobrazen na hlavní kartě
- Jasná informace o vypršených licencích
- Přehled s důležitými informacemi na jednom místě
  - Detaily o účtu
  - Informace o prodejci
  - Snadno použitelný přehled dotazů na podporu
  - Přístup k jednotlivým kurzům IDEA StatiCa e-learning platformy
- Boční menu také umožňuje snadno
  - Procházet Analytiku licencí s přehledem využití licencí.
  - Vstupovat do cloudových aplikací Connection Library a Viewer

# Nové rozvržení portálu

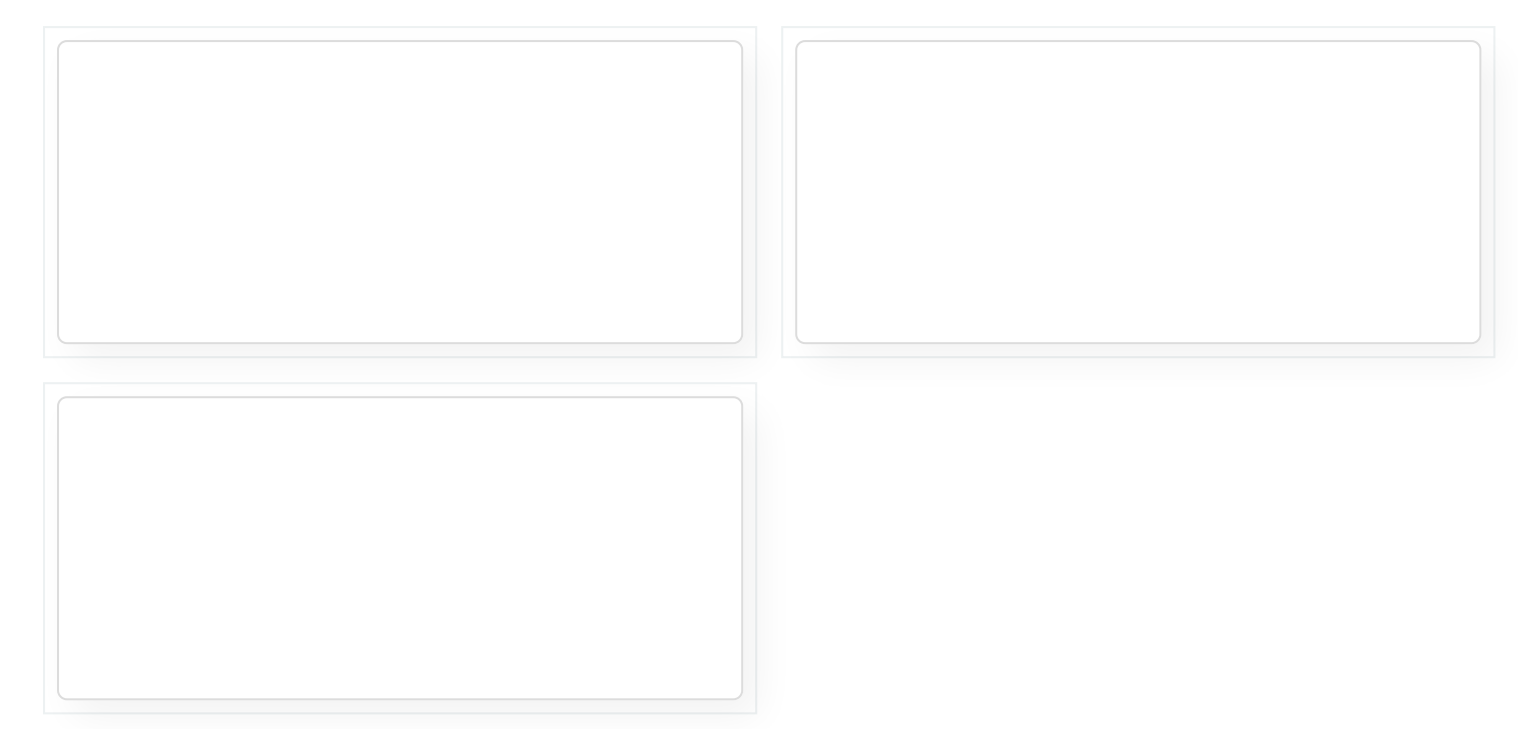

Kromě administrativních účelů jsou zde přítomny i odkazy na cloudové nástroje IDEA.

Vydáno ve verzi IDEA StatiCa 24.0.

# Samoobslužné nástroje pro správce licencí

## Deaktivace uživatele správcem licence

Uživatelský portál poskytuje správcům licencí možnost aktivovat a deaktivovat uživatele v rámci jejich firemní licence.

| STEEL STEEL         | ✓ CONCRETE ✓ BIM ✓ SUPPORT & LEARNING ✓ PR | ICING 🖌 COMPANY 🗸 | ۵ 🖛                 | andinik v | 🚔 🗸 🔍 LEA                                 |
|---------------------|--------------------------------------------|-------------------|---------------------|-----------|-------------------------------------------|
| DASHBOARD           | User Portal - License users                |                   |                     |           |                                           |
| Dashboard           | LICENSE USERS                              |                   |                     |           |                                           |
| © Customer licenses |                                            |                   |                     |           |                                           |
| MYACCOUNT           |                                            |                   |                     | _         |                                           |
| E Account details   | ACCOUNT USERS                              |                   |                     |           | CREATE NEW USER 🗸                         |
| 🛞 License 🧄         | Username >                                 | Full name >       | Created 🗸           | User role | > Action *                                |
| Details             |                                            |                   |                     |           |                                           |
| Users               | units and the highest set.                 | Test part         | 11/03/2025 12:03    | Admin     | Θ                                         |
| Analytics           | derif anjak passare (@damlafea teri        | Dentil Tagaik     | 11/02/2025 17:08    | User      | Θ                                         |
| Offline activations | Tablet on Billionida and                   | 100.000           | 25/11/2024 12:29    | User      | 0                                         |
| O. Cases            |                                            |                   | LOT THE REF THE REF |           | U. I. I. I. I. I. I. I. I. I. I. I. I. I. |
| E-Learning Campus   | martin mativatightisantation com           | Martin Martin     | 08/08/2024 09:52    | User      | Delete                                    |
| Connection Library  | scores/ggroup/tht_asset_budges.cz          | Tester Test       | 04/10/2022 14:59    | User      | Deactivate                                |
| Q Viewer            | 100000722200007038_asse/b@poit-cz          | Test Unit Put     | 08/09/2022 10:14    | User      | Reset password                            |
|                     | And and a second second second second      | Decise 1818       | 47/08/2022 42:08    | Hear      | 0                                         |

5/16/25, 4:00 PM

| DASHBOARD                                            | STEEL ~ CONCRETE ~ E<br>User Porta | BIM<br>USER DEACTIVATION<br>al -<br>Do you want to deactivate this use<br>trialtestuser@ideastatica.com | r.             |                                      |             | ⊜ ~ Q                                      |   |
|------------------------------------------------------|------------------------------------|----------------------------------------------------------------------------------------------------|----------------|--------------------------------------|-------------|--------------------------------------------|---|
| CUS IOMENS     Customer     MY ACCOUNT     Account d | licenses<br>etails ACCOUT          | NT ULENG                                                                                                | CANCEL → YES & |                                      | CR          |                                            | - |
| Eicense                                              | Userna                             | ame 🖒                                                                                                   | Full name 🖒    | Created 🗸                            | User role 📏 | Action                                     |   |
| Users                                                |                                    |                                                                                                    |                | 11/03/2025 12:03                     | Admin       | ÷                                          |   |
| Offline a                                            | ctivations                         |                                                                                                    |                | 25/11/2024 12:29                     | User        |                                            |   |
| G E-Learning                                         | g Campus                           |                                                                                                    |                | 08/08/2024 09:52                     | User        | <ul> <li>✓ Edit</li> <li>Delete</li> </ul> |   |
| Connectio                                            | n Library                          |                                                                                                    |                | 04/10/2022 14:59<br>08/09/2022 10:14 | User        | Deactivate<br>Reset password               |   |
|                                                      |                                    | TO MARCELLA CARDINAL CO                                                                                 | Server 1 Par   | 17/08/2022 13:08                     | User        | œ                                          |   |

Na ovládacím panelu je zobrazen přehledný seznam uživatelů licencí, kde je na základě barvy textu viditelný aktuální stav.

| //=/=/=) StatiCa |                         | STEEL 🖌 CONCRI    | ETE 🗸 BIM 🤟 SUPPORT & LEARNING 🤟 F       | RICING 🖌 COMPANY 🗸 | ۵ 📼              | undind v 🔮  | ) ~ Q      |
|------------------|-------------------------|-------------------|------------------------------------------|--------------------|------------------|-------------|------------|
|                  | User has been successfu | ully deactivated. |                                          |                    |                  |             | $\otimes$  |
|                  | DASHBOARD               |                   | User Portal - License users              |                    |                  |             |            |
|                  | Dashboard               |                   | LICENSE USERS                            |                    |                  |             |            |
|                  | 8 Customer licenses     |                   |                                          |                    |                  |             |            |
|                  | MY ACCOUNT              |                   |                                          |                    |                  | _           |            |
|                  | - Account details       |                   | ACCOUNT USERS                            |                    |                  | CREATE      | NEW USER 🗸 |
|                  | 🛞 License 🤸             |                   | Username >                               | Full name >        | Created 💛        | User role > | Action     |
|                  | Details                 |                   |                                          |                    | 21/03/2025 09:17 | User        | Θ          |
|                  | Analytics               | 1                 |                                          |                    |                  | _           | Ū          |
|                  | Offline activations     |                   | methic mathetic Trigothambelica con      |                    | 21/03/2025 09:15 | Admin       | Θ          |
|                  | G Cases                 |                   | martin mathemetic finglishead after com- | 55a-52-52          | 12/03/2025 16:37 | Admin       | Θ          |
|                  | G E-Learning Campus     |                   | and a second second second               | Sec. yes           | 11/03/2025 12:03 | Admin       | Θ          |
|                  | WEB APPLICATIONS        |                   | deal and content (Scientisity of         | Court Danak        | 11/02/2025 17:08 | User        | e          |
|                  | Connection Library      |                   |                                          |                    |                  |             | Ŭ          |
|                  | Q Viewer                |                   | International Systematics and            | Anton Door         | 25/11/2024 12:29 | User        | Θ          |

# Ověření hesla u uživatelů vytvořených správcem licence

K dispozici je zajištění bezpečnosti dat prostřednictvím nového ověření hesla pro účty nově vytvořených uživatelů.

|     |                     |                       | CREATE NEW USER                                 |                                                               | ×     |                  |       |              |  |
|-----|---------------------|-----------------------|-------------------------------------------------|---------------------------------------------------------------|-------|------------------|-------|--------------|--|
|     |                     |                       |                                                 |                                                               |       |                  |       |              |  |
|     |                     |                       | Username (your email address)<br>not supported. | <ul> <li>uppercase and special signs &lt;&gt;:"/ "</li> </ul> | .*(), |                  |       |              |  |
|     |                     | User Portal - L       |                                                 |                                                               | •     |                  |       |              |  |
|     | Dashboard           | LICEN!                |                                                 |                                                               |       |                  |       |              |  |
|     |                     |                       | First name                                      |                                                               |       |                  |       |              |  |
|     | Customer licenses   |                       |                                                 |                                                               |       |                  |       |              |  |
| MY  |                     |                       | Last name                                       |                                                               |       |                  |       |              |  |
|     | Account details     | ACCOUNTU              |                                                 |                                                               |       |                  |       |              |  |
|     | License •           | Username              |                                                 |                                                               |       | Created 🗸        | Useri | Migrate user |  |
|     | Details             |                       | Admin                                           |                                                               |       |                  |       | Create new   |  |
|     |                     | and the second second | _                                               |                                                               |       |                  | Usei  | users        |  |
|     | Analytics           | marks makes           |                                                 |                                                               | _     | 21/03/2025 09:15 | Admin | Θ            |  |
|     | Offline activations |                       | CA                                              | NCEL -> SAVE CHANGE                                           |       |                  |       |              |  |
|     | Cases               | multiplication        |                                                 |                                                               |       | 12/03/2025 16:37 | Admin | Θ            |  |
|     | E-Learning Campus   | sales and so it       |                                                 | test par                                                      |       |                  | Admin | Θ            |  |
| WEE | BAPPLICATIONS       |                       |                                                 |                                                               |       |                  |       |              |  |
| -   |                     |                       |                                                 |                                                               |       | 11/02/2025 17:08 | User  | $\odot$      |  |

Není nutné odesílat nové heslo od správců novým uživatelům prostřednictvím nebezpečného kopírování/vkládání. Nový uživatel si vytvoří své první heslo prostřednictvím e-mailového potvrzovacího odkazu během procesu prvního spuštění.

|               | <b>Calculate yesterday's estimates</b>                                              |  |
|---------------|-------------------------------------------------------------------------------------|--|
|               | ACTIVATE ACCOUNT<br>To activate account you have to create password<br>New password |  |
| in the second | Activate account                                                                    |  |

## Resetování hesla správcem licence

Další bezpečnostní samoobslužná funkce umožňuje správci licence resetovat heslo uživatele licence v případě, že bylo zapomenuto nebo došlo ke kompromitaci přihlašovacích údajů.

| ] StatiCa*     | STEEL ~                    |                                  |     |                  | tandist. • ( | ∍ ~ Q    |
|----------------|----------------------------|----------------------------------|-----|------------------|--------------|----------|
|                |                            | PASSWORD RESET                   |     | ×                |              |          |
|                | n successfully deactivated | For user                         |     |                  |              |          |
| DASHBOARD      |                            | martin malmek+53@ideastatica.com |     |                  |              |          |
| Dashboard      |                            | New password                     |     |                  |              |          |
| CUSTOMERS      |                            | ulz/00/Dambk%C9P                 |     |                  |              |          |
| 8 Customer li  | censes                     | COPY PASSWORD                    |     |                  |              |          |
| MY ACCOUNT     |                            |                                  |     |                  |              |          |
| 🖹 Account del  | tails                      |                                  |     |                  |              |          |
| Eicense        | ^                          |                                  | CAN | CEL → SUBMIT     | User role 📏  | Action   |
| Details        |                            |                                  |     |                  |              |          |
|                |                            |                                  |     |                  |              | Ŭ        |
| Analytics      |                            |                                  |     | 21/03/2025 09:15 | Admin        | ω        |
| Offline act    | ivations                   |                                  |     | 12/03/2025 16:37 | Admin        | œ        |
| G E-Learning   | Campus                     |                                  |     |                  | Admin        | Θ        |
| WEB APPLICATIO | NS                         |                                  |     | 11/02/2025 17-08 |              |          |
| Connection     | Library                    |                                  |     |                  |              | <u> </u> |
| Q Viewer       |                            |                                  |     | 25/11/2024 12:29 | User         | Θ        |

# Migrace uživatelských účtů

V případech, kdy uživatelé aplikace IDEA StatiCa pracují s různými typy licencí (komerční, zkušební, vzdělávací), může správce firemní licence migrovat účty uživatelů pod hlavní firemní licenci.

| //=/=/ StatiCa | o* Steel √ Cond                                                                   | RETE ~ BIM       | MIGRATE USER                                                                                                    | ;                                                                                                    | × | <u>A</u> martin. | .malinek 👻 👙 | ~ Q     | LEARN |
|----------------|-----------------------------------------------------------------------------------|------------------|----------------------------------------------------------------------------------------------------|----------------------------------------------------------------------------------------------------|---|------------------|--------------|---------|-------|
|                |                                                                                   |                  |                                                                                                    |                                                                                                    |   |                  |              |         |       |
|                | DASHBOARD<br>Dashboard<br>CUSTOMERS<br>CUSTOMERS<br>CUSTOMERIcenses<br>MY ACCOUNT | User Portal - L  | This action allows you to mig<br>After entering the username-<br>transfer and submitting this fr<br>a link will be sent to the user.<br>hours. Once the user confirm<br>transferred to your license, a<br>become unusable.<br>For any future support questi<br>center or contact your local n | rate users under your license.<br>of the person you wish to<br>yrm, an email notification with<br>The link will be valid for 48<br>is the migration, they will be<br>ad their original license will<br>ons, please visit the support<br>seeller support team via email. |   |                  |              |         |       |
|                | - Account details                                                                 | ACCOUNT U        | Username                                                                                                    |                                                                                                    |   |                  | CREATE N     |         |       |
|                | license ^                                                                         | Username         | license.user@company                                                                                                    | .com 🔤                                                                                                    |   | Created 🗸        | User role 🖒  | Action  |       |
|                | Details<br>Users                                                                  | martin.maline    |                                                                                                    |                                                                                                    | - |                  | User         | ω       |       |
|                | Analytics                                                                         | martin.maline    |                                                                                                    | CANCEL → SUBMIT                                                                                                    |   | 21/03/2025 09:15 | Admin        | <b></b> |       |
|                | Offline activations                                                               | martin.malinek+  | 49@ideastatica.com                                                                                                    | Martin 49                                                                                                    |   | 12/03/2025 16:37 | Admin        | ····    |       |
|                | G E-Learning Campus                                                               |                  |                                                                                                    |                                                                                                    |   |                  | Admin        | Θ       |       |
|                | WEB APPLICATIONS                                                                  | david.sapak.pas  | ssword@ideastatica.com                                                                                                    | David Sapak                                                                                                    |   | 11/02/2025 17:08 | User         | Θ       |       |
| <b>I</b>       | Q Viewer                                                                          | trialtestuser@id | eastatica.com                                                                                                    | John Doe                                                                                                    |   | 25/11/2024 12:29 | User         | $\odot$ |       |

Tento proces je zcela zvládnutelný na straně zákazníka bez nutnosti kontaktovat podporu IDEA StatiCa. Migrovaný uživatel dostane potvrzující oznámení o přidání do fondu uživatelů firemní licence.

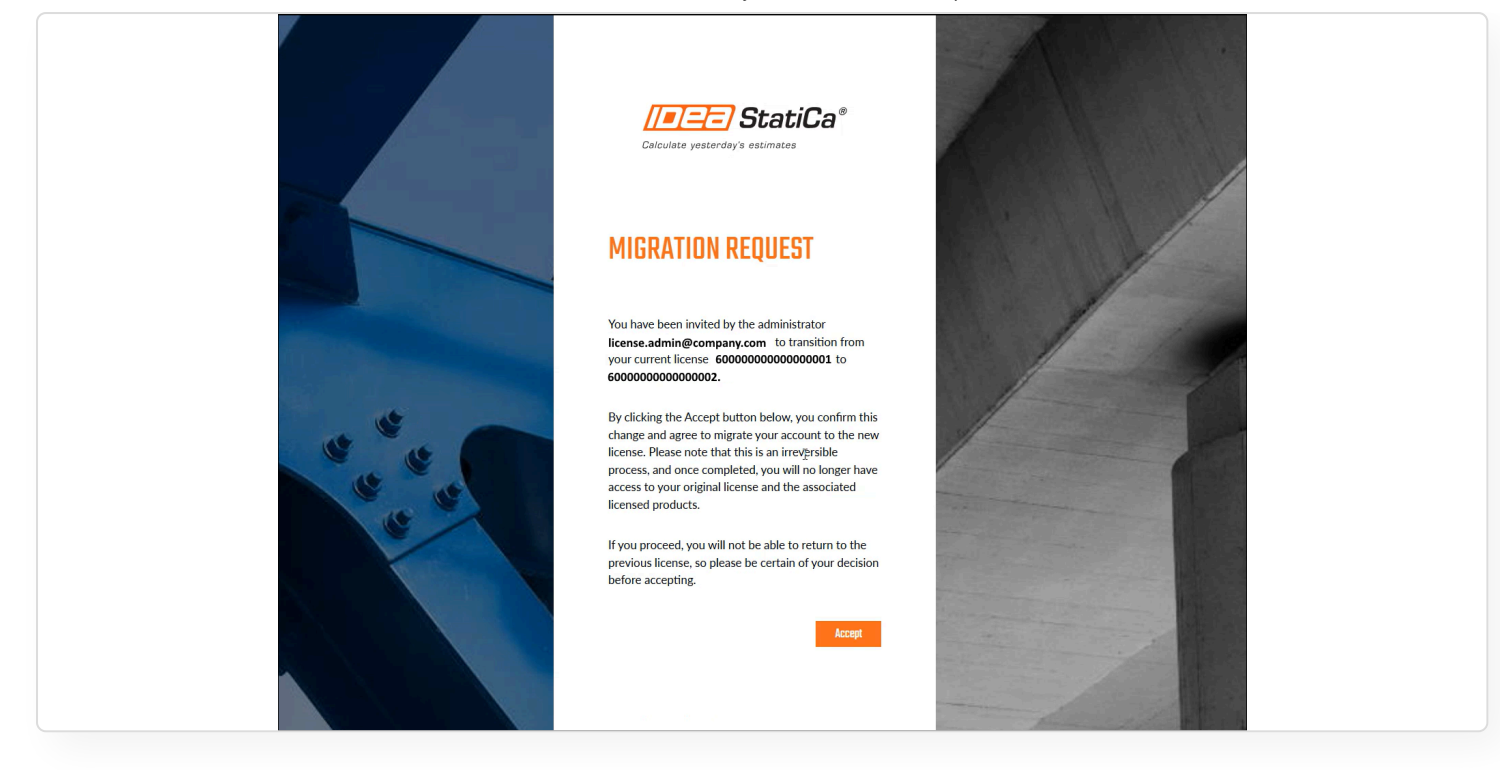

# Výběr pobočky uživatele

U zákazníků s Enterprise licencí, kteří sdílejí licenci v několika pobočkách po světě, umožňuje tato funkce správcům licence nastavit správnou pobočku pro každého uživatele licence. To firmám pomáhá sledovat využívání nebo počet nahlášených případů podpory.

| []=]==] StatiCa*                                                      | STEEL 🗸 CONCRETE 🤟 BIM 🤟 SUPPORT & LEARNIN                     | IG 🗸 PRICING 🧹 COMPANY 🗸 | A v S V LEARN      |
|-----------------------------------------------------------------------|----------------------------------------------------------------|--------------------------|--------------------|
| DASHBOARD<br>Dashboard<br>MY ACCOUNT<br>Account details<br>() License | User Portal - User settings USER SETTINGS PERSONAL INFORMATION | CHANGE PASSWORD          | USER NOTIFICATIONS |
| Cases                                                                 | Username 🛈                                                     | 1                        | Account name       |
| WEB APPLICATIONS                                                      | First name                                                     |                          | Last name          |
| Q Viewer                                                              | Office account:                                                | ^                        |                    |
|                                                                       | Select account                                                 |                          |                    |
|                                                                       | UK office                                                      |                          | SAVE CHANGES       |
|                                                                       | Belgium office                                                 |                          |                    |
| COMPANY                                                               | Czech office<br>RESODRUES                                      | LEGAL                    | HELP               |
| ABOUT US                                                              | SAMPLE PROJECTS                                                | EULA                     | CONTACT            |

5/16/25, 4:00 PM

Novinky v IDEA StatiCa 25.0 | IDEA StatiCa

|                    | User Portal - License | LUIT USER                                               |                                    | _               |             |            |           |  |
|--------------------|-----------------------|---------------------------------------------------------|------------------------------------|-----------------|-------------|------------|-----------|--|
|                    |                       | Username (your email address) – uppercase<br>supported. | e and special signs ⇔:"/[?*()" not |                 |             |            |           |  |
|                    | LICENSE U             | narth-malinele@ideastatics.com                          |                                    |                 |             |            |           |  |
| Account details    |                       |                                                         |                                    |                 |             |            |           |  |
|                    |                       | First name                                              |                                    |                 |             |            |           |  |
| Details            | ACCOUNT USERS         | han                                                     |                                    |                 |             | CREATE NEV | N USERS + |  |
|                    |                       | Last name                                               |                                    |                 |             |            |           |  |
| Analytics          | Username >            | 144                                                     |                                    | reated 🗸        | User role > | Action     |           |  |
|                    |                       |                                                         |                                    | 025-01-24 15:16 |             | / Edit     | Delete    |  |
|                    |                       | Office account                                          |                                    |                 |             |            |           |  |
|                    |                       | Belgium office                                          |                                    | 025-01-23 16:09 |             | / 100      | Delete    |  |
| Connection Library | and a subscription of | Beigium onice                                           |                                    | 025-01-23 15:49 |             | 🖉 Edit     | D .Delete |  |
|                    |                       | German onice                                            |                                    | 125-01-22 15-28 |             | 1.50       | T Debte   |  |
|                    |                       | UK office                                               |                                    | 123 01 20 20:00 |             |            | U JAMAS   |  |
|                    |                       | US office                                               |                                    |                 |             |            |           |  |
|                    |                       | Czech office                                            |                                    |                 |             |            |           |  |
|                    | DESUIDEES             |                                                         |                                    |                 |             |            |           |  |
|                    |                       |                                                         | *                                  |                 |             |            |           |  |
|                    |                       |                                                         |                                    |                 |             |            |           |  |
|                    |                       |                                                         |                                    |                 |             |            |           |  |
|                    |                       |                                                         |                                    |                 |             |            |           |  |
|                    |                       |                                                         |                                    |                 |             |            |           |  |
|                    |                       |                                                         |                                    |                 |             |            |           |  |

Kromě přehlednější správy uživatelů to vede také ke zkrácení času při zpracování případů, protože ze strany podpory IDEA StatiCa lze rychleji vybrat správnou pobočku podpory.

| //=/=== StatiCa*                                                         | STEEL 🛩 CONCRETE 🗸 BIM 🛩 SUPPORT & LEARNING               | PRICING < COMPANY <                                  | <u>A</u> includigid ↓ ⊕ ↓ Q    |
|--------------------------------------------------------------------------|-----------------------------------------------------------|------------------------------------------------------|--------------------------------|
| DASHBOARD<br>Dashboard<br>MY ACCOUNT<br>Control Account details          | User Portal - Cases overview                              |                                                      |                                |
| <ul> <li>6 License </li> <li>Cases</li> <li>E-Learning Campus</li> </ul> | CASES                                                     |                                                      | CREATE NEW CASE +              |
| Connection Ubrary<br>Viewer                                              | You appear to have assigned an inv<br>Show cases My cases | alid Office account, please select a valid Office ac | count in User settings         |
|                                                                          | No cases found     New case                               |                                                      |                                |
| COMPANY                                                                  | RESOURCES                                                 | LEGAL                                                | HELP                           |
| ABOUT US<br>PARTNERS<br>CARFERS                                          | SAMPLE PROJECTS<br>CUSTOMER PROJECTS<br>CASE STUDIES      | EULA<br>PRIVACY POLICY<br>TOS VIEWER                 | CONTACT<br>EVENTS<br>BESELLERS |
| PATENT                                                                   | VERIFICATION BOOKS                                        | LICENSING                                            | DOWNLOADS                      |

# Skóre aktivity uživatelů

Skóre umožňuje uživatelům podílet se na vývoji aplikace IDEA StatiCa prostřednictvím beta testování nebo hlášení požadavků na funkce. Kromě toho umožňuje personalizaci online obsahu navrhovaného konkrétním uživatelům.

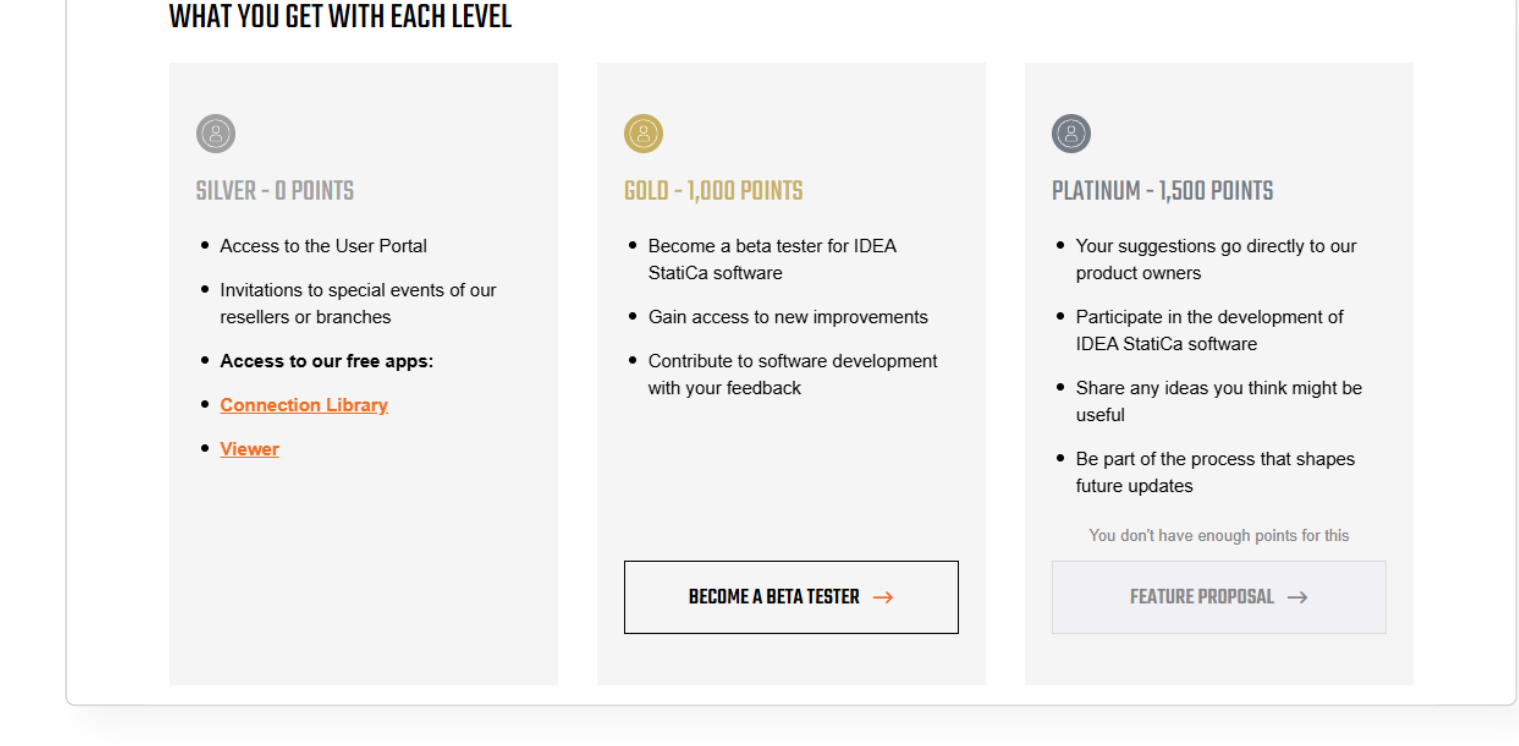

# Jak se počítá skóre aktivity uživatelů IDEA StatiCa

### Angažovanost:

- · Aktivita na webových stránkách
- Interakce s e-maily IDEA StatiCa
- Úplnost profilu uživatele

(V této kategorii lze získat maximálně 1 000 bodů)

## Vzdělání:

- Účast na školeních nebo seminářích: 300 bodů za každou akci.
- Úspěšné absolvování e-learningových kurzů: 250 bodů za dokončený kurz. Co se naučíte
- Osobní setkání Coffee and Learn, uživatelské dny atd. 80 bodů za každou akci.
- Účast na webinářích IDEA StatiCa: 45 bodů za účast na webináři. Podívejte se na seznam webinářů.

(V této kategorii je neomezený počet bodů).

## Komunita spokojených zákazníků:

- Vytvoření video případové studie s IDEA StatiCa: 1500 bodů. Podívejte se na příklad
- Vytvoření případové studie s IDEA StatiCa: 500 bodů. Podívejte se na příklad
- Vytvoření zákaznického projektu s IDEA StatiCa: 250 bodů. Podívejte se na příklad
- Vytvoření krátké reference s IDEA StatiCa: 100 bodů. Podívejte se na příklad

(V této kategorii je neomezený počet bodů)

#### Používání našeho softwaru

• Aktivní zapojení do používání softwarových nástrojů IDEA StatiCa nebo bezplatných nástrojů.

(V této kategorii lze získat neomezený počet bodů)

Vydáno ve verzi IDEA StatiCa 25.0.